# WebITR 版更說明

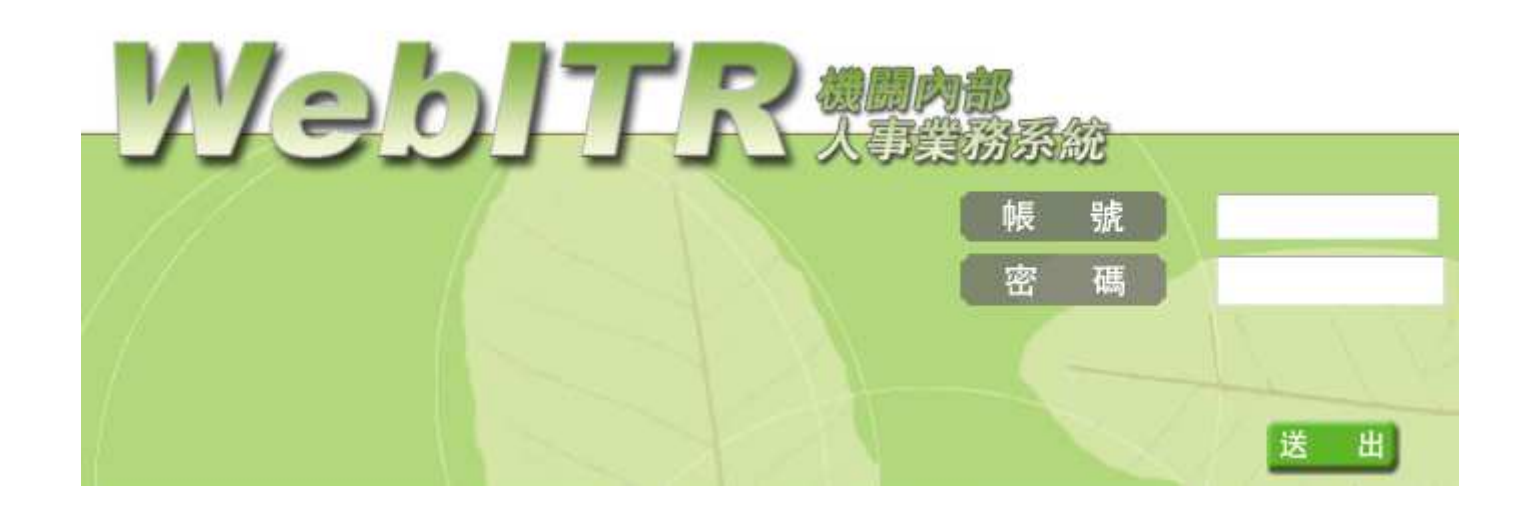

### 注意事項

● 版本變更功能異動說明 War 檔名稱: WebITR-1\_10\_10\_0.war, 版本: 1.10.10.0 [107-00-00]

| 目錄 |
|----|
|----|

| 1. 首頁         | 頁                                                             | 11  |
|---------------|---------------------------------------------------------------|-----|
| <b>1.1</b> 功詞 | 能位置:首頁->批核案件                                                  | 11  |
| 1.1.1         | 修改內容:批核意見欄位加大                                                 | 11  |
| 1.2 功能        | 能位置:首頁->差假代批->批核案件                                            | 12  |
| 1.2.1         | 修改內容:若批核流程中·設定由別人去代理批核 同仁使用出國赴大陸送出來的假單·可以正常批核                 | 12  |
| 1.3 功能        | 能位置:簽核通知->差假待批->差假申請單取消                                       | 13  |
| 1.3.1         | 修改內容:修正值班補休申請單取消問題                                            | 13  |
| 2. 差勤         | 動作業                                                           | 15  |
| 2.1 功能        | 能位置:差勤作業->請假申請                                                | 15  |
| 2.1.1         | 修改內容:【國民旅遊卡休假】核選方塊下方新增紅字提示「欲申請刷國旅卡休假‧須在一次申請中任一天‧達滿上半天4小時或下半天4 | 小時之 |
| 條件」           | ۰                                                             | 15  |
| 2.2 功能        | 能位置:差勤作業->請假申請                                                | 16  |
| 2.2.1         | 修改內容:送國旅卡休假申請時,已休日時數是否有超過強制休假日數 14 天,如超過時給予適當提示訊息。            | 16  |
| 2.3 功能        | 能位置:差勤作業->請假申請                                                | 17  |
| 2.3.1         | 修改內容:休假 改以時計·且國民旅遊卡休假方塊不允許勾選。                                 | 17  |
| 2.4 功能        | 能位置:差勤作業->請假申請                                                | 18  |
| 2.4.1         | 修改內容:婚假 改以時計。                                                 | 18  |
| 2.5 功能        | 能位置:差勤作業->請假申請                                                | 19  |
| 2.5.1         | 修改內容:喪假 改以時計。                                                 | 19  |

| 2.6 功能 | <sup>能</sup> 位置:差勤作業->請假申請                              | 20 |
|--------|---------------------------------------------------------|----|
| 2.6.1  | 修改內容:修正「差假申請是否檢查代理人, true 是, false 否」設定值「true 是」會檢查代理人。 | 20 |
| 2.7 功能 | <sup>能</sup> 位置:差勤作業->請假申請                              | 21 |
| 2.7.1  | 修改內容:修正公假簽准在有班才可請的假別內無法申請                               | 21 |
| 2.8 功能 | <sup>能</sup> 位置:差勤作業->請假申請-值班補休                         | 23 |
| 2.8.1  | 修改內容:自動調整因 5/1 後補休期限為一年而導致值班補休期限錯誤資料                    | 23 |
| 2.9 功翁 | <sup>能</sup> 位置:差勤作業->請假申請                              | 24 |
| 2.9.1  | 修改內容:取消公差補休時·要退回所核銷公差日期有多筆時·會退錯筆資料                      | 24 |
| 2.10   | 功能位置:差勤作業->請假申請                                         | 26 |
| 2.10.1 | 修改內容:申請值班補休無法出現值班時數                                     | 26 |
| 2.11   | 功能位置:差勤作業->請假申請                                         | 27 |
| 2.11.1 | 修改內容:修正陪產假最晚可請範圍。                                       | 27 |
| 2.12   | 功能位置:差勤作業->請假申請                                         |    |
| 2.12.1 | 修改內容:修正寒、暑休統計,申請完成天數,以歷年制計算顯示。                          |    |
| 2.13   | 功能位置:差勤作業->請假申請-出國或赴大陸申請                                |    |
| 2.13.1 | 修改內容:出國或赴大陸選擇前往其他國家改為必填                                 | 29 |
| 2.14   | 功能位置:差勤作業->請假申請                                         |    |
| 2.14.1 | 修改內容:調整 出國或赴大陸申請 起迄時間檢核與其他功能不一致行為                       |    |
| 2.15   | 功能位置:差勤作業->請假申請                                         |    |
| 2.15.1 | 修改內容:出國赴大陸的公假比照國內公假,含假日的勾選可以填寫相關補休時數                    |    |

| 2.16   | 功能位置:差勤作業->請假申請-公假                                         |    |
|--------|------------------------------------------------------------|----|
| 2.16.1 | 修改内容:新增公假、公差申請時是否需要上傳附件參數,如機關設定需要上傳附件時,在申請頁面須標示附件為必填欄位     | 32 |
| 2.17   | 功能位置:差勤作業->加班申請                                            | 35 |
| 2.17.1 | 修改內容:登記停止上班/上課 · 申請加班送出後只會有一筆資料 · 並且能正常核算加班時數 <sup>。</sup> | 35 |
| 2.18   | 功能位置:差勤作業->加班申請                                            | 37 |
| 2.18.1 | 修改內容:移除加班費性質選項                                             | 37 |
| 2.19   | 功能位置:差勤作業->加班申請                                            |    |
| 2.19.1 | 修改內容:適用勞基法人員加班申請若為例假日可自動調換七天週期內的休息日                        |    |
| 2.20   | 功能位置:差勤作業->加班申請                                            | 40 |
| 2.20.1 | 修改內容:輪班人員有排值班 <sup>,</sup> 同時段申請加班要阻擋                      | 40 |
| 2.21   | 功能位置:差勤作業->加班申請                                            | 41 |
| 2.21.1 | 修改內容:輪班人員加班申請提示訊息的判斷                                       | 41 |
| 2.22   | 功能位置:差勤作業->公出差申請->公差(簽准)                                   | 43 |
| 2.22.1 | 修改內容:修正公差(簽准)無累計路程補休時數。                                    | 43 |
| 2.23   | 功能位置:差勤作業->公出差申請                                           | 44 |
| 2.23.1 | 修改內容:修正勾選「已送陳機關長官核准在案」,切換申請公出,勾選「具短程車資性質」,送出表單變成公差。        | 44 |
| 2.24   | 功能位置:差勤作業->公出差申請                                           | 46 |
| 2.24.1 | 修改內容:一天可申請超過三筆以上公差                                         | 46 |
| 2.25   | 功能位置:差勤作業->公出差申請                                           | 47 |
| 2.25.1 | 修改內容:申請國外公差.國外公差區間有含到假日.但無勾選含假日.系統卻給予可補休時數。                | 47 |

| 2.26   | 功能位置:差勤作業->差假加班撤銷修改                                       |    |
|--------|-----------------------------------------------------------|----|
| 2.26.1 | 修改內容:假單變更重送時·若申請日期已有差假紀錄·原假單保留。                           | 50 |
| 2.27   | 功能位置:差勤作業->差假加班撤銷修改                                       | 52 |
| 2.27.1 | 修改內容:人事不可從後台直接刪除「撤銷中」的差假                                  | 52 |
| 3. 費用  | ]作業                                                       | 54 |
| 3.1功能  | 5位置:費用作業->加班費請領->個人列印->個人清冊列印(限正式人員用)                     | 54 |
| 3.1.1  | 修改內容:列印加班明細表,職稱顯示「 」。                                     | 54 |
| 3.2 功能 | ◎位置:費用作業->加班費請領                                           | 55 |
| 3.2.1  | 修改內容:加班費月請領功能須考量補休時數以計算正確費率(平日)                           | 55 |
| 3.2.2  | 修改內容:加班費月請領功能須考量補休時數以計算正確費率(休息日)                          | 56 |
| 3.2.3  | 修改內容:加班費月請領功能須考量補休時數以計算正確費率(假日)                           | 57 |
| 3.3 功能 | ◎位置:費用作業->差旅費請領->差旅費退回                                    | 58 |
| 3.3.1  | 修改內容:一天多筆不同區間的公差旅費退回時可正常顯示出差的起迄時間                         | 58 |
| 3.4功能  | 5位置:費用作業->公差旅費請領->國外公差旅費退回                                | 59 |
| 3.4.1  | 修改內容:人事將同仁的國外出差旅費退回 <sup>,</sup> 同仁無法再次請領國外差旅費、編輯該筆差旅費資料。 | 59 |
| 3.5 功能 | 5位置:費用作業->公差旅費請領->國外公差旅費退回                                | 60 |
| 3.5.1  | 修改內容:人事查詢國外差旅費資料,去點選「明細&修改」,「無法」正常顯示,直接跳回原先查詢的畫面。         | 60 |
| 3.6 功能 | 卮位置:費用作業->公差旅費請領->差旅費請領、                                  | 62 |
| 費用作業   | 業->公假旅費請領->公假旅費請領、                                        | 62 |
| 費用作業   | 業->短程車資費用請領->短程車資費請領                                      | 62 |

| 3.6.1         | 修改內容:快速點選兩次「寫入」·系統會寫入兩筆費用。                          | 62 |
|---------------|-----------------------------------------------------|----|
| <b>3.7</b> 功能 | 位置:費用作業->短程車資費用請領->短程車資費請領                          | 64 |
| 3.7.1         | 修改內容:短程車資請領                                         | 64 |
| <b>3.8</b> 功能 | 位置:費用作業->未休假加班費->休假結算調查                             | 65 |
| 3.8.1         | 修改內容:勞基法人員可使用【休假結算調查】功能‧可選擇請領未休假加班費日數費日數            | 65 |
| <b>3.9</b> 功能 | ☆置:費用作業->未休假加班費->休假結算調查                             | 66 |
| 3.9.1         | 修改內容:技工工友休假結算調查頁面異動·異動如下                            | 66 |
| 1. [調查        | 年度<前2年度>年保留]欄位顯示                                    | 66 |
| 2. [強制        | 休假日數]欄位‧改為[強制請領日數]欄位                                | 66 |
| 4. 保留         | <調查年度前1年度>年休假日數]欄位顯示〝-″                             | 66 |
| 3.10          | 功能位置:費用作業->未休假加班費->休假結算調查                           | 67 |
| 3.10.1        | 修改內容:技工工友可保留休假年度僅有一年·亦無強制休假天數                       | 67 |
| 3.11          | 功能位置:費用作業->未休假加班費->年終休假結算                           | 68 |
| 3.11.1        | 修改內容:不論公務人員或勞基法人員·皆提供【新增未休假加班費資料】按鈕。                | 68 |
| 3.11.2        | 修改內容:                                               | 68 |
| i. 移除         | 【差勤管理>請假管理>年終休假調查】功能·其調查表功能移到【費用作業->未休假加班費->年終休假結算】 | 68 |
| ii. 產出        | 報表格式 增加<紙本年終休假結算調查表-勞工版>及<紙本年終休假結算調查表-公職版>項目        | 68 |
| 4. 差勤         | 管理                                                  | 69 |
| 4.1功能         | 位置:差勤管理->制度管理->基本資料維護                               | 69 |
| 4.1.1         | 修改內容:修正無法匯出員工基本資料報表 <sup>。</sup>                    | 69 |

| 4.2.1  | 修改內容:基本資料維護提供的休假年資計算功能,技工工友年資計算規則以到職週年月計算至年度末之月數占全年月數之比例,乘以其當下         | 「所對 |
|--------|------------------------------------------------------------------------|-----|
| 應之法》   | 定特休天數·其行使權利期間並配合曆年制(當年度1月1日至12月31日)起訖期間而定·可參照函文(總處綜字第1060056320號)的案例·格 | 亥給當 |
| 年度休    | 假日數。                                                                   | 71  |
| 4.3 功能 | E位置:差勤管理->制度管理->機關差勤規定                                                 | 73  |
| 4.3.1  | 修改內容:若修改參數值需要有「,」會無法儲存成功‧會顯示「請輸入數字。」。                                  | 73  |
| 4.4 功能 | E位置:差勤管理->制度管理->人員組織樹                                                  | 74  |
| 4.4.1  | 修改內容:新增單位時自動產生代碼之程式·可以檢核出所有長度的代碼。                                      | 74  |
| 4.5 功能 | E位置:差勤管理->出勤管理->臨時組別人員                                                 | 75  |
| 4.5.1  | 修改內容:增臨時組別全日上斑 00:00~08:00 後,可正常於[差勤作業->加班申請],申請 08:00 後之加班。           | 75  |
| 4.6 功能 | t位置:差勤管理->請假管理->請假資料維護                                                 | 77  |
| 4.6.1  | 修改內容:修正在請假資料維護修改公假·寫入資料庫的欄位值。                                          | 77  |
| 4.7 功俞 | t位置:差勤管理->出勤管理->刷卡資料維護                                                 | 78  |
| 4.7.1  | 修改內容:修正刷卡資料查詢 <sup>,</sup> 查詢日期與結果顯示不同。                                | 78  |
| 4.8 功能 | E位置:差勤管理->出差管理->出差資料維護                                                 | 79  |
| 差勤管    | 理->請假管理->請假資料維護                                                        | 79  |
| 4.8.1  | 修改内容:管理者要删除同仁的公差、公假或公出時,系統會去檢核同仁是否有申請差旅費、公假旅費、短程車資。若差假有寫入費用資料,         | 費用  |
| 狀態已經   | 顯示「已完成請領」‧則須先將費用退回後再進行刪除;費用狀態未顯示「已完成請領」‧則連同費用資料一起刪除。                   | 79  |
| 4.9 功能 | t位置:差勤管理->出差管理->出差費清冊                                                  | 82  |
| 4.9.1  | 修改內容:點選「匯出檔案 excel」,可正常匯出資料                                            | 82  |
| 4.10   | 功能位置:差勤管理->加班管理->加班資料維護 功能位置:差勤管理->加班管理->大批資料新增                        | 83  |

| 4.10.1        | 修改內容:修改勞基法人員依加班費性質計算加班費加乘及補休給予條件                            |    |  |
|---------------|-------------------------------------------------------------|----|--|
| 4.11          | 功能位置:差勤管理->加班管理->大批資料新增                                     |    |  |
| 4.11.1        | 修改內容:修正新增同仁專案加班 <sup>,</sup> 無法新增送出,錯誤訊息:專案加班超過上限(單一專案月上限)。 | 86 |  |
| 4.12          | 功能位置:差勤管理->統計管理->加班時數統計                                     |    |  |
| 4.12.1        | 修改內容:增加加班時數統計報表排序功能 <sup>。</sup>                            |    |  |
| 4.13          | 功能位置:差勤管理->統計管理->員工差假明細                                     |    |  |
| 4.13.1        | 修改內容:勾選機關首長查詢 報表可以產出 ods 格式                                 |    |  |
| 4.14          | 功能位置:差勤管理->統計管理->員工差假統計                                     |    |  |
| 4.14.1        | 修改內容:1.個人統計報表功能增加"各類業務獎金介接"按鈕                               |    |  |
| <b>2.</b> 按下排 | 按鈕後需讓使用者輸入密碼‧輸入完之後產製出加密的壓縮檔(壓縮檔內為 excel 檔案)                 |    |  |
| 4.15          | 功能位置:差勤管理->統計管理->單位差勤統計報表                                   |    |  |
| 4.15.1        | 修改內容:報表匯出後增加 ODF 檔案格式                                       |    |  |
| 4.16          | 功能位置:差勤管理->統計管理->機關差勤統計報表                                   |    |  |
| 4.16.1        | 修改內容:報表匯出後增加 ODF 檔案格式                                       |    |  |
| 4.17          | 功能位置:差勤管理->統計管理->機關人力資源報告                                   |    |  |
| 4.17.1        | 修改內容:報表匯出後增加 ODF 檔案格式                                       |    |  |
| 4.18          | 功能位置:差勤管理->工具->離職人員查詢                                       | 95 |  |
| 4.18.1        | 修改內容:報表匯出後增加 ODF 檔案格式                                       | 95 |  |
| 4.19          | 功能位置:差勤管理->工具->WebITR 跨機關人員匯出工具                             |    |  |
| 4.19.1        | 修改內容:原始資料須手動校正過,才能直接匯入同仁的請假丶出差丶加班資料 csv。                    |    |  |

| 5. 輪球         | 旺作業                                                                 |                     |
|---------------|---------------------------------------------------------------------|---------------------|
| 5.1 功能        | t位置:輪班作業->輪班表製作->編輯任務                                               |                     |
| 5.1.1         | 修改內容:修正刪除或新增呈核流程·點選存檔·會出現這功能有點小狀況·存檔失敗。                             |                     |
| 5.2 功能        | t位置:輪班作業 ->輪班表製作                                                    |                     |
| 5.2.1         | 修改內容:班表檢核連續 7 天排班以起日計算 · 以免迄日跨天會誤判為連續排班                             |                     |
| 5.3 功能        | t位置:輪班作業->輪班加班                                                      |                     |
| 5.3.1         | 修改內容:報表匯出後增加 ODF 檔案格式                                               |                     |
| 5.4 功能        | t位置:輪班作業->輪班表清冊                                                     |                     |
| 5.4.1         | 修改內容:報表匯出後增加 ODF 檔案格式                                               |                     |
| 6. 系約         | 充維護                                                                 |                     |
| 6.1 功能        | <sup>走</sup> 位置:系統維護->表單進度查詢                                        |                     |
| 6.1.1         | 修改內容:同仁平日請出國赴大陸分別選不同代理人 <sup>,</sup> 無法使用表單進度查詢。                    |                     |
| 7. 新圩         |                                                                     | 107                 |
| 7.1 功能        | <sup>走</sup> 位置:費用作業->加班費請領->加班屆期結算                                 |                     |
| 7.1.1         | 修改內容:補休期限屆期或契約終止未補休之時數‧應依延長工作時間或休息日工作當日之工資計算標準發給工資                  |                     |
| <b>7.2</b> 新封 | 曾功能位置:費用作業->加班費請領->加班屆期結算                                           |                     |
| 7.2.1         | 修改內容:增加參數讓機關可選擇是否要強制補休期限到當年度的 12/31                                 |                     |
| 7.3 功能        | t位置:差勤管理->制度管理->離職進度查詢                                              |                     |
| 7.3.1         | 修改內容:人事管理者設定離職時 <sup>,</sup> 系統應檢核人員身上是否尚有待核批案件與申請案件未批准等一些離職的前置作業,應 | <b>≣提供人事管理者確認</b> 資 |
| 料的功           | 能介面,得知可離職狀態、未完成離職之查詢。                                               |                     |

#### 首頁

#### 1.1 功能位置:首頁->批核案件 1.1.1 修改內容: 批核意見欄位加大 舊版本 新版本 批核意見欄位較小 批核意見欄位加大 批核案件(2) 申請案件(1) 代理案件(0) 0 批核案件(2) 申請案件(1) 代理案件(0) 0 首頁 首頁 未批核 已批核 未批核 已批核 所有案件[2] 請假[**1**] 所有案件[2] 請假<mark>[1</mark>] 公出差**[0]** 加班[0] 其他[**1**] 代理[2] 公出差<mark>[0]</mark> 加班<mark>[0]</mark> 其他[1] 代理[2] 全選□ 全 選 差假起訖時間 合計時數 批核意見 附件 動作 差假別 差假起訖時間 合計時數 批核意見 付件 動作 差假別 項次 項次 申請人 代理人 收件人 申請人 代理人 收件人 事 事 由 由 107-08-14(二) 07:00 107-08-14(二) 07:00 1小時 公假補休 1小時 公假補休 107-08-14(二) 08:00 107-08-14(二) 08:00 凱一技 凱一技 1 凱大發 凱一技 凱一技 □ 1 凱大發 公假補休 公假補休

| 1.2 功能位置:首頁->差假代批->批核案件                                                                                                    |                                                                                                    |  |
|----------------------------------------------------------------------------------------------------|----------------------------------------------------------------------------------------------------|--|
| 1.2.1 修改內容:若批核流程中,設定由別人去代理批核 同仁使用出國赴大陸送出來的假單,可以正常批核                                                                                                    |                                                                                                    |  |
| 舊版本                                                                                                    | 新版本                                                                                                    |  |
| 郭科員 出國赴大陸請假流程:(申請人主管科長楊科長(代理))-(申請人主                                                                                                    | 郭科員 出國赴大陸請假流程:(申請人主管科長楊科長(代理))-(申請人主                                                                                                    |  |
| 管-主管主任黃主任)-(結束)                                                                                                    | 管-主管主任黃主任)-(結束)                                                                                                    |  |
| 1、楊科長批核同意郭科員出國赴大陸 107-07-11(三) 08:30-17:30 假單。<br>會無法正常批核,出現錯誤訊息<br>「發生錯誤:com.uniong.flow.exception.FlowException:<br>流程模組發生錯誤:流程引擎發生未知錯誤!<br>在處理1份表單中,有1份表單處理錯誤。」                                                                                                    | <ol> <li>1.楊科長批核郭科員<br/>出國赴大陸 107-07-11(三) 08:30-17:30 · 勾選並同意此假單。</li> <li>2.可正常批核 · 往下一個關卡送。</li> </ol>                                                                                        |  |
| 圖 1 :                                                                                                    | 圖 1 :                                                                                                    |  |
| 首頁->     上次登入時間:107-07-16 19:10:19 線上人數:998人 楊科長(客服中心) [登出]                                                                                                    | i 首頁-> 上次登入時間:107-07-16 19:10:19 線上人數:998人 楊科長(客服中心) [登出]                                                                                                    |  |
| 首 頁 <b>批核案件(1)</b> 申請案件(0) 代理案件(0)                                                                                                    | 首 頁 <b>批核案件(1)</b> 申請案件(0) 代理案件(0)                                                                                                    |  |
|                                                                                                    |                                                                                                    |  |
| 分子無件[1]         anix[0]         之口[2]         加加[0]         类回[1]         口         (日)         (日)         (1)         (1)         (1)         (1)         (1)         (1)         (1)         (1)         (1)         (1)         (1)         (1)         (1)         (1)         (1)         (1)         (1)         (1)         (1)         (1)         (1)         (1)         (1)         (1)         (1)         (1)         (1)         (1)         (1)         (1)         (1)         (1)                                                                                                    | 所有条件[1] 請假[0] 公出差[0] 加坡[0] 其他[1] 代理[0]<br>全 項 申請人 代理人 收件人 差假別 差假起訖時間 合計時數 批核意見 附件 動作<br>正 正                                                                                                    |  |
| <ul> <li>▶ 1+ 郭科員</li> <li>▶ 484長</li> <li>▶ 484長</li> <li>▶ 484長</li> <li>▶ 484長</li> <li>▶ 4845</li> <li>▶ 4845<th>□     □     □     □     □     □       □     1+     郭科員     楊科長     UT-07-11(三) 08:30<br/>陸里道     107-07-11(三) 17:30     □       □     1+     丁体     □     □     □       ↓     ↓     ↓     ↓     ↓</th></li></ul> | □     □     □     □     □     □       □     1+     郭科員     楊科長     UT-07-11(三) 08:30<br>陸里道     107-07-11(三) 17:30     □       □     1+     丁体     □     □     □       ↓     ↓     ↓     ↓     ↓ |  |
| 同意     加會簽     每頁顯示筆數     10 ▼       轉硬主管:僅供有批核決行權人員,將表單轉陳更上一層主管批核使用,未具批核決行權者無法轉陳。     排序     謝序       陳核主管:僅供代理主管者,因無法批核自己送出的表單,須往上陳核更上一層主管批核使用。     [1]                                                                                                    | 同意 加會發 每頁顯示筆數 10 ▼<br>轉陳主嘗:僅供有批核決行權人員,將表單轉陳更上一層主管批核使用,未具批核決行權者無法轉陳。 排序 請假時間 ▼<br>陳核主管:僅供代理主管者,因無法批核自己送出的表單,須往上陳核更上一層主管批核使用。<br>[1]                                                               |  |
| 首頁→         上次登入時間:107-07-16 19:10:19 線上人數:998人 楊科長(客服中心) [登出]                                                                                                    | <b>首頁-&gt;</b><br>上交登人時間:107-07-16 19:26:23 線上人數:844人 繊料長(答服中心) [登出]                                                                                                    |  |
| 發生錯誤<br>com.uniong.flow.exception.FlowException:流程模組發生錯誤:流程引擎發生未知錯誤。<br>在處理1份表單中,有1份表單處理錯誤。<br>[回待批畫面]                                                                                                    | 下列假單已批核完成<br>表單編號 FLWU7Bgs7,531[ 郭科員 107-07-11(三) 08:30~ 107-07-11(三) 17:30 出國或赴大陸申請 同意<br>[回待批集面]                                                                                               |  |

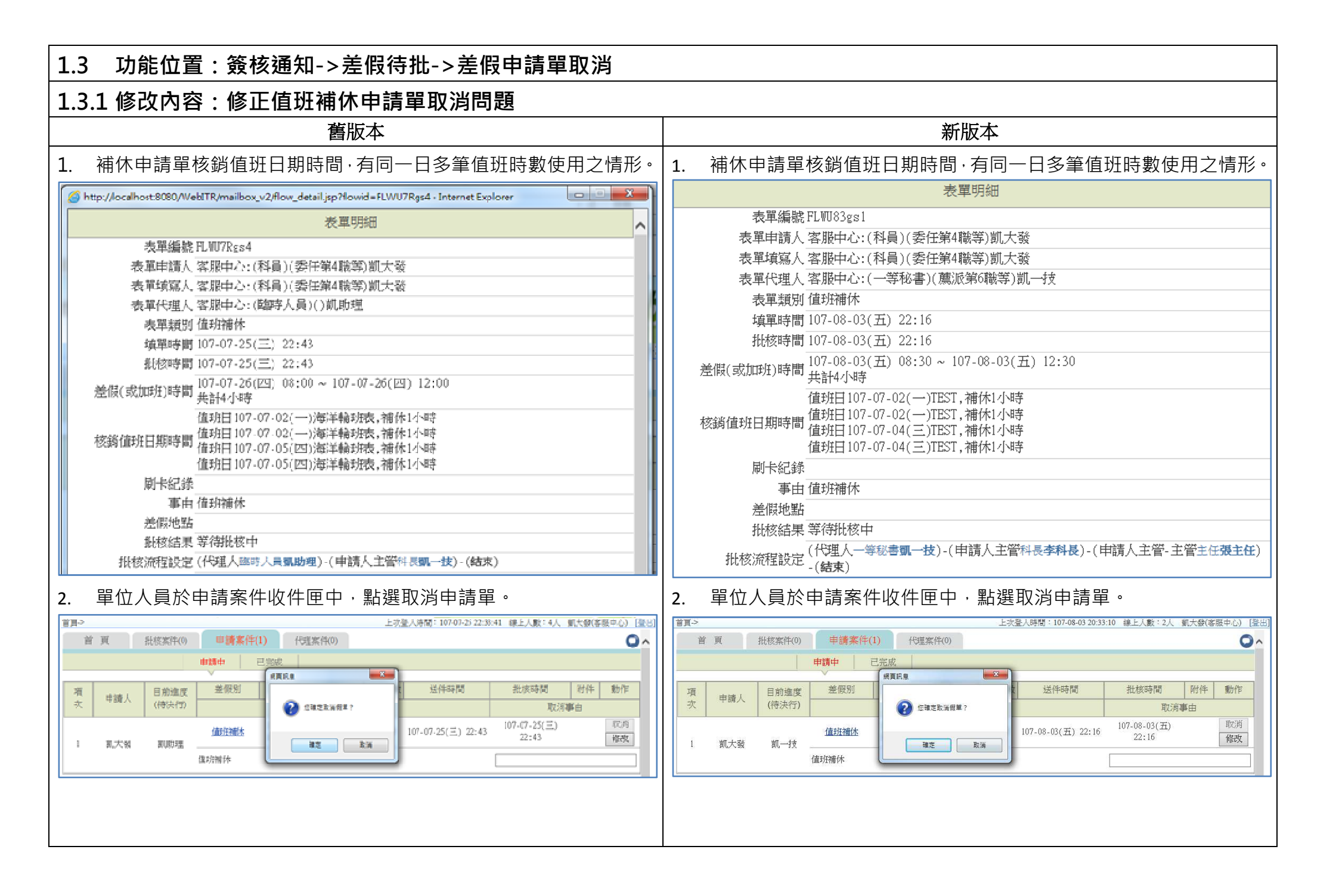

| 3.  | 系統顯示錯誤訊息。                                                             | 3.   | 申請單可完成取消申請。                                           |
|-----|-----------------------------------------------------------------------|------|-------------------------------------------------------|
| 首買い | 上水登入時間:10707-2522-33:41 線上人数:4人 劉大敏(客歴中心) [登出]                        | 首頁-> | -<br>上次登入時間:107-08-03 20:33:10 線上人數:2人 凱大發(客服中心) [登出] |
|     |                                                                       |      | 取消申請                                                  |
|     |                                                                       |      | 申請單已取約。                                               |
|     |                                                                       |      | 按這裡回到收件匣。                                             |
|     | 這切能可能有點小次沉壓!                                                          |      |                                                       |
|     | 續稍举一下再重新執行,<br>求聯絡致鬥專業的各胚團隊為忽無決問顧喔!<br>續與人事單位關繫<br>回 <u>上一面</u> 再試一次。 |      | ,                                                     |
|     | 程式版本:1_10_8_0[101.07.11]<br>系統代號:123_8060                             |      |                                                       |

#### 2. 差勤作業

#### 2.1 功能位置:差勤作業->請假申請

2.1.1 修改內容:【國民旅遊卡休假】核選方塊下方新增紅字提示「欲申請刷國旅卡休假,須在一次申請中任一天,達滿上半 天 4 小時或下半天 4 小時之條件」。

| 舊版本                                                                      | 新版本                                                                                                    |
|--------------------------------------------------------------------------|----------------------------------------------------------------------------------------------------|
| 請假申請                                                                     | 請假申請                                                                                                    |
| <ul> <li>● 單人</li> <li>○ 多人:</li> <li>容服中心</li> <li>✓ 創大發</li> </ul>     | <ul> <li>● 單人</li> <li>○ 多人:</li> <li>客服中心</li> <li>✓ 凱大發</li> </ul>                                           |
| 類別: 休假 🔽 🗆 國民旅遊卡休假                                                       | 類別: 休假 🔽 🗐 國民旅遊卡休假<br>欲申請刷國旅卡休假,須在一次申請中任一天,達滿上半天4小時或下半天4小時之條件                                                  |
| <ul> <li>● 日期時間:</li> <li>107-07-26 08:30 ~ 107-07-26 17:30 +</li> </ul> | <ul> <li>●日期時間</li> <li>107-07-26</li> <li>08:30</li> <li>~ 107-07-26</li> <li>17:30</li> <li>□ 含假日</li> </ul> |
| 職務代理人: 凱一技                                                               | 職務代理人: 創一技      更多                                                                                             |
| *事由:                                                                     | *事由:                                                                                                    |
| 附件: + (總上限MB)                                                            | 附件: + (總上限MB)                                                                                                  |
| 送出清空重填                                                                   | 送出 清空重填                                                                                                    |

| 2.2 功能位置:差勤作業->請假申請                                                                |                                                                                                    |                                                                                                    |
|------------------------------------------------------------------------------------|----------------------------------------------------------------------------------------------------|----------------------------------------------------------------------------------------------------|
| 2.2.1 修改內容:送國旅卡休假申請時,已休                                                            | 日時數是否有超述                                                                                                    | 强强制休假日數 14 天·如超過時給予適當提示訊息。                                                                                                    |
| 舊版本                                                                                |                                                                                                    | 新版本                                                                                                    |
| 勾選國民旅遊卡休假時·若 <u>申請中加已完成</u> 的休假(含                                                  | 含國旅卡)超過14                                                                                                    | 勾選國民旅遊卡休假時·若 <u>申請中加已完成</u> 的休假(含國旅卡)超過14                                                                                                    |
| 日,「不會」顯示提示訊息                                                                       |                                                                                                    | 日,「會」顯示提示訊息                                                                                                    |
| 請假申請                                                                               |                                                                                                    | 請假申請                                                                                                    |
| <ul> <li>● 單人:</li> <li>○ 多人:</li> <li>「 審照中心</li> <li>「 季科長</li> <li>▼</li> </ul> | 注意事項<br>●當日刷卡:                                                                                                    | ● 單人:     客服中心     ▼     1     1     1     1     1     1     1     1     1     1     1     1     1     1     1     1     1     1     1     1     1     1     1     1     1     1     1     1     1     1     1     1     1     1     1     1     1     1     1     1     1     1     1     1     1     1     1     1     1     1     1     1     1     1     1     1     1     1     1     1     1     1     1     1     1     1     1     1     1     1     1     1     1     1     1     1     1     1     1     1     1     1     1     1     1     1     1     1     1     1     1     1     1     1     1     1     1     1     1     1     1     1     1     1     1     1     1     1     1     1     1     1     1     1     1     1     1     1     1     1     1     1     1     1     1     1     1     1     1     1     1     1                                                                                                    |
| 類別: 休 <u>報</u> 🔽 國民旅遊卡休報                                                           | ●上限:30.0日。                                                                                                    | 頭別: 休假 ☑ 國民旅遊卡休假 ◎ 全日 ◎ 全日 ◎ 全日 ◎ 全日 ◎ 全日 ◎ 全日 ◎ 全日 ◎ 全                                                                                                    |
| ●日期時間<br>○週期時間:<br>                                                                | <ul> <li>●正在批核:1.0日。</li> <li>●申請完成:13.0日。</li> <li>1.服務滿一年者,第二年起給休<br/>假七日;服務滿三年者,第四年<br/>起給休假十四日;滿六年者,第<br/>七年起給休假二十一日;滿九年</li> </ul> | <ul> <li>●日期時間</li> <li>通期時間:</li> <li>107-10-05 08:30 ~ 107-10-05 17:30 □含假日 ◆</li> <li>通期時間:</li> <li>新大聲已讓獲制休假日數14日 ◆</li> <li>日本</li> <li>日本</li></ul> |
| 陳扬代理人: <u>現王仕</u> ♥ 更終 *事由: (事由上間100位字!)                                           | 者,第十年起給休假_十八日;<br>滿十四年者,第十五年起給休假<br>三十日,休假每次請假應至少半↓                                                                                     | 職務代理人: 創一技 ♥ 更多                                                                                                    |
| P时件: + (總上限MB)                                                                     | 申請說明                                                                                                    | ■ ■ ● ● ● ● ● ● ● ● ● ● ● ● ● ● ● ● ● ●                                                                                                    |
| 送出  清空重填                                                                           |                                                                                                    | 送出  清空重填                                                                                                    |

| 2.3 功能位置:差勤作業->請假申請                                         |                                                                                                    |
|-------------------------------------------------------------|----------------------------------------------------------------------------------------------------|
| 2.3.1 修改內容:休假 改以時計,且國民旅遊卡休假方塊不允                             | 許勾選 <mark>(待法令正式公告後才會啟用)</mark> 。                                                                                              |
| 舊版本                                                         | 新版本                                                                                                    |
| 休假:                                                         | 休假:                                                                                                    |
| 請假申請                                                        | 請假申請                                                                                                    |
| <ul> <li>● 單人</li> <li>○ 多人: 客服中心</li> <li>図 凱大發</li> </ul> | <ul> <li>● 單人</li> <li>○ 多人:</li> <li>客服中心</li> <li>✓ 凱大發</li> </ul>                                                           |
| 類別: 休假 ✓ □國民旅遊卡休假                                           | 類別: 休假 回國民旅遊卡休假<br>欲申請刷國旅卡休假,須在一次申請中任一天,違滿上半天4小時或下半天4小時之條件                                                                     |
| ●日期時間<br>○週期時間: 107-07-26 08:30 ~ 107-07-26 09:30 ●         | <ul> <li>●日期時間</li> <li>○週期時間:</li> <li>107-07-26</li> <li>08:30</li> <li>~ 107-07-26</li> <li>09:30</li> <li>○ 合假日</li> </ul> |
|                                                             | 職務代理人: 凱一技 <b>▼</b> 更多 (事由上限100個字!)                                                                                            |
| 職務代理人: 凱一技                  更多                              |                                                                                                    |
| *事由: 國內旅遊 (事由上限100個字!)                                      | 附件:     + (總上限MB)       送出     清空重填                                                                                            |
| 附件: + (總上限MB)                                               |                                                                                                    |
|                                                             | 甲 請 結 果                                                                                                    |
| 送出清空重填                                                      | 諸果 泉沢 甲磺人 差徴別 差徴起時間 台町日時数 1110mg 1 引入強 休假 107-07-26(四) 08:30 ~ 107-07-26(四) 09:30 0.1 【申請完成】FLWU7Sgs1 更多                       |
|                                                             |                                                                                                    |
| 甲 請 絤 果                                                     |                                                                                                    |
| 註果 現次 申請人 整假別 整假起送時間 合計日時數 訊息                               |                                                                                                    |
|                                                             |                                                                                                    |

| 2.4 功俞                                       | <b>ఓ位置:差勤作業-&gt;請假申請</b>                                                                                                    |                                             |                                                                                                    |
|----------------------------------------------|----------------------------------------------------------------------------------------------------|---------------------------------------------|----------------------------------------------------------------------------------------------------|
| 2.4.1 修改                                     | 攻內容:婚假 改以時計。 <mark>(待法令正式公告後才會啟用</mark>                                                                                                    | <mark>])</mark>                             |                                                                                                    |
|                                              | 舊版本                                                                                                    |                                             | 新版本                                                                                                    |
| 婚假:                                          |                                                                                                    | 婚假:                                         |                                                                                                    |
| 請假申請                                         |                                                                                                    | 請假申請                                        |                                                                                                    |
| ●單人<br>○多人 <sup>:</sup>                      | 客服中心                                                                                                    | ●單人<br>○多人:                                 | 客服中心                                                                                                    |
| 類別:                                          | 增假 ♥ 日申請事實發生日: 請選擇已申請之登記日 ♥<br>新申請事實發生日: 107-07-21                                                                                                    | 類別:                                         | 增假  □ 日申請事實發生日: 請選擇已申請之登記日  ■ 新申請事實發生日: 107-07-21                                                                                                    |
| <ul> <li>● 日期時間</li> <li>○ 週期時間 :</li> </ul> | 107-07-26 16:30 ~ 107-07-26 17:30                                                                                                    | <ul> <li>● 日期時間</li> <li>● 週期時間:</li> </ul> | 107-07-26 16:30 ~ 107-07-26 17:30 □ 含假日                                                                                                    |
| 職務代理人:                                       | 凱一技 🔽 更多                                                                                                    |                                             |                                                                                                    |
| *事由:                                         | 婚假以時計 (事由上限100個字!)                                                                                                    | 畖傍低埋八;                                      | [到一次 ▼                                                                                                    |
| 附件:                                          | + (總上限MB)                                                                                                    | *事由:                                        |                                                                                                    |
| 送出                                           |                                                                                                    | 附件:                                         | + (總上限MB)                                                                                                    |
|                                              |                                                                                                    | 送出                                          | 清空重填                                                                                                    |
|                                              | 申請結果                                                                                                    |                                             |                                                                                                    |
| 結果 項次 申請人                                    | 差假別 差假起这時間 合計日時數 訊息     振息     振展     107.07.26/mm 16:20 - 107.07.26/mm 17:20     【中提生計】振展火復刊回小结为算件。                                                                                                    |                                             | 申請結果                                                                                                    |
|                                              | 18日本 True on Trufferi True On L True On L T | 結果     項穴     申請人       ・     1     凱大發     | 差假別         差假起这時間         合計日時數         訊息           烟假         107-07-26(四) 16:30 ~ 107-07-26(四) 17:30         0.1         【申請完成】FLWU7Sgs2         更多 |

| 2.5 功能                                      | 位置:差勤作業->請假申請                                                                                                    |                                                                           |
|---------------------------------------------|----------------------------------------------------------------------------------------------------|---------------------------------------------------------------------------|
| 2.5.1 修改                                    | 內容:喪假 改以時計。 <mark>(待法令正式公告後才會啟用</mark>                                                                             | <b>∃)</b>                                                                 |
|                                             | 舊版本                                                                                                    | 新版本                                                                       |
| 喪假:                                         |                                                                                                    | 喪假:                                                                       |
| 請假申請                                        |                                                                                                    | 請假申請                                                                      |
| ● 單人<br>○ 多人:                               | 客服中心 💙 凱大發 🔽                                                                                                    | <ul> <li>● 單人</li> <li>○ 多人:</li> <li>密服中心</li> <li>✓ 創大發</li> </ul>      |
| 類別:                                         | 已申請事實發生日:       請選擇已申請之事實發生日       ▼         喪假       新申請的喪亡對象:       九女       ▼         新申請事實發生日:       107-07-07 |                                                                           |
| <ul> <li>● 日期時間</li> <li>○ 週期時間:</li> </ul> | 107-07-26 15:30 ~ 107-07-26 17:30                                                                                  | ●日期時間<br>●週期時間:<br>107-07-26 15:30 ~ 107-07-26 17:30 □含假日                 |
| 職務代理人:                                      | 凱一技 <b>▼</b> 更多                                                                                                    | 職務代理人: 凱一技                                                                |
| *事由:                                        | 喪假以時計 (事由上限100個字!)                                                                                                 | *事由: 測試喪假以時計 (事由上限100個字!)                                                 |
| 附件:                                         | + (總上限MB)                                                                                                    | 附件: + (總上限MB)                                                             |
| 送出                                          | 与空重填                                                                                                    | 送出  清空重填                                                                  |
|                                             | 申 請 結 果                                                                                                    | 申請結果                                                                      |
| 結果 項次 申請人                                   | 差假別 差假起这時間 合計日時數 訊息                                                                                                | 结果 項次 申請人 差假別 差假起迄時間 合計日時數 訊息                                             |
| × 1                                         | 喪假 107-07-26(回) 15:30~107-07-26(回) 17:30 【申請失敗】喪费必須以四小時為單位。                                                        | 2 1 貳大發 喪假 107-07-26(四) 15:30 ~ 107-07-26(四) 17:30 0.2 【申請完成】FLWU7Sgs3 更多 |
|                                             |                                                                                                    |                                                                           |

| 2.6 功能位置:差勤作業->請假申請                                                                                                    |                                                                                            |                                                                                                    |                                                                                                    |  |  |  |
|----------------------------------------------------------------------------------------------------|--------------------------------------------------------------------------------------------|----------------------------------------------------------------------------------------------------|----------------------------------------------------------------------------------------------------|--|--|--|
| 2.6.1 修改內容:修正「差假申請是否檢查代理                                                                                                    | 人, true 是, false 召                                                                         | 昏」設定值「true 是」會檢查代理人。                                                                                                    |                                                                                                    |  |  |  |
| 舊版本                                                                                                    |                                                                                            | 新版本                                                                                                    |                                                                                                    |  |  |  |
| 李科長申請 9/3 08:30~17:30 休假,代理人: 凱大發,<br>08:30~17:30 休假,假單尚在批核中,系統不會阻擋。                                                                                                    | 李科長申請 10/8 08:30~17:30 休假,代理人: 凱大發, 凱大發已有<br>申請 10/8 08:30~17:30 休假,假單尚在批核中,系統會出現阻擋訊<br>自。 |                                                                                                    |                                                                                                    |  |  |  |
| 差假申請是否檢查代理人,true是,false否         i請 假 申 請         ● 單人<br>○ 多人:          寥服中心<br>● 多人:         頭別:       休假         陳別:       休假         ● 日期時間       ● 目期時間         ○週期時間:       107-08-28         ● 日期時間       ● 目期時間         ● 目期時間       ● 目期時間         ● 目期時間       ● 107-08-28         ● 回覧旅遊末依要,資在一次申請中任一天,遵属上半天4小時或下半天4小時支援作         ● 目期時間       ● 107-08-28         ● 回覧旅行优要人:       ● 107-08-28         ● 目期時間       ● 107-08-28         ● 目期時間       ● 107-08-28         ● 目期時間       ● 107-08-28         ● 107-08-28       ● 208-28         ● 107-08-28       ● 208-28         ● 107-08-28       ● 208-28         ● 107-08-28       ● 208-28         ● 107-08-28       ● 208-28         ● 107-08-28       ● 208-28         ● 107-08-28       ● 208-28 | true                                                                                       | 差限申請是否檢查代理人,true是,false否         請假申請         ● 羅人<br>③多人:       審服中心         頭別:       体假         (小田田時間)         □ □ □ □ □ □ □ □ □ □ □ □ □ □ □ □ □ □ □ | <b>注忽事项</b> ●當日剛卡:     ●上限:30.0日・     □正在批核:0.0日。     ●申講完成:10.7日。     1.服務滿一年者,第二年起給休     假七日;服務滿三年者,第二年起給休     假七日;服務滿三年者,第二年起給休     假七日;服務滿三十一日;滿九年<br>者,第十年起給休假二十一日;滿九年<br>者,第十年起給休假二十一日;滿九年<br>者,第十五年起給休假二十日;滿<br>滿十四年者,第十五年起給休假<br>三十日,休假每次請假應至少半↓ |  |  |  |
| 附件:     + (總上限MB)       送出     清空重填        清空重填   申請結果       結果     項次       4基果     項次       年請人     差假別       差假起迄時間     合計日時數                                                                                                    | 申請說明                                                                                       | 送出     済空重填       申請結果       編集項次申請人 差假別       差假認認時間       1       休假       107-10-08()08:30 ~ 107-10-08()17:30                                         | 訊豆<br>為代理人,該代理人在講假區體已有規單送出,                                                                                                    |  |  |  |
| ●         1         李科長         休假         107-08-28(二) 08:30 ~ 107-08-28(二) 17:30         1.0         【申請完成】FLWU8Qgs8                                                                                                    | ·····································                                                      |                                                                                                    |                                                                                                    |  |  |  |

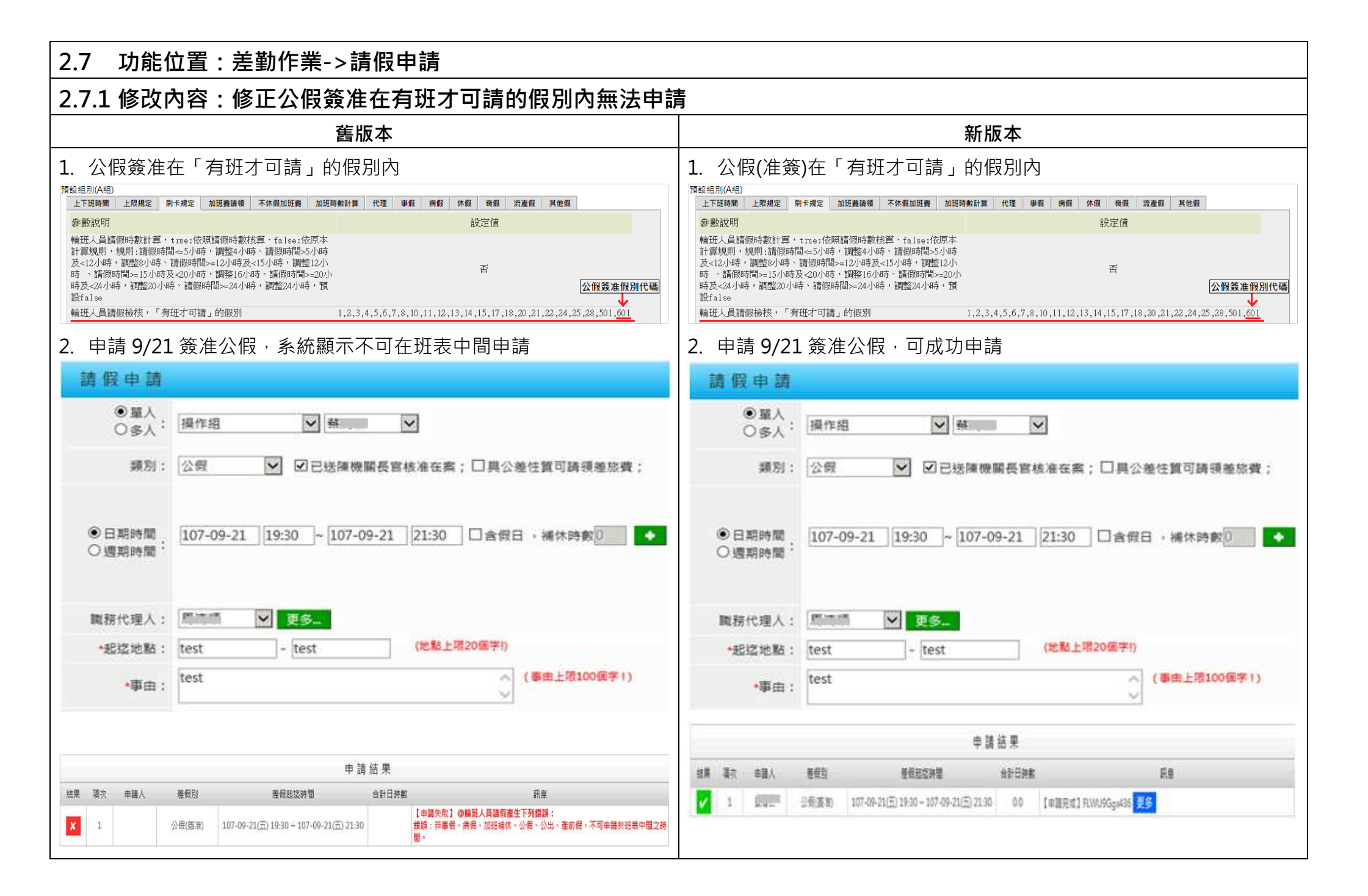

| 2.8         | .8 功能位置:差勤作業->請假申請-值班補休                                                                                                   |                |                    |                                                                                                    |                |  |  |  |
|-------------|----------------------------------------------------------------------------------------------------|----------------|--------------------|----------------------------------------------------------------------------------------------------|----------------|--|--|--|
| 2.8.1       | 2.8.1 修改內容:自動調整因 5/1 後補休期限為一年而導致值班補休期限錯誤資料                                                                                |                |                    |                                                                                                    |                |  |  |  |
|             | 舊版本                                                                                                    |                |                    | 新版本                                                                                                    |                |  |  |  |
| 值班補         | 休上限調整為 12 個月                                                                                                    |                | 值班補伊               | 木上限調整為 12 個月                                                                                                    |                |  |  |  |
| 值班補休上即      | 灵(月)                                                                                                    | 12             | 值班補休上限(            | 月)                                                                                                    | 12             |  |  |  |
| 5月1         | 日前的值班補休期限也跟著改為一年                                                                                                    |                | 只有5月               | 月1日後的值班,值班補休期限改為一年                                                                                                    |                |  |  |  |
| 請假申請        |                                                                                                    |                | 請假申請               |                                                                                                    |                |  |  |  |
| ● 單人<br>○多人 | : <u>客服中心 ♥</u> 動大發 ♥                                                                                                    | 注意事項<br>●當日刷卡: | ● 單人<br>○ 多人:      | 客服中心 🔽 凱大發 🗸                                                                                                    | 注意事項<br>●當日刷卡: |  |  |  |
| 類別          | : 值班補休 🔽 🗆 自動填入補休時數                                                                                                    | ●上限:未設定日。      | 類別:                | 值班補休 ✓ □自動填入補休時數                                                                                                    | ●上限:未設定日。      |  |  |  |
|             | 107-08-06 08:30 ~ 107-08-06 17:30                                                                                         | ●正在批核:0.0日。    |                    | 107-08-06 08:30 ~ 107-08-06 17:30                                                                                           | ●正在批核:0.0日。    |  |  |  |
| 日期時間        | (限別 日期 合計 可休 已休 177時 本次使用 使用期限 ▲ : 值班 107-03-06(□) 07:00 ~ 107-03-06(□) 08:00 1 1 0 1 時 108-03-06(□)                      | ●中調元成:0.0日。    | 日期時間:              | 假別 日期 合計 可休 已休 26時 本次使用 使用期限     有許 可休 日休 26時 本次使用 使用期限     有許 107-03-06(□)07-00 ~ 107-03-06(□)08:00 1 1 0 1 時 107-09-06(□) | ●平調元/戏,0.0日。   |  |  |  |
|             | 值班         107-03-08(四) 12:30 ~ 107-03-08(四) 13:30         1         1         0         1         時         108-03-08(五) |                |                    | 笛班 107-03-08(四) 12:30 ~ 107-03-08(四) 13:30 1 1 0 1 □時 107-09-08(☆)                                                          |                |  |  |  |
|             | 備班 107-05-01(二) 07:00 ~ 107-05-01(二) 08:00 1 1 0 1 〕 〕 〕 〕 〕 〕 〕 〕 〕 ■ 108-05-01(三) 💙                                     |                |                    | (编班 107-05-01(二) 07:00 ~ 107-05-01(二) 08:00 1 1 0 1 〕 〕 〕 〕 〕 〕 〕 〕 〕 〕 〕 〕 〕 〕 〕                                           |                |  |  |  |
| 職務代理人       | : 凱一技 ♥ 更多                                                                                                    |                | 職務代理人:             | 凱 - 技 <b>⊻ 更多</b>                                                                                                    |                |  |  |  |
| *事由         | (事由上限100億字1)                                                                                                    |                | <mark>★</mark> 事由: | (事由上限100億字!)                                                                                                    |                |  |  |  |
| 附件          | :: + (總上限MB)                                                                                                    | 申請說明           | 附件:                | + (總上限MB)                                                                                                    | 申請說明           |  |  |  |
| 送出          | 清空重填                                                                                                    |                | 送出                 | 青空 重 填                                                                                                    |                |  |  |  |

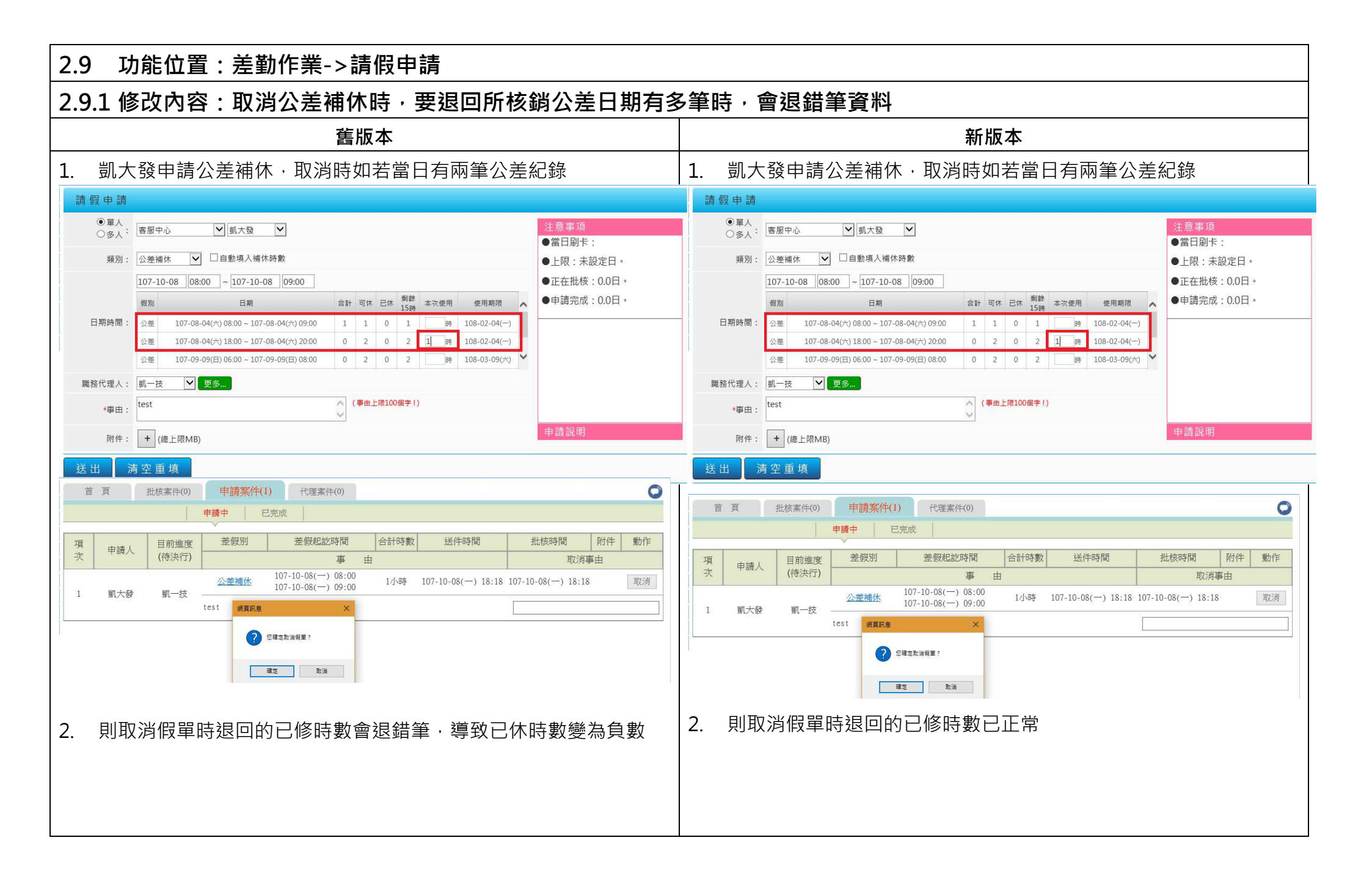

| 請假申請                                          |        |                                         |        |      |      |           |      |           |      |                                       |             |                                         |    |      |      |           |      |     |             |      |            |
|-----------------------------------------------|--------|-----------------------------------------|--------|------|------|-----------|------|-----------|------|---------------------------------------|-------------|-----------------------------------------|----|------|------|-----------|------|-----|-------------|------|------------|
| <ul><li>●單人</li><li>○多人<sup>:</sup></li></ul> | 客服中/   | 込 ♥ 凱大發 ♥                               |        |      |      |           |      |           |      | 請假申請                                  |             |                                         |    |      |      |           |      |     |             |      |            |
| 類別:                                           | 公差補住   | 床 ☑ 自動填入補休時數                            |        |      |      |           |      |           |      | 定日。                                   | 客服中         | 心 💙 凱大發 💙                               |    |      |      |           |      |     |             |      | 注意事項       |
|                                               | 107-10 | -08 08:00 ~ 107-10-08 17:00             |        |      |      |           |      |           |      | 0.0日。                                 | [           |                                         |    |      |      |           |      |     |             |      | ●當日刷卡:     |
|                                               | 假別     | 日期                                      | 合計     | 可休   | 已休   | 剩餘<br>16時 | 本次使用 | 月 使用期降    | ^    | 0.0日。                                 | 公差補         | 休 ♥ □目劉項入備休時數                           |    |      |      |           |      |     |             |      | ●上限:未設定日。  |
| 日期時間:                                         | 公差     | 107-08-04(六) 08:00 ~ 107-08-04(六) 09:00 | 1      | 1    | -1   | 2         | B    | 108-02-04 | -)   |                                       | 107-10      | 0-08 08:00 ~ 107-10-08 17:00            | _  |      |      |           |      | _   |             | _    | ●正在批核:0.0日 |
|                                               | 公差     | 107-08-04(六) 18:00 ~ 107-08-04(六) 20:00 | 0      | 2    | 0    | 2         | B    | 108-02-04 | -)   |                                       | 假別          | 日期                                      | 合言 | H 可休 | : 已休 | 刻部<br>15時 | 本次使用 | Ħ   | 使用期限        | ^    | ●申請完成:0.0日 |
|                                               | 公差     | 107-09-09(日) 06:00 ~ 107-09-09(日) 08:00 | 0      | 2    | 0    | 2         | B    | 108-03-09 | 六) 丶 | 日期時間:                                 | 公差          | 107-08-04(六) 08:00 ~ 107-08-04(六) 09:00 | 1  | 1    | 0    | 1         |      | 寺 1 | .08-02-04(- | -)   |            |
| 職務代理人:                                        | 凱一技    | ▼ 更多                                    |        |      |      |           |      |           |      |                                       | 公差          | 107-08-04(六) 18:00 ~ 107-08-04(六) 20:00 | 0  | 2    | 0    | 2         |      | 专 1 | .08-02-04(- | -)   |            |
|                                               |        |                                         | ^      | (事由) | 上限10 | 0個字!      | )    |           |      |                                       | 公差          | 107-09-09(日) 06:00 ~ 107-09-09(日) 08:00 | 0  | 2    | 0    | 2         | 6    | 寺 1 | .08-03-09(7 | *) * |            |
| *争田:                                          |        |                                         | $\vee$ |      |      |           |      |           |      | 職務代理人:                                | 凱一技         | ✔ 更多                                    |    |      |      |           |      |     |             |      |            |
| 附件:                                           | + (#   | ₽上限MB)                                  |        |      |      |           |      |           |      | *事由:                                  |             |                                         | 0  | (事由  | 上限10 | 0個字!      | )    |     |             |      |            |
| 送出                                            | 空重     | 填                                       |        |      |      |           |      |           |      | Ref #4= +                             |             |                                         |    |      |      |           |      |     |             |      | 申請說明       |
|                                               |        |                                         |        |      |      |           |      |           |      | · · · · · · · · · · · · · · · · · · · | + (約<br>吉空正 | 總上限MB)<br>這                             |    |      |      |           |      |     |             |      | -          |

# 2.10 功能位置:差勤作業->請假申請 2.10.1 修改內容:申請值班補休無法出現值班時數

| <b>舊版本</b>                                                                                                    |                                       | 新版本                     |                                            |                                        |                         |  |  |  |  |  |
|----------------------------------------------------------------------------------------------------|---------------------------------------|-------------------------|--------------------------------------------|----------------------------------------|-------------------------|--|--|--|--|--|
| 凱大發9月4日有排定值班                                                                                                    |                                       | 凱大發9月4日有排定值班            |                                            |                                        |                         |  |  |  |  |  |
| 日期 值班 00 17:00~01 (                                                                                                    | 08:30                                 | 日期 値班 00 17:00~01 08:30 |                                            |                                        |                         |  |  |  |  |  |
| 107-09-01(六)                                                                                                    |                                       | 107-09-01(7             | :)                                         |                                        |                         |  |  |  |  |  |
| 107-09-02(日)                                                                                                    |                                       | 107-09-02(E             | )                                          |                                        |                         |  |  |  |  |  |
|                                                                                                    |                                       | 107-09-03(-             | )                                          | 는 <u></u>                              |                         |  |  |  |  |  |
| 107-09-04(二) 動(人致                                                                                                    |                                       | 107-09-04(-             | )                                          | 剅1人 5兌                                 |                         |  |  |  |  |  |
|                                                                                                    |                                       |                         |                                            |                                        |                         |  |  |  |  |  |
| 至<差勤作業->請假作業>申請值班補休的差個                                                                                                    | J·已值班後的補休時數無                          | 至<差勤                    | 乍業->請假作業>申請                                | f值班補休的差假,已                             | 值班後的補休時數                |  |  |  |  |  |
| 顯示在介面上。                                                                                                    |                                       | 有顯示在                    | 介面上。                                       |                                        |                         |  |  |  |  |  |
| 首頁> 差點作業→請假申請 上次登入時間:107-0                                                                                                    | 19-13 16:25:58 線上人數:1人 凱大發(客服中心) [登出] | 首頁-> 差勤作業->言            | 假申請                                        | 上次登入時間:107-09-14 14:08:5               | 8 線上人數:1人 凱大發(客服中心) [登] |  |  |  |  |  |
| 請假申請                                                                                                    | ^                                     | 請假申請                    |                                            |                                        | ^                       |  |  |  |  |  |
| <ul> <li>● 單人</li> <li>○ 多人:</li> <li>客服中心</li> <li>図</li> <li>図</li> <li>1</li> <li>図</li> <li>ス</li> <li>図</li> <li></li> <li></li></ul> | 注意事項<br>●當日刷卡:                        | ●單人<br>○多人 <sup>:</sup> | 客服中心 🔽 創大發 🔽                               |                                        | 注意事項<br>●常日则+           |  |  |  |  |  |
| 類別: 值班補休 		 □ 自動填入補休時數                                                                                                    | ●上限:未設定日。                             | 類別:                     | 直班補休 ✔ □自動填入補休時數                           |                                        | ● 上限·未設定日。              |  |  |  |  |  |
| 107-09-13 08:30 ~ 107-09-13 17:30                                                                                                    | ●正在批核:0.0日。                           |                         | 07-09-14 08:00 ~ 107-09-14 17:00           |                                        | ●正在批核:0.0日。             |  |  |  |  |  |
| 假別 日期 合計 可休 已休 刻餘 本次使用 使用                                                                                                    | ■期限 ●申請完成:0.0日。                       |                         | 既別 日期                                      | 合計 可休 已休 剩餘 本次使用 使用期限                  | ●申請完成:0.0日。             |  |  |  |  |  |
| 日期時間:                                                                                                    |                                       | 日期時間:                   | 值班 107-09-04(二) 17:00 ~ 107-09-05(三) 08:30 | 8 8 0 8時 107-12-31(一)                  |                         |  |  |  |  |  |
|                                                                                                    |                                       |                         |                                            |                                        |                         |  |  |  |  |  |
| 職務代理人: 創羣編                                                                                                    |                                       | 職務代理人:                  | 机三技            更多 〕                        |                                        |                         |  |  |  |  |  |
| *事由: (事由上限100個字!)                                                                                                    | ~                                     | *事由:                    |                                            | (事由上限100個字!)                           |                         |  |  |  |  |  |
| 消費器版本,並開閉IE的相容性檢視設定。】 【忽於系統内的】                                                                                                    | 西·瑞特的<br>個人資料,僅在台澎金馬地區,提供人事差勤管理使用】    | [###+ ·                 |                                            |                                        | 申請說明 🗸                  |  |  |  |  |  |
|                                                                                                    |                                       | Pritt .<br>             |                                            | F Driak of the latest of the second of | 4十六岁,开始时,在任一年大县推造中日。    |  |  |  |  |  |
|                                                                                                    |                                       |                         |                                            |                                        |                         |  |  |  |  |  |
|                                                                                                    |                                       | 1                       |                                            |                                        |                         |  |  |  |  |  |

| 2.11 功能位置:差勤作業->請假申請                                                                                |                                                                                                    |  |  |  |  |  |  |  |  |  |
|----------------------------------------------------------------------------------------------------|----------------------------------------------------------------------------------------------------|--|--|--|--|--|--|--|--|--|
| 2.11.1 修改內容:修正陪產假最晚可請範圍。                                                                            |                                                                                                    |  |  |  |  |  |  |  |  |  |
| 舊版本                                                                                                 | 新版本                                                                                                    |  |  |  |  |  |  |  |  |  |
| 凱大發第一筆陪產假 9/5 08:30~17:30 · 登記日:1070906 · 可請期限                                                      | 凱大發第一筆陪產假 9/5 08:30~17:30 · 登記日:1070906 · 可請期限                                                                                                    |  |  |  |  |  |  |  |  |  |
| 1070920 · 申請陪產假 9/19 08:30~17:30 並送出 · 錯誤訊息: 您已有申                                                   | 1070920·申請陪產假 9/19 08:30~17:30 並送出·錯誤訊息: 您已有                                                                                                    |  |  |  |  |  |  |  |  |  |
| │請紀錄‧最早為 107-09-04(匚)‧最晚為 107-09-19(三)‧申請範圍必須                                                       | 申請紀錄 · 最早為 107-09-05(二) · 最晚為 107-09-19(三) · 申請範圍必                                                                                                    |  |  |  |  |  |  |  |  |  |
| 在合計15日內·訊息顯示錯誤。                                                                                     | 須在合計15日內,訊息顯示正確。                                                                                                    |  |  |  |  |  |  |  |  |  |
|                                                                                                    |                                                                                                    |  |  |  |  |  |  |  |  |  |
| 請假申請                                                                                                | 請假申請                                                                                                    |  |  |  |  |  |  |  |  |  |
| <ul> <li>● 單人</li> <li>○ 多人:</li> <li>容服中心</li> <li>✓ I載大發</li> <li>✓</li> <li>● 當日刷卡:</li> </ul>   | <ul> <li>● 單人</li> <li>○ 多人:</li> <li>              ☎服中心             ● 當日刷卡:</li></ul>                                                                                                    |  |  |  |  |  |  |  |  |  |
|                                                                                                    | 讓別: 陪產價 ✓ 已申請事實發生日: 登記日:107-09-06(四),可請期限:107-09-20(四) ✓                                                                                                    |  |  |  |  |  |  |  |  |  |
| ●E讀大數:1.0天<br>●剩餘天數:4.0天                                                                            | ●E調大數:1.0大<br>●剩餘天數:4.0天                                                                                                    |  |  |  |  |  |  |  |  |  |
| ●日期時間<br>107-09-20 08:30 ~ 107-09-20 17:30 □含假日<br>① 理和時間<br>○ 理和時間<br>○ ① 四時間                      | ●日期時間<br>□107-09-20 08:30 ~ 107-09-20 17:30 □ 含假日<br>□ 2010 □ 2010 □ 20100 □ 2010 □ 2010 □ 2010 |  |  |  |  |  |  |  |  |  |
| → 24441PT(a) 万大甲酮。但感力配例为然口別<br>後十五日內請畢,每次請假應至<br>少半日。請陪產假,應檢具合注                                     |                                                                                                    |  |  |  |  |  |  |  |  |  |
| 職務代理人: 凱一技 		 更多 醫療機構或醫師證明書。                                                                        | 職務代理人: 凱一技 ♥ 更多 醫療機構或醫師證明書。                                                                                                    |  |  |  |  |  |  |  |  |  |
| *事由: 陪產假 (事由上限100個字!)                                                                               | *事由:    開金版 (事由上版100圖字+)                                                                                                    |  |  |  |  |  |  |  |  |  |
| 附件: + (總上限MB) 申請說明                                                                                  | 附件: + (總上限MB) 申請說明                                                                                                    |  |  |  |  |  |  |  |  |  |
| 申請結果                                                                                                | 申請結果                                                                                                    |  |  |  |  |  |  |  |  |  |
| 結果 項次 申請人 差假別 差假起这時間 合計日時數 訊息                                                                       | 結果         項次         申請人         差假別         差假起迄時間         合計日時數         訊息                                                                                                    |  |  |  |  |  |  |  |  |  |
| ▲ 1 陪產假 107-09-20(四) 08:30~107-09-20(四) 17:30 【申請失敗】您已有申請紀錄,最早為107-09-04(二),最換為10(三),申請範圍必須在台計15日內。 | -09-1 😢 1 陪產假 107-09-20(四) 08:30~107-09-20(四) 17:30 【申請失敗】 您已有申請記錄,最早為107-09-05(三),最晚為107-09-19(三<br>申請範圍必須在会計15日内。                                                                                                    |  |  |  |  |  |  |  |  |  |

| 2.12 功能位置:差勤作業->請假申請                                                                                                    |                                                                                                    |                                                                                      |                                                                                                    |                                                                                                    |  |  |  |  |
|----------------------------------------------------------------------------------------------------|----------------------------------------------------------------------------------------------------|--------------------------------------------------------------------------------------|----------------------------------------------------------------------------------------------------|----------------------------------------------------------------------------------------------------|--|--|--|--|
| 2.12.1 修改內容:修正寒、暑休統計,申請完成天數,以歷年制計算顯示。                                                                                                    |                                                                                                    |                                                                                      |                                                                                                    |                                                                                                    |  |  |  |  |
|                                                                                                    |                                                                                                    |                                                                                      | 新片                                                                                                    | 反本                                                                                                    |  |  |  |  |
| 凱老師 106 學年度·尚未申請暑休·至差勤作業->請                                                                                                    | 假申請->暑休·右                                                                                                    | 凱老師:                                                                                 | 106 學年度,尚未申請暑休                                                                                                    | ・至差勤作業->請假申請->暑休・右                                                                                                   |  |  |  |  |
| 邊注意事項:申請完成:5.0日·經確認撈取105學年                                                                                                    | 度,已申請暑休 5.0                                                                                                    | 邊注意事                                                                                 | 事項:申請完成: <b>0.0</b> 日,已                                                                                                    | 可正確計算顯示。                                                                                                    |  |  |  |  |
|                                                                                                    |                                                                                                    |                                                                                      |                                                                                                    |                                                                                                    |  |  |  |  |
| 首頁> 並影作集>請優申請         ● 單人         ● 單人         ● 單人         ● 第一人         ● 第         ● 第         ● 第         ● 第         ● 第         ● 第         ● 日期時間         ● 日期時間         ● 日期時間         ● 日期時間         ● 日期時間         ● 日期時間 | <ul> <li>54 線上人數:1人 凱老師(答服中心) [登出</li> <li>● 當日刷卡:</li> <li>● 上限:12.0日。</li> <li>● 正在批核:0.0日。</li> <li>● 申請完成:5.0日。</li> </ul> | 世頁> 差動作業→<br>請假申請<br>● 單人<br>● 多人 :<br>頭別:<br>● 日期時間<br>● 週期時間 :<br>職務代理人:<br>職務代理人: | 藤原申請                 ▲服中心             ▼             ■ 重請             ▼             ■                  雪休             ▼                  107-08-06                  08:30             ~                  107-08-06                 08:30             ~                  107-08-06                 08:30             ~                 107-08-06                 08:30             ~ | 上次登入時間:107-07-24 00:01:47 線上人數:1人 凱老師(答照中心) [登出<br><b>注意事項</b><br>●當日刷卡:<br>●上限:12:0日。<br>●正在批核:0.0日。<br>●申請完成:0.0日。 |  |  |  |  |
| 職務代理人: 劃一技                                                                                                    |                                                                                                    | *事由:                                                                                 | (事由                                                                                                    | 上際100個字!)                                                                                                    |  |  |  |  |
| *事由:<br>(事由上際100候字!)<br>((事由上際100候字!)                                                                                                    | 申請說明                                                                                                    | 附件:                                                                                  | ★ (總上限MB)                                                                                                    | 申請說明                                                                                                    |  |  |  |  |

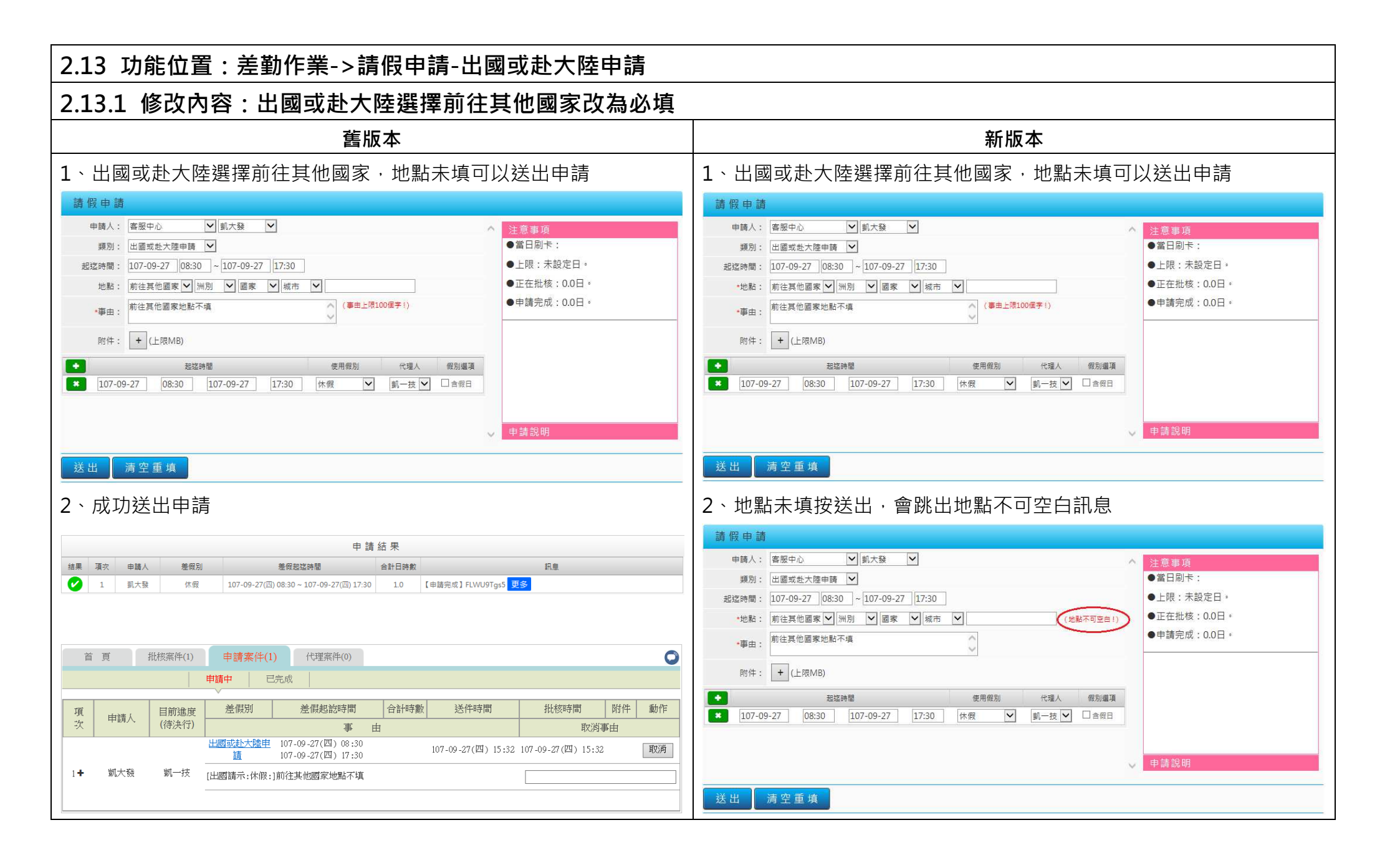

| 2.14 功能位置:差勤作業->請假申請                                                                                                    |                                                                                                    |
|----------------------------------------------------------------------------------------------------|----------------------------------------------------------------------------------------------------|
| 2.14.1 修改內容:調整 出國或赴大陸申請 起迄時間檢核與其                                                                                                    | <b>其他功能不一致行為</b>                                                                                                    |
| 舊版本                                                                                                    | 新版本                                                                                                    |
| 1. 凱大發申請 7/20 00:00~7/26 24:00 · 系統可以送出。                                                                                                    | 1. 凱大發申請 7/20 00:00~7/26 24:00 · 配合系統迄時欄位只能選擇<br>輸入 22:50 · 故白動將 24:00 跳成 00:00 。                                                                                                    |
| 請假申請                                                                                                    | ++++++++++++++++++++++++++++++++++++++                                                                                                    |
| 申請人:       客服中心       劉大發          類別:       出國或赴大陸申請          起迄時間:       107-07-24       08:00       ~         地點:       前往大陸地區          *事由:       (事由上限100個字!)         附件:       +       (上限MB)         ●       超迄時間       使用假別       代理人       假別遵項 | 請假申請         申請人:                                                                                                    |
|                                                                                                    | 請假申請         申請人:          宮服中心         「創大發         「         類別:       出國或赴大陸申請          超迄時間:          107-07-20         08:30         ~         107-07-26         00:00         世點:         前往大陸地區           (事由上限100個字!)          附件:       + (上限MB) |

| 2.15 功能位置:差勤作業->請假申請                                                                                                    |                                                                                                    |  |  |  |  |  |  |
|----------------------------------------------------------------------------------------------------|----------------------------------------------------------------------------------------------------|--|--|--|--|--|--|
| 2.15.1 修改內容:出國赴大陸的公假比照國內公假·含假日的勾選可以填寫相關補休時數                                                                                                    |                                                                                                    |  |  |  |  |  |  |
| 舊版本                                                                                                    | 新版本                                                                                                    |  |  |  |  |  |  |
| ● 機關差勤規定無公假、公差申請時是否需要上傳附件參數                                                                                                    | ● 機關參數設定新增國外公假是否開啟「包含假日執行公務,可補休」<br>機關參數設定<br>43 A5800000A officialCut officialLeaveAbroadIsHoliday 0 <sup>國外公假是否開設</sup> 「包含假日執行公 107-09-<br>務,可補休」, 0.不default 27<br>務,可補休」, 0.不default 27        |  |  |  |  |  |  |
| 1、申請出國或赴大陸(使用公假)·勾選含假日·無法填寫相關補休時數                                                                                                    | 1、申請出國或赴大陸(使用公假),勾選含假日,可以填寫相關補休時數                                                                                                    |  |  |  |  |  |  |
| 申請人:       蜜歷中心       ▲ 前大器       ▲         頭別:       世國或赴大陸申請       ▲         超認時間:       107-09-28       08:30       ~ 107-10-01       17:30         世書:       一       ●       上限:       未設定日。         ●       市住見他國家       ●       ●       正在批核:       0.0日。         ●       ●       ●       ●       ●       ●       ●       ●       ●       ●       ●       ●       ●       ●       ●       ●       ●       ●       ●       ●       ●       ●       ●       ●       ●       ●       ●       ●       ●       ●       ●       ●       ●       ●       ●       ●       ●       ●       ●       ●       ●       ●       ●       ●       ●       ●       ●       ●       ●       ●       ●       ●       ●       ●       ●       ●       ●       ●       ●       ●       ●       ●       ●       ●       ●       ●       ●       ●       ●       ●       ●       ●       ●       ●       ●       ●       ●       ●       ●       ●       ●       ●       ●       ●       ●       ● | 申請人:       蜜服中心       「創大發」         預別:       世園或赴大陸申請          超迄時間:       107-09-28       08:30       ~107-10-01       17:30         *地點:       前住異他國家       //////////////////////////////////// |  |  |  |  |  |  |

#### 2.16 功能位置:差勤作業->請假申請-公假

差勤作業->公出差申請

#### 2.16.1 修改內容:新增公假、公差申請時是否需要上傳附件參數,如機關設定需要上傳附件時,在申請頁面須標示附件為必 填欄位

| 舊版本                                                                                                    | 新版本                                                                                                    |
|----------------------------------------------------------------------------------------------------|----------------------------------------------------------------------------------------------------|
| <ul> <li>● 機關差勤規定無公假、公差申請時是否需要上傳附件參數</li> </ul>                                                                                                    | <ul> <li>● 機關參數設定新增公假、公差申請時是否需要上傳附件參數,預設<br/>否,將其改是</li> <li>▲</li> <li>▲</li> <li>機關參數設定</li> <li>上次登入時間:107-09-2716:38:45 線上人數:1人 凱太</li> <li></li> <li>都內公差及公暇(不 107-09-<br/>含出國家進入學附 default 27</li> </ul>                                                              |
|                                                                                                    | 公差:     1、申請公差未上傳附件無法送出申請                                                                                                    |
| 公出差申請         ● 童人<br>● 多人:         ● 夢人:         ● 夢人:         ● 夢人:         ● 夢人:         ● 夢人:         ● 夢人:         ● 夢人:         ● 夢人:         ● 夢人:         ● 夢人:         ● 夢人:         ● 夢人:         ● 夢子:         ● ● ● ● ● ● ● ● ● ● ● ● ● ● ● ● ● ● ● | 公出差申請         ●單人。       ●個小小小衣及 ●         ●多人:       ●個小小小衣及 ●         頭別:       公差 ●       □2送陳微聯長官核准在案         日期時間:       107-09-27 08:30 ~ 107-09-27 17:30 □ 含蛋日,<br>路程編休時數 0       ●         日期時間:       107-09-27 08:30 ~ 107-09-27 17:30 □ 含蛋日,<br>路程編休時數 0       ● |
| > 勝務代理人: 蓟-技 ♥ 更多<br>*起送地點: 台北市 - (地點上陳20個字!)<br>*事由: 出差開會<br>(事由上陳100個字!)<br>的件: + (總上限MB)<br>送出 清空重填                                                                                                    | 職務代理人: 凱一技 ♥ 更多<br>*起这地點: 台北市(地點上限20個字))<br>*事由: 出差開會 ♥ (基本上限100個字!)<br>*附件: + (總上限MB) 送出 清空重填                                                                                                    |
| 2、按送出・申請成功          申請結果         編果 項次 申請人 整成別 整成起協時間 合計目時数 紙息         ② 1 副大發 公差 107-09-27(四) 08:30 ~ 107-09-27(四) 17:30                                                                                                    | 2、按送出,會跳出附件為必填訊息                                                                                                    |

| <b>首 頁</b> 挑核案件(1) 申讀案件(1) 代理案件(0) □                                                                                                    | 公出差申請                                                                                                    |                                                      |
|----------------------------------------------------------------------------------------------------|----------------------------------------------------------------------------------------------------|------------------------------------------------------|
| 申請中 □ 已完成 □                                                                                                    | <ul> <li>● 單人</li> <li>○ 多人:</li> <li>              香服中心              </li> </ul> <li>             ダーン              重             新田</li> | 注意事項<br>●第日副卡·                                       |
| 項         目前進度         差限則         差假起說時間         合計時數         送件時間         批核時間         附件         動作                                                                                          | 類別: 公差 ✔ □ 己送陳機翻長官核准在案                                                                                                    | ●上限:未設定日。                                            |
| 次         中時八         (待決行)         事由         取消事由                                                                                                    |                                                                                                    | ●正在批核:0.0日。                                          |
| 公差         107-09-27(四)         08:30         1日         107-09-27(四)         17:35         107-09-27(四)         17:35         単次内<br>修改           1<                                           | 日期時間: 107-09-27 08:30 ~ 107-09-27 17:30 合假日,路程補休時數 0                                                                                      | ●申請元成:4.0日。                                          |
| 台北市 - , (公差)出差開會                                                                                                    |                                                                                                    |                                                      |
|                                                                                                    | 職務代理人: 創一技 ♥ 更多                                                                                                    |                                                      |
|                                                                                                    | * 超短地點: 台北市      出 差闘會     ヘ                                                                                                    |                                                      |
|                                                                                                    |                                                                                                    | 由該範囲                                                 |
|                                                                                                    | +附件: + (總上限/MB)                                                                                                    | 平 祠 动 明                                              |
|                                                                                                    | 送出清空重填                                                                                                    |                                                      |
|                                                                                                    |                                                                                                    |                                                      |
| 公假:                                                                                                    | 公假:                                                                                                    |                                                      |
|                                                                                                    | ]<br>  1、由善公假去上值附供                                                                                                    |                                                      |
|                                                                                                    |                                                                                                    |                                                      |
|                                                                                                    | ■ 請 版 甲 請<br>● 第 人                                                                                                    |                                                      |
| ○家人:     客服中心     ✓     副大發     ✓       ●當日刷卡:                                                                                                    | ◎ 多人:                                                                                                    | 注意事項<br>●當日刷卡:                                       |
| 類別: 公假 	 □已送陳機關長官核准在案; □具公差性質可請領差旅費; ●上限:未設定日。                                                                                                    | 類別: 公假 		 □已送陳機關長官核准在案;□具公差性質可請領差旅費;                                                                                                    | ●上限:未設定日。                                            |
| ● 日期時間 107.00.78 09:20 107.00.28 17:20 □ 金尾日、端代時前0 ● 申請完成:2.4日。                                                                                                    |                                                                                                    | <ul> <li>●止在批核:0.0日。</li> <li>●申請完成:2.0日。</li> </ul> |
| ○日前時間: 107-03-28 06.30 - 107-03-28 17.30 日日秋日,備外時刻0                                                                                                    | ○日約20100100100100000000000000000000000000                                                                                                 |                                                      |
|                                                                                                    |                                                                                                    |                                                      |
| 織粉代理人: 創一技 ♥ 與終<br>*起挖地點: 台北市 - (地點上標20個字!)                                                                                                    | (送點上閉20個字!)                                                                                                    |                                                      |
| · 事由: 奉派参加會議 (事由上標100僅字!)                                                                                                    | ◆事由:<br>季派参加會議 (事由上陳100個字!)                                                                                                    |                                                      |
| 附件:         + (總上限MB)                                                                                                    | 10+14+.                                                                                                    | 申請說明                                                 |
| 送出 · · · · · · · · · · · · · · · · · · ·                                                                                                    | " <sup>M3</sup> H+: + (總上限MB)<br>洋出.                                                                                                    |                                                      |
|                                                                                                    |                                                                                                    |                                                      |
|                                                                                                    | 2、按送出,會跳出附件為必填訊息                                                                                                    |                                                      |
| 項<br>次         申請人<br>(待決行)         目前進度<br>(待決行)         差假却         差假超說時間         合計時數         送件時間         批核時間         附件         動作           取消事由         取消事由         取消事由         取消事由 |                                                                                                    |                                                      |
| 公服 107-09-28(五) 08:30 1日 107-09-27(四) 17:41 107-09-27(四) 17:41 歳改                                                                                                    |                                                                                                    |                                                      |
| 1 副大發 副一致                                                                                                    |                                                                                                    |                                                      |
|                                                                                                    |                                                                                                    |                                                      |

| 請假申請                                                                                                |                            |
|----------------------------------------------------------------------------------------------------|----------------------------|
| <ul> <li>● 單人</li> <li>○ 多人: 客服中心</li> <li>✓ 罰大發</li> </ul>                                         | 注意事項<br>●當日刷卡:             |
| 類別: 公假 		 □已送陳機關長官核准在案; □ 具公差性質可請領差旅費;                                                              | ●上限:未設定日。                  |
| <ul> <li>● 日期時間</li> <li>107-09-28</li> <li>08:30 ~ 107-09-28</li> <li>17:30 □ 含假日,補休時數0</li> </ul> | ●正在批核:0.0日。<br>●申請完成:2.0日。 |
| 職務代理人: 創一技 💙 更多                                                                                     |                            |
| *起迄地點: 台北市 -                                                                                        |                            |
| *事由: 奉派参加會議                                                                                         |                            |
| *附件:     +     (編上限MB)       送出     清空重填                                                            | 申請說明                       |

| 2.17 功能位置:差勤作業->加班申請                                                                                               |                                                                                                    |
|----------------------------------------------------------------------------------------------------|----------------------------------------------------------------------------------------------------|
| 2.17.1 修改內容:登記停止上班/上課,申請加班送出後只會有                                                                                   | 頁一筆資料 <sup>,</sup> 並且能正常核算加班時數。                                                                                                    |
| 舊版本                                                                                                    | 新版本                                                                                                    |
| 1.已登記停止上班上課(8/24 - 08:00~17:30)且有刷卡紀錄。                                                                             | 1.已登記停止上班上課(8/24 - 08:00~17:30) 且有刷卡紀錄。                                                                                                  |
| 停止上班、上課登記申請(107-08-24(五) 08:00 ~ 107-08-24(五) 17:30)<br>107-08-24(五) 正常<br>[加班進: 08:00 人事人員異動],[加班出: 12:00 人事人員異動] | 停止上班、上課登記申請(107-08-24(五) 08:00 ~ 107-08-24(五) 17:30)           107-08-24(五)         正常           [加班進: 08:00 人事人員異動],[加班出: 12:00 人事人員異動] |
| 2.至【差勤作業->加班申請】送出 8/24-8:00~12:00 的加班申請。                                                                           | 2.至【差勤作業->加班申請】送出 8/24-8:00~12:00 的加班申請。                                                                                                 |
| 首頁-> 差勤作業->加班申請 上次登入時間                                                                                             | 首頁-> 差勤作業->加班申請 上次登入時間                                                                                                    |
| 加班申請                                                                                                    | 加班申請                                                                                                    |
| <ul> <li>● 單人</li> <li>○ 多人:</li> <li>○ 群組</li> </ul>                                                              | <ul> <li>● 單人</li> <li>○ 多人:</li> <li>○ 群組</li> </ul>                                                                                    |
| 日期時間: 107-08-24 平日 🔽 08:00 ~ 12:00 🔸                                                                               | 日期時間: 107-08-24 平日 🔽 08:00 ~ 12:00 🔸                                                                                                    |
| □ 奉准專案加班:<br>*事由:<br>凱發測試<br>(事由上限100個字!)                                                                          | □ 奉准專案加班:<br>*事由:<br>凱發測試 (事由上限100個字!)                                                                                                   |
| 註記: □免刷卡                                                                                                    | 註記: □免刷卡                                                                                                    |
| 附件: + (總上限10MB)                                                                                                    | 附件: + (總上限10MB)                                                                                                    |
| 送出清空重填                                                                                                    | 送出清空重填                                                                                                    |

## 3.【差勤作業->差勤資料查詢】選擇加班資料,決行尚未核算,查詢到系 3.【差勤作業->差勤資料查詢】選擇加班資料,決行尚未核算,查詢到一 統產生兩筆相同的加班資料。

| 查詢)<br>查詢 | 噸型 加班道<br>日期 107-08 | <ul> <li>資料 &lt; 決行未核算 </li> <li>■</li> <li>B-01 選擇 ~ 107-08-31</li> </ul> | 選擇 查詢         |      | 1.可<br>加班 | 查詢個人出勤、刷卡<br>、勤惰等資料 | 3、請假、公出差、短程車 | 資、 |
|-----------|---------------------|----------------------------------------------------------------------------|---------------|------|-----------|---------------------|--------------|----|
| 類         | 別                   | 時                                                                          | 町             | 申請時數 | ¢         | 事 由                 | 未核算原因        | 動作 |
| -1        | <u>Hutit</u>        | 107-08-24(五)                                                               | 08:00 ~ 12:00 | 4時   |           | 凱發測試                |              |    |
| -1        | <u>tort</u>         | 107-08-24(五)                                                               | 08:00 ~ 12:00 | 4時   |           | 凱發測試                |              |    |
|           |                     |                                                                            | 一般加班合計        | : 8時 |           |                     |              |    |
|           |                     |                                                                            | 專案加班合計        | : 0時 |           |                     |              |    |
|           |                     |                                                                            | 總計            | : 8時 |           |                     |              |    |

#### 4.至【差勤管理->加班管理->加班時數計算】無法核算加班時數。

| 加班日期         | 加班性質 | 加班類別 | 起時    | 迄時 | 加班時數   |
|--------------|------|------|-------|----|--------|
| 107-08-24(五) | 平日   | 一般加班 | 08:00 |    | 無加斑出卡  |
| 107-08-24(五) | 平日   | 一般加班 |       |    | 無加班卡資料 |

| 查詢類型 加班資料<br>查詢日期 107-08-0 | · · · · · · · · · · · · · · · · · · · | 1.可<br>加羽 | 「查詢個人出勤、刷+<br>E、勤情等資料 | ·、請假、公出差、短程 <b>1</b> | i資、 |
|----------------------------|---------------------------------------|-----------|-----------------------|----------------------|-----|
| 類別                         | 時間                                    | 申請時數      | 事 申                   | 未核算原因                | 動作  |
| 一般加班                       | 107-08-24(五) 08:00 ~ 12:00            | 4時        | 凱發測試                  |                      |     |
|                            | 一般加班合計:                               | 4時        |                       |                      |     |
|                            | 專案加班合計:                               | 0時        |                       |                      |     |
|                            | 總計:                                   | 4時        |                       |                      |     |
|                            |                                       |           |                       |                      |     |

#### 4.至【差勤管理->加班管理->加班時數計算】可以正常核算時數,且加

#### 班性質為國定假日(加班1~8小時以8小時計)。

| 加班日期         | 加班性質 | 加班類別 | 起時    | 迄時    | 加斑時數 |
|--------------|------|------|-------|-------|------|
| 107-08-24(五) | 國定假日 | 一般加班 | 08:00 | 12:00 | 8小時  |
| 2.18 功能位置:差勤作業->加班申請                                  |                                                       |
|-------------------------------------------------------|-------------------------------------------------------|
| 2.18.1 修改內容:移除加班費性質選項,系統會針對勞基法人                       | 、員自動填入加班費性質                                           |
|                                                       | 新版本                                                   |
| 加班申請                                                  | 加班申請                                                  |
| <ul> <li>● 單人</li> <li>○ 多人:</li> <li>○ 群組</li> </ul> | <ul> <li>● 單人</li> <li>○ 多人:</li> <li>○ 群組</li> </ul> |
| 日期時間: 107-07-12 平日 🔽 17:00 ~ 18:00 🔸                  | 日期時間: 107-07-12 17:30 ~ 18:30 +                       |
| □ 奉准專案加班:<br>*事由:<br>(事由上限100個字!)                     | ▲ 本准專案加班:<br>*事由: (事由上限100個字!)                        |
| 註記:□免刷卡                                               |                                                       |
| 附件: + (總上限MB)                                         |                                                       |
| 送出清空重填                                                | 送出<br>清空重填                                            |

| 2.19 功能位置:差勤作業->加班申請                                                                   |                                                            |
|----------------------------------------------------------------------------------------|------------------------------------------------------------|
| 2.19.1 修改內容:適用勞基法人員加班申請若為例假日可自重                                                        | b調換七天週期內的休息日                                               |
| 舊版本                                                                                    | 新版本                                                        |
| 標準行事曆預設星期六是休息日、星期天為例假日                                                                 | 標準行事曆預設星期六是休息日、星期天為例假日                                     |
| 1. 凱一技要申請7月15日休息日加班·在管理者尚未於彈性行事曆進                                                      | 1. 凱一技要申請7月15日休息日加班,送出申請後,系統會自動和7                          |
| 行例休對調前,加班費性質只有天災、事變或突發事件可以選擇                                                           | 月14日加班費性質對調                                                |
| 加 班 申 請 尚未進行例休對調                                                                       | 加班申請                                                       |
| <ul> <li>● 單人</li> <li>○ 多人: 客服中心</li> <li>○ 群組</li> </ul>                             | <ul> <li>● 單人</li> <li>○ 多人:</li> <li>○ 群組</li> </ul>      |
| 日期時間: 107-07-15 天災、事變或突發事 17:00 ~ 18:00 +                                              | 日期時間: 107-07-15 08:30 ~ 11:30 中請後系統會自動將07/15與07/14的例体性質對調! |
| 此時,管理者需至【差勤管理->制度管理->行事曆維護】-【彈性行事曆】                                                    | □ 奉准專案加班:<br>*事由: 提辦公文 (事由上限100個字!)                        |
| 進行例休對調                                                                                 | <br>  送出由請後, 至由請案件開啟表單明細, 罰一技 7 日 15 日的加班費性質               |
| 年度假日 新年度 查詢/編輯 匯入 匯出 個人特殊節日 停止上班/上課 批次設定組別 組別維護作業 <mark>彈性行事層</mark><br>₩₩~ <b>車</b> 磨 |                                                            |
| 2年は11 争/信<br>功能: ● 彊性調整; ○ 査約及删除<br>行事曆組別: 標準行事曆 ✓                                     |                                                            |
| 選擇人員: 八季行政總處                                                                           |                                                            |
| 需調整日期: 107-07-15 (例假日) 按調整日期: 107-07-14 (休皇日)                                          |                                                            |
|                                                                                        |                                                            |
| 管理者於彈性行事曆對調完成後·凱一技就可以申請7月15日休息日加<br>班                                                  |                                                            |

| 加班申請                                     | 已進                       | 行例休對調    |      |                         |                        |                      | 表單明細                                       |                       |
|------------------------------------------|--------------------------|----------|------|-------------------------|------------------------|----------------------|--------------------------------------------|-----------------------|
| ④開↓                                      |                          |          |      | 表單編號F                   | LWV7Pgs1               |                      |                                            |                       |
| ○ 単八<br>○ 多人: 客服中心                       | / 凯一技 🗸                  |          |      | - 衣里中請人 そ<br>- ま留店房 - 「 | 多版中心:(一<br>を開出る        | *寺怭香)                | (廌)  (弗)  (東)  (東)  (東)  (東)  (東)  (東)  (東 |                       |
|                                          |                          |          |      | 衣里填易人名                  | 各版中心∶( ̄<br>□≖≖ /沸≁ヽ   | "寺怭香)                | (廌)  (弗0   戦寺)   朝一技                       |                       |
|                                          |                          |          |      | 衣単親別ル                   | 山坂 (竹開1本)<br>07 07 16( | -> 14.00             |                                            |                       |
|                                          |                          |          |      | 4月中时间 I<br>             | 07-07-10(-             | -) 14:00             |                                            |                       |
|                                          |                          |          | 羊肉/  | 1 リーオージャン<br>           | 07-07-10(-             | -) 14:00<br>1) 17:30 |                                            | ○ 加磁毒性質:使自己           |
|                                          |                          |          | 左眼(  | 彩加亚师司 I<br>             | 07-07-13(              | 1) 17:50             | ~ 107-07-13(Ц) 10:5                        |                       |
| 日期時間: 107-07-15 休息日                      | ✓ 17:00                  | ~ 18:00  |      | <br>★山ま                 | 皇神八文                   |                      |                                            |                       |
|                                          |                          |          |      | 事山 《<br>一<br>掛核結里 筆     | エッテム へ<br>資待批核中        |                      |                                            |                       |
|                                          |                          |          | ŧ    |                         | 」<br>由請人主管:            | 科导型和展                | ▶)_(申請人主營_主營士(                             | (4張主任)-(結束)           |
| <br>  送出申請後·至申請案件開啟表單明                   | <sup>1細,</sup> 凱一技7月15E  | 日的加班費性質  | 31   |                         | 刻印                     |                      |                                            |                       |
| 为休自口                                     |                          |          |      | muxv [                  | 2.0EI*                 |                      |                                            |                       |
| 汤 字 员 —————————————————————————————————— |                          |          |      | -<br>د                  | 5-+>D/ [ ]r[. ] ]34    |                      | PA.                                        |                       |
| 3                                        | 長單明細                     |          |      |                         | ᄩᄪᄢᅑᅸᆇᅟᄹᇳ              |                      |                                            |                       |
| 表單編號 FLWU7Qgs1                           |                          |          | 亚日(  | 走動管埋-                   | >制度管均                  | 里->行틬                | 事皙維護】-【弾性                                  | 行事暦】巳新瑁一筆             |
| 表單申請人 客服中心:(一等秘書)(麓                      | 詠(第6職等)凱一技               |          | 彈性行  | 「事曆                     |                        |                      |                                            |                       |
| 表單填寫人 客服中心:(一等秘書)(麗                      | 詠(第6職等)凱一技               |          | 年度假日 | 新年度 查詢/編輔               | 辑 匯入 匯出                | 個人特殊節                | 日 停止上班/上課 批次設定組別                           | 」 組別維護作業 <b>彈性行事曆</b> |
| 表單類別 加班                                  |                          |          |      |                         |                        | 35                   | 單性行事曆                                      |                       |
| 填單時間 107-07-15(日) 10:41                  |                          |          |      | 功能: 〇 彈性調整              | ; ● 查詢及刪除              |                      |                                            |                       |
| 批核時間 107-07-15(日) 10:41                  |                          |          | 年/   | 夏 / 月份: 107年 ▶          |                        |                      |                                            |                       |
| 差假(或加班)時間 107-07-15(日) 08:30 ~           | 107-07-15(日) 12:30 加劲    | E費性質:休息日 |      | 選擇單位: 全部單位              |                        |                      |                                            |                       |
| 刷卡紀錄                                     |                          |          | 3    | 選擇人員:                   |                        |                      |                                            |                       |
| 事由 準備會議資料                                |                          |          |      |                         |                        |                      | 查詢                                         |                       |
| 批核結果 等待批核中                               |                          |          | 刪除   |                         | 1                      |                      |                                            |                       |
| 批核流程設定(申請人主管科長 <b>李科長</b> )              | -(申請人主管-主管主任 <b>張主</b> ( | 任)-(結束)  |      | 機關                      | 單位                     | 人員                   | 需調整日期                                      | 被調整日期                 |
| 批核人 列印                                   |                          |          |      | 人事行政總處                  | 客服中心                   | 凱一技                  | 107-07-15 (休息日)                            | 107-07-14 (例假日)       |
|                                          |                          |          |      |                         |                        |                      |                                            |                       |
| 補附件 1211 秋降                              |                          |          |      |                         |                        |                      |                                            |                       |

| 2.20 功能位                           | [置:差勤作業->                               | >加班申請                        |                       |                                         |                              |      |                              |                     |                |         |  |  |  |  |
|------------------------------------|-----------------------------------------|------------------------------|-----------------------|-----------------------------------------|------------------------------|------|------------------------------|---------------------|----------------|---------|--|--|--|--|
| 2.20.1 修改                          | 內容:輪班人員                                 | 有排值班 · 同時                    | 段申請加班要阻               | 1擋                                      |                              |      |                              |                     |                |         |  |  |  |  |
|                                    | 崔                                       | 版本                           |                       | 新版本                                     |                              |      |                              |                     |                |         |  |  |  |  |
| 上班別設定為<br>還是可以成功                   | 輪班的輪班人員·申<br>送出加班單·應該專                  | ∃請加班·加班時間<br>要阻擋才對。          | 與值班時間疊到,              | 上班別設定為輪班的輪班人員·申請加班·加班時間與值班時間疊到·<br>會阻擋。 |                              |      |                              |                     |                |         |  |  |  |  |
| 1、凱大發為輔                            | 班人員                                     |                              |                       | 1、                                      | 凱大發為                         | 高輪班. | 人員                           |                     |                |         |  |  |  |  |
| 姓名:                                | 凱大發                                     | 無障礙使用者:                      | 否                     |                                         |                              | 姓名:  | 凱大發                          | 無障礙使用者              | : 否            |         |  |  |  |  |
| 性別:                                | 男                                       | 單位:                          | 客服中心                  |                                         |                              | 性別:  | 男                            | 單位                  | :客服中心          |         |  |  |  |  |
| 身分證號:                              | X123456***                              | 職稱:                          | 科員                    |                                         | 身                            | 分證號: | X123456***                   | 職稱                  | : 科員           |         |  |  |  |  |
| 刷卡代號:                              | 7777                                    | 官職等:                         | 委任第4職等                |                                         | 刷                            | 卡代號: | 7777                         | 官職等                 | : 委任第4職等       |         |  |  |  |  |
| 出生年月日:                             | 070-07-01(三)                            | 職務類別:                        | 正式人員                  |                                         | 出生                           | 年月日: | 070-07-01(三)                 | 職務類別                | : 正式人員         |         |  |  |  |  |
|                                    | 7777                                    | 上班別:                         | 輪班                    |                                         | 登.                           | 入帳號: | 7777                         | 上班別                 | :輪班            |         |  |  |  |  |
|                                    | 排值班・值班時間                                | 為晚上 18:00~21:                | 00                    | 2、8月份有被排值班,值班時間為晚上18:00~21:00           |                              |      |                              |                     |                |         |  |  |  |  |
| 首頁-> 值班作業->排班查詢 派車                 | 条統                                      | 上次登入時間: 107-08-10 14:22:21 翁 | 泉上人數:1人 凱大發(客服中心) [登出 |                                         |                              |      | 排                            | 班查詢                 |                |         |  |  |  |  |
| 個人班表 簡化格式 🗸                        | 排:107-08-01 選擇 ~ 107-09-05              | 社宣詞<br>選擇 重新查詢 [≪上一頁] [下一頁>> | ]                     |                                         | 個人班表 簡化格式                    | ₹ ✓  | 日期 107-08-28 選擇 ~ 107-09-27  | 選擇 重新查詢 [<<上一頁] [下- | <b>-</b> 頁≫]   |         |  |  |  |  |
| 日期                                 | 備註                                      | 排班狀況                         | 動作                    |                                         | 日期                           |      | 備註                           | 排纳                  | 狀況             | 動作      |  |  |  |  |
| 107-08-01(二)<br>107-08-02(四)       |                                         |                              | [要班]                  |                                         | 107-08-28(二)<br>107-08-29(三) | )    |                              |                     |                | [要班]    |  |  |  |  |
| 107-08-03(五)<br>107-08-04(六)       |                                         | 晚班<br>晚班                     | [要班]<br>[要班]          |                                         | *+ 0 (00                     |      |                              |                     |                |         |  |  |  |  |
|                                    |                                         |                              |                       | 3.甲                                     | 请 8/28                       | 晚上   | 19:00~21:00 的加出              | 出車 · 無法廷出 ·         | 系統曾阻揊          |         |  |  |  |  |
| 3.甲請 8/3 晩_                        | 上19:00~21:00 的                          | 加批单,可以成切                     | 送出,                   |                                         |                              |      |                              | 申請結果                |                |         |  |  |  |  |
|                                    |                                         | 申請結果                         |                       | 結果                                      | 果 項次 申記                      | 詩人   | 差假別 差假起迄時間                   | 合計日時數               |                | 訊息      |  |  |  |  |
| 結果     填次     申請人        1     凱大發 | 差成別 差假起这时<br>加班 107-08-03(五) 19:00 ~ 10 | 77-08-03(五) 21:00 2時 【申請完    | 訊息<br>成】FLWU8Ags2 更多  | ×                                       | 1 凱力                         | 題    | 加班 107-08-28(二) 18:00 ~ 107- | 08-28(二) 19:00 【申請5 | <敗】申請時間在值班時間内, | 不得申請加班。 |  |  |  |  |

## 2.21 功能位置:差勤作業->加班申請

## 2.21.1 修改內容:輪班人員加班申請提示訊息的判斷

|                                                                              | 舊版本                              |                                                                                                 |                                     |                 |                   | 新版本                                                   |            |                              |  |  |  |  |
|------------------------------------------------------------------------------|----------------------------------|-------------------------------------------------------------------------------------------------|-------------------------------------|-----------------|-------------------|-------------------------------------------------------|------------|------------------------------|--|--|--|--|
| 周同仁 6/21、6/22 都上                                                             | _早班 · 早班時間為 06:3                 |                                                                                                 | 修改為輔                                | 扁班間隔桐           | <sub>僉査・</sub> 在加 | 班申請時・先找                                               | 出加班申請      | ,<br>前後排班・再                  |  |  |  |  |
|                                                                              | 統會跳出提醒訊息·顯示                      | 連續休息時間不足11小時,                                                                                   | ↓<br>↓針對兩個排班前後加班檢查間隔·加班只要起或迄有一邊符合即可 |                 |                   |                                                       |            |                              |  |  |  |  |
| <br>  但法規規定休息時間是很                                                            | 從同仁的加班時間結束開                      | 始算,所以不應該跳出提醒                                                                                    |                                     |                 |                   |                                                       |            |                              |  |  |  |  |
| │訊息。                                                                         |                                  |                                                                                                 |                                     |                 |                   |                                                       |            |                              |  |  |  |  |
| 周同仁 6/21、6/22 都上                                                             | _早班 · 早班時間為 06:3                 | 0~14:30                                                                                         | 同仁排(                                | )6:00~14        | 4:00 的班           |                                                       |            |                              |  |  |  |  |
| (別町) (別町ま)                                                                   | 107年6月消防班輪班表<br>班本会表1,           | 1                                                                                               |                                     |                 |                   |                                                       |            | 輪班表                          |  |  |  |  |
| 頁] (增項) 🔽                                                                    | 顯示一般迸表 ✓ 坦尔莫貫へ:                  | 間:107-06-21(四) 08:20:18                                                                         | [列印]<br>頁]                          | [列印本            | (選項)              | ▶ 顯示一般                                                | 设班表 🖌      | 班表負                          |  |  |  |  |
| 日期    早班(                                                                    | 0 06:30~00 14:30                 | 晚班 00 14:30~00 22:30                                                                            |                                     | 日期              |                   | 早班 00 06:0                                            | 0~00 14:00 | )                            |  |  |  |  |
|                                                                              | Hit savate Ma                    |                                                                                                 | 107-0                               | 07-01(日)        |                   | 凱大哥                                                   | Ť.         |                              |  |  |  |  |
|                                                                              | 194 22 100 24                    |                                                                                                 | 107-0                               | 07-02(→)        |                   | 凱大る                                                   | ě.         |                              |  |  |  |  |
| 個人式有種化格式 図 日相目107-06                                                         | 21 193章 = 1107-07-27 193章 重职派的 1 | <r< td=""><td>107-0</td><td>7-03(二)</td><td></td><td>凱大哥</td><td>ğ</td><td></td></r<>           | 107-0                               | 7-03(二)         |                   | 凱大哥                                                   | ğ          |                              |  |  |  |  |
| 日期                                                                           | (@1)                             | 接班状况 動作                                                                                         | 107-0                               | 7-04(三)         |                   | 凱大哥                                                   | ğ          |                              |  |  |  |  |
| 107-06-21(四)                                                                 |                                  | 早班 (要明)                                                                                         | 107-0                               | 07-07-05(四) 凱大發 |                   |                                                       |            |                              |  |  |  |  |
| 107-06-32(五)                                                                 |                                  | 早班 (要時)                                                                                         | 107-0                               | )7-06(五)        |                   | 凱大哥                                                   | ξ.         |                              |  |  |  |  |
| 107-06-25(一)<br>107-06-25(二)<br>107-06-27(三)<br>107-06-23(四)<br>107-06-23(匹) |                                  | <ul> <li>税近 (第四)</li> <li>税近 (第四)</li> <li>税近 (第四)</li> <li>税近 (第四)</li> <li>税近 (第四)</li> </ul> | 延長工師                                | 5申請15           | :00~17:00         | <b>)</b> 的加班,不會跳                                      | 提醒         |                              |  |  |  |  |
| 101-00-01-01                                                                 |                                  | 4247 (3545)                                                                                     |                                     |                 |                   | 申請                                                    | 「結果        |                              |  |  |  |  |
| 申請 6/21 16:30~17:30                                                          | 的加班,會跳提示訊息                       | 頌示休息時間不足 <b>11</b> 小時。                                                                          | 結果 項:                               | 次 申請人           | 差假別               | 差假起迄時間                                                | 合計日時數      |                              |  |  |  |  |
| 但法規規定休息時間是很                                                                  | 從同仁的加班時間結束開業                     | 始算,所以不應該跳出提醒                                                                                    | 1                                   | 凱大發             | 加班 107-0          | 07-04( <u>=</u> ) 15:00 ~ 107-07-04( <u>=</u> ) 17:00 | 2時 【申請     | 完成】FLWU7Cgs3 <mark>更多</mark> |  |  |  |  |
| 訊息。                                                                          |                                  |                                                                                                 |                                     |                 |                   |                                                       |            |                              |  |  |  |  |

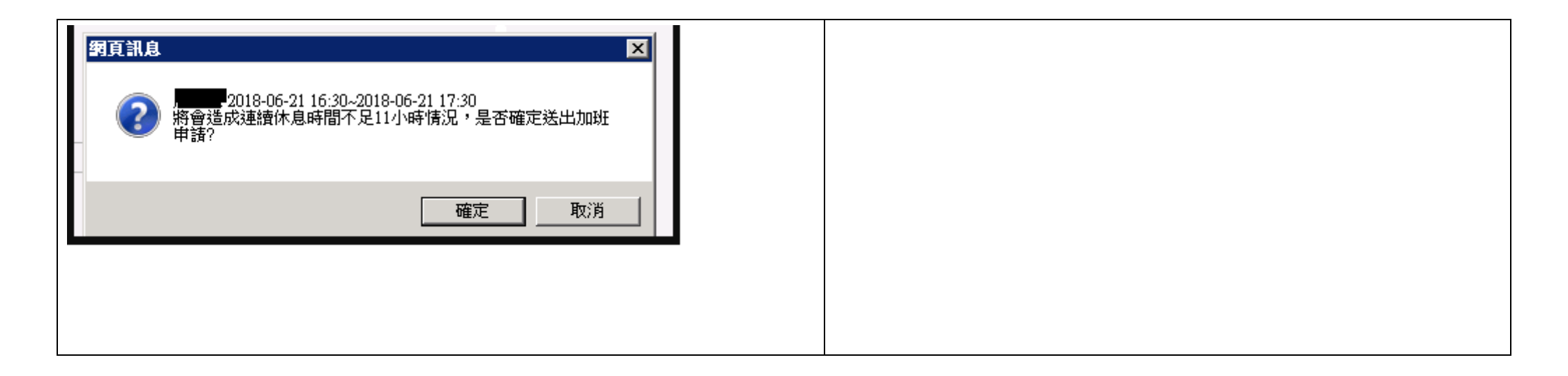

| 2.22                                             | 功能位置:差勤作業->公出差申請->公                                                                                                    | 公差(簽准)                                                                                                    |                                                                                                    |                                                                                                    |                                                                         |  |  |  |  |  |  |  |
|--------------------------------------------------|----------------------------------------------------------------------------------------------------|----------------------------------------------------------------------------------------------------|----------------------------------------------------------------------------------------------------|----------------------------------------------------------------------------------------------------|-------------------------------------------------------------------------|--|--|--|--|--|--|--|
| 2.22.1                                           | 修改內容:修正公差(簽准)無累計路                                                                                                    | 呈補休時數。                                                                                                    |                                                                                                    |                                                                                                    |                                                                         |  |  |  |  |  |  |  |
|                                                  | 舊版本                                                                                                    |                                                                                                    | 新版本                                                                                                    |                                                                                                    |                                                                         |  |  |  |  |  |  |  |
| 凱大發音                                             | 至差勤作業->公出差申請·申請公差(簽准) 8                                                                                                    | /11 08:30~17:30,                                                                                           | 凱大發音                                                                                                    | 至差勤作業->公出差申請 · 申請公差(簽准) 8/1                                                                                                    | 1 08:30~17:30,                                                          |  |  |  |  |  |  |  |
| 假日執行                                             | 亍公務·路程補休時數1時·批核完畢後·無                                                                                                    | 累計路程補休時數。                                                                                                  | 假日執行                                                                                                    | 亍公務·路程補休時數1時·批核完畢後·已有累                                                                                                    | ミ計路程補休時數。                                                               |  |  |  |  |  |  |  |
| 公出差申                                             | 請                                                                                                    |                                                                                                    | 公出差申                                                                                                    |                                                                                                    |                                                                         |  |  |  |  |  |  |  |
| <ul> <li>軍人</li> <li>多人:</li> <li>類別:</li> </ul> | <ul> <li>         審服中心         <ul> <li></li></ul></li></ul>                                                                                                    | 注意事項<br>●當日刷卡:<br>●上限:未設定日。<br>●正在批核:0.0日。<br>●申請完成:15.0日。                                                 | <ul> <li>         ・         「夏人         ・         多人         ・         類別         :         日期時間         :         </li> </ul> | <ul> <li>         審服中心         <ul> <li>                 「「「「」」」</li> <li>                 「「」」</li> <li>                 「「」」</li> <li>                 「「」」</li> <li>                 「「」」</li> <li>                 「「」」</li> <li>                 「「」」</li> <li>                 「「」」</li> <li>                 「」」</li> <li>                 「」」</li> <li>                 「」」</li> <li>                 「」」</li> <li>                 「」」</li> <li>                 「」」</li> <li>                 「」」</li> <li>                 「」」</li> <li>                 「」」</li> <li>                 「」」</li> <li>                 「」」</li> <li>                      「」」</li>                      「」</ul></li>                            「」</ul> | 意事項<br>當日刷卡:<br>上限:未設定日。<br>E在批核:0.0日。<br>申請完成:15.0日。                   |  |  |  |  |  |  |  |
| 職務代理人:<br>*起這地點:<br>•事由:                         | 到一技 型 更多 台北市 - 台北市 (地點上限20個字) 公差 (事由上限100個字1)                                                                                                    |                                                                                                    | 職務代理人:<br>•起这地點:<br>•事由:                                                                                                    | 到一技                                                                                                    |                                                                         |  |  |  |  |  |  |  |
| 附件:                                              | + (總上限MB)                                                                                                    | 申請說明                                                                                                    | 附件:                                                                                                    | + (總上限MB) 申                                                                                                    | 請說明                                                                     |  |  |  |  |  |  |  |
| 請假申請                                             |                                                                                                    |                                                                                                    | 請假申請                                                                                                    |                                                                                                    |                                                                         |  |  |  |  |  |  |  |
| ● 單人<br>○多人:                                     | 容服中心                                                                                                    | 注意事項<br>●當日刷卡:                                                                                             | ●單人<br>○多人:                                                                                                    | 客服中心 🔽 劃大發 🔽                                                                                                    | 注意事項<br>●當日刷卡:                                                          |  |  |  |  |  |  |  |
| 類別:                                              | 公差補休       ▶       □目動場人補休時数         107-08-14       08:30       ~       107-08-14       17:30       □合假日         假別       日期       合計       可休       已休       解除       本次便用       使用期限         公差       107-08-11(穴) 08:30 ~ 107-08-11(穴) 17:30       8       8       0       8       ●       ●       ●       ● | <ul> <li>         上限:未設定日。         ●正在批核:0.0日。         ●申請完成:0.1日。         →         →         </li> </ul> | 藥別:<br>日期時間:                                                                                                    | 公差補休         ▲         □目動場入福休時数           107-08-14         08:30         ~         107-08-14         17:30         含費日           一個         日期         合計         可休         2休         9時         本次使用         使用期限           公差         107-08-11(六)         08:30 ~ 107-08-11(六)         17:30         8         9         0         9         時         108-02-11(-)                                                                                                    | <ul> <li>●上限:未設定日。</li> <li>●正在批核:0.0日。</li> <li>●申請完成:0.1日。</li> </ul> |  |  |  |  |  |  |  |
| 職務代理人:<br>*事由:<br>附件:                            | <u> 朝一技</u> 更多<br>(事由上限100個字!)<br>(注版L限MB)                                                                                                    | 申請說明                                                                                                    | 職務代理人:<br>*事由:<br>附件:                                                                                                    | <u>第一技</u> 更多<br>(事由上限100個字!)<br>+ (總上限MB)                                                                                                    | 申請說明                                                                    |  |  |  |  |  |  |  |

| 2.23 功能位置:差勤作業->公出差申請                                                                     |                                                    |                                        |                                                                    |                                                   |
|-------------------------------------------------------------------------------------------|----------------------------------------------------|----------------------------------------|--------------------------------------------------------------------|---------------------------------------------------|
| 2.23.1 修改內容:修正勾選「已送陳機關長                                                                   | 官核准在案」 <sup>,</sup> 切換申                            | 請公出                                    | ,勾選「具短程車資性質」 <sup>,</sup> 送出                                       | 表單變成公差。                                           |
| 舊版本                                                                                       |                                                    |                                        | 新版本                                                                |                                                   |
| 凱大發申請公出,勾選「已送陳機關長官核准在案」                                                                   | ·切換公出並勾選「具短                                        | 凱大發                                    | 申請公出,勾選「已送陳機關長官核准;                                                 | 在案」·切換公出並勾選                                       |
| 程車資性質」·送出申請·差假別變成「公差(簽准)」·                                                                | 事由為台北市-台北市,#                                       | 「具短                                    | 程車資性質」·送出申請·差假「公出」                                                 | ·事由台北市-台北市,#                                      |
| 短程車資#(公差(簽准))test。                                                                        |                                                    | 短程車                                    | 資#(公出)test。                                                        |                                                   |
| 公出差申請                                                                                     |                                                    | 公出差申                                   | 1 請                                                                |                                                   |
| <ul> <li>● 單人</li> <li>○ 多人:</li> <li>客服中心</li> <li>♥ 順大發</li> </ul>                      | 注意事項<br>●當日刷卡:                                     | <ul> <li>● 單人</li> <li>○ 多人</li> </ul> | 客服中心                                                               | 注意事項                                              |
| 類別: 公差 ✔ OE法陳機關長官核准在案                                                                     | ●上限:未設定日。                                          | 類別:                                    | 公差 ☑ 已送陳機關長官核准在案                                                   | <ul> <li>▲ □ 向) ト .</li> <li>●上限:未設定日。</li> </ul> |
| 日期時間: 107-10-08 08:30 ~ 107-10-08 17:30 □ 含假日, 職務補休時數 0 ◆ 107-10-08 17:30 □ 含假日, 路程補休時數 0 | ●止仕批後:1.0日。<br>●申請完成:3.0日。                         | 日期時間:                                  | 107-10-08 08:30 ~ 107-10-08 17:30 口合假日, 離務補休時數 0 登程補休時數 0 路程補休時數 0 | ●正在批核:1.0日。<br>●申請完成:3.0日。                        |
| 職務代理人: <u>凱一技</u> 更多<br>*起這地點: (絶點上限20個字!)                                                |                                                    | 職務代理人:<br>*起迄地點:                       | 創一技 ♥ 要多<br>- (地點上機20圓字!)                                          |                                                   |
| *事由: (事由上限100個字!)                                                                         |                                                    | •事由:                                   | (御田上院100勝手()                                                       | 由誌範囲                                              |
| 附件: + (總上限MB)                                                                             | 申請說明                                               | 附件:                                    | + (總上照MB)                                                          | · 丁· 4月 100 号)                                    |
| 送出  清空重填                                                                                  |                                                    | 达出                                     | <u> 清                                   </u>                       |                                                   |
| 公出差申請                                                                                     |                                                    | 公出差申                                   | a fi                                                               |                                                   |
|                                                                                           | 注意事項<br>●當日刷卡:                                     | <ul> <li>● 單人</li> <li>○ 多人</li> </ul> | 客服中心 🔽 輒大發 🔽                                                       | 注意事項                                              |
| 類別: 公山 ♥ ♥ 只知住早貞は貝                                                                        | <ul> <li>●上限:未設定日。</li> <li>●正在批核:0.0日。</li> </ul> | 類別:                                    | 公出 ✔ ☑ 貝短程車資性質                                                     | <ul> <li>●上限:未設定日。</li> </ul>                     |
| 日期時間: 107-10-08 08:30 ~ 107-10-08 17:30 □ 含假日,職務補休時數 0 +                                  | ●申請完成:0.0日。                                        | 日期時間:                                  | 107-10-08 08:30 ~ 107-10-08 17:30 □含假日,難務補休時數 0 ◆                  | <ul><li>●正在批核:0.0日。</li><li>●申請完成:0.0日。</li></ul> |
| 職務代理人・ 町一技 💙 軍家                                                                           |                                                    |                                        |                                                                    |                                                   |
| *超这地點: 台北市 - 台北市 (地點上限20個字)                                                               |                                                    | 職務代理人:                                 | 蓟一技 💟 更多                                                           |                                                   |
| *事由: test (事由上限100個字1)                                                                    | ·                                                  | *起迄地點:<br>*声中·                         | 台北市   台北市 (地獄上間20個字) <br>  test (事由上隊100個字1)                       |                                                   |
| 附件: + (總上限MB)                                                                             | 思請                                                 | ·#⊞.                                   |                                                                    | 申請說明                                              |
| 送出  清空重填                                                                                  |                                                    | 附件:                                    | + (總上限MB)<br>清空 雷 值                                                |                                                   |
|                                                                                           |                                                    |                                        |                                                                    |                                                   |

| 項 | 1 ======    | 目前進度  | 差假別           | 差假起訖時間                                   | 合計時數 | 送件時間               | 批核時間             | 附件 | 動作  | 項     | 中語人 | 目前進度 | 差假別      | 差假起訖時間                                   | 合計時數 | 送件時間               | 批核時間              | 附件 | 動作       |
|---|-------------|-------|---------------|------------------------------------------|------|--------------------|------------------|----|-----|-------|-----|------|----------|------------------------------------------|------|--------------------|-------------------|----|----------|
| 次 | 次 中朝八 (待決行) | 事由    |               |                                          | 取消事由 |                    |                  | 次  | 中朝八 | (待決行) | 事由  |      |          |                                          | 取消事由 |                    |                   |    |          |
|   | 劉子務         | 劉一坊   | <u>公差(簽准)</u> | 107-10-08(→) 08:30<br>107-10-08(→) 17:30 | 1日   | 107-10-07(日) 21:56 | 107-10-07(日) 21: | 56 | 取消  | 1.    | 凱大發 | 凱一技  | 公出       | 107-10-08(-) 08:30<br>107-10-08(-) 17:30 | 1日   | 107-10-07(日) 21:57 | 107-10-07(日) 21:5 | 57 | 取消<br>修改 |
| 1 | 即6八5文       | 副F 1× | 台北市-台北市,,     | #短程車資#(公差(簽准))tes                        | it   |                    |                  |    |     |       |     |      | 台北市-台北市, | #短程車資₩(公出)test                           |      |                    |                   |    |          |

| 2.24 功翁                                                     | E位置:差勤作業->公出差申請                                                                                                    |                                       |                                                                                                    |
|-------------------------------------------------------------|----------------------------------------------------------------------------------------------------|---------------------------------------|----------------------------------------------------------------------------------------------------|
| 2.24.1 億                                                    | §改內容:一天可申請超過三筆以上公差                                                                                                    |                                       |                                                                                                    |
|                                                             | 舊版本                                                                                                    |                                       | 新版本                                                                                                    |
| 1. 凱大發                                                      | 於 107-09-09 當日已有三筆公差紀錄 · 需再補送第四筆公差                                                                                                    | 1. 凱大到                                | 發於當日已有三筆公差紀錄·需再補送第四筆公差時·已會正                                                                                                    |
| 時,職                                                         | 務補休時數欄位會為空值・且無法送出申請                                                                                                    | 常帶之                                   | N.可補休時數·且可正常送出申請                                                                                                    |
| 107-09-09(日)                                                | 公差(107-09-09(日) 06:00 ~ 107-09-09(日) 08:00)<br>公差(107-09-09(日) 08:00 ~ 107-09-09(日) 17:00)<br>公差(107-09-09(日) 17:00 ~ 107-09-09(日) 20:00) | 107-09-09(日)                          | 公差(107-09-09(日) 06:00 ~ 107-09-09(日) 08:00)<br>公差(107-09-09(日) 08:00 ~ 107-09-09(日) 17:00)<br>公差(107-09-09(日) 17:00 ~ 107-09-09(日) 20:00)                  |
| 公出差申                                                        | 請                                                                                                    | 公出美由                                  | 清                                                                                                    |
| ●單人<br>○多人:                                                 | 客服中心 🖌 凱大發 🖌                                                                                                    | <ul> <li>○單人</li> <li>○多人:</li> </ul> | 客服中心 💙 凱大發 💙                                                                                                    |
| 類別:                                                         | 夜間公差 ✔ □已送陳機關長官核准在案                                                                                                    | 類別:                                   | 夜間公差 ✔ □已送陳機關長官核准在案                                                                                                    |
| 日期時間:                                                       | 107-09-09 20:00 ~ 107-09-09 23:00 職務補休時數                                                                                                  | 日期時間:                                 | 107-09-09 20:00 ~ 107-09-09 23:00 職務補休時數 3 +                                                                                                    |
| 職務代理人:                                                      | 凱一技 <b>⊻</b> 更多                                                                                                    | 職務代理人:                                | 凱一技 <b>⊻ 更多…</b>                                                                                                    |
| *起迄地點:                                                      | - (地點上限20個字!)                                                                                                    | *起迄地點:                                | test - (地點上限20個字!)                                                                                                    |
| <b>*</b> 事由:                                                | (事由上限100個字!)                                                                                                    | *事由:                                  | test (事由上限100個字!)                                                                                                    |
| 附件:                                                         | + (總上限MB)                                                                                                    | 附件:                                   | + (總上限MB)                                                                                                    |
| 送出                                                          | 清空重填                                                                                                    | 送出                                    | 清空重填                                                                                                    |
|                                                             | 申請結果                                                                                                    |                                       | 申請結果                                                                                                    |
| 結果         項次         申請人           X         1         副大聯 | 差假影差時間         合計日時款         訊息           夜間公差         107-09-09(E) 20:00 ~ 107-09-09(E) 23:00         【申請失款】流程傅祖發生講題:公憂申請失敗。申請現在中斷,請筆送一次 | 结果 項次 申請人<br><b>1</b> 副大發             | 差假別         差假起協問器         合計日時數         訊息           夜間公差         107-09-09(日) 20:00 ~ 107-09-09(日) 23:00         0.0         [申請完成] FLWU9Mas3         更多 |
| <b>•</b> - 2003                                             |                                                                                                    |                                       |                                                                                                    |

## 2.25 功能位置:差勤作業->公出差申請

2.25.1 修改內容:申請國外公差,國外公差區間有含到假日,但無勾選含假日,系統卻給予可補休時數。

| 舊版本                                                                                                    | 新版本                                                                                                    |  |  |  |  |  |  |  |  |
|----------------------------------------------------------------------------------------------------|----------------------------------------------------------------------------------------------------|--|--|--|--|--|--|--|--|
| 申請國外公差,國外公差區間有含到假日,但無勾選含假日,系統會給<br>予可補休時數                                                                                                    | <ol> <li>若沒開參數:國外公差是否開啟「包含假日執行公務,可補休」,0:不開<br/>啟,1:開啟,預設:0,設定0。<br/>則同仁送出國外公差有跨到假日的,<u>系統不要自動給可補休時數。</u></li> <li>若有開參數:國外公差是否開啟「包含假日執行公務,可補休」,0:不開<br/>啟,1:開啟,預設:0,設定1。<br/>則同仁送出國外公差有跨到假日的,長官有勾含假日再給可補休時數沒<br/>勾含假日,則系統不給可補休時數。</li> </ol>                                                                                                    |  |  |  |  |  |  |  |  |
| <ul> <li>1. 申請國外公差・國外公差區間有含到假日・但無勾選含假日</li> <li>         「夏、 登勤作業→公出登申請 ※車紙         「上次金人時間:107-08-06 16:40:26 線上         (上次金人時間:107-08-06 16:40:26 線上         (上次 年)         (三日 前下         (三日 前下         (三日 前天         (三日 前下         (三日 前下         (三日 前下         (三日 市         (三日 市         (三日 前下         (三日 前下         (三日 前下         (三日 前下         (三日 前下         (三日 前下         (三日 前下         (三日 前下         (三日 前下         (三日 市         (三日 前下         (三日 前下         (三日</li></ul> | 1. 申請國外公差區間有含到假日,但無勾選含假日         公出差申請         ●單人:       麼服中心         ●別:       ●別公差         頭別:       回外公差,預支費用0         ●明時間:       107-07-14         107-07-14       17:30         戰務補休時數0       ●         2. 決行後, 糸統不會自動給可補休時數       ●         意假申請       ●         ● 堅人:       ●         ● 愛人:       ●         ● 愛人:       ●         ● 「」       ●         ●       ●         ●       ●         ●       ●         ●       ●         ●       ●         ●       ●         ●       ●         ●       ●         ●       ●         ●       ●         ●       ●         ●       ●         ●       ●         ●       ●         ●       ●         ●       ●         ●       ●         ●       ●         ●       ●         ●       ●         ●       ●         ●       ●         ●       ● |  |  |  |  |  |  |  |  |

| 首頁-> 差勤作業->   | <b>請假申請</b> 派車系統 上次登入時間:107-08-06 16:50:08                                                                   | -465 | 3. 若將機關參數設定值改為1                                                                            |
|---------------|----------------------------------------------------------------------------------------------------|------|--------------------------------------------------------------------------------------------|
| 請假申請          |                                                                                                    |      | officialTraiAbroa 1 國外公差是否開啟「包含假日執行公務,可補休」,0:不開啟,1:開啟,預設:0                                 |
| ● 單人<br>○ 多人: | 客服中心 🔽 劃大發 🔽                                                                                                 |      | 4. 申請國外公差區間有含到假日·但沒勾選含假日                                                                   |
| 類別:           | ☆差補休 ✓ □ 自動填入補休時數                                                                                            |      | 公 出 美 由 請                                                                                  |
|               | 107-08-06 08:30 ~ 107-08-06 17:30                                                                            |      |                                                                                            |
|               | 公差 107-07-21(六) 08:30 ~ 107-07-21(六) 17:30 0 8 0 8 匝時 108-01-21(一)                                           |      | ● 單人<br>〇 多人: 客服中心                                                                         |
| 日期時間:         | 公差 107-07-28(六) 08:30 ~ 107-07-28(六) 17:30 8 10 0 10                                                         | -    |                                                                                            |
|               | 公差 107-07-29(日) 08:30 ~ 107-07-29(日) 17:30 8 10 0 10 時 108-07-29(一)                                          |      | 類別: 國外公差 ✔ 國外公差,預支費用 0                                                                     |
|               | 公差       107-08-05(日) 08:30 ~ 107-08-05(日) 17:30       0       8       0       8       」時       108-02-05(二) |      |                                                                                            |
| 職務代理人:        | 凱一技 更多 在請假區間已有請假紀錄,無法再執行代理業務。                                                                                |      |                                                                                            |
| *事由:          | (事由上限100個字!)                                                                                                 |      | 日期時間:                                                                                      |
| 附件:           | + (總上限10MB)                                                                                                  |      | 5 決行後,系統不會自動給可補休時數                                                                         |
|               |                                                                                                    |      |                                                                                            |
|               |                                                                                                    |      |                                                                                            |
|               |                                                                                                    |      | <ul> <li>● 單人</li> <li>○ 多人:</li> <li>客服中心</li> <li>図 凱大發</li> </ul>                       |
|               |                                                                                                    |      | 類別: 公差補休 🔽 🗆 自動填入補休時數                                                                      |
|               |                                                                                                    |      | 107-08-09 08:30 ~ 107-08-09 17:30                                                          |
|               |                                                                                                    |      | 假別         日期         合計         可休         已休         剩餘<br>20時         本次使用         使用期限 |
|               |                                                                                                    |      | 日期時間: 公差 107-06-02(六) 08:30~107-06-02(六) 17:30 8 10 0 10 時 108-06-02(日)                    |
|               |                                                                                                    |      | 公差 107-06-03(日) 08:30 ~ 107-06-03(日) 17:30 8 10 0 10                                       |
|               |                                                                                                    |      | 6. 申請國外公差區間有含到假日,有勾選含假日                                                                    |
|               |                                                                                                    |      | 公出差申請                                                                                      |
|               |                                                                                                    |      | <ul> <li>● 單人</li> <li>○ 多人:</li> <li>客服中心</li> <li>✓ 凱大發</li> </ul>                       |
|               |                                                                                                    |      | 類別: 國外公差 🖌 國外公差,預支費用 0                                                                     |
|               |                                                                                                    |      | 107-07-28 08·30 ~ 107-07-28 17·30 V会假日,職務補休時數 8                                            |
|               |                                                                                                    |      |                                                                                            |

|  | 7. 決行後        | ,系約                                                                  | 流會給可補休時數 · 同仁可                          | 「以□ | 申請 | 公式 | 盖補        | 休    |              |  |  |
|--|---------------|----------------------------------------------------------------------|-----------------------------------------|-----|----|----|-----------|------|--------------|--|--|
|  | 請假申請          |                                                                      |                                         |     |    |    |           |      |              |  |  |
|  | ● 單人<br>○ 多人: | <ul> <li>● 單人</li> <li>○ 多人:</li> <li>客服中心</li> <li>✓ 凱大發</li> </ul> |                                         |     |    |    |           |      |              |  |  |
|  | 類別:           | 公差補                                                                  | 休 🔽 🗌 自動填入補休時數                          |     |    |    |           |      |              |  |  |
|  |               | 107-08                                                               | -09 08:30 ~ 107-08-09 17:30             |     |    |    |           |      |              |  |  |
|  |               | 假別                                                                   | 日期                                      | 合計  | 可休 | 已休 | 剩餘<br>28時 | 本次使用 | 使用期限         |  |  |
|  | 日期時間:         | 公差                                                                   | 107-06-02(六) 08:30 ~ 107-06-02(六) 17:30 | 8   | 10 | 0  | 10        | 時    | 108-06-02(日) |  |  |
|  |               | 公差                                                                   | 107-06-03(日) 08:30 ~ 107-06-03(日) 17:30 | 8   | 10 | 0  | 10        | 時    | 108-06-03()  |  |  |
|  |               | 公差                                                                   | 107-07-28(六) 08:30 ~ 107-07-28(六) 17:30 | 8   | 8  | 0  | 8         | 時    | 108-01-28()  |  |  |
|  |               |                                                                      |                                         |     |    |    |           |      |              |  |  |

| 2.26      | 功能位           | 置:差勤                  | 作業->      | >差假力         | <b>□</b> 班撤銷修                            | <b>፩</b> 改    |           |                                       |           |               |             |           |              |                                          |                                          |                      |              |    |
|-----------|---------------|-----------------------|-----------|--------------|------------------------------------------|---------------|-----------|---------------------------------------|-----------|---------------|-------------|-----------|--------------|------------------------------------------|------------------------------------------|----------------------|--------------|----|
| 2.26.2    | 1 修改          | 內容:假                  | 單變更       | 重送時          | ,若申請                                     | 日期            | 已有        | <b>j</b> 差假紀錡                         | 、原作       | <b>段單保</b> 留  | ЗЗ °        |           |              |                                          |                                          |                      |              |    |
|           |               |                       |           | 舊版本          |                                          |               |           |                                       |           |               |             |           | 新版本          | ξ                                        |                                          |                      |              |    |
| 1、至【      | 差勤作論          | 業->差假加                | 班撤銷       | 修改】選         | 擇原假單(1                                   | L0707         | 720)      | ,點選「變                                 | 1、至       | 【差勤作          | 業->差假       | 加班撤       | 銷修改】         | 選擇原假學                                    | 單(10                                     | 7072                 | 27) ⋅ 點選     | 「變 |
| 更重送       | °∟°           |                       |           |              |                                          |               |           |                                       | 更重逆       | <u>د</u><br>د |             |           |              |                                          |                                          |                      |              |    |
| 首頁 > 差勤作詞 | 業->差假加班撒銷修    | 改                     |           | 上:<br>諸個資料   | 欠登入時間:107-07-17 13:                      | :07:01 線上.    | 人數:9人     | 劉大發(客服中心) [登                          | 首頁-> 差勤作美 | 書->差假加班撤銷修    | 改           |           | 上次           | <登入時間: 107-07-23 19:0                    | 6:49 線上人                                 | 數:1人 豈               | 大發(客服中心) [登出 | 41 |
| 姓名        | 請假類別          | 赵                     | 3         | NA IPADECI I | 迄                                        | 天數            | 時數        | 差假異動                                  |           |               |             | 耙         | 請假資料         | 汔                                        |                                          |                      |              |    |
| 制十级       | 甘州四           | 請假日期                  | 請假時間      | 請假日期         | 請假時間                                     | 1             | 0         | 銷假                                    | 姓名        | 請假類別          | 請假日期        | 請假時間      | 請假日期         | 請假時間                                     | 天數                                       | 時數                   | 差假異動         |    |
| 凱大發       | 其他假           | 1070720               | 1300      | 1070720      | 1700                                     | 0             | 4         | <b>變更重送</b><br>銷假<br><sup>樂</sup> 軍重送 | 凱大發       | 休假            | 1070727     | 0800      | 1070727      | 1700                                     | 1                                        | 0                    | 銷假<br>變更重送   |    |
|           |               |                       |           | 1            | http://203.71.53.33:8                    | 080/ - 個人     | 撤銷差假      | - Inte ×                              | 凱大發       | 休假            | 1070802     | 1330      | 1070802      | 1700                                     | 0                                        | 4                    | 胡假<br>變更重送   |    |
|           |               | 17                    |           | 公出差資料        | 音声3艘<br>百久共                              | 擇欲轉換之<br>一般請假 | 假別        | ^                                     | 凱大發       | 事假            | 1070813     | 0800      | 1070815      | ∅ http://localhost:8080/ -<br>請え         | 個人撒鯛差假。<br>異擇欲轉換之                        | Internet Expl<br>之假別 | ×            |    |
| 姓名        | 請假類別          | 起<br>請假日期             | 請假時間      | 請假日期         | ○事假                                      | ○病假           |           | ○休假                                   |           |               |             |           |              |                                          | 一般請假                                     |                      |              |    |
|           |               |                       |           |              | ○婚假                                      | ○娩假<br>○○(復四  |           | ○喪假                                   |           |               |             |           | 公出差資料        | ○事假                                      | ○病假                                      |                      | ○休假          |    |
|           |               |                       |           | 加班資料         | <ul> <li>○ 加重限</li> <li>● 其他假</li> </ul> | ○云·爾爾<br>○產前假 |           | ○陸長病版                                 | 姓名        | 請假類別          | 起           |           | 그는 개가 1~ 41가 | ○婚假                                      | ○娩假                                      |                      | ○ 喪假         |    |
| 姓名        | ħ             | 田班類別                  | 事由        | 起訖           | ○器官捐赠假                                   | ○生理假          |           | ○家庭照顧假                                |           |               | 請假出期        | 請假時間      | <b>請</b> 版日期 | <ul> <li>○ 流産假</li> <li>● 甘他但</li> </ul> | <ul> <li>○公傷傷</li> <li>○ 赤前側</li> </ul>  | 1                    | ○延長病假        |    |
|           |               |                       |           | 5            | 」<br>婚代日 ○ 仲代日                           | 兇、産前、院<br>○産  | 計産假<br>前假 | ○陪產假                                  |           |               |             |           |              | ○ 器官損贈假                                  | <ul> <li>) 重加時</li> <li>) 全理術</li> </ul> | ξ.                   | ○兩崖限         |    |
| 2.申請      | 日期選擇          | 昭<br>有<br>差<br>假<br>約 | 記錄的E      | ]期(107       | 0727)。                                   |               |           |                                       | 2.申請      | 日期選           | 澤已有差個       | 叚紀錄的      | 5日期(1(       | 070802)。                                 |                                          |                      |              |    |
|           |               |                       |           |              | - ,                                      |               |           |                                       |           |               |             |           |              | ,                                        |                                          |                      |              |    |
| 首頁-> 差    | 勤作業-> 差假      | 加班撤銷修改                |           |              |                                          |               | 上次        | 登入時                                   | 首頁-> 差    | 動作業->登(       | 眼加班撤銷修改     |           |              |                                          |                                          |                      | 上次登入時        |    |
| 請假        | 申請            |                       |           |              |                                          |               |           |                                       | 請假        | 甲請            |             |           |              |                                          |                                          |                      |              |    |
| 0         | ●單人<br>○多人: 客 | 服中心                   | ✔ 凱大發     | ~            |                                          |               |           |                                       | 1         | ●單人<br>○多人:   | 客服中心        | ✔ 凱:      | 大發 🖌         |                                          |                                          |                      |              |    |
|           | 類別: 其         | 他假 🖌                  |           |              |                                          |               |           |                                       |           | 類別: 1         | 真他假 🔽       | •         |              |                                          |                                          |                      |              |    |
|           |               |                       |           |              |                                          |               |           |                                       |           |               |             |           |              |                                          |                                          |                      |              |    |
| • E       | 期時間 10        | 7-07-27 08:00         | ) ~ 107-0 | 7-27 17:0    | ) □含假日                                   | +             |           |                                       | ●日        | 期時間           | 107-07-27 0 | 8:00 ~ 10 | 7-07-27 1    | .7:00 □含假                                |                                          |                      |              |    |
| ○週        | 期時間:          |                       |           |              |                                          |               |           |                                       | ○週        | 期時間:          |             |           |              |                                          |                                          |                      |              |    |
|           |               |                       |           |              |                                          |               |           |                                       |           |               |             |           |              |                                          |                                          |                      |              |    |
| 職務        | 代理人: 凱        | 大翔 🔽 関                | ·3        |              |                                          |               |           |                                       | 職務        | 代理人:          | 机大翔 🖌       | 更多        |              |                                          |                                          |                      |              |    |
|           | *事由: 測        | 試-變更重送                |           |              | ○ (事)                                    | 由上限100        | )個字!)     |                                       |           | *事由:          | 則試-變更重送     |           |              | $\langle \rangle$                        | (事由上                                     | 限100個                | 字1)          |    |
|           | 附件:           | ▶ (總上限10MB)           |           |              |                                          |               |           |                                       |           | 附件:           | + (總上限10)   | MB)       |              |                                          |                                          |                      |              |    |
| 送出        | │ 清空          | Ξ重填                   |           |              |                                          |               |           |                                       | 送出        | 清             | 空重填         |           |              |                                          |                                          |                      |              |    |

| 3.系                        | 統    | 顯示【    | 申請約  | 夫敗】          | 該區間已                  | 有請假約                    | 己錄。                                |                               |    |      | 3.5           | 系統           | 顯示  | 【申請 | 青失敗】         | 該區間已初                    | 与請假約    | 紀録・流程                                 | 發生             | 錯誤       | !                      |
|----------------------------|------|--------|------|--------------|-----------------------|-------------------------|------------------------------------|-------------------------------|----|------|---------------|--------------|-----|-----|--------------|--------------------------|---------|---------------------------------------|----------------|----------|------------------------|
|                            |      |        |      |              |                       | 申請結果                    |                                    |                               |    |      |               |              |     |     |              | 申                        | 請結果     |                                       |                |          |                        |
| 結果                         | 項次   | 申請人    | 差假別  |              | 差假起这時間                | 合計日時數                   | t                                  |                               | 訊息 |      | 結果            | 項次           | 申請人 | 差假別 |              | 差假起迄時間                   | 合計日時數   |                                       | 訊              | 息        |                        |
| ×                          | 1    |        | 其他假  | 107-07-27(五) | ) 08:00 ~ 107-07-27(∄ | ī) 17:00                | 【申請失敗】該區間                          | 已有請假紀錄                        | •  |      | X             | 1            |     | 其他假 | 107-08-02(四) | 08:00 ~ 107-08-02(四) 17: | 00      | 【申請失敗】該區間已有請                          | 暇紀錄・流稽         | 2發生錯誤!   |                        |
| 4.再<br><sub>首耳&gt; 2</sub> | 至    | 【差勤    | )作業- | >差假          | 加班撤銷                  | 的修改】,<br><sub>上次登</sub> | <b>107072</b><br>入時間: 107-07-17 13 | 0 原作<br>: <sup>07:01</sup> 線上 |    |      | 4.<br>ă<br>Ţ- | 再至<br>> 差勤作第 |     | 헵作業 | €->差假        | 加班撤銷                     | 修改】,    | <b>1070727</b><br>登入時間: 107-07-23 19: | 。<br>[06:49 線上 | _單保<br>→ | 日<br>。<br>載大發客服中心) [登出 |
| 姓                          | ·名   | 請假類!   | 別    | 起            | 3                     |                         | 迄                                  | 天數                            | 時數 | 差假異動 |               |              |     |     |              | 部                        | 假資料     |                                       |                |          |                        |
| 当<br>一                     |      | 其他仍    |      | 青假日期         | 請假時間<br>1300          | 請假日期                    | 請假時間                               | 0                             | 4  | 銷假   |               | 姓名           | 請假  | 類別  | 請假日期         | 詚<br>請假時間                | 請假日期    | 迄<br>請假時間                             | 天數             | 時數       | 差假異動                   |
| 30/ 6/                     | < 5× | 541616 | × ,  | 1010121      | 1500                  | 10/0/2/                 | 1700                               | Ŭ                             | -  | 變更重送 |               | 凱大發          | 休   | 假   | 1070727      | 0800                     | 1070727 | 1700                                  | 1              | 0        | 銷假<br>變更重送             |
|                            |      |        |      |              |                       |                         |                                    |                               |    |      | 194           | 凱大發          | 休   | 假   | 1070802      | 1330                     | 1070802 | 1700                                  | 0              | 4        | 銷假<br>變更重送             |
|                            |      |        |      |              |                       |                         |                                    |                               |    |      | 1000          | 凱大發          | 事   | 假   | 1070813      | 0800                     | 1070815 | 1700                                  | 3              | 0        | 銷假<br>變更重送             |
|                            |      |        |      |              |                       |                         |                                    |                               |    |      |               |              |     |     |              |                          |         |                                       |                |          |                        |

| 2.27 功能位置:差勤作業-          | ->差假加班撤銷修改                                              | ל                      |                   |                |             |                                       |                                         |                                    |                        |             |                |                     |
|--------------------------|---------------------------------------------------------|------------------------|-------------------|----------------|-------------|---------------------------------------|-----------------------------------------|------------------------------------|------------------------|-------------|----------------|---------------------|
| 2.27.1 修改內容:人事不可         | 可從後台直接刪除「                                               | 撤銷中」                   | 的差假               |                |             |                                       |                                         |                                    |                        |             |                |                     |
|                          | 舊版本                                                     |                        |                   |                |             |                                       | 新覑                                      | 反本                                 |                        |             |                |                     |
| 1. 凱大發申請 9/21 休假         |                                                         |                        |                   | 1. 凱           | 大發目         | 申請 9/21 休假                            |                                         |                                    |                        |             |                |                     |
| 首直->                     | 上次登入時間: 107-09-16 17:21:14                              | 4 線上人數:41人 凱           | 大發(客服中心)          | 首百-> 盗核調       | 番钔->善假体;    | H                                     |                                         | ►次磬入                               | 時間:107-09-1617         | 53-18 總上    | 人士:1人          | 劉大왕(変昭中心)           |
| é                        | http://localhost.9080/WebITR/mailbox_v2/flow_detail.jsp | ?flowid=FL WU9Ggs447 - | Internet Explorer | 光 百            | t the       | # # # # # # # # # # # # # # # # # # # | e http://localhos                       | st:8080/WebITR/mailb               | ox_v2/flow_detail.jsp? | flowid=FLWU | J9Ggs1 - Inter | net Expl —          |
| 首 頁 批核案件(1) 申請案件(3) +    | 表單                                                      | 明細                     |                   |                | 2 911       |                                       | #                                       |                                    | 表單明                    | 細           |                |                     |
| 申請中 已完成                  | 表單編號 FLW V96g s447                                      |                        |                   |                |             |                                       | 表                                       | 單編號 FLW U9Ggs1                     |                        |             |                |                     |
|                          | 表單申請人客服中心:(股長)(簡任第10時                                   | 嵌等)凱大發                 |                   | 差假別 (全部        | 部)          | ✔ 查詢                                  | 候 表單                                    | 申請人 客服中心:(利                        | 科員)(委任第4職等             | )凱大發        |                |                     |
| 差假別(全部)                  | 表單填寫人 客服中心:(股長)(簡任第10購                                  | 戰等)凱大發                 |                   |                |             |                                       | 表單                                      | 填寫人 客服中心:(制                        | 科員)(委任第4職等             | )凱大發        | *              |                     |
|                          | 表單代理人客服中心:(科長)(篤任第8職                                    | 等)李科長                  |                   | -              |             |                                       | 表単1                                     | 代埋人 各服甲心:(-<br>胃類則 任四 ())-理        | 一寺秘書)(廌派弗)<br>書贈、      | 職寺)]]]一]    | 文<br>文         |                     |
|                          | 表單類別休假                                                  |                        |                   | 項              | 山油          | 差假別差假說                                |                                         | 単規加1/N1段(10年)<br>開時間 107 00 16/1   | ·月早)<br>□\\17.52       |             |                |                     |
| 項 差假別 差假起訖               | 填單時間 107-09-16(日) 17:13                                 |                        |                   | 次              | 中间八         |                                       | - · · · · · · · · · · · · · · · · · · · | 率時間 107-09-10(1<br>核時間 107-09-16(1 | 日)17.52<br>日)17.53     |             |                |                     |
| 次中調八                     | 批核時間 107-09-16(日) 17:19                                 |                        |                   |                |             | 107-09-200                            |                                         | 107-09-21 (5                       | 五)08:00~107-0          | 9-21(五) 1   | 7:30           |                     |
| 107-09-21(五)             | 差假(或加班)時間 107-09-21(五) 08:00 ~ 107                      | -09-21(五) 17:30        |                   | 1              | 罰大路         | 公左間外 107-09-20(                       | 四 差版(乳加助                                | <sup>主)時間</sup> 共計1日               | <i>t</i> .             | 0.0         |                |                     |
| <u>休假</u> 107-09-21(五)   | 一大川「口」<br>別一年名76名                                       |                        |                   |                | 19 D/ C 32  | test                                  | 刷-                                      | 卡紀錄                                |                        |             |                |                     |
| 1 凱大發                    | 407 F 302 83X<br>車由 tast                                |                        |                   |                |             | 107 00 21                             |                                         | 事由 test                            |                        |             |                |                     |
| test                     | 美假地點                                                    |                        |                   |                |             | 比假 107-09-210<br>107-09-210           | エニニー 左 1111                             | 版地點<br>総始用 会成日核)在                  |                        |             |                |                     |
|                          | ##核結果 完成目核准                                             |                        |                   | 2              | 凱大發         | 2                                     | - 3UA                                   | 1· 凯→技(-                           | 一笔秘書)(代理人)             | (107_00_1   | 6(日) 17・5      | 2同音代理 )             |
| 系統預設顯示當月差假/加班已批核案件。      | 1: 李科長(科長) (107-09-1)                                   | 6(日) 17:16同意代理         | .5                |                |             | test                                  |                                         | 2: 李科長()                           | 科長) (107-09-16(        | 日) 17:53    | 司意.)           | 2019/05/114°±•7     |
|                          | 批核人 2: 張主任(中心主任) (107-                                  | 09-16(日) 17:19會畢       | .)                |                |             |                                       | 7                                       | <sup>而12人3:</sup> 張主任(1            | 中心主任)(107-09           | -16(日) 17   | 7:53同意.)       |                     |
| 2 申請撤銷 9/21 休假           |                                                         |                        |                   | 2 申            | 請撤翁         | 肖9/21 休假                              |                                         |                                    |                        |             |                |                     |
|                          | 請假資料                                                    |                        |                   |                |             | <b>J U U U</b>                        | 請                                       | 假資料                                |                        |             |                | I                   |
| 把                        | 讫                                                       |                        |                   | 14.4           | ) when here | 起                                     |                                         | ž                                  | 12                     |             |                | And have been affil |
| 姓名 請假類別 請假日期 請假          | 時間 請假日期 請假時間                                            | 天數 時數                  | 差假異動              | 姓名             | 請俳          | <sup>後類別</sup> 請假日期                   | 請假時間                                    | 請假日期                               | 請假時間                   | 大數          | 時數             | <u> </u>            |
| 凱大發 休假 1070921 080       | 0 1070921 1730                                          | 1 0                    | 撤銷中               | 凱大發            | 4           | 卡假 1070921                            | 0800                                    | 1070921                            | 1730                   | 1           | 0              | 撤銷中                 |
| <br>  3 人事從後台進行刪除 9/21 位 | 大假                                                      |                        |                   | 3 1            | <b></b> 重從後 | 修合谁行刪除 9/                             | 21 休假                                   |                                    |                        |             |                |                     |
|                          |                                                         |                        |                   | <b>J</b> . / ( |             |                                       |                                         |                                    |                        |             |                |                     |
| 客服中心                     |                                                         |                        |                   | 客服中心           |             |                                       |                                         |                                    |                        |             |                |                     |
| 項次 單位/姓名 前               | 青假明細                                                    | 異動 各種假<br>已請天婁         | 修改人員<br>修改時間      | 項次 單           | 位/姓名        |                                       | 請假明細                                    |                                    |                        | 異動<br>E     | 各種假<br>己請天數    | 修改人員<br>修改時間        |
| 休假、請假期間: 107-09-21(五) 08 | 3:00 ~ 107-09-21(五) 17:30                               | il at                  |                   |                | I           | 休假、請假期間: 107-09-21(3                  | 五)08:00 ~ 107·                          | -09-21(五) 17:30                    |                        |             |                |                     |
| a 客服中心 事由:test           |                                                         | 修改 香油                  |                   | 1 名            | 客服中心        | 事中:taat                               | _,                                      |                                    |                        | 修改          | 本論             | 4                   |
|                          |                                                         | 刪除                     | 10709161719       |                | 凱大發         | 事用・1621                               |                                         |                                    |                        | 刪除          | 旦叩             | 10709161753         |
| ロロロロ 四方 2.1.0 70 第日・     |                                                         |                        | i                 |                |             | 古町日時数・1.0、地點・                         |                                         |                                    |                        |             |                |                     |
|                          |                                                         |                        |                   |                |             |                                       |                                         |                                    |                        |             |                |                     |

| 4. 可直接刪除 9/21 休假                                                                                             | 4. <u>不可</u> 直接刪除 9/21 休假                                                                                    |
|----------------------------------------------------------------------------------------------------|----------------------------------------------------------------------------------------------------|
| [請假資料查詢、編輯] [一般請假新增] [蟠、幾、陪產、產前假新增] [喪、流產假新增] [公假新增]<br>[大批請假補休同一人多次] [補休資料查詢、刪除功能] [婚喪假資料查詢修改] [婚假期限預先延長設定] | [時假資料查詢、編輯] [一般時假新增] [婚、殘、陪產、產前假新增] [喪、流產假新增] [公假新增]<br>[大批請假補休同一人多次] [補休資料查詢、刪除功能] [婚喪假資料查詢修改] [婚假期限預先延長設定] |
| 資料已前除(回室調頁)                                                                                                  | 撤銷中無法刪除(回查詢頁)                                                                                                |

# 3. 費用作業

| 3.1 功能位置:費用作業->加班費請領->個人列印->個人清                                                                                                    | 冊列印(限正式人員用)                                                                                                    |
|----------------------------------------------------------------------------------------------------|----------------------------------------------------------------------------------------------------|
| 3.1.1 修改內容:列印加班明細表 <sup>,</sup> 職稱顯示「 」 <sup>。</sup>                                                                                                    |                                                                                                    |
| 舊版本                                                                                                    | 新版本                                                                                                    |
| 凱大發職稱: 約聘檢驗師 (代號:I251)                                                                                                    | 凱大發職稱:約聘檢驗師 (代號:I251)                                                                                                    |
| 1.管理者至【費用作業->加班費請領->個人列印->個人清冊列印(限正式<br>人員用)】·列印9月份加班明細表 ·職稱顯示「 」。                                                                                                    | 1.管理者至【費用作業->加班費請領->個人列印->個人清冊列印(限正式<br>人員用)】·列印9月份加班明細表·職稱正常顯示「約聘檢驗師」。                                                                                                    |
| 圖1:                                                                                                    | 圖1:                                                                                                    |
| 人事行政總處 107 年 09 月-加班明細表                                                                                                    | 人事行政總處 107 年 09 月-加班明細表                                                                                                    |
| 科室:客服中心 姓名:凱大發 员工代號:X1234***** 職稱:<br>107-09-13(四) 17:13                                                                                                    | 科室:客服中心 姓名:凱大發 員工代號:X1234***** 職稱:約聘檢驗師<br>107-09-14(五) 10:58                                                                                                    |
| 加班日期         申請         刷卡         核准         單位外         核准         已補休         請領         事由         備           加班日期         時間         時間         時間         前班         時數         時數         時數         事由         備 | 加班日期         申請         刷卡         核准         單位外         核准         已補休         請領         事由         備           前班日期         時間         時間         時間         加班         時數         時數         時數         事由         備 |
| 一般 107-09-03(一)<br>107-09-03(一) 人事登錄 人事登錄 1800<br>2000 否 2 0 2 a                                                                                                    | 一般 107-09-03(一)<br>107-09-03(一) 人事登錄 人事登錄 1800<br>2000 否 2 0 2 a                                                                                                    |
| 一般 107-09-05(三)<br>107-09-05(三) 人事登錄 人事登錄 1800<br>2000 否 2 0 2 a                                                                                                    | 一般 107-09-05(三)<br>107-09-05(三) 人事登錄 人事登錄 1800<br>2000 否 2 0 2 a                                                                                                    |
|                                                                                                    |                                                                                                    |
|                                                                                                    |                                                                                                    |
|                                                                                                    |                                                                                                    |

| 3.2 功能                   | 能位置:            | 費用                 | 作業                       | <b>€-&gt;</b>  | 加玏             | I費             | 請刢             | 頁            |                |                            |          |                   |           |       |    |            |                      |                            |                    |                       |                   |                |                |              |                           |                          |                   |                  |            |
|--------------------------|-----------------|--------------------|--------------------------|----------------|----------------|----------------|----------------|--------------|----------------|----------------------------|----------|-------------------|-----------|-------|----|------------|----------------------|----------------------------|--------------------|-----------------------|-------------------|----------------|----------------|--------------|---------------------------|--------------------------|-------------------|------------------|------------|
| 3.2.1 修改                 | 改內容:            | 加班                 | 費月                       | 請              | 領功             | ]能             | 湏考             | 量            | 補休             | 、時                         | 數以       | 計                 | 算正        | 確     | 費率 | (平日        | Ξ)                   |                            |                    |                       |                   |                |                |              |                           |                          |                   |                  |            |
|                          |                 |                    |                          | 舊              | 版本             | Z              |                |              |                |                            |          |                   |           |       |    |            |                      |                            |                    | 亲                     | 所版る               | 本              |                |              |                           |                          |                   |                  |            |
| 1、凱一技                    | 6/26平日          | 日加班                | 4 小                      | ·時,            | 其中             | Þ2.            | 小時             | 請刢           | 頁加致            | 狂費                         | 、剩       | 餘 2               | 2 小時      | 1     | 、凱 | 一技         | :6/26平               | 日加班                        | 4 /]               | ₩時                    | ,其「               | <b>†</b> 2     | 小眼             | 請令           | 湏加:                       | 班費                       | 、剩                | 餘 2              | 小時         |
| 補休                       |                 |                    |                          |                |                |                |                |              |                |                            |          |                   |           | ŕ     | 甫休 |            |                      |                            |                    |                       |                   |                |                |              |                           |                          |                   |                  |            |
|                          |                 |                    |                          | 加              | 班費請领           | 湏              |                |              |                |                            |          |                   |           |       |    |            |                      |                            |                    | 加                     | 田費請               | 領              |                |              |                           |                          |                   |                  |            |
| 查詢條件:                    | 107年 🔽 06月      | ▶ 查詢               |                          |                |                |                |                |              |                |                            |          |                   |           |       |    | 查詢條件:      | 107年 💙 06月           | ▶ 查詳                       | 0                  |                       |                   |                |                |              |                           |                          |                   |                  |            |
|                          |                 |                    |                          | 1              | 07年06月         |                |                |              |                |                            |          |                   |           |       |    |            |                      |                            |                    | 1                     | 107年06月           | €              |                |              |                           |                          |                   |                  |            |
| 項次 加班日                   | 期 加班費1          | 生質                 | 加班時間                     |                |                | 加班事日           | 3              |              | 核給時數           | B                          | 休時數      | 請                 | 領時數       |       | 項次 | 力口对王臣      | 日期 加班                | I費性質                       | 加班時                | 間                     |                   | 力口税            | I事由            |              | 核給                        | 時數                       | 已休時費              | t                | 請領時數       |
| 1 107-06-2<br>2 107-06-2 | 23(六) 休息E       | ) E                | 0800 ~ 150<br>1800 ~ 220 | 10 休<br>10 平   | 息日加班請          | 領4小時<br>i2小時   |                |              | 6時<br>4時       |                            | 0時<br>0時 | 6                 | Y 時<br>2時 | 1   r | 1  | 107-06-    | -23(六) 休<br>-26(二) 3 |                            | 0800~1             | 1500<br>2200          | 休息日加;             | 班請領4小的         | 诗              |              | 4                         | 诗                        | 0時<br>0時          |                  | 4時<br>2時   |
|                          |                 |                    |                          |                |                |                | t              | 加總 :         | 10時            |                            | 0時       | 1                 | 8時        | ┛┃┖   | _  |            |                      |                            |                    |                       | 1 10000           |                |                | 加總:          | 10                        | 時                        | 0時                |                  | 6時         |
|                          | 八 iff マ只 判(<br> | 衣,十<br>人事<br>作(或業) | -口写<br>[行政<br>陈)計1       |                | 高 1<br>定 加     |                | 2 时<br>)請令     | ,」<br>頁單<br> |                | / □寸 ·<br>金別<br><b>蒼</b> 費 | 。<br>    | 加班计称贴             | 費<br>;單據  |       |    |            |                      | √衣, -<br>人事<br>□ f(或業<br>金 | ⊢□1<br>事行政<br>務)計1 | 夏卒<br>欠總 <u></u><br>を | 病 」<br><u>匙</u> 加 | <u>。</u><br>班費 | U时<br>資請名      | ,」<br>須單<br> | 3 · 4<br>用<br>1<br>人<br>1 | 2 I寸<br>途別<br><b>孝</b> 費 | #ئە               | 加班               | 費單據        |
| 第                        | 號               | 1                  | 돕 ·                      | + 3            | ; +            | Ta a           | +              | 元            |                |                            | 3        | 張                 |           |       | 第  |            |                      | ₹ 4                        | ā.                 | + 3                   | \$ <del>1</del>   | ā              | +              | 充            |                           |                          | 3                 | 張                |            |
|                          |                 | 0                  | 0                        | 0 0            | 0              | 2              | 6              | 7            | 新              | 台幣 書                       | 共        | 計                 | 元称        |       |    |            |                      | 0                          | 0                  | 0 0                   | ) 0               | 3              | 3              | 4            | 新                         | 台幣 名                     | 共<br>象佰察:         | 计<br>合肆 ;        | 元鏊         |
| 服務單位                     | 客服中心            |                    | 姓名                       | ╈              |                | 凱一步            | <u>ا</u>       | +            | 職              | (位)<br>(位)                 | 10132    | 一等利               | 必書        |       | 服務 | <b>筹单位</b> | 客服中心                 | 2                          | 姓名                 |                       |                   | 凱一拍            | <br>友          | +            | 職                         | 位                        |                   | 一等利              | \$         |
| 107                      | 7年度06月份         |                    | 곽                        | 8              |                | 休息日            | I              |              | 假日             |                            | 天災<br>突發 | <b>事</b> 變<br> 狀況 | 供社        |       |    | 10         | 7年度06月份              |                            | 콱                  | è8                    |                   | 休息日            | 3              |              | 假日                        |                          | 天災<br>突發          | <b>搴</b> 變<br>状況 | 借註         |
| 日期 星期                    | 起迄時間            | 每小時<br>加班費         | $1\frac{1}{3}$           | $1\frac{2}{3}$ | $1\frac{1}{3}$ | $1\frac{2}{3}$ | $2\frac{2}{3}$ | 1            | $1\frac{1}{3}$ | $1\frac{2}{3}$             | 1        | 2                 | 198, 5.5. |       | 日期 | 星期         | 起迄時間                 | 每小時<br>加班費                 | $1\frac{1}{3}$     | $1\frac{2}{3}$        | $1\frac{1}{3}$    | $1\frac{2}{3}$ | $2\frac{2}{3}$ | 1            | $1\frac{1}{3}$            | $1\frac{2}{3}$           | 1                 | 2                | 1,74, 42.0 |
| 26 –                     | 1800~2200       | 100                | 2.0                      | 0.0            | 0.0            | 0.0            | 0.0            | 0.0          | 0.0            | 0.0                        | 0.0      | 0.0               |           |       | 26 | -          | 1800~2200            | 100                        | 0.0                | 2.0                   | 0.0               | 0.0            | 0.0            | 0.0          | 0.0                       | 0.0                      | 0.0               | 0.0              |            |
|                          | 숨               | <b>計時數</b> :       | 2. 0                     | 0.0            | 0.0            | 0.0            | 0.0            | 0.0          | 0.0            | 0.0                        | 0.0      | 0.0               |           |       |    |            | 4                    | <b>計時數</b> :               | 0.0                | 2.0                   | 0.0               | 0.0            | 0.0            | 0.0          | 0.0                       | 0.0                      | <mark>0.</mark> 0 | 0.0              |            |
|                          | 總               | 計金額:               |                          |                |                |                | 20             | 67           |                |                            |          |                   |           |       |    |            | 綨                    | 息計金額:                      |                    |                       |                   |                | 3              | 34           |                           |                          |                   |                  |            |

| 3.2 | 2.2      | 修改           | <b>攻</b> 內容: | 加班           | 費月             | 請              | 湏功             | ]能             | 湏考             | 量      | 陠仂             | 、時              | 數じ              | 計          | 算正   | 確                          | 費率  | (休魚      | 息日)        |                  |                  |                |                |                |                |                |     |                |                |            |                  |          |
|-----|----------|--------------|--------------|--------------|----------------|----------------|----------------|----------------|----------------|--------|----------------|-----------------|-----------------|------------|------|----------------------------|-----|----------|------------|------------------|------------------|----------------|----------------|----------------|----------------|----------------|-----|----------------|----------------|------------|------------------|----------|
|     |          |              |              |              |                | 舊              | 版本             | z              |                |        |                |                 |                 |            |      |                            |     |          |            |                  |                  |                | 新              | 版本             | 2              |                |     |                |                |            |                  |          |
| 1、  | 凱-       | 一技           | 6/23 休!      | 急日加速         | 班 6            | 小眼             | ţ,ţ            | 其中             | 4 小            | 時詞     | 青領方            | 加班              | 費               |            |      | 1                          | 1、剴 | 几一技      | を 6/23 位   | 「息日              | 加玏               | 近6             | 小雨             | 手・手            | ŧ中             | 4 /J           | ∖時診 | 青領力            | 吅班             | 費          |                  |          |
|     |          |              |              |              |                | 加現             | 圧費請令           | 頁              |                |        |                |                 |                 |            |      |                            |     |          |            |                  |                  |                | 加              | 班費請令           | 湏              |                |     |                |                |            |                  |          |
|     | 查        | <b>詢</b> 條件: | 107年 💙 06月   | ▶ 查詢         |                |                |                |                |                |        |                |                 |                 |            |      |                            |     | 查詢條件     | : 107年 💙 0 | 5月 🖌             | 查詢               |                |                |                |                |                |     |                |                |            |                  |          |
|     |          |              |              |              |                | 10             | )7年06月         |                |                |        |                |                 |                 |            |      |                            |     |          |            |                  |                  |                | 1              | 07年06日         |                |                |     |                |                |            |                  |          |
| 項次  |          | 加班日期         | 明 力口妊娠       | 書性質          | 加班時間           | 8              |                | 加班             | 事由             |        | 核給時            | 數               | 已休時影            | 1          | 請領時數 |                            | 項次  | 加班日      | 日期    ;    | 印班費性質            |                  | 加班時間           | 1              | 07400          | 加班             | 事由             |     | 核給即            | 數              | 已休時數       |                  | 請領時數     |
| 1   |          | 107-06-23    | 3(六) 休息      | 司日           | 0800 ~ 15      | 500            | 休息日加班          | E藹領4小時         |                |        | 6時             | ī               | 0時              |            | 4時   | 116                        | 1   | 107-06-  | -23(六)     | 休息日              |                  | 0800 ~ 15      | 00             | 休息日加班          | E請領4小時         | F              |     | 6限             | Ŧ              | 0時         |                  | 4時       |
| 2   |          | 107-06-26    | 5(二) 平       | E            | 1800 ~ 22      | 200            | 平日加班講          | 領2小時           |                |        | 4時             | Ē               | 0時              |            | 2時   |                            | 2   | 107-06-  | -26(二)     | 平日               | :                | 1800 ~ 22      | 00             | 平日加班請          | 铜2小時           |                |     | 4眠             | ŧ              | 0時         |                  | 2時       |
|     |          |              |              |              |                |                |                |                |                | 加總:    | 10             | ÷               | 0時              |            | 6時   |                            |     |          |            |                  |                  |                |                |                |                |                | 加總: | 10             | ŧ              | 0時         |                  | 6時       |
|     |          |              | Ţ            | 人事<br>_作(或業利 | [行政<br>勝)計劃    | 〔總虜<br>₽       | 定加             | 班費             | 會請令            | 頁單<br> | 用              | 途別<br><b>事費</b> | -               | 加班         | Ť    |                            |     |          |            | <b>人</b><br>工作(或 | <b>、事</b><br>〔業務 | 行政             | 總處             | 定加             | 班費             | <b>資請</b> 令    | 須單  | 用证             | 途別<br>≸費       | -          | 加班               | <b>资</b> |
|     |          |              |              |              |                |                |                |                |                | *5     | 自人             | 季寶              |                 | 計黏則        | ;單據  | $\left\{ \right. \right\}$ |     |          |            |                  | <u>~</u>         |                |                |                |                |                | *5  | 自              | ₽₩             | 號言         | - 黏貼             | 5單據      |
|     |          |              |              | 2            |                |                |                |                |                | -99    |                |                 |                 | 張          |      |                            |     |          |            |                  | <u>*</u>         |                |                |                |                |                | -58 |                |                |            | 張                |          |
|     | <b>F</b> |              | 38           | : 7          | 百.             | + 3            | 5 7            | ā              | +              | 元      |                |                 | <u>:</u><br>بد  | £.<br>++   |      |                            | ×   |          |            | 號 -              | 7                | 百 -            | ^ ¥            | 5 7            | ā              | +              | 元   |                |                | £<br>ett   | ,<br>+,L-        |          |
|     |          |              |              | 0            | 0              | 0 0            | 0              | 6              | 0              | 0      |                | 新台              | 六<br>幣 陸(       | :키<br>百 元春 | ě    |                            |     |          |            |                  | 0                | 0 0            | ) 0            | 0              | 6              | 6              | 7   | 新              | 台幣『            | だ。<br>を佰陸: | 約<br>拾条          | 元鏊       |
| Ĵ.  | 限務       | 亂位           | 客服中心         | ; ;          | 烛名             | ╈              |                | 凱一拍            | <u>ر ا</u>     |        | 職              | 位               |                 | 一等利        | 必書   | 1                          | 服者  | 旁單位      | 客服中        | -22              | 뇄                | 北名             | ╈              |                | 凱一志            | <br>友          |     | 職              | 位              |            | 一等利              | 必書       |
|     |          | 107          | 年度06月份       |              | 콱              | -8             |                | 休息E            | 3              |        | 假日             |                 | <b>天災</b><br>突發 | <b>- </b>  | /**  |                            |     | 10       | 7年度06月6    | ,                |                  | 平              | 8              |                | 休息日            | 3              |     | 假日             |                | 天災<br>突發   | <b>事</b> 變<br>状況 |          |
| Bļ  | 朝        | 星期           | 起迄時間         | 每小時<br>加班費   | $1\frac{1}{3}$ | $1\frac{2}{3}$ | $1\frac{1}{3}$ | $1\frac{2}{3}$ | $2\frac{2}{3}$ | 1      | $1\frac{1}{3}$ | $1\frac{2}{3}$  | 1               | 2          | 竹筒話  |                            | 日期  | 星期       | 起迄時間       | 每小<br>加玥         | 、時<br>E費         | $1\frac{1}{3}$ | $1\frac{2}{3}$ | $1\frac{1}{3}$ | $1\frac{2}{3}$ | $2\frac{2}{3}$ | 1   | $1\frac{1}{3}$ | $1\frac{2}{3}$ | 1          | 2                | 備転       |
| 23  | 3        | *            | 0800~1500    | 100          | 0.0            | 0.0            | 2.0            | 2.0            | 0.0            | 0.0    | 0.0            | 0.0             | 0.0             | 0.0        |      |                            | 23  | <b>六</b> | 0800~150   | ) 10             | 0                | 0.0            | 0.0            | 0.0            | 4.0            | 0.0            | 0.0 | 0.0            | 0.0            | 0.0        | 0.0              |          |
|     |          |              | ŝ            | ▶計時數:        | 0.0            | 0.0            | 2. 0           | 2.0            | 0.0            | 0.0    | 0.0            | 0.0             | 0.0             | 0.0        |      |                            |     |          |            | 合計時              | 數:               | 0.0            | 0.0            | 0.0            | 4.0            | 0.0            | 0.0 | 0.0            | 0.0            | 0.0        | 0.0              |          |
|     |          |              | 緽            | 副計金額:        |                |                |                |                | 6              | 00     |                |                 |                 |            |      |                            |     |          |            | 總計金額             | 領:               |                |                |                |                | 6              | 67  |                |                |            |                  |          |

|                    | る修め                   | 收內容                                          | :加班                                                                                                    | F費月                                                                                                    | 請领                                           | 頁功創                                                                                                    | 領考                                                                                                    | f量褚                                                                | 甫休日                                                                            | 诗數                                                                      | 以計                                                                                                    | +算正                                                                                                    | 唯賀华               | ≦(假は                 | ∃)                                                                                          |                                                                                         |                                          |                                                                                                    |                                                   |                                                                                                    |                                                                                                  |                                                                              |                                                                      |                                                                |                                                                                             |                        |                                        |
|--------------------|-----------------------|----------------------------------------------|----------------------------------------------------------------------------------------------------|----------------------------------------------------------------------------------------------------|----------------------------------------------|----------------------------------------------------------------------------------------------------|----------------------------------------------------------------------------------------------------|--------------------------------------------------------------------|--------------------------------------------------------------------------------|-------------------------------------------------------------------------|----------------------------------------------------------------------------------------------------|----------------------------------------------------------------------------------------------------|-------------------|----------------------|---------------------------------------------------------------------------------------------|-----------------------------------------------------------------------------------------|------------------------------------------|----------------------------------------------------------------------------------------------------|---------------------------------------------------|----------------------------------------------------------------------------------------------------|--------------------------------------------------------------------------------------------------|------------------------------------------------------------------------------|----------------------------------------------------------------------|----------------------------------------------------------------|---------------------------------------------------------------------------------------------|------------------------|----------------------------------------|
|                    |                       |                                              |                                                                                                    |                                                                                                    | 舊                                            | 版本                                                                                                    |                                                                                                    |                                                                    |                                                                                |                                                                         |                                                                                                    |                                                                                                    |                   |                      |                                                                                             |                                                                                         |                                          | 新                                                                                                   | f版本                                               | 2                                                                                                    |                                                                                                  |                                                                              |                                                                      |                                                                |                                                                                             |                        |                                        |
| 1、剴                | 一技                    | 申請國知                                         | 定假日·                                                                                                    | 一般力                                                                                                    | ⑪班                                           | 加班時                                                                                                    | 數 8                                                                                                    | 時與                                                                 | 2時                                                                             | ,其                                                                      | 中                                                                                                    |                                                                                                    | 1、5               | 几一技                  | 5申請國定                                                                                       | 2假日-                                                                                    | -般力                                      | 班                                                                                                   | 加班                                                | E時數                                                                                                    | 8                                                                                                | 時與                                                                           | 128                                                                  | <u></u> 寺 , :                                                  | 其中                                                                                          |                        |                                        |
| 17:30              | )~19:                 | :30 2 小                                      | 時要請                                                                                                    | 加班                                                                                                    | 費                                            |                                                                                                    |                                                                                                    |                                                                    |                                                                                |                                                                         |                                                                                                    |                                                                                                    | 17:3              | 0~19                 | ):30 2 小臣                                                                                   | 寺要請                                                                                     | 加班寶                                      | 費                                                                                                   |                                                   |                                                                                                    |                                                                                                  |                                                                              |                                                                      |                                                                |                                                                                             |                        |                                        |
|                    |                       |                                              |                                                                                                    |                                                                                                    | 加封                                           | 青請領                                                                                                    |                                                                                                    |                                                                    |                                                                                |                                                                         |                                                                                                    |                                                                                                    |                   |                      |                                                                                             |                                                                                         |                                          | 加                                                                                                   | 班費請领                                              | 頁                                                                                                    |                                                                                                  |                                                                              |                                                                      |                                                                |                                                                                             |                        |                                        |
|                    | 查詢條件:                 | 107年 🖌 0                                     | 5月 🖌 査                                                                                                    | 訽                                                                                                    |                                              |                                                                                                    |                                                                                                    |                                                                    |                                                                                |                                                                         |                                                                                                    |                                                                                                    |                   | 查詢條件                 | : 107年 🗸 05月                                                                                | 1 🖌 查詢                                                                                  |                                          |                                                                                                    |                                                   |                                                                                                    |                                                                                                  |                                                                              |                                                                      |                                                                |                                                                                             |                        |                                        |
|                    |                       |                                              |                                                                                                    |                                                                                                    | 10                                           | 7年05日                                                                                                    |                                                                                                    |                                                                    |                                                                                |                                                                         |                                                                                                    |                                                                                                    |                   |                      |                                                                                             |                                                                                         |                                          | 1                                                                                                   | 07年05日                                            |                                                                                                    |                                                                                                  |                                                                              |                                                                      |                                                                |                                                                                             |                        |                                        |
| 項次                 | 力口斑                   | 日期                                           | 加班費性質                                                                                                    |                                                                                                    | 加班時間                                         |                                                                                                    | 加班事由                                                                                                    | ŧ                                                                  | 核給時數                                                                           | 已休日                                                                     | 時數                                                                                                    | 請領時數                                                                                                    | 項次                | 加班日                  | 1期 加班響                                                                                      | 性質                                                                                      | 加班時間                                     | -                                                                                                   |                                                   | 加班事由                                                                                                    |                                                                                                  |                                                                              | 核#                                                                   | 合時數                                                            | 已休時患                                                                                        | \$ (                   | 請領時數                                   |
| 1                  | 107-05                | 5-01(二)                                      | 假日                                                                                                    | 08<br>17                                                                                                    | 30 ~ 1730<br>30 ~ 1930                       | 趕辦公文<br>準備會議                                                                                                    | 資料                                                                                                    |                                                                    | 8時<br>2時                                                                       | 10<br>10                                                                | 時<br>時                                                                                                    | 0時<br>2時                                                                                                    | 1                 | 107-05-0             | 01(二) 假                                                                                     |                                                                                         | 800 ~ 1700<br>700 ~ 1900                 | 【五<br>準備                                                                                            | 一勞動節】<br>會議資料                                     | 勞動節加班                                                                                                    |                                                                                                  |                                                                              | 8                                                                    | 3時<br>2時                                                       | 0時<br>0時                                                                                    |                        | 0時<br>2時                               |
|                    |                       |                                              |                                                                                                    |                                                                                                    |                                              |                                                                                                    | 加                                                                                                    | 總:                                                                 | 10時                                                                            | Ol                                                                      | 時                                                                                                    | 2時                                                                                                    |                   |                      |                                                                                             |                                                                                         |                                          |                                                                                                    |                                                   |                                                                                                    |                                                                                                  | 加總                                                                           | : 1                                                                  | 0時                                                             | 0時                                                                                          |                        | 2時                                     |
|                    |                       |                                              | 八·<br>工作(或言                                                                                                    | 事1] 15<br>業務)計3                                                                                                    | Calle 灰<br>E                                 |                                                                                                    | 夏朝今                                                                                                    | я- <del>т</del> -                                                  | 用途別                                                                            | 別                                                                       |                                                                                                    | n 4F 答                                                                                                    |                   |                      |                                                                                             | 人事                                                                                      | 行政                                       | 總處                                                                                                  | 色加                                                | 班費言                                                                                                    | 青領                                                                                               | 單                                                                            |                                                                      | 6 T.I                                                          |                                                                                             |                        |                                        |
|                    |                       |                                              | 工作(或<br>號<br>千                                                                                                    | ₱11 15<br>業務)計3<br> <br>  百                                                                                                    | L 忘灰<br>上<br>十 萬                             | + 78                                                                                                    | <b>其明</b> 何<br>(十<br>[<br>十                                                                                | <del>與中</del><br>額<br>元                                            | 用途8<br>人 <b>李</b> 9                                                            | 別<br>費                                                                  | - か<br>號計泰<br>引<br>至                                                                                                    | 10班費<br>貼貼單據<br>嗫                                                                                                    |                   |                      |                                                                                             | 人事<br>工作(或業<br>金                                                                        | 幕行政<br>務)計畫                              |                                                                                                    | 虚加                                                | 班費i                                                                                                    | 青領                                                                                               | <b>軍</b>                                                                     | 用3<br>人3<br>自                                                        | <u>金別</u><br>事費                                                |                                                                                             | 加班<br>十黏貼<br>張         | 費                                      |
| 祭                  |                       |                                              | 工作(或<br>式<br>號<br>千<br>0                                                                                                    | <b>子</b> イリ 55<br>業務)計到<br>百<br>0                                                                                                    | + 萬<br>0 0                                   | + E                                                                                                    | 頁 明 句<br>ī 十<br>2 6                                                                                        | <u>東</u><br>額<br>元<br>7                                            | 用途<br>5<br>人 <b>多</b><br>自<br>新会                                               | <u>別</u> 費                                                              |                                                                                                    | 10班費<br>貼貼單據<br>長<br>送 开教                                                                                                    | <u> </u>          |                      |                                                                                             | 人事<br><sup>工作(或業</sup><br>虎 千                                                           | 事行政<br>務)計畫<br>百 -                       | :<br>:<br>:<br>:<br>:                                                                               | 意加                                                | 班費<br>a -                                                                                                    | 青領<br>1<br>+ :                                                                                   |                                                                              | 月三人王                                                                 | 金 <u>別</u><br>≱費                                               | ·····································                                                       | 加班<br>十都貼<br>張<br>计    | 費<br>;單據                               |
| 第                  | 务單位                   | 客服中                                          | 八<br>工作(或)<br>流<br>千<br>0<br>パ                                                                                                    | ¥7115<br>業務)計3<br>百<br>0<br>姓名                                                                                                    | + 萬<br>0 0                                   | 、<br>ガロ Jul<br>ギー 『<br>0 2<br>凱-                                                                                                    | 頁 明 (7)<br>ī +<br>6<br>·技                                                                                  | <del>页-干</del><br>額<br>元<br>7                                      | 用途8<br>人 <b>多</b><br>自<br>新台1<br>職位                                            | <u>別</u> 費<br>費<br>幣 贰1                                                 | - 加<br>號計募<br>引<br>至<br>共計<br>佰陸拾升                                                                                                    | 10班費<br>貼貼單據<br>張<br>栄<br>元整<br>等秘書                                                                                                    |                   |                      |                                                                                             | 人事<br><sup>工作(或業</sup><br>虎 千<br>0                                                      | 平行政<br>務)計畫<br>百 -<br>0 (                | :總威<br>:<br>+ 潮<br>0 0                                                                              | <u></u><br>5 千<br>0                               | 班費 i<br>百 -<br>2 (                                                                                                    | 青領<br>1<br>ト<br>3                                                                                | 第<br>第<br>一<br>初<br>元<br>7                                                   | 用i<br>人 i<br>自<br>新:                                                 | <u>金別</u><br>蒼寶<br>台幣 ;                                        | · · · · · · · · · · · · · · · · · · ·                                                       | 加班<br>十都張<br>、         | 費<br>;單據<br>元整                         |
| 第                  | 务單位<br>107            | <b>客服</b> 中<br>7年度05月6                       | 八<br>工作(或す<br>號 千<br>0<br>パ<br>分                                                                                                    | ¥11,105<br>業務)計計<br>位<br>人<br>人<br>人<br>人<br>人<br>人<br>人<br>人<br>人<br>人<br>人<br>人<br>人<br>人<br>人<br>人<br>人<br>人                                                                                                    | + 萬<br>0 0 0                                 | ( ) 川山山                                                                                                    | 頁 明 (7)<br>下 +<br>6<br>-技                                                                                  | 泉- <del>千</del><br>額<br>元<br>7                                     | 用途<br>人                                                                        | 別<br>費<br>幣 貳1<br>I<br>J                                                | 赤<br>赤<br>赤<br>赤<br>小<br>示<br>示<br>示<br>示<br>示<br>示<br>示<br>示<br>示<br>示<br>示<br>示<br>示                                                                                                    | 10班費<br>貼貼單據<br>長<br>柒 元鏊<br>等秘書<br>變                                                                                                    |                   | 務單位                  | ₹<br>客服中。                                                                                   | 人事<br>工作(或業<br>金<br>先<br>子<br>0                                                         | F行政務)計畫<br>百 -<br>0 (<br>姓名              | 總威<br>                                                                                              | <u>走</u> 加<br>;千<br>0                             | 班費=<br>百一-<br>2 (<br>凱-技                                                                                                    | 青<br>(<br>)<br>(<br>)                                                                            | <ul> <li>算</li> <li>算</li> <li>算</li> <li>前</li> <li>元</li> <li>7</li> </ul> | 用i<br>人 i<br>自<br>新:<br>職                                            | <u>金別</u><br>季費<br>;位                                          | ·····································                                                       | 加班<br>計 新張、            | 費<br>;單據<br>元登                         |
| 第                  | 务單位<br>107            | 客服中<br>7年度05月份                               | 八<br>工作(或<br>式<br>発<br>千<br>0<br>7<br>つ                                                                                                    | 〒11月1日<br>〒11日<br>〒11 | + 萬<br>0 0<br>↓<br>↓                         | <ul> <li>パロリン</li> <li>千 13</li> <li>0 2</li> <li>凱ー</li> <li>休息</li> </ul>                                                                                                    | 頁 明 7<br>1 +<br>6<br>- 技                                                                                   | 泉-手-<br>額<br>元<br>7                                                | 用途<br>人                                                                        | 別<br>費<br>幣 貳 イ<br>2<br>9                                               | か<br>號計                                                                                                    | 10班費<br>結貼單據<br>長<br>条 元整<br>等秘書<br>變況<br>備註                                                                                                    |                   | 勝單位<br>10            | <br>客服中~<br>7年度05月份                                                                         | 人事<br>工作(或業<br>金<br>先<br>千<br>0                                                         | F行政務)計畫<br>百 -<br>0 (<br>姓名<br>平         | 總威<br>                                                                                              | 差 加<br>5 千<br>1 0                                 | 班費 =<br>百                                                                                                    | 青 <i>領</i><br>4<br>+ :::::::::::::::::::::::::::::::::::                                         | 領<br>元<br>7                                                                  | <u>用</u> :<br>人<br>音<br>新<br>職<br>假日                                 | 金 <u>別</u><br>金 <b>季</b><br>合幣;<br>(但                          | ·<br>·<br>·<br>·<br>·<br>·<br>·<br>·<br>·<br>·<br>·<br>·<br>·<br>·<br>·<br>·<br>·<br>·<br>· | 加熱張、計會一事決現             | 費<br>;單據<br>元整<br>必書                   |
| 第一服务               | 考單位<br>107<br>星期      | 客服中       7年度05月份       起这時間                 | 工作(或)       工作(或)       號     千       0     0       か                                                                                                    | → 11 JJJ<br>業務)計3<br>● 百<br>● 0<br>● 4<br>● 11<br>3                                                                                                    | + 萬<br>0 0<br>1<br>1<br>2<br>3               | <ul> <li>・ パロリン</li> <li>・ チーマ</li> <li>・ の</li> <li>・ の</li></ul> | 頁 明 7<br>ī 十<br>6<br>- 技<br>2<br>3<br>2<br>3<br>2<br>3                                                     | 項<br>-<br>行<br>1                                                   | 用途<br>人事<br>自<br>新台<br>戦<br>低<br>日<br>1<br>1<br>3                              | 別<br>費<br>幣 貳イ<br>エ<br>1 <u>2</u><br>3                                  | か<br>號計募<br>到<br>至<br>并<br>計<br>許<br>子<br>新<br>子<br>大<br>陸<br>拾<br>一<br>:<br>、<br>、<br>、<br>、<br>、<br>、<br>、<br>、<br>、<br>、<br>、<br>、<br>、                                                                              | U班費<br>結貼單據<br>長<br>元整<br>等秘書<br>變況<br>(備註<br>2                                                                                                    | 第<br>服<br>日期      | 勝單位<br>10<br>星期      | ·<br>·<br>·<br>·<br>·<br>·<br>·<br>·<br>·<br>·<br>·<br>·<br>·<br>·<br>·<br>·<br>·<br>·<br>· | 人<br>事<br>正作(或業<br>金<br>余<br>千<br>0<br>3<br>毎<br>小時費                                    | ¥行政務)計畫<br>百 -<br>0<br>始名<br>1<br>1<br>3 |                                                                                                    | 差 加<br>5 千<br>0<br>11<br>1<br>3                   | 班費書<br>百一<br>2<br>()<br>()<br>()<br>()<br>()<br>()<br>()<br>()<br>()<br>()<br>()<br>()<br>()                                                                                                    | 青領<br>1<br>1<br>2<br>2<br>3                                                                      |                                                                              | 用i<br>人<br>自<br>新<br>職<br>假日<br>1<br>1<br>3                          | 金別<br>孝費<br>台幣 ;<br>(位<br>1 <sup>2</sup><br>3                  | 號<br>至<br>5<br>天災<br>天災<br>天<br>笑<br>祭<br>1                                                 | 加那些、计恰一一多次 2           | 费<br>;單據<br>元整<br>始書                   |
| 第<br>服系<br>日期<br>1 | 务單位<br>107<br>星期<br>二 | <b>客服</b> 中<br>7年度05月份<br>起这時間<br>1730~1930  | 工作(或)       工作(或)       塗       引       中小B       加班号       0       100                                                                                                    | 中11<br>勝)計<br>第<br>市<br>0<br>姓名<br>平<br>寺<br>1<br>1<br>3<br>0.0                                                                                                    | + 3<br>0 0<br>1<br>1<br>2<br>3<br>0.0        | <ul> <li>・ パロリエ</li> <li>・ ・ ・ ・ ・ ・ ・ ・ ・ ・ ・ ・ ・ ・ ・ ・ ・ ・ ・</li></ul>                                                                                                    | 頁 明 7<br>+<br>6<br>-抜<br>-<br>-<br>-<br>-<br>-<br>-<br>-<br>-<br>-<br>-<br>-<br>-<br>-                     | 項<br>-<br>-<br>-<br>-<br>-<br>-<br>-<br>-<br>-<br>-<br>-<br>-<br>- | 用途別       人事引       自       新台行       酸位       (限日       113       0.0       0 | 別<br>費<br>幣 <u>気</u> 介<br><u>1</u><br>2<br>3<br>0.0 0                   | →<br>赤<br>赤<br>赤<br>水<br>水<br>水<br>水<br>水<br>水<br>水<br>水<br>水<br>水<br>水<br>水<br>水                                                                                                    | U班費<br>結貼單據<br>長<br>茶<br>一<br>整<br>一<br>整<br>一<br>整<br>一<br>整<br>一<br>整<br>一<br>整<br>一<br>整<br>一<br>整<br>一<br>整<br>二<br>整<br>一<br>整<br>一<br>整<br>一<br>整<br>一<br>、<br>元<br>整<br>一<br>、<br>巻<br>私<br>書<br>-<br>-<br>-<br>-<br>-<br>-<br>-<br>-<br>-<br>-<br>-<br>-<br>- | 第<br>服<br>日期<br>1 | 勝單位<br>10<br>星期<br>二 | ·<br>客服中。<br>7年度05月份<br>起运時間<br>1700~1900                                                   | 人<br>事<br>工作(或業<br>金<br>光<br>千<br>0<br>3<br>一<br>毎<br>小時費<br>100                        | 平                                        | : 總成<br>:<br>:<br>:<br>:<br>:<br>:<br>:<br>:<br>:<br>:<br>:<br>:<br>:<br>:<br>:<br>:<br>:<br>:<br>: | 差 加<br>5 千<br>0<br>1<br>1<br>1<br>3<br>0.0        | 班費<br>百<br>-<br>2<br>(<br>)<br>(<br>)<br>)<br>(<br>)<br>)<br>(<br>)<br>)<br>(<br>)<br>)<br>(<br>)<br>(<br>)<br>)<br>(<br>)<br>(<br>)<br>)<br>(<br>)<br>)<br>)<br>(<br>)<br>)<br>)<br>(<br>)<br>)<br>)<br>(<br>)<br>)<br>)<br>(<br>)<br>)<br>)<br>)<br>)<br>(<br>)<br>)<br>)<br>)<br>)<br>)<br>)<br>(<br>)<br>)<br>)<br>)<br>)<br>)<br>)<br>)<br>)<br>)<br>)<br>)<br>) | 青<br>(<br>)<br>(<br>)<br>(<br>)<br>(<br>)<br>(<br>)<br>(<br>)<br>(<br>)<br>(<br>)<br>(<br>)<br>( | 頁單<br>額<br>元<br>7<br>1<br>0.0                                                | 用1<br>人3<br>自<br>新<br>(紙 日<br>1<br><u>1</u><br>3<br>2.0              | 金別<br><b>李</b> 費<br>(位<br>1 <u>2</u><br>3<br>0.0               | ·<br>·<br>·<br>·<br>·<br>·<br>·<br>·<br>·<br>·<br>·<br>·<br>·<br>·<br>·<br>·<br>·<br>·<br>· | 加                      | 費        元 整        必書                 |
| 第<br>服系<br>日期<br>1 | 序單位<br>107<br>星期<br>二 | <b>客服中</b><br>7年度05月6<br>起这時間<br>1730~1930   | 工作(或)       工作(或)       金       第       0       20       9       1       毎小B       加班]       0       100       合計時數                                                                                                    | 中<br>(1)<br>(1)<br>(1)<br>(1)<br>(1)<br>(1)<br>(1)<br>(1)<br>(1)<br>(1)                                                                                                    | + 3<br>0 0<br>1<br>1<br>2<br>3<br>0.0        | <ul> <li>・ パロリエ</li> <li>・ イー さ</li> <li>・ の</li> <li>・ の</li> <li>・</li></ul>  | 貝 明 7<br>日<br>2<br>2<br>3<br>2<br>2<br>3<br>2<br>3<br>2<br>3<br>2<br>3<br>0<br>0.0<br>0<br>0.0<br>0<br>0.0 | 項                                                                  | 用途別       人事引       自       新台り       酸田       113       0.0       0.0         | 別<br>費<br>繁 <u>気</u> 介<br><u>2</u><br>1 <u>2</u><br>3<br>0.000<br>0.000 | →<br>赤<br>赤<br>赤<br>水<br>水<br>水<br>水<br>水<br>水<br>水<br>水<br>水<br>水<br>水<br>水<br>水                                                                                                    | U班費<br>BBB單據<br>法<br>元整<br>等秘書<br>變況<br>6<br>6<br>10<br>.0                                                                                                    | 第<br>服<br>日期<br>1 | 勝單位<br>10<br>星期<br>二 | <br>客服中~<br>7年度05月份<br>起这時間<br>1700~1900                                                    | 人<br>事<br>工作(或業<br>金<br>先<br>千<br>0<br>3<br>3<br>一<br>一<br>の<br>い<br>時費<br>100<br>合計時数: | F行政務)計量 百 - 0 0 0 0.0                    | :總國<br>:<br>:<br>:<br>:<br>:<br>:<br>:<br>:<br>:<br>:<br>:<br>:<br>:<br>:<br>:<br>:<br>:<br>:       | 差 加<br>5 千<br>0<br>1<br>1<br>3<br>0.0<br>0.0      | 班費                                                                                                    | 青<br>(<br>)<br>(<br>)<br>(<br>)<br>(<br>)<br>(<br>)<br>(<br>)<br>(<br>)<br>(<br>)<br>(<br>)<br>( |                                                                              | 用<br>1<br>1<br>1<br>3<br>2.0<br>2.0                                  | 金別<br>参 <b>季</b><br>合幣;<br>(位<br>1 <u>2</u><br>3<br>0.0<br>0.0 | · · · · · · · · · · · · · · · · · · ·                                                       | 加 黏張 计恰 一 多伏 2 0.0 0.0 | 費     元        元         備註            |
| 第<br>服利<br>日期<br>1 | 多單位<br>107<br>星期<br>二 | 客服中       7年度05月份       起迄時間       1730~1930 | 工作(或)       工作(或)       強       第       9       9       9       9       9       9       9       9       9       9       9       9       1       9       1       9       1       9       1       9       1       9       1       9       1       9       1       9       1       9       1       9       1       9       1       9       1       9       1       9       1       9       1       9       1       9       1       9       1       9       1       9       1       9       1       9       1       9       1       9       1       9        10       1 | 〒11辺<br>業務)計算<br>直<br>0<br>姓名<br>平<br>売<br>1<br>3<br>0.0<br>: 0.0<br>: 0.0                                                                                                    | + 3<br>0 0<br>1<br>1<br>2<br>3<br>0.0<br>0.0 | <ul> <li>・ パロリロ</li> <li>・ ・ ・ ・ ・ ・ ・ ・ ・ ・ ・ ・ ・ ・ ・ ・ ・ ・ ・</li></ul>                                                                                                    | ■                                                                                                    | 項<br>元<br>7<br>1<br>2.0<br>2.0<br>67                               | 用途2<br>人事5<br>自<br>新台1<br>職位<br>(版日<br>113 1<br>0.0 0<br>0.0 0                 | 別<br>費<br>幣 <u></u><br>3<br>1<br>2<br>3<br>0.0 0<br>0.0 0               | か<br>號計素引<br>王<br>共陸<br>上<br>天<br>突<br>数<br>十<br>た<br>次<br>数<br>計<br>約<br>二<br>十<br>た<br>浩<br>か<br>う<br>、<br>大<br>た<br>ひ<br>、<br>の<br>、<br>し<br>、<br>の<br>、<br>、<br>、<br>、<br>、<br>、<br>、<br>、<br>、<br>、<br>、<br>、<br>、 | o班費<br>結貼單據<br>長<br>元整<br>等秘書<br>變況<br>2<br>.0<br>.0                                                                                                    | 第<br>服<br>日期<br>1 | 勝單位<br>10<br>星期<br>二 | 客服中。       7年度05月份       起迄時間       1700~1900                                               | 人 事<br>工作(或業<br>金<br>千<br>0<br>3<br>毎小時費<br>100<br>合計時數:<br>息計金額:                       | (行政務)計量 百一 日本 11/3 0.0 0.0               | :總威<br>王<br>十 算<br>0 0<br>1<br>2<br>3<br>0.0<br>0.0                                                 | 差 加<br>5 千<br>0<br>1<br>1<br>1<br>3<br>0.0<br>0.0 | 班費<br>百<br>-<br>2<br>(                                                                                                    | 青<br>(<br>)<br>(<br>)<br>(<br>)<br>(<br>)<br>(<br>)<br>(<br>)<br>(<br>)<br>(<br>)<br>(<br>)<br>( | 頁單<br>顔<br>元<br>7<br>1<br>0.0<br>0.0                                         | 用<br>注<br>人<br>注<br>自<br>新<br>職<br>(假 日<br>1<br>1<br>3<br>2.0<br>2.0 | 金別<br>金子<br>李<br>登<br>幣<br>3<br>(位                             | · · · · · · · · · · · · · · · · · · ·                                                       | 加班 點 计给一 事状 2 0.0 0.0  | 費       デ單據       元整       送書       備註 |

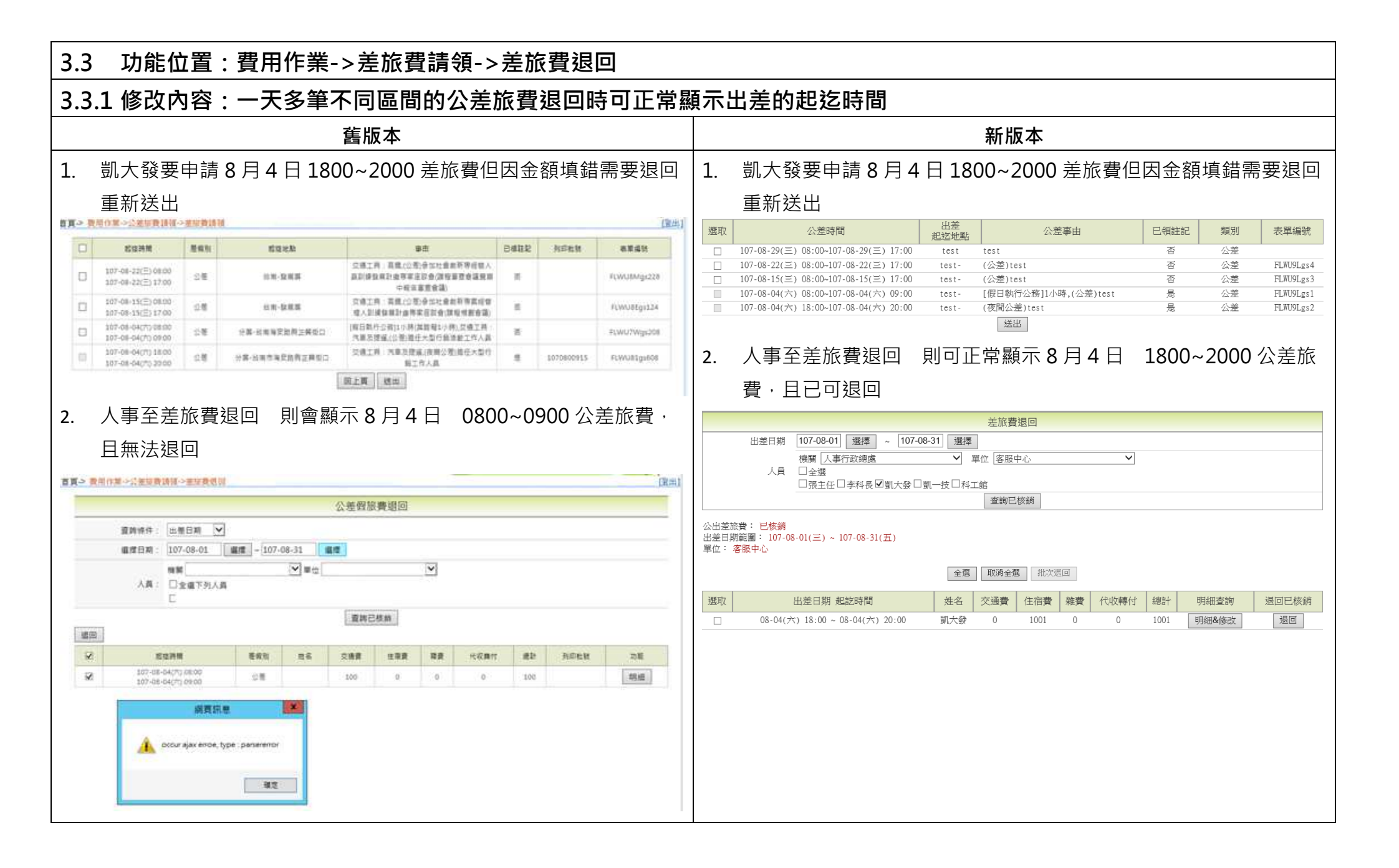

| 3.4 功能位置:費用作業->公差旅費請領->國外公差旅費退                                              |                                                                          |
|-----------------------------------------------------------------------------|--------------------------------------------------------------------------|
| 3.4.1 修改內容:人事將同仁的國外出差旅費退回,同仁無法再                                             | 弃;<br>[次請領國外差旅費、編輯該筆差旅費資料。                                               |
| 舊版本                                                                         | 新版本                                                                      |
| 1.管理者至【費用作業->公差旅費請領->國外公差旅費退回】,退回凱大                                         | 1.管理者至【費用作業->公差旅費請領->國外公差旅費退回】·退回凱大                                      |
| 發 8/25 的國外差旅費。                                                              | 發 8/25 的國外差旅費。                                                           |
| 2.同仁凱大發至【費用作業->公差旅費請領->國外差旅費申請】·請領                                          | 2.同仁凱大發至【費用作業->公差旅費請領->國外差旅費申請】·請領                                       |
| 8/25 國外差旅費·畫面已領差旅費為「是」·「無法」編輯該筆資料。                                          | 8/25 國外差旅費·畫面已領差旅費為「否」·「可」編輯該筆資料·                                        |
|                                                                             |                                                                          |
| 圖 1 :                                                                       | 圖 1 :                                                                    |
| 首頁> 費用作業→公差旅費請領→國外差旅費申請 上次登入時間:107-09-05 18:53:28 線上人數:1165人 凱大發(客服中心) [登出] | 首頁→ 費用作業→公差旅費請領→國外差旅費申請 上次登入時間:107-09-05 10:10:49 線上人數:1人 凱大發(客服中心) [登出] |
| 公差時間         公差地點         公差事由         已領差旅費         預支金額         表單編號      | 公差時間         公差地影         公差事由         已領差旅費         預支金額         表單編號   |
| 107-08-25(ハ)-08:30-107-08-25(ハ)-17:30                                       | 107-08-25(六) 08:30~107-08-25(六) 17:30 a (國外公差)a 否 0 FLMU8Ugs2            |
|                                                                             |                                                                          |
|                                                                             |                                                                          |
|                                                                             |                                                                          |

| 3.5 功能位置:費用作業->公差旅費請領->國外公差旅費退回                                                                                                    | ]                                                                                                    |
|----------------------------------------------------------------------------------------------------|----------------------------------------------------------------------------------------------------|
| 3.5.1 修改內容:人事查詢國外差旅費資料,去點選「明細&修                                                                                                    | 改」 <sup>,</sup> 「無法」正常顯示,直接跳回原先查詢的畫面。                                                                                                    |
| 舊版本                                                                                                    | 新版本                                                                                                    |
| 1.管理者至【費用作業->公差旅費請領->國外公差旅費退回】·查詢凱大                                                                                                    | 1.管理者至【費用作業->公差旅費請領->國外公差旅費退回】·查詢凱大                                                                                                    |
| 發 8/25 的國外差旅費。                                                                                                    | 發 8/25 的國外差旅費。                                                                                                    |
| 2.點選「明細&修改」,跳回原先查詢頁面,無法查看、編輯該筆明細。                                                                                                    | 2.點選「明細&修改」,可查看、編輯該筆明細。                                                                                                    |
| 圖 1 :                                                                                                    | 圖 1 :                                                                                                    |
| 首頁-> 費用作業->公差旅費誘領->國外公差旅費退回 上次登入時間:107-09-05 10:10:49 線上人數:1人 訓大發(客服中心) [登出]                                                                                                    | 首頁 > 費用作業 > 公差旅費議領 > 國外公差旅費退回 上次登入時間:107-09-05 10:10:49 線上人數:1人 凱大發(客服中心) [登出]                                                                                                    |
| 差旅費退回                                                                                                    | 差旅費退回                                                                                                    |
| 出差日期 107-08-25 選擇 ~ 107-08-25 選擇 # ## ## ## ## ## ## ## ## ## ## ## ##                                                                                                    | 出法日期 10/-08-25 道猿 ~ 10/-08-25 遵捷 選擇 ※10/-08-25 遵捷                                                                                                    |
|                                                                                                    |                                                                                                    |
|                                                                                                    |                                                                                                    |
|                                                                                                    | 公出差旅费: 已核銷<br>出差日期範囲: 107-08-25(六) ~ 107-08-25(六)<br>單位: 客服中心                                                                                                    |
| 全選 取消全選 批次退回                                                                                                    | 全選 取消全選 批次退回                                                                                                    |
| 選取         出登日期         姓名         交通費         生活費         手續費         保險費         行政費         增品及<br>交際費         報費         單線數         明細查詢         退回已核銷           10202925         10202925         10202925         10202925         10202925         10202925         10202925         10202925         10202925         10202925         10202925         10202925         10202925         10202925         10202925         10202925         10202925         10202925         10202925         10202925         10202925         10202925         10202925         10202925         10202925         10202925         10202925         10202925         10202925         10202925         10202925         10202925         10202925         10202925         10202925         10202925         10202925         10202925         10202925         10202925         10202925         10202925         10202925         10202925         10202925         10202925         10202925         10202925         10202925         10202925         10202925         10202925         10202925         10202925         10202925         10202925         10202925         10202925         10202925         10202925         10202925         10202925         10202925         10202925         10202925         10202925         10202925<                                                                                                    | 選取         出差日期         姓名         交通費         生活費         詳公費         第公費         理據數         明細查詢         退回已核銷           1070235         1070235         1070245         1070245         1070245         1070245         1070245         1070245         1070245         1070245         1070245         1070245         1070245         1070245         1070245         1070245         1070245         1070245         1070245         1070245         1070245         1070245         1070245         1070245         1070245         1070245         1070245         1070245         1070245         1070245         1070245         1070245         1070245         1070245         1070245         1070245         1070245         1070245         1070245         1070245         1070245         1070245         1070245         1070245         1070245         1070245         1070245         1070245         1070245         1070245         1070245         1070245         1070245         1070245         1070245         1070245         1070245         1070245         1070245         1070245         1070245         1070245         1070245         1070245         1070245         1070245         1070245         1070245         1070245         1070245         1070245         1070245 |
| □ 1070825                                                                                                    | □ 1070825 凱大發 0 0 0 0 0 0 0 0 100 0 明细&修改 退回<br>1070825                                                                                                    |
| 圖 2 :                                                                                                    | 圖 2 :                                                                                                    |
| 首頁→ 費用作業→公差旅費請領→國外公差旅費退回 上次登入時間:107-09-05 10:10:49 線上人數:1人 創大發(客服中心) [登出]                                                                                                    | 首頁→ 費用作業→公差旅費誘領→國外公差旅費退回 上次登入時間:107-09-0510:10:49 線上人數:1人 凱大發(客服中心) [登出]                                                                                                    |
| 差放費退回                                                                                                    |                                                                                                    |
| 出速日期 10/-08-25 選擇 ~ 10/-08-25 選擇 機構 (本) 10/-08-25 選擇 (本) 10/-08-25 選擇 (本) 10/-08-25 選擇 (本) 10/-08-25 (本) 10/-08-25 (本) 10/-08-25 (本) 10/-08-25 (本) 10/-08-25 (本) 10/-08-25 (本) 10/-08-25 (本) 10/-08-25 (the tag) 10/-08-25 (the tag) 10/-08-25 (the t | 日期         出差地點         工作記要         飛機         船舶         眾<br>陸運工         生活費         手續費         保險費         行政費         禮品及<br>交際費         雜費         靜療<br>號碼         刪除         修改                                                                                                    |
|                                                                                                    |                                                                                                    |
|                                                                                                    | 1070825         0         0.0         0.0         0.0         0.0         0.0         0.0         100         100         100         100         100         100         100         100         100         100         100         100         100         100         100         100         100         100         100         100         100         100         100         100         100         100         100         100         100         100         100         100         100         100         100         100         100         100         100         100         100         100         100         100         100         100         100         100         100         100         100         100         100         100         100         100         100         100         100         100         100         100         100         100         100         100         100         100         100         100         100         100         100         100         100         100         100         100         100         100         100         100         100         100         100         100         100         100         100<                                                                                                    |
|                                                                                                    |                                                                                                    |
|                                                                                                    |                                                                                                    |
|                                                                                                    |                                                                                                    |
|                                                                                                    |                                                                                                    |
|                                                                                                    |                                                                                                    |

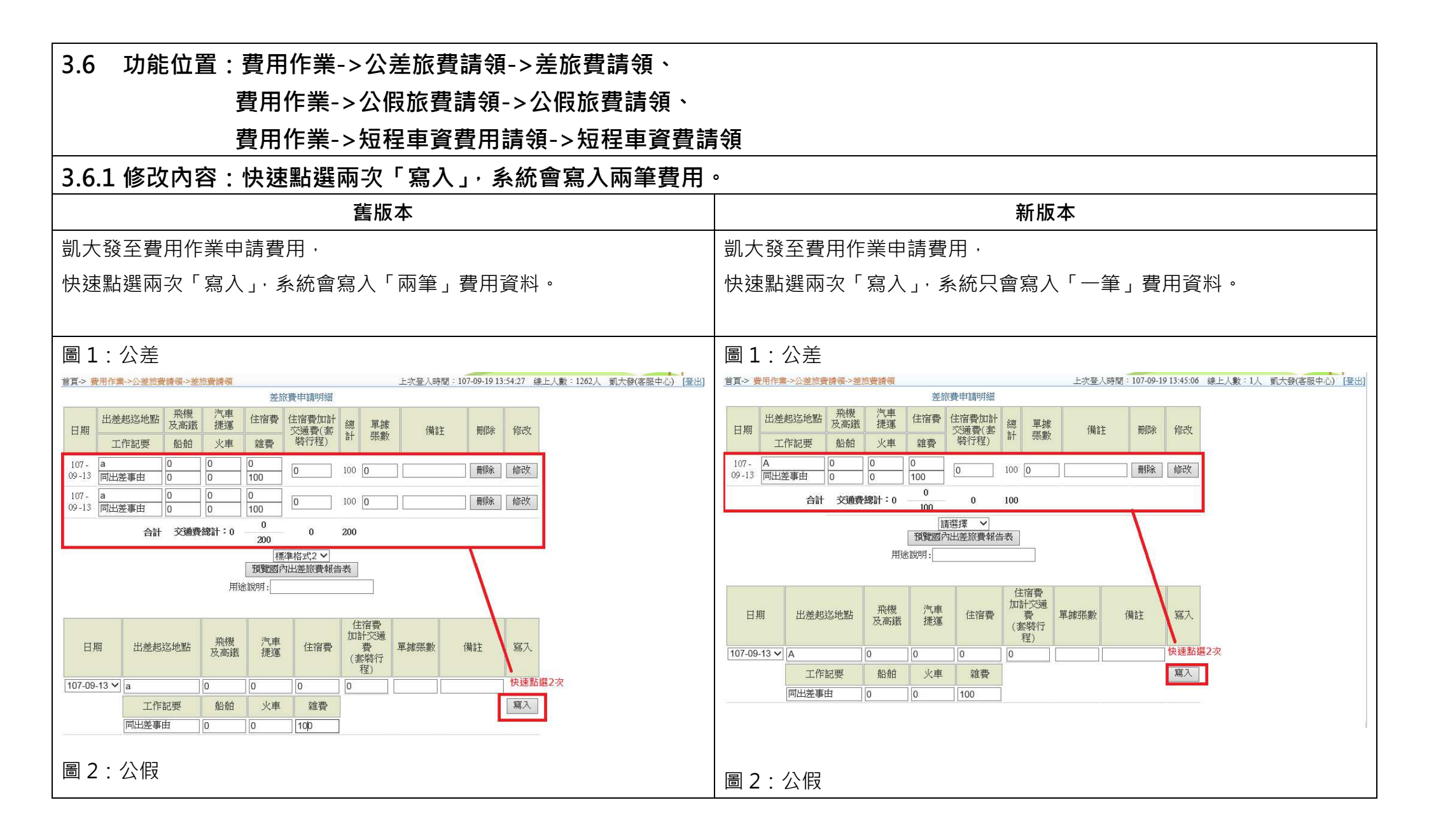

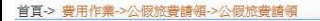

#### 上次登入時間: 107-09-19 13:59:47 線上人數: 953人 凱大發(客服中心) [登出]

] 首頁-> 費用作業->公假旅費請領->公假旅費請領

上次登入時間:107-09-19 14:30:38 線上人數:1人 凱大發(客服中心) [登出]

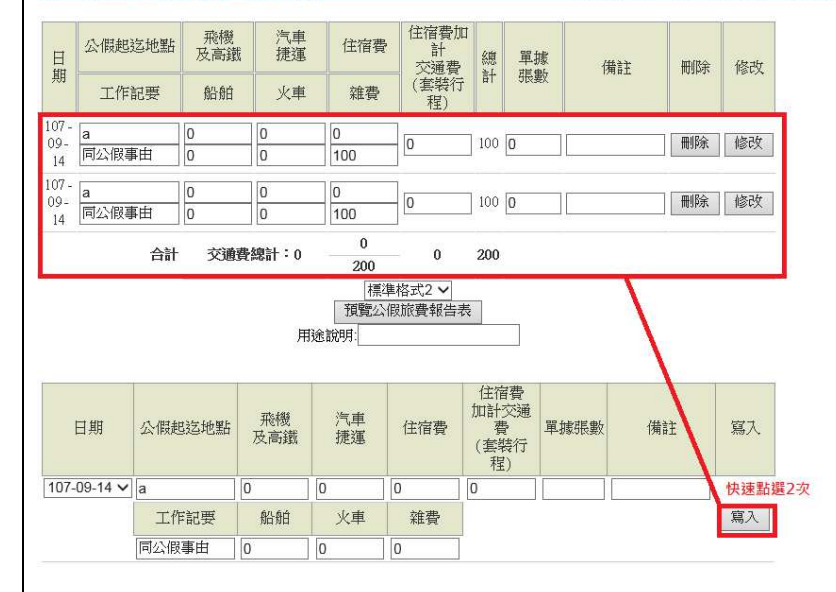

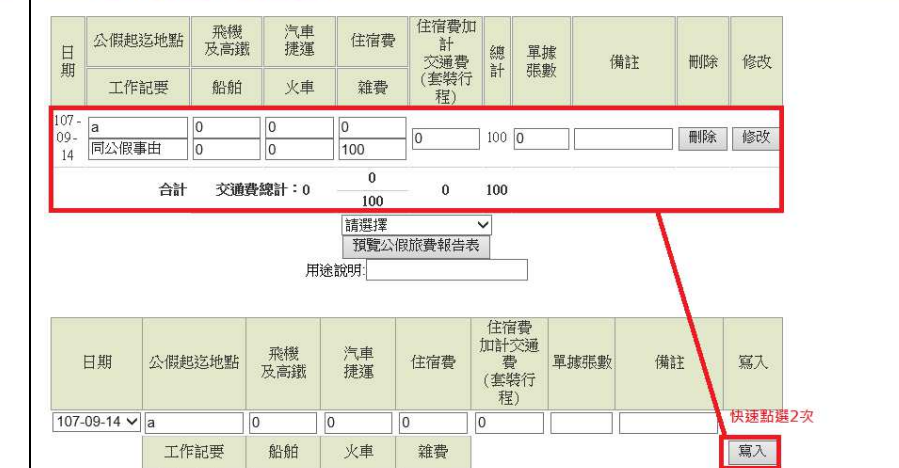

### 圖 3: 短程車資

同公假事由

0

0

0

### 圖 3:短程車資

| 首頁-> 費用作  | ◎業->短程車資費 | 用請領->纾     | 短程車資費  | 請領    |        |   | L:     | 次登入時間  | 107-0       | 9-19 15:27:01       | 線上人數:797人 | 凱大發(客服中心) |
|-----------|-----------|------------|--------|-------|--------|---|--------|--------|-------------|---------------------|-----------|-----------|
|           |           |            | 短利     | 星車資申請 | 嗣細     |   |        |        |             |                     |           |           |
| 口胡        | 大中地宏和聖    |            | 交通工具   |       | 化酸盐车   | 4 | 供言文    | 全加票    | 依政          |                     |           |           |
| LI 20     |           | 公車         | 捷運     | 其他    | 9964#1 | ß | 97 H L | 103995 | Parx        |                     |           |           |
| 107-09-11 | a<br>a    | 0          | 0      | 100   | 100    |   |        | 刪除     | 修改          | ]                   |           |           |
| 107-09-11 | a<br>a    | 0          | 0      | 100   | 100    |   |        | 刪除     | 修改          | ]                   |           |           |
|           |           | 交通費        | 合計:200 |       |        |   |        |        |             |                     |           |           |
|           |           |            |        | 申請    | ]      |   |        |        |             | -                   |           |           |
| 11 80     | 八山和谷      | ish tat fe |        | 交通工具  | ŕ      |   | /#***  | - 1    | 277         |                     |           |           |
|           | 271119344 |            | 公車     | 捷運    | : 其    | 他 | 川用正    |        | - 為八<br>- 快 | <mark>速點選2</mark> 次 |           |           |
| 107-09-11 | ✓ a<br>a  |            | 0      | 0     | 0      |   |        |        | 寫入          |                     |           |           |
|           |           |            |        |       |        |   |        |        |             |                     |           |           |
|           |           |            |        |       |        |   |        |        |             |                     |           |           |
|           |           |            |        |       |        |   |        |        |             |                     |           |           |
|           |           |            |        |       |        |   |        |        |             |                     |           |           |

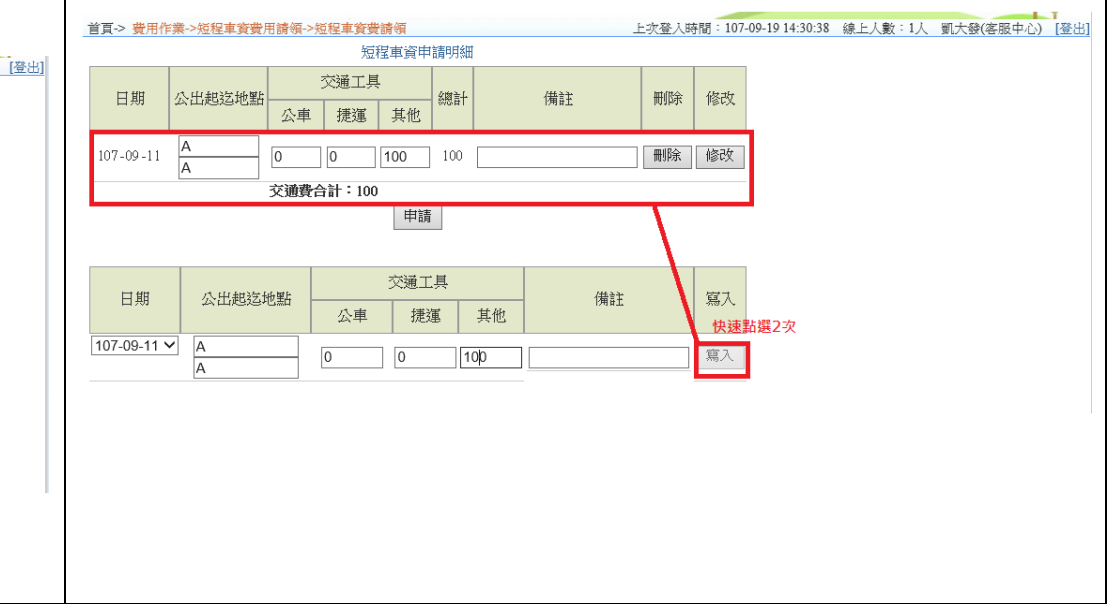

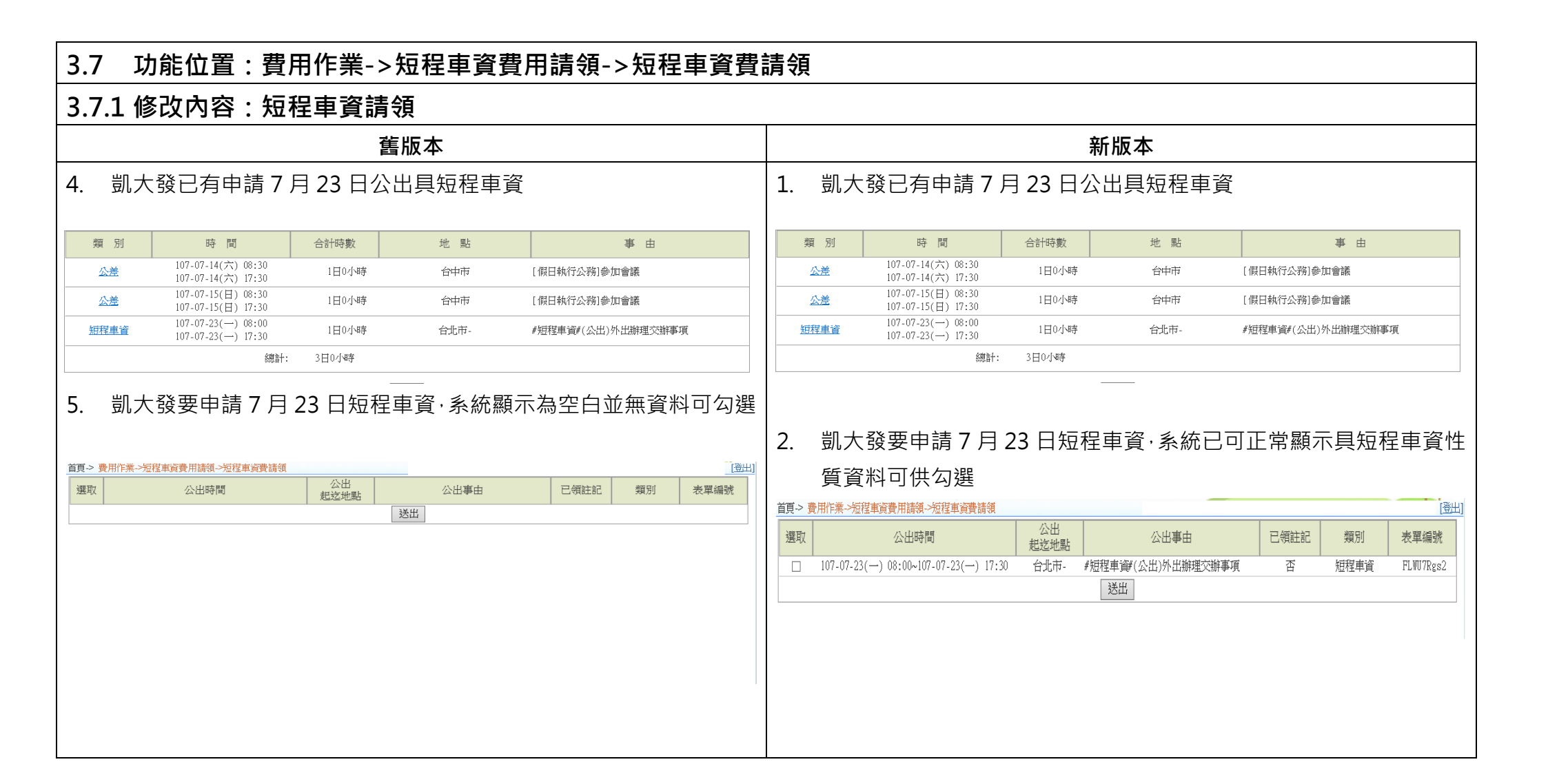

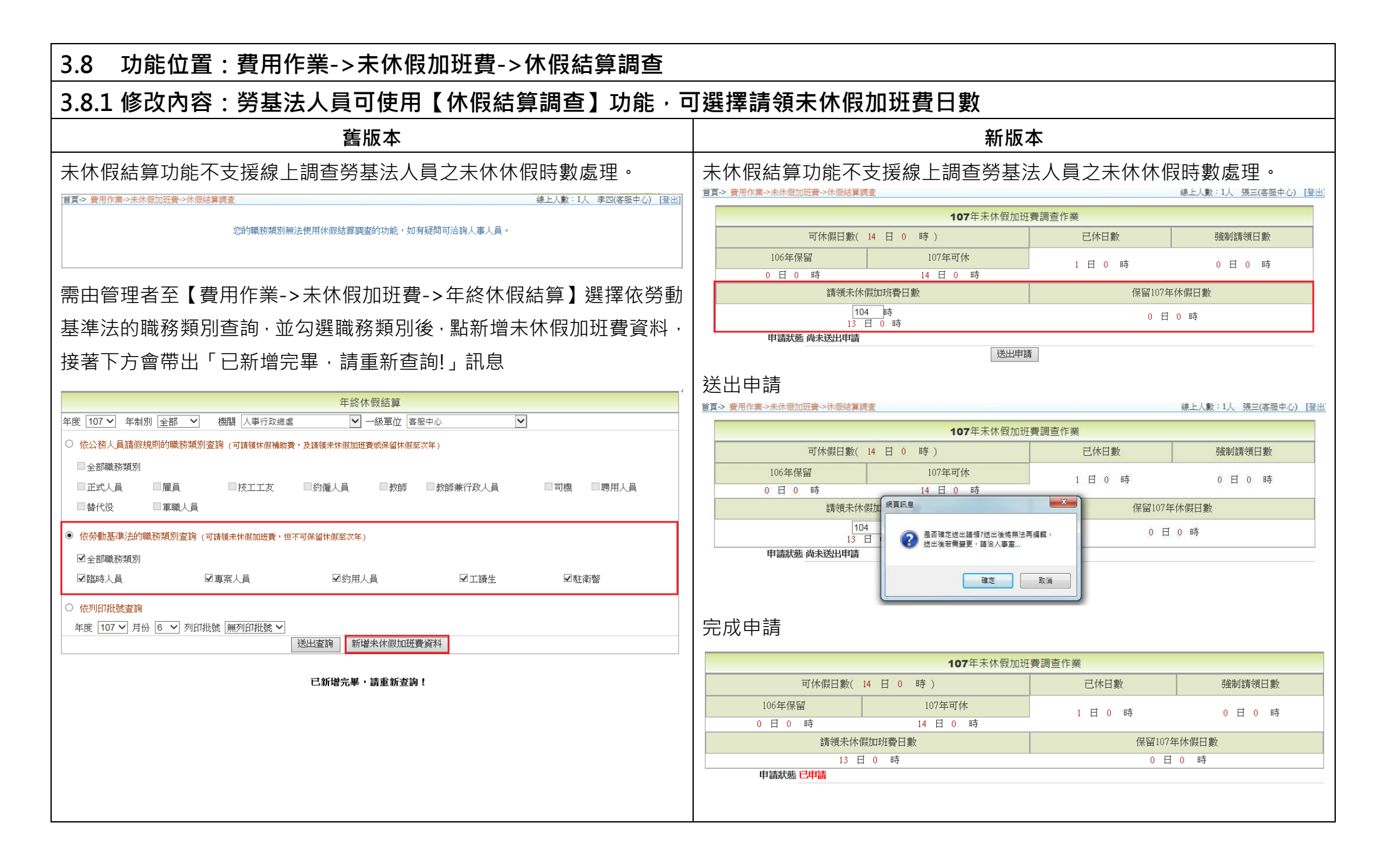

| 3.9 功能位直:貧用作                                                                                                    | 業->未休假な                                                                    | 扣班費->你                        | 木假結算調查                                     |                            |                                                         |                                                            |                                      |                                        |                                                     |
|----------------------------------------------------------------------------------------------------|----------------------------------------------------------------------------|-------------------------------|--------------------------------------------|----------------------------|---------------------------------------------------------|------------------------------------------------------------|--------------------------------------|----------------------------------------|-----------------------------------------------------|
| 3.9.1 修改內容:技工工                                                                                                    | 友休假結算調                                                                     | 間查頁面異                         | 動,異動如下                                     |                            |                                                         |                                                            |                                      |                                        |                                                     |
| 1. [調查年度                                                                                                    | <前2年度>                                                                     | 年保留]欄                         | 位顯示                                        |                            |                                                         |                                                            |                                      |                                        |                                                     |
| 2. [強制休假                                                                                                    | ヨ數]欄位,                                                                     | 改為[強制]                        | 請領日數]欄位                                    |                            |                                                         |                                                            |                                      |                                        |                                                     |
| 3. 下拉日時                                                                                                    | <b>散框・</b> 改為ほ                                                             | <b>퇈</b> 動入框                  | ,並於輸入框                                     | 下方顯示                       | 轉換為「N                                                   | l日 M 時」                                                    | 之提示訊                                 | 息                                      |                                                     |
| 4. 保留<調査                                                                                                    | <b>至年度前1年</b>                                                              | 度>年休(                         | 段日數]欄位顯                                    | 下 ~″                       |                                                         |                                                            |                                      |                                        |                                                     |
|                                                                                                    |                                                                            |                               |                                            |                            |                                                         |                                                            |                                      |                                        |                                                     |
|                                                                                                    | 舊版本                                                                        |                               |                                            |                            |                                                         |                                                            | 新版本                                  |                                        |                                                     |
| 1                                                                                                    | 舊版本<br>7 年末休留加班費調查作業                                                       | Ě                             |                                            |                            |                                                         | <b>107</b> 年习                                              | <b>新版本</b>                           | 486                                    |                                                     |
| 1<br>可休假日數(21 日 0 時 )                                                                                                    | 舊版本<br>77年未休假加班費調查作業<br>已休日數                                               | €<br>│ 強制休假日數                 | 可領休假補助費日數                                  |                            | 可休假日數( 21 日 )                                           | <b>107</b> 年录<br>〕 時)                                      | 新版本<br><sup>朱休假加班費調查作業</sup><br>已休日數 | €<br>2. 强制請領日數                         | 可領休假補助費日數                                           |
| 可休假日數(21 日 0 時)         105年保留         107年可1           0 日 0 時         0 日 0 時         21 日 0                                | <b>舊版本</b><br>77 年末休假加班費調查作美<br>已休日數<br>味 0 日 0 時                          | 美<br>引強制休假日數<br>14 日 0 時      | 可領体假補助費日數<br>0 日 0 時                       | 105年保留<br>1. ·             | 可休假日數(21日)<br>106年保留<br>0日0時                            | <b>107</b> 年月<br>9 時)<br>107年可休<br>21 日 0 時                | 新版本                                  | ●<br>2. <u>雅</u> 制請領日數<br>0 日 0 時      | 可領休假補助費日數<br>0 日 0 時                                |
| 可休假日數(21 日 0 時)         105年保留         107年可行           0 日 0 時         0 日 0 時         21 日 0           請領表休假加班費日數         保 | <b>舊版本</b><br>77年未休假加班費調查作對<br>已休日數<br><sup>k</sup> 0日0時<br>時<br>留107年休假日數 | 美                             | 可領休假補助費日數<br>0 日 0 時<br>1106年休假日數          | 105年保留<br>1<br>請領未         | 可休假日數(21日)<br>106年保留<br>0日0時<br>休假加班費日數                 | <b>107</b> 年5<br>) 時)<br>107年可休<br>21 日 0 時<br>保留107年      | <b>新版本</b><br>本休假加班費調查作業             | €<br>2. <u>強制請領日數</u><br>0 日 0 時<br>保留 | 可領休假補助費日數<br>0 日 0 時<br>7106年休假日數                   |
| 可休假日數(21 日 0 時)       105年保留     106年保留     107年可1       0 日 0 時     0 日 0 時     21 日 0       請領未休假加班費日數     保                | <b>舊版本</b><br>7 年未休假加班費調查作判                                                | 美<br>強制休假日數<br>14 日 0 時<br>保留 | 可領休假補助費日數<br>0 日 0 時<br>106年休假日數<br>0日0時 ¥ | 105年保留<br>1<br>請領未<br>3. 2 | 可休假日數(21日)<br>106年保留<br>0日0時<br>休假加班費日數<br>168 時<br>日0時 | <b>107</b> 年天<br>時)<br>107年可休<br>21 日 0 時<br>保留107年<br>0 日 | 新版本 K休假加班賽調查作業 C休日敷 0 日 0 時 休假日敷 0 時 | 2. 强制請領日數<br>0 日 0 時<br>保留             | 可領休假補助費日數<br>0 日 0 時<br>到06年休假日數<br>4. <sup>-</sup> |

| 3.10 功能位置:費用作業->未休假加班費->休假結算調查                                                                          |                                        |                                                                                                    |  |  |  |  |
|----------------------------------------------------------------------------------------------------|----------------------------------------|----------------------------------------------------------------------------------------------------|--|--|--|--|
| 3.10.1 修改內容:技工工友可保留休假年度僅有一年,亦無強制休假天數                                                                    |                                        |                                                                                                    |  |  |  |  |
| 舊版本                                                                                                    |                                        | 新版本                                                                                                    |  |  |  |  |
| 凱一技 107 年可休 21 天,已休 2 天,因受強制休假日數(14 日)限制,                                                               |                                        | 凱一技 107 年可休 21 天·已休 2 天·不受強制休假日數(14 日)限制·                                                                                                    |  |  |  |  |
| 請領未休假加班費日數加保留 107 年休假日數,最多只可請 7 日                                                                       |                                        | 請領未休假加班費日數加保留 107 年休假日數,可請到 19 日                                                                                                    |  |  |  |  |
|                                                                                                    | *                                      | 107年未休假加班費調查作業                                                                                                    |  |  |  |  |
|                                                                                                    | ************************************** | 可休假日數(21日0時) 已休日數 强制請領日數 可領休假補助費日數                                                                                                    |  |  |  |  |
| 105年保留         106年保留         107年可休         2日0時           0日0時         0日0時         2日0時         2日0時 | 14 日 0 時 0 日 0 時                       | 105年保留         106年保留         107年可休         2 日 0 時         0 日 0 時         0 日 0 時           -         0 日 0 時         21 日 0 時         2 日 0 時         0 日 0 時         0 日 0 時                                                                                                    |  |  |  |  |
| 請領未休假加班費日數 保留107年休假日數                                                                                   | 保留106年休假日數                             | 請領未休假加班費日數 保留107年休假日數 保留106年休假日數                                                                                                    |  |  |  |  |
| 7日0時~ 0日0時~                                                                                             | 0日0時 🗸                                 | 152 時 0 日 0 時 -                                                                                                    |  |  |  |  |
| 申請狀態 尚未送出申請                                                                                             |                                        | 申請狀態 尚未送出申請                                                                                                    |  |  |  |  |
| 达二甲酮                                                                                                    |                                        | 送出申請                                                                                                    |  |  |  |  |
| 送出申請                                                                                                    |                                        |                                                                                                    |  |  |  |  |
|                                                                                                    |                                        | 107年未休假加班費調查作業                                                                                                    |  |  |  |  |
|                                                                                                    |                                        | 可休假日數(21 日 0 時)         已休日數         強制請領日數         可領休假補助費日數                                                                                                    |  |  |  |  |
|                                                                                                    |                                        | 105年保留         106年保留         107年可休         2日0時         0日0時         0日0時           -         0日0時         21日0時         2日0時         0日0時         0日0時                                                                                                    |  |  |  |  |
|                                                                                                    |                                        | 請領未休假加班費日數 標實訊息 保留106年休假日數                                                                                                    |  |  |  |  |
|                                                                                                    |                                        | 152         時           19         日         0         時           単請狀態:尚未送出申請         送出後若需變更,歸險人事當         -                                                                                                    |  |  |  |  |
|                                                                                                    |                                        | 確定 取消                                                                                                    |  |  |  |  |
|                                                                                                    |                                        |                                                                                                    |  |  |  |  |
|                                                                                                    |                                        | 完成申請                                                                                                    |  |  |  |  |
|                                                                                                    |                                        | 完成申請 107年未休假加班費調查作業                                                                                                    |  |  |  |  |
|                                                                                                    |                                        | 完成申請<br>107年未休假加班費調查作業<br>可休假日數(21日0時) 已休日數 強制誘領日數 可領休假補助費日數                                                                                                    |  |  |  |  |
|                                                                                                    |                                        | 107年未休假加班賽調查作業         107年未休假加班賽調查作業         可休假日數(21日0時)       已休日數       強制請領日數       可領休假補助費日數         105年保留       106年保留       107年可休       2日0時       0日0時       0日0時         -       0日0時       21日0時       2日0時       0日0時       0日0時                                                                                                    |  |  |  |  |
|                                                                                                    |                                        | 107年未休假加班賽調查作業         107年未休假加班賽調查作業         可休假日數(21日0時)       已休日數       強制誘領日數       可領休假補助費日數         105年保留       106年保留       107年可休       2日0時       0日0時       0日0時         -       0日0時       21日0時       6日       0日0時       0日0時       0日         請領未休假加班費日數       保留107年休假日數       保留106年休假日數       保留106年休假日數       105年休假日數                                                        |  |  |  |  |
|                                                                                                    |                                        | 107年未休假加班費調查作業         107年未休假加班費調查作業         可休假日數(21日0時)       已休日數       強制講領日數       可領休假補助費日數         105年保留       106年保留       107年可休       2日0時       0日0時       0日0時         -       0日0時       21日0時       0日0時       0日0時       0日0時         請領未休假加班費日數       保留107年休假日數       保留106年休假日數       日日         目9日0時       0日0時       -       -         申請載載者「申請       0日0時       -       - |  |  |  |  |

| 3.11 功能位置:費用作業->未休假加班費->年終休假結算                                                                                                    |                                                                                                    |  |  |  |  |
|----------------------------------------------------------------------------------------------------|----------------------------------------------------------------------------------------------------|--|--|--|--|
| 3.11.1 修改內容:不論公務人員或勞基法人員,皆提供【新增末休假加班費資料】按鈕。                                                                                                    |                                                                                                    |  |  |  |  |
| 舊版本                                                                                                    | 新版本                                                                                                    |  |  |  |  |
| 公務人員只有送出查詢按鈕                                                                                                    | 公務人員除送出查詢按鈕外,還有【新增未休假加班費資料】按鈕                                                                                                    |  |  |  |  |
| 年度 107 × 年制別 全部 ∨ 機關 人事行政總處 ∨ 一級單位 室服中心 ∨         ● 依公務人員請假規則的職務規別查詢 (可請領休候補助费・及請領未休候加班費或保留休假至次年)         ●全都職務規別         正式人員 □雇員 □技工工友 □約僱人員 □教師 □教師兼行政人員 □司機 □聘用人員         ●替代役 □軍職人員         ● 依勞動基準法的職務規別查詢 (可請領未休候加班費・但不可保留休候至次年)         ●全都職務規別         ■室席人員 ◎射用人員 □工讀生 ■駐衛營         ● 依例即批號查詢         年度 107 × 月份 6 × 列印批號 無列印批號 ×         遊出查詢 | 年度 107 年制別 全部 、 機関 人車行政總虚 、 一級單位 香服中心       ✓         ● 依公務人員請假規則的職務規別室詢 (可請領休儲補助費・及請領未休億加进費或保留休儲室文年)         □ 全部職務規別         □ 正式人員 □ 雇員 □技工工友 □ 釣僱人員 □ 教師 □ 教師兼行政人員 □ 司機 □ 司機 □ 司機 □ 司機 □ 司機 □ 司機 □ 司機 □ 司                                                                                                    |  |  |  |  |
| 3.11.2 修改內容:<br>i. 移除【差勤管理>請假管理>年終休假調查】功能,其調查表功能移到【費用作業->未休假加班費->年終休假結算】<br>ii. 產出報表格式 增加<紙本年終休假結算調查表-勞工版>及<紙本年終休假結算調查表-公職版>項目                                                                                                    |                                                                                                    |  |  |  |  |
|                                                                                                    | 新版本                                                                                                    |  |  |  |  |
|                                                                                                    | ○ 依列印批號室詢         年度 107 ∨ 月份 6 ∨ 列印批號 無列印批號 ∨         送出室詞 新增未休假加班費資料         逐出室詞 新增未休假加班費資料         適料更新工具:       紙本年終休假結算調查表-公職版] Excel報表<br>[紙本年終休假結算調查表·勞工版] Excel報表<br>[紅本年終休假結算調查表·勞工版] Excel報表<br>[年終結算表(單位)] Excel報表<br>[年終結算素(單位)] Excel報表<br>[年終結算素(單位)] Excel報表<br>[年於協訂取費] Excel報表<br>[不休假加班費] Excel報表<br>[不休限加班費] Excel報表<br>[不休限加班費] Excel報表 |  |  |  |  |
| 符合申請未休假加班費資格尚未申請者:<br>姓名 職稱 可休假日數                                                                                                    | 1个体版加班費」Wora報表           符合申請未休假加班費資格尚未申請者:           姓名<         職稱   可休假日數                                                                                                    |  |  |  |  |

## 4. 差勤管理

| 4.1 功能位置:差勤管理->制度管理->基本資料維護                                                                                                    |                                                                                                    |  |  |  |  |  |
|----------------------------------------------------------------------------------------------------|----------------------------------------------------------------------------------------------------|--|--|--|--|--|
| 4.1.1 修改內容:修正無法匯出員工基本資料報表。                                                                                                    |                                                                                                    |  |  |  |  |  |
| 舊版本                                                                                                    | 新版本                                                                                                    |  |  |  |  |  |
| 1、凱大發至差勤管理->制度管理->基本資料維護,選擇機關、單位、人                                                                                                    | 1、凱大發至差勤管理->制度管理->基本資料維護,選擇機關、單位、人                                                                                                    |  |  |  |  |  |
| 員全選,執行項目選擇匯出員工基本資料報表,按執行                                                                                                    | 員全選・執行項目選擇匯出員工基本資料報表・按執行                                                                                                    |  |  |  |  |  |
| 基本資料維護                                                                                                    | 基本資料維護                                                                                                    |  |  |  |  |  |
| 對象機關:                                                                                                    | 對象機關:                                                                                                    |  |  |  |  |  |
| 查詢方式: 依單位查詢                                                                                                    | ▲ 查詢方式: 依單位查詢                                                                                                    |  |  |  |  |  |
| 查詢範圍:                                                                                                    | 查詢範图: · 科                                                                                                    |  |  |  |  |  |
| 「公金選       「公額       「公會       「公範       「公會       「公範       「公前       「公前 <td< th=""><th>「公金邁       「「「」」」」」」       「「」」」」       「「」」」」       「「」」」」       「「」」」」       「「」」」」       「「」」」」       「「」」」」       「「」」」       「「」」」       「「」」」       「「」」」       「「」」」       「「」」」       「「」」」       「「」」」       「「」」」       「「」」」       「「」」」       「「」」」       「「」」」       「「」」」       「「」」」       「「」」」       「「」」」       「「」」」       「「」」」       「「」」」       「「」」」       「「」」」       「「」」」       「「」」」       「「」」」       「「」」」       「「」」」       「「」」」       「「」」」       「「」」」       「「」」」       「「」」」       「「」」」       「「」」」       「「」」」       「「」」」       「「」」」       「「」」」       「「」」」       「「」」」       「「」」」       「「」」」       「「」」」       「「」」」       「「」」」       「「」」」       「「」」」       「「」」」       「「」」」       「「」」」       「「」」」       「「」」」       「「」」」       「「」」」       「「」」」       「「」」」       「「」」」       「「」」」       「「」」」       「「」」」       「「」」」       「「」」」       「」」」       「「」」」       「「」」」       「」」」       「「」」」       「「」」」       「「」」」       「「」」」       「「」」」       「「」」」       「「」」」       「」」」       「」」」       「」」」       「」」」       「」」」       「」」」       「」」」       「」」」       「」」」       「」」」       「」」」       「」」」       「」」」       「」」」       「」」」</th></td<> | 「公金邁       「「「」」」」」」       「「」」」」       「「」」」」       「「」」」」       「「」」」」       「「」」」」       「「」」」」       「「」」」」       「「」」」       「「」」」       「「」」」       「「」」」       「「」」」       「「」」」       「「」」」       「「」」」       「「」」」       「「」」」       「「」」」       「「」」」       「「」」」       「「」」」       「「」」」       「「」」」       「「」」」       「「」」」       「「」」」       「「」」」       「「」」」       「「」」」       「「」」」       「「」」」       「「」」」       「「」」」       「「」」」       「「」」」       「「」」」       「「」」」       「「」」」       「「」」」       「「」」」       「「」」」       「「」」」       「「」」」       「「」」」       「「」」」       「「」」」       「「」」」       「「」」」       「「」」」       「「」」」       「「」」」       「「」」」       「「」」」       「「」」」       「「」」」       「「」」」       「「」」」       「「」」」       「「」」」       「「」」」       「「」」」       「「」」」       「「」」」       「「」」」       「「」」」       「「」」」       「「」」」       「「」」」       「「」」」       「」」」       「「」」」       「「」」」       「」」」       「「」」」       「「」」」       「「」」」       「「」」」       「「」」」       「「」」」       「「」」」       「」」」       「」」」       「」」」       「」」」       「」」」       「」」」       「」」」       「」」」       「」」」       「」」」       「」」」       「」」」       「」」」       「」」」       「」」」 |  |  |  |  |  |
| ○列出所選人員涛單並編輯或查看<br>執行的項目: ○匯出員工姓名對照表<br>●匯出員工基本資料報表                                                                                                    | <ul> <li>○列出所選人員淸單並編輯或查看</li> <li>執行的項目: ○ 匯出員工姓名對照表</li> <li>● 匯出員工基本資料報表</li> </ul>                                                                                                    |  |  |  |  |  |
| □ 和行□ 人員新增<br>2、會出現無法顯示網頁                                                                                                    | (執行) 人具新增 2、會出現要開啟或儲存員工基本資料報表訊息                                                                                                    |  |  |  |  |  |

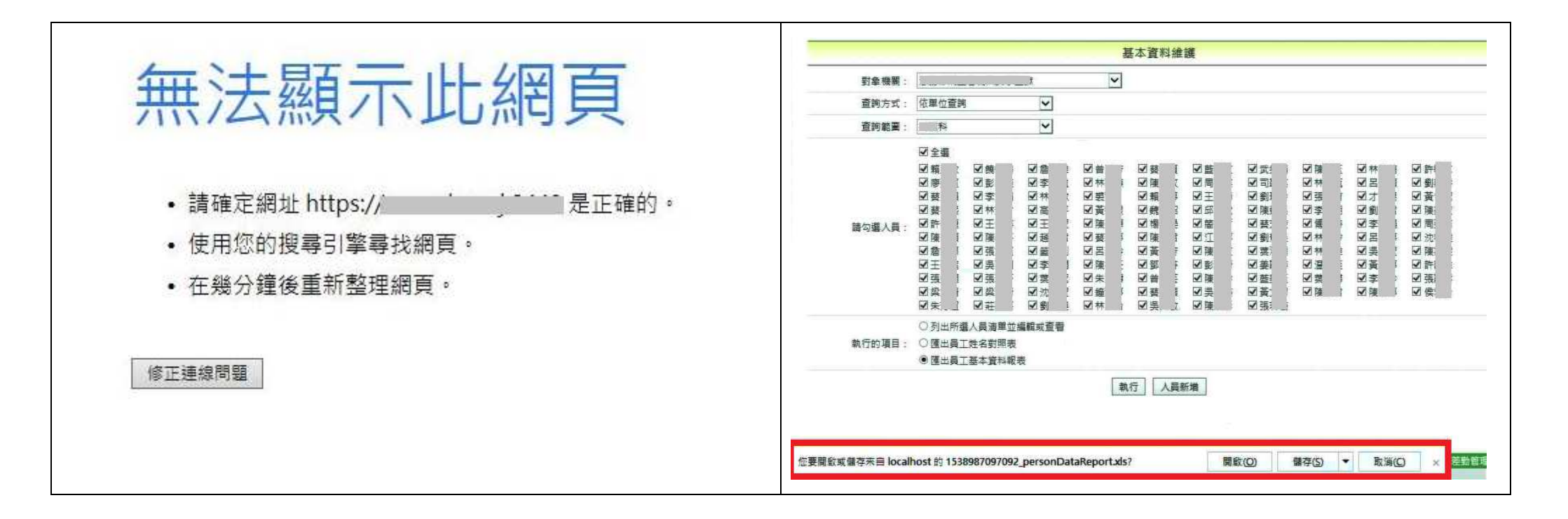

| 4.2 功能位置:差勤管理->制度管理->基本資料維護                                                     |                                                                                  |  |  |  |
|---------------------------------------------------------------------------------|----------------------------------------------------------------------------------|--|--|--|
| 4.2.1 修改內容:基本資料維護提供的休假年資計算功能·技工工友年資計算規則以到職週年月計算至年度末之月數占全年月                      |                                                                                  |  |  |  |
| 數之比例 · 乘以其當下所對應之法定特休天數 · 其行使權利期間並配合曆年制(當年度1月1日至12月31日)起訖期間                      |                                                                                  |  |  |  |
| 而定,可參照函文(總處綜字第 1060056320 號)的案例,核給當年度休假日數。                                      |                                                                                  |  |  |  |
| 舊版本                                                                             | 新版本                                                                              |  |  |  |
| 1、凱一技(技工工友),初任公職日 107 年 3 月 1 日,於 8 月 31 日服務                                    | 1、凱一技(技工工友),初任公職日107年3月1日,於8月31日服務                                               |  |  |  |
| 滿 6 個月·取得 3 日休假資格·自 107 年 9 月 1 日起至同年 12 月 31                                   | 滿 6 個月·取得 3 日休假資格·自 107 年 9 月 1 日起至同年 12 月 31                                    |  |  |  |
| 日止·「無法」依比例折算並使用 107 年度之休假日數共 2 日 (4/6×3                                         | 日止·「可」依比例折算並使用 107 年度之休假日數共 2 日 (4/6×3 日                                         |  |  |  |
| 日=2 日)・仍會核算 3 日。                                                                | =2日)                                                                             |  |  |  |
| *中文姓名: 凱一技 英文姓名: (除英文外符號僅可使用 - 及_)                                              | *中文姓名: 凱一技 英文姓名: (除英文外符號僅可使用 - 及_)                                               |  |  |  |
| *員工代號: 2234 登入密碼: 密碼重設為 a                                                       | *員工代號: 2234 登入密碼: 密碼重設為 a                                                        |  |  |  |
| *性別: ③男 〇女 *出生日期: 100-03-01 選擇                                                  | *性別: ④男 〇女 *出生日期: 100-03-01 選擇                                                   |  |  |  |
| <b>在職資訊</b> 年資/休假 費用設定 離職/停薪/停職/復職 個人資料/緊急聯絡 人員歸屬                               | 在職資訊 年資/休假 費用設定 離職/停薪/停職/復職 個人資料/緊急聯絡 人員歸屬                                       |  |  |  |
| *所屬機關: 人事行政總處 🖌 *初任公職日: 107-03-01 選擇                                            | *所屬機關: 人事行政總處 🖌 *初任公職日: 107-03-01 選擇                                             |  |  |  |
| *所屬單位: 客服中心 ¥到職日期: 107-03-01 選擇                                                 | *所屬單位: 客服中心 🖌 *到職日期: 107-03-01 選擇                                                |  |  |  |
| *蹴務類別:     技工工友     ★機關差勤規定:     預設組別A     ▼                                    | *蹴 務類別: 技工工友 ▼ *機關差勤規定: 預設組別A ▼                                                  |  |  |  |
| 2、107年9月至差勤管理->制度管理->基本資料維護,點計算年資及                                              | 2、107年9月至差勤管理->制度管理->基本資料維護,點計算年資及                                               |  |  |  |
| 休假天數,得到本年休假天數3天                                                                 | 休假天數,得到本年休假天數2天                                                                  |  |  |  |
| *中文姓名:                                                                          | *中文姓名: 凱一技 英文姓名: (除英文外符號僅可使用 - 及_)                                               |  |  |  |
| *員工代號: 2234 登入密碼: 密碼重設為 a                                                       | *員工代號: 2234 登入密碼: 密碼重設為 a                                                        |  |  |  |
| *性別: ④男 〇女 *出生日期: 100-03-01 選擇                                                  | *性別: ④男 〇女 *出生日期: 100-03-01 選擇                                                   |  |  |  |
| 在職資訊 年資/休假 費用設定 離職/停薪/停職/復職 個人資料/緊急聯絡 人員歸屬                                      | 在職資訊 年資/休假 費用設定 離職/停薪/停職/復職 個人資料/緊急聯絡 人員歸屬                                       |  |  |  |
| *得併計休假年資: 0 年 0 個月; □ 公務人員考試錄取訓練期間,不得採計為公務人員休假年資。                               | *得併計休假年資: 0 年 0 個月; □ 公務人員考試錄取訓練期間,不得採計為公務人員休假年資。                                |  |  |  |
| *休假年資:         0         年         0         個月         自動計算:         計算年資及休假天數 | *休假年資: 0 年 0 個月 自動計算: 計算年資及休假天數                                                  |  |  |  |
| *本年休假大數: 3.0 本年度 0.0 本年度 0.0 休假保留天動:                                            | *本年休假天數:         2.0         本年度         0.0           休假保留天動: <td< th=""></td<> |  |  |  |
|                                                                                 |                                                                                  |  |  |  |
| 3、108年3月至差勤管理->制度管理->基本資料維護,點計算年資及                                              | 3、108年3月至差勤管理->制度管理->基本資料維護,點計算年資及                                               |  |  |  |
| 休假天數,得到本年休假天數7天 休假天數,得到本年休假天數6.7天                                               |                                                                                  |  |  |  |

| *中文姓名: 凱一技                                      | 英文姓名: (除英文外符號僅可使用 - 及_) | *中文姓名: 凱一技                                           | 英文姓名: (除英文外符號僅可使用 - 及_)                                                                                                    |  |
|-------------------------------------------------|-------------------------|------------------------------------------------------|----------------------------------------------------------------------------------------------------|--|
| *員工代號: 2234                                     | 登入密碼: 密碼重設為 a           | *員工代號: 2234                                          | 登入密碼: 密碼重設為 a                                                                                                    |  |
| *性別: ●男 ○女                                      | *出生日期: 100-03-01 選擇     | *性別: ●男 ○女                                           | *出生日期: 100-03-01 選擇                                                                                                    |  |
| 在職資訊 年資/休假 費用設定 離職/停薪/停職/復職 個人                  | 資料/緊急聯絡 人員歸屬            | 在職資訊 年 <u>資/休假</u> 費用設定 離職/停薪/停職/復職 個人資料/緊急聯絡 人員歸屬   |                                                                                                    |  |
| *得併計休假年資: 0 年 0 個月 ; □ 公務人員考試錄取訓結               | 練期間,不得採計為公務人員休假年資。<br>  | *得併計休假年資: 0 年 0 個月; □ 公務人員考試錄取訓                      | *得併計休假年資: 0 年 0 個月; □ 公務人員考試錄取訓練期間,不得採計為公務人員休假年資。                                                                                                    |  |
| *休假年資: 0 年 10 個月                                | 自動計算: 計算年資及休假天數         | *休假年寶: 0 年9 個月                                       | 自動計算: 計算年資及休假天數                                                                                                    |  |
| *本年休假天數: 7.0                                    | 本年度 0.0                 | *本年休假天數: 6.7                                         | 本年度 0.0                                                                                                    |  |
|                                                 |                         |                                                      | 38.2019+ m. J. 901                                                                                                    |  |
| 舊版本                                             |                         | 新版本                                                  |                                                                                                    |  |
| 1、凱一技(技工工友)·初任公職日 107 年 9 月 1 日·於 107 年 2 月 28  |                         | 1、凱一技(技工工友)·初任公職日 107 年 9 月 1 日·於 107 年 2 月 28       |                                                                                                    |  |
| 日服務滿6個月‧取得3日休假資格‧108年度休假「無法」依比例折                |                         | 日服務滿6個月,取得3日休假資格,108年度休假「可」依比例折算                     |                                                                                                    |  |
| 算·仍會核算7日·總計108年度共核給休假10日。                       |                         | 休假 2.3 日 (按:比照公務人員請假規則依 106 年度之在職比例取得,               |                                                                                                    |  |
| *中文姓名: 凱一技                                      | 英文姓名: (除英文外符號僅可使用 - 及_) | 即 4/12×7 日=2.3 日) ·總計 108 年月                         | 夏共核給休假 5.3 日。                                                                                                    |  |
| *員工代號: 2234                                     | 登入密碼: 密碼重設為 a           | *中文姓名:                                               | 英文姓名: (除英文外符號僅可使用 - 及 )                                                                                                    |  |
| *性別: ●男 〇女                                      | *出生日期: 100-03-01 選擇     | *員工代號: 2234                                          | 登入密碼: 密碼重設為 a                                                                                                    |  |
| 在職資訊 年資/休假 費用設定 離職/停薪/停職/復職 個人                  | 資料/緊急聯絡 人員歸屬            | *性別: ●男 ○女                                           | *出生日期: 100-03-01 選擇                                                                                                    |  |
| *所圖機關: 人事行政總處 ✔                                 | *初任公職日: 107-09-01 選擇    | <b>左聯資訊</b> 午夜/// 個                                  | 人 沒 約 / 取 色 能 故 人 吕 註 厨                                                                                                    |  |
| *所屬單位: 客服中心                                     | *到職日期: 107-09-01 選擇     | エキャック 前日 キャック 日本 日本 日本 日本 日本 日本 日本 日本 日本 日本 日本 日本 日本 | べ貝ペイ系 志 Wr Au へ 貝 m / 肉<br>*初仟公職日: 107-09-01 選擇                                                                                                    |  |
| *職務類別: 技工工友 ✔                                   | *機關差勤規定: 預設組別A          | *所屬單位: 客服中心                                          | *到職日期: 107-09-01 選擇                                                                                                    |  |
| 2、108 年 9 月至差勤管理->制度管理                          | >基本資料維護·點計算年資及          | *職務類別: 技工工友 💙                                        | ★機關差勤規定: 預設組別A                                                                                                    |  |
| 休假天數,得到本年休假天數 10 天                              |                         | 2、108 年 9 月至差勤管理->制度管理                               | 里->基本資料維護·點計算年資及                                                                                                    |  |
| *中文姓名: 凱一技                                      | 英文姓名: (除英文外符號僅可使用 - 及_) | 休假天數,得到本年休假天數 5.3 天                                  |                                                                                                    |  |
| *員工代號: 2234                                     | 登入密碼: 密碼重設為 a           | *中文姓名:                                               | 英文姓名: (除英文外符號僅可使用 - 及 )                                                                                                    |  |
| *性別: ●男 〇女                                      | *出生日期: 100-03-01 選擇     | *員工代號: 2234                                          | 登入密碼: 密碼重設為 a                                                                                                    |  |
| 在職資訊 年資/休假 費用設定 離職/停薪/停職/復職 個人資料/緊急聯絡 人員歸屬      |                         | *性別: ④男 〇女                                           | *出生日期: 100-03-01 選擇                                                                                                    |  |
| *得併計休假年資: 0 年 0 個月; 公務人員考試錄取訓練期間,不得採計為公務人員休假年資。 |                         |                                                      |                                                                                                    |  |
| *休假年資: 0 年 4 個月 自動計算: 計算年資及休假天數                 |                         |                                                      | パンスの177 2010年日 / アデジャロ 2010年日 / アデジャロ 2010年日 / アデジャロ 2010年日 / アデジャロ 2010年日 / アデジャロ / アデジャロ / アデジョロ / アデジャロ / アデジャロ / アデジャロ / アデジャロ / アデジャロ / アデジャロ / アデジャロ / アデジャロ / アデジャロ / アデジャロ / アデジャロ / アデジャロ / アデジャロ / アデジャロ / アデジョロ / アデジャロ / アデジョロ / アデジャロ / アデジョロ / アデジョロ / アデジョロ / アデジョロ / アデジャロ / アデジョロ / アデジャロ / アデジョロ / アデジャロ / アデジョロ / アデジャロ / アデジョロ / アデジャロ / アデジャロ / アデラ / アデラ / アプ / ア / アデラ / アプ / ア / ア / ア / ア / |  |
| *本年休假天數: 10.0                                   | 本年度 0.0 本年度 1.0         | *休假年寶: 0 年3 個月                                       | 自動計算: 計算年資及休假天數                                                                                                    |  |
|                                                 |                         | *本年休假天數: 5.3                                         | 本年度 0.0                                                                                                    |  |
|                                                 |                         |                                                      | 休偿保留大勤 · · · · · · · · · · · · · · · · · · ·                                                                                                    |  |
|                                                 |                         |                                                      |                                                                                                    |  |
| 4.3.1 修改内容:若修改参數值需要有「,」會無法儲存成功。會顯示「請輸入數字。」。         度加:       新版本         單位:容限中心 姓名: 凱太發(X123456789)       二氧(差勤管理>制度管理->機開差勤規定).編輯參數:         1.3.1 後違旋徑區面內申請加班時,設定哪些假別要跳過       三氧(差勤管理>制度管理->機開差勤規定).編輯參數:         連續差假區面內申請加班時,設定哪些保別要跳過       三氧(差勤管理>).編輯參數:         2.原先設定值為5,6,7,903,905 新 結常代碼 9 娩假。再按「確定」: 會顯示       三氧(去勤56,7,903,905 新 結常代碼 9 娩假。再按「確定」: 會副示         1.目:                                                                                                    | 4.3 功能位置:差勤管理->制度管理->機關差勤規定                                                                                                    |                                                                                                    |                                       |            |  |
|----------------------------------------------------------------------------------------------------|----------------------------------------------------------------------------------------------------|----------------------------------------------------------------------------------------------------|---------------------------------------|------------|--|
| Interference新版本單位:客服中心 姓名: 凱大發(X123456789)第位:客服中心 姓名: 凱大發(X123456789)1.至【差勤管理-> 비度管理-> 機關差勤規定 ): 編輯參數 :1.至仁客服中心 姓名: 凱大發(X123456789)1.至【差勤管理-> 비度管理-> 機關差勤規定 ): 編輯參數 :1.至仁容服管理-> 機關金勤規定 ): 編輯參數 :2.原先設定值為 5.6.7903.905 % 捕 性代碼 9.处假 · 再按「確定」會翻示2.原先設定值為 5.6.7903.905 % 新增代碼 9.处假 · 再按「確定」 · 可以II :III :III :III :III :III :III :III :III :III :III :III :III :III :III :III :III :III :III :III :III :III :III :III :III :III :IIII :IIII :IIII :IIII :IIII :IIII :IIII :IIII :IIII :IIII :IIII :IIII :IIIII :IIII :IIIII :IIIII :IIII :IIIII :IIIIII :IIIII :IIIII :IIIIIIIIIIIIIIIIIIIIIIIIIIIIIIIII                                                                                                    | 4.3.1 修改內容:若修改參數值需要有「,」會無法儲存成功 <sup>,</sup> 會                                                                                                    | <b>霄顯示「請輸入數字。」</b> 。                                                                                                    |                                       |            |  |
| 單位:客服中心 姓名: 凱大發(X123456789)       1.至【差勤管理->制度管理->機關差勤規定】・編輯參數:         連續差假區間內申請加班時,設定哪些假別要跳過       1.至【差勤管理->制度管理->機關差勤規定】・編輯參數:         連續差假區間內申請加班時,設定哪些假別要跳過       2.原先設定值為5,67,903,905 · 新增代碼9 娩假 · 再按「確定」· 會顯示         「請輸入數字 · 」,會無法儲存成功 ·       2.原先設定值為5,67,903,905 · 新增代碼9 娩假 · 再按「確定」· 會」         「請輸入數字 · 」,會無法儲存成功 ·       第         「請輸入數字 · 」,會無法儲存成功 ·       第         「請輸入數字 · 」,會無法儲存成功 ·       第         「請輸入數字 · 」,會無法儲存成功 ·       第         「請輸入數字 · 」,會無法儲存成功 ·       第         「請輸入數字 · 」,會無法儲存成功 ·       第         「請輸入數字 · 」,會無法儲存成功 ·       第         「請輸入數字 · 」,會無法儲存成功 ·       第         「請約       第       2.原先報金書         「請約       第       2.原先報金書         「該市 # # # # # # # # # # # # # # # # # # #                                                                                                    | 舊版本                                                                                                    | 新版本                                                                                                    |                                       |            |  |
| <ul> <li>1.至【差勤管理-&gt;制度管理-&gt;機關差勤規定】・編輯參數:</li> <li>連續差假區間內申請加班時,設定哪些假別要跳過</li> <li>2.原先設定值為 5,6,7,903,905 - 新增代碼 9 娩假,再按「確定」,會顯示「請輸人數字。」,會無法儲存成功。</li> <li>I.至【差勤管理-&gt;制度管理-&gt;機關差勤規定】・編輯參數:</li> <li>連續差假區間內申請加班時,設定哪些假別要跳過</li> <li>2.原先設定值為 5,6,7,903,905 - 新增代碼 9 娩假,再按「確定」,可以當存成功。</li> <li>II:</li> <li>************************************</li></ul>                                                                                                    | 「單位: 客服中心 姓名: 凱大發(X123456789)                                                                                                    | 單位: 客服中心 姓名: 凱大發(X123456789)                                                                                                    |                                       |            |  |
| 連編差假區間內申請加班時,設定哪些假別要跳過 2.原先設定值為5,6,7,903,905 · 新增代碼9 娩假 · 再按「確定」· 會顯示 「請輸入數字。」· 會無法儲存成功。                                                                                                    | 1.至【差勤管理->制度管理->機關差勤規定】·編輯參數:                                                                                                    | ┃<br>1.至【差勤管理->制度管理->機關差勤規定】・編                                                                                                    | <b>編參數</b> :                          |            |  |
| 2.原先設定值為 5,6,7,903,905 * 新增代碼 9 娩假 · 再按「確定」· 會顯示<br>「請輸入數字 · 」 · 會無法儲存成功 ·<br>目 :<br>**** #################################                                                                                                    | <br>  連續差假區間內申請加班時,設定哪些假別要跳過                                                                                                    | <br>  連續差假區間內申請加班時,設定哪些假別要跳過                                                                                                    |                                       |            |  |
| 「請輸入數字・」,會無法儲存成功。     存成功,跳回原先檢視的畫面。       圖1:     #************************************                                                                                                    | <br>  2.原先設定值為 5.6.7.903.905。新增代碼 9 娩假,再按「確定」,會顯示                                                                                                    | <br>  2.原先設定值為 5.6.7.903.905。新增代碼 9 娩假                                                                                                    | ,再按「確定」,可                             | 以儲         |  |
|                                                                                                    |                                                                                                    | 存成功,跳回原先检視的書面。                                                                                                    |                                       |            |  |
| □ 1:         ■ 1:         ■ 5:       ■ 5:         ■ 5:       ■ 5:         ■ 5:       ■ 5:         ■ 5:       ■ 5:         ■ 5:       ■ 5:         ■ 5:       ■ 5:         ■ 5:       ■ 5:         ■ 5:       ■ 5:         ■ 5:       ■ 5:         ■ 5:       ■ 5:         ■ 5:       ■ 5:         ■ 5:       ■ 5:         ■ 5:       ■ 5:         ■ 5:       ■ 5:         ■ 5:       ■ 5:         ■ 5:       ■ 5:         ■ 5:       ■ 5:         ■ 5:       ■ 5:         ■ 5:       ■ 5:         ■ 5:       ■ 5:         ■ 5:       ■ 5:         ■ 5:       ■ 5:         ■ 5:       ■ 5:         ■ 5:       ■ 5:         ■ 5:       ■ 5:         ■ 5:       ■ 5:         ■ 5:       ■ 5:         ■ 5:       ■ 5:         ■ 5:       ■ 5:         ■ 5:       ■ 5:         ■ 5:       ■ 5:         ■ 5:       ■ 5:         ■ 5:       ■ 5:                                                                                                    |                                                                                                    |                                                                                                    |                                       |            |  |
|                                                                                                    |                                                                                                    |                                                                                                    |                                       |            |  |
|                                                                                                    | □□ 上 .<br>皆可。 塗粉等用。相較差相。                                                                                                    | □□ ↓ .<br>台下、 这新帝语、州府祭理、福祥堂新祖守                                                                                                    | 13-50-14 续上人動,1421人 劉士發(変配由)          | () [登山]    |  |
| ● 新加速(1) (18)         ● 新加速(1)           ● 新加速(1)         ● 新加速(1)                                                                                                    | 当日本。<br>一日本。<br>一日本。<br>一日本。<br>「四日本。<br>「四日本<br>「四日本<br>「四本<br>「四本<br>「四本<br>「四本<br>「四本<br>「四本<br>「四本<br>「四 |                                                                                                    |                                       |            |  |
| Integraphic         (1)         (1)         (1)         (1)         (1)         (1)         (1)         (1)         (1)         (1)         (1)         (1)         (1)         (1)         (1)         (1)         (1)         (1)         (1)         (1)         (1)         (1)         (1)         (1)         (1)         (1)         (1)         (1)         (1)         (1)         (1)         (1)         (1)         (1)         (1)         (1)         (1)         (1)         (1)         (1)         (1)         (1)         (1)         (1)         (1)         (1)         (1)         (1)         (1)         (1)         (1)         (1)         (1)         (1)         (1)         (1)         (1)         (1)         (1)         (1)         (1)         (1)         (1)         (1)         (1)         (1)         (1)         (1)         (1)         (1)         (1)         (1)         (1)         (1)         (1)         (1)         (1)         (1)         (1)         (1)         (1)         (1)         (1)         (1)         (1)         (1)         (1)         (1)         (1)         (1)         (1)         (1)         (1)         (1)         (1)         <                                                                                                    |                                                                                                    |                                                                                                    |                                       |            |  |
| Parties 整大规模型的 地名加加 (中語 ), 地方 (中語 ), 地方 (中E ), 地方 (中E ), 地方 (HE ), 田市 (HE ), HE ), HE (HE ), HE (HE ), HE (HE ), HE (HE ), HE (HE ), HE (HE ), HE (HE ), HE (HE ), HE (HE ), HE (HE ), HE (HE ), HE (HE ), HE (HE ), HE (HE ), HE ), HE (HE ), HE (HE ), | 用途說明 測試1                                                                                                    | 用途說明 測試1                                                                                                    |                                       |            |  |
|                                                                                                    | 參數說明連續差假區間內申請加班時,設定哪些假別要跳過                                                                                                    | 參數說明·連續差假區間內申請加班時,設定哪些假別要跳過                                                                                                    |                                       |            |  |
|                                                                                                    | 設定值 [5,6,7,903,905                                                                                                    | 設定值 5.6.7.903.905                                                                                                    |                                       |            |  |
| ■ 2 :       ● 文学 文学 文学 文学 文学 文学 文学 文学 大学 文学 大学 文学 大学 大学 大学 大学 大学 大学 大学 大学 大学 大学 大学 大学 大学                                                                                                    | 確定 取消                                                                                                    | 確定 取                                                                                                    |                                       |            |  |
| ■ 1       1000       上大型人時間:107-10041350314 線上人数:1421人 質大敏(容要中心) (201)         ● 型数202       2010       編組用整動現定内容         ● 数約391 線型加速       ● 数約391 線型加速       ● 数約391 線型加速       ● 数約391 線型加速       ● 数約391 線型加速       ● 数約391 線型加速       ● 数約391 線型加速       ● 数約391 線型加速       ● 数約391 線型加速       ● 数約391 線型加速       ● 数約391 線型加       ● 数約391 線型加速       ● 数約391 線型加速       ● 数約391 線型11       ● 数約391 線型11       ● 数約392 線型11       ● 数約392 線型1                                                                                                    |                                                                                                    | 圖 2 :                                                                                                    |                                       |            |  |
| 直天 ※ 整要型 ● 林雯智慧 ● 林雯智慧 ● 林雯 ● 林雯 ● 林雯 ● 林雯 ● 小 ● 4 13:20.14 单 上大量、大型 1 4 21人 重大会 (本要 中心) [293]                                                                                                    | 圖 2 :                                                                                                    | 首頁> 差勤管理>制度管理>機關差勤規定 上次登入時間:107-10-                                                                                                    | -03 18:05:37 線上人數:1人 凱大發(客服中心         | 心) [登出]    |  |
|                                                                                                    | 首頁> 差勤管理>制度管理>機關差勤規定     上次登入時間:107-10-04 13:50:14 線上人數:1421人 凱大發(客服中心) [登出]                                                                                                    | 編輯組差勤規定內容                                                                                                    |                                       |            |  |
|                                                                                                    | 變更設定                                                                                                    | 差勒組別(A組)                                                                                                    |                                       |            |  |
| http:///////////////////////////////////                                                                                                    | 差較通到(時間)<br>====================================                                                                                                    | 說明 預設組別<br>用途說明 ··········                                                                                                    | 7                                     |            |  |
| 啟定値[i,6,7,903,905,9]     「確定 取消     」     「確定 取消     」     正     正     正     正     正     正     正     正     正     正     正     正     正     正     正     二     二      二     二     二     二     二     二     二     二     二     二     二     二     二     二     二     二     二     二     二     二     二     二     二     二     二     二     二     二     二     二     二     二     二     二     二     二     二     二     二    | 和迷說呀,例如「<br>參數說明 連續差假區間內申請加班時,設定哪些假別要跳過                                                                                                    | - 一一一一一一一一一一一一一一一一一一一一一一一一一一一一一一一一一一一一                                                                                                    |                                       | <u>ele</u> |  |
| 確定       取列       融ん文字・       修 成人 就等・         確定       修 成人 算簡 保 是 否要 代理人批核回意       true       (變更設定)         確定       の       (受更設定)         確定       (受更設定)       の       (受更設定)         確定       (受更設定)       の       (受更設定)         確定       (受更設定)       の       (受更設定)         日 営工長の残壊が加り、1:3/1000       1:3/1000       (受更設定)         日 営工長の残壊の見知の       1:3/1000       (受更設定)         日 営工長の第二の日本       (受用)       (受用)       (受用)         1 (1)       (1)       (1)       (1)       (1)       (1)         1 (1)       (1)       (1)       (1)       (1)       (1)       (1)       (1)         1 (1)       (1)       (1)       (1)       (1)       (1)       (1)       (1)       (1)       (1)       (1)       (1)       (1)       (1)       (1)       (1)       (1)       (1)       (1)       (1)       (1)       (1)       (1)       (1)       (1)       (1)       (1)       (1)       (1)       (1)       (1)       (1)       (1)       (1)       (1)       (1)       (1)       (1)       (1)       (1)       (1)       (1)       (1) <th< td=""><td>設定値 ;,6,7,903,905,9  網頁部是 正本</td><td>點選設定類別假一流產假一其他限</td><td>ARTON CONTRACTOR</td><td></td></th<>                                                                                                    | 設定値 ;,6,7,903,905,9  網頁部是 正本                                                                                                    | 點選設定類別假一流產假一其他限                                                                                                    | ARTON CONTRACTOR                      |            |  |
| 確定          tme       (變更設定)          確定          の         の         (變更設定)          健留工品映機場的可以申請加班           2359         (變更設定)          假日加亚是否有不一樣的申請期限           1329           (變更設定)          中時間日加班是否有不一樣的申請期限           false           (變更設定)          例服日星否可以申請公出           false           (變更設定)          小財運后需要與加班通出卡?           false           (變更設定)          小財運信高需要與加班通出卡?           false           (變更設定)          小財運信用電器與與等者:設定値為自物加班通出卡?           false           (變更設定)          加班是否需要與外別加班通出卡?           false           (變更設定)          加班是否需要與外別加班通出卡?           false           (變更設定)          加班是否需要與的印號通過卡?           false           (變更設定)          加班是否需要與的與對量者:           false           (變更設定)          20:30(加班出)             false           (變更設定)          20:30(加班出)           false           false           [變更設定)          20:30(加班出)           false           false                                                                                                    | 唯正 取以月 諸輸入數字・                                                                                                    | 參數說明                                                                                                    | 設定値 執行                                |            |  |
| 確定       0       (變更設定)         假日加班單申請目期限制,1:该日可補送,-1:須至少前一日送出       0       (變更設定)         假日加班單申請目期限制,1:该日可補送,-1:須至少前一日送出       2359       (變更設定)         假日加班單申請目期限制,1:該田班       1       2359       (變更設定)         中請假日加班是否有不一樣的申請期限       false       (變更設定)         仲間目差否可以申請公出       false       (變更設定)         例假日是否可以申請公出、       false       (變更設定)         印度三需需要刷上班卡1.要.2.不要       false       (變更設定)         加班是否需需要刷上班卡1.要.3.不要       2       (變更設定)         加班是否需要例計畫作1.要.5.(1)提供下面需求例供對影定(1),17:30(П班街)、17:30(П班街)、17:30(П班街)、17:30(П田田市)、       2       (變更設定)         10:30(加班出) 設定(意為:40)加班刷卡方式,08:30(上班)、17:30(П班台)、17:30(П田田市)、       2       (變更設定)         20:30(加班出) 設定(意為:40)加班刷卡方式,08:30(上班)、17:30(П班台)、17:30(П田田市)、       2       (變更設定)         第4個請假, 詳緒記(出,差 指定假別要跑給理人及要檢查代理人要檢查代理人因要檢查代理人因要檢查代理人因要檢查代理人國報       01,02,03,05,06       (變更設定)         # 通過差假區間內申請加班時, 設定哪些限別要跳過       5,6,7,903,905,9       (變更設定)         # 通過差假區間內申請加班時, 設定哪些限別要跳過       5,6,7,903,905,9       (變更設定)         # 通過差假國問申請加班時, 設定哪些限別要跳過       5,1111       1111         # 通過差假面積的距       1111       1111       1111       1111       1111       1111       1111       1111       1111        1111       1111                                                                                                    |                                                                                                    | 輪班人員請假是否要代理人批核同意                                                                                                    | true [變更設定]                           |            |  |
|                                                                                                    | 補定                                                                                                    | 假日加班單申請日期限制,1:次日可補送,-1:須至少前一日送出<br>20日本王星哈姆图1前五以由2010年10月                                                                                                    | 0 [變更設定]                              |            |  |
| 申請限日加班是否有不一樣的申請期限     false     [變更設定]       例假日是否可以申請公出     false     [變更設定]       中午上班前是否需要刷上班卡1.要2.不要     false     [變更設定]       如近是否需要刷上班卡1.要2.不要     2     [變更設定]       加近是否需要例上班卡1.要2.所要引外刷加班進出卡2.只要刷上下班卡。補充說明-四為統會判斷卡     2     [變更設定]       加近是否需要例关键、下面素的供参考:設定值為自幼加班刷卡方式08:30(上班)、17:30(印班语)、2     [變更設定]       20:30(加班出) 設定值為自幼加班刷卡方式08:30(上班)、17:30(印班语)、2     [變更設定]       詳組請假,詳細公出,差指定假別要跑代理人及要檢查代理人限制     01,02,03,05,06     [變更設定]       連續差假區間內申請加班時,設定哪些限別要跳過     5,6,7,903,905,9     [變更設定]       畫否簡厚預循時時,設定哪些限別要跳過     5,6,7,903,905,9     [變更設定]                                                                                                    |                                                                                                    | 版口 备入 取税 残 施 則 り 以 甲 萌 川 斑<br>午 伏 時間 島 否 可 以 申 請 加 研                                                                                                    |                                       |            |  |
| 例限日是否可以申請公出     false     [變更設定]       中午上班前是否需要刷上班卡1.要 2.不要     2     [變更設定]       加班是否需要刷上班告上?1.要另外刷加班進出卡?2.只要刷上下班卡。補充說明-四為統會判斷卡     2     [變更設定]       加班是否需要例供参考:設定值為自约加班刷卡方式08:30(上班)、17:30(T班行)、17:30(T班行)、17:30(TTT)、17:30(TTT)、                                                                                                    |                                                                                                    | 申請假日加班是否有不一樣的申請期限                                                                                                    | false [變更設定]                          |            |  |
| 中午上班前是否需要同上班卡 1.要 2.不要 2 [變更設定]<br>加班是否需要另外創加班通出卡 2.只要刷上下班卡。補充說明-四為統會判斷卡<br>別,所比提供下面案例供對考:設定值為自约加班刷卡方式08:30(上班)、17:30(加班油) 2 [變更設定]<br>20:30(加班出) 設定值為為約加班刷卡方式08:30(上班)、下班不刷卡,加完班後再刷20:30(下班)<br>詳組請假,詳組公出,差 指定假別要跑代理人及要檢查代理人限制 01.02,03,05,06 [變更設定]<br>連續差假區間內申請加班時,設定哪些限別要跳過 5,6,7,903,905,9 [變更設定]                                                                                                    |                                                                                                    | 例假日是否可以申請公出                                                                                                    | false [變更設定]                          |            |  |
| 田田定日南医女力7000月10日20日に 1、医女力7000月10日20日に 2.天安約1-1121下 7番71540分日2条5871370日20下<br>別・所以提供下面素約4531501日第一方式08:30(上班)、下班不刷卡,加完班後再刷20:30(下班)<br>20:30(加班出) 設定信為2約10班刷卡方式08:30(上班)、下班不刷卡,加完班後再刷20:30(下班)<br>群組請假,詳細公出,差指定假別要跑代理人及要檢查代理人限制 01,02,03,05,06 [樊更設定]<br>連續差假區間內申請加班時,設定哪些限別要跳過 5,6,7,903,905,9 [樊更設定]<br>是否問版預請殘限                                                                                                    |                                                                                                    | 中午上述前是否需要刷上班卡 1.要 2.不要                                                                                                    | 2 [變更設定]                              |            |  |
| 詳組請假,詳組公出,差指定假別要跑代理人及要檢查代理人限制     01,02,03,05,06     [變更設定]       連續差假區間內申請加班時,設定哪些假別要跳過     5,6,7,903,905,9     [變更設定]       是否開放預請殘假     true     [變更設定]                                                                                                    |                                                                                                    | MAALAELINIST7700/MUNEELINE、1.5K77700/MUNEELINE、2.大気劇上「近下や1世1000%」因素統置判測下<br>別、所以提供T面蓋乳物保参考:設定值為的加班劇卡方式08:30(上班)、71:30(下班)、71:30(下班)、<br>20:30(加班出)設定值為2的加班刷卡方式08:30(上班)、下班不刷卡,加完班後再制20:30(下班) | 2 [變更設定]                              |            |  |
| 建調査限監値171甲項川11世時, 設定物空110別要防2回 5,6,7,903,905,9 [製更設定]<br>是否開放預請按假 true [幾更設定]                                                                                                    |                                                                                                    | 群組請假,群組公出,差 指定假別要跑代理人及要檢查代理人限制                                                                                                    | 01,02,03,05,06 [變更設定]                 |            |  |
|                                                                                                    |                                                                                                    | と調査には当いっていれれば時、成正効型版が受けた回<br>是否開放預請焼假                                                                                                    | 5,0,7,903,900,9 [愛更設定]<br>true [變更設定] |            |  |

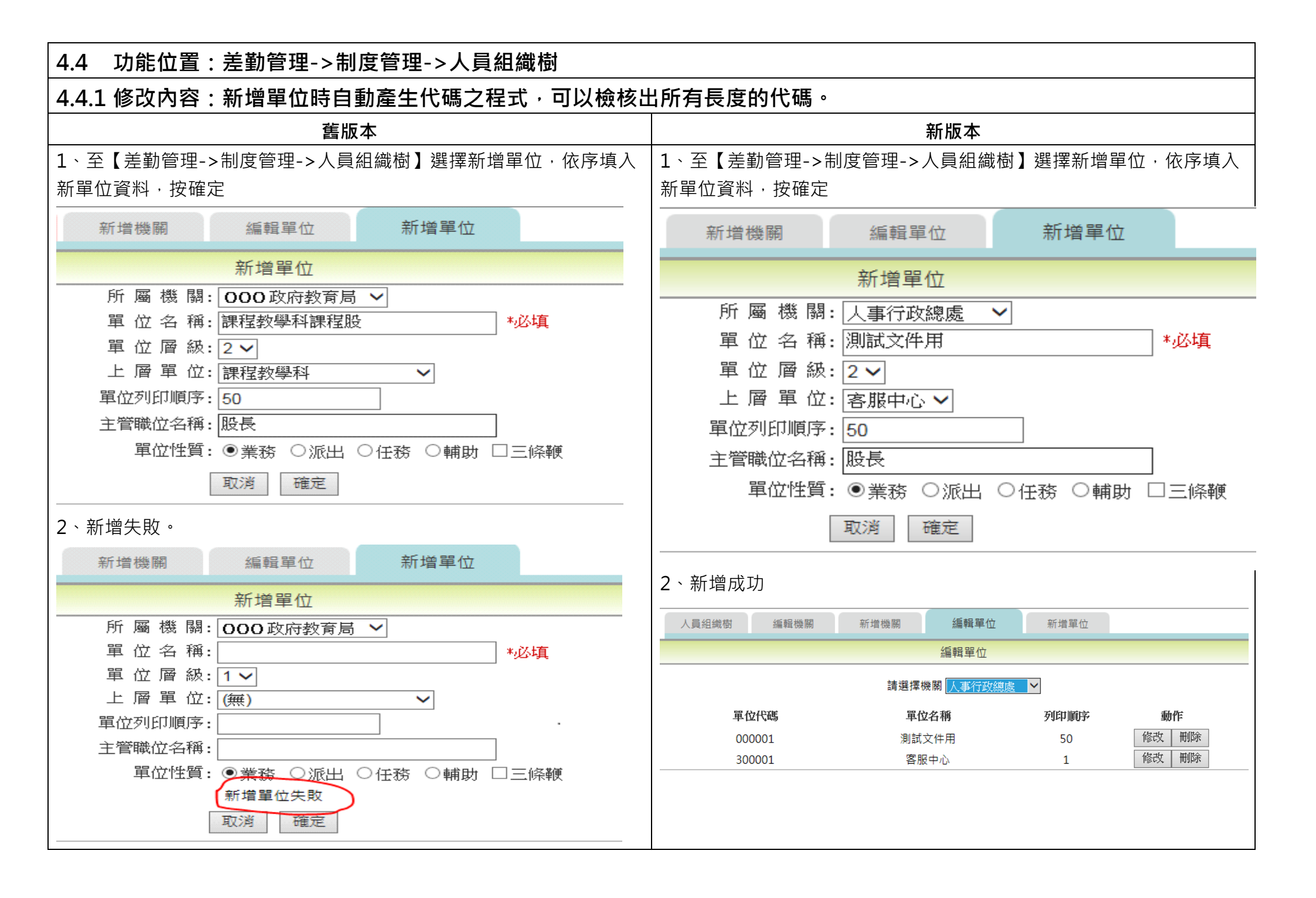

| 4.5 功能位置:差勤管理->出勤管理->臨時組別人員                                                                                                    |                                                                                                    |  |  |  |  |
|----------------------------------------------------------------------------------------------------|----------------------------------------------------------------------------------------------------|--|--|--|--|
| 4.5.1 修改內容:增臨時組別全日上斑 00:00~08:00 後,可正常於[差勤作業->加班申請],申請 08:00 後之加班。                                                                                                    |                                                                                                    |  |  |  |  |
| 舊版本                                                                                                    | 新版本                                                                                                    |  |  |  |  |
| 1、凱大發於【差勤管理->制度管理->機關差勤規定】建立一臨時組別,                                                                                                    | 1、凱大發於【差勤管理->制度管理->機關差勤規定】建立一臨時組別,                                                                                                    |  |  |  |  |
| 全日上班時間為 00:00~08:00。                                                                                                    | 全日上班時間為 00:00~08:00。                                                                                                    |  |  |  |  |
|                                                                                                    |                                                                                                    |  |  |  |  |
| 確定<br>測試用(8組)                                                                                                    | · 通定<br>测试用(B/组)                                                                                                    |  |  |  |  |
| 上下班時間 上現規定 刷卡規定 加班義語領 不休假加班員 加班時數計算 代理 事假 病假 休假 电段 酒產假 其他假<br>參數說明                                                                                                    | 上下班時間 上聚規定 刚卡規定 加班賽請頓 不休假加班賽 加班時數計算 代達 事假 病假 休假 电段 酒產假 其他假<br>參數說明 說定值                                                                                                    |  |  |  |  |
| 正常班人員上全天的上下班時間 0000 ~ 0800<br>正常班人員上半天的上下班時間 0000 ~ 0800                                                                                                    | 正常班人員上全天約上下班時間     0000 ~ 0800       正常班人員上半天約上下班時間     0000 ~ 0800                                                                                                    |  |  |  |  |
| 彈性班人員上全天的上班緩衝時間 0000 ~ 0030                                                                                                    | 彈性班人員上全天的上班緩衝時間 0000 ~ 0030                                                                                                    |  |  |  |  |
| 彈性班人員上全天的下班緩衝時間         0800 ~ 0830           彈性班人員上坐天的下班緩衝時間         0000 ~ 0000                                                                                                    | 彈性班人員上全天的下班線衝時間 0800~0830           彈性班人員上全天的下班線衝站時間         0000~0830           彈性班人員上半天的下班線衝站時間         0000~0000                                                                                                    |  |  |  |  |
| 2、至【差勤管理->出勤管理->臨時組別人員】臨時組別新增,幫凱大<br>發新增 10/1 為測試 B 組,上班時間 00:00~08:00。(10/2 為原 A 組上班<br>時間 08:00~17:00)                                                                                                    | 2、至【差勤管理->出勤管理->臨時組別人員】臨時組別新增,幫凱大發新增 10/1 為測試 B 組,上班時間 00:00~08:00。(10/2 為原 A 組上班時間 08:00~17:00)                                                                                                    |  |  |  |  |
| 首頁> 差勤管理>出勤管理>協時組別人員 上次登入時間:107-10-05 08:26:38 線上人數:1人 劉大發(客服中心) [登出]                                                                                                    | 首頁> 差勤管理>出勤管理>協時組別人員 上次登入時間:107-10-05 08:26:38 線上人數:1人 凱大發(客服中心) [登出]                                                                                                    |  |  |  |  |
| ○ 10(平山山) 50(直) 一 請輸入單位代號多個代號請以!'(逗號)分開                                                                                                    | ○   松車山(15%直時) 請輸入單位代號多個代號請以!/(逗號)分開 ^                                                                                                    |  |  |  |  |
| 日期 107 ♥ 年 10 ♥ 月 01 ♥ 日~ 05 ♥ 日                                                                                                    | 日期 107 マ 年 10 マ 月 01 マ 日~ 05 マ 日                                                                                                    |  |  |  |  |
| 查詢 匯出excel                                                                                                    | 查詢 運出excel                                                                                                    |  |  |  |  |
| 人事行政總處差勤組別查詢<br>查詢日期:107年10月05日 資料範圍日期:107年10月01日~107年10月05日                                                                                                    | 人事行政總處差勤組別查詢<br>查詢日期:107年10月05日 資料範圍日期:107年10月01日~107年10月05日                                                                                                    |  |  |  |  |
| 單位 員工編號 職稱 姓名 日期 差勤組別 上班別 說明 <sup>臨時</sup> 日                                                                                                    | 單位 員工編號 職稱 姓名 日期 差勤組別 上班別 說明 期時 日                                                                                                    |  |  |  |  |
| 客服中心     7777     科員     107-10-01     測試用B     彈性班     TEST     V     □       107-10-02     預設組別A     彈性班            107-10-03     預設組別A     彈性班            107-10-03     預設組別A     彈性班           107-10-04     預設組別A     彈性班          107-10-05     預設組別A     彈性班 | 客服中心         7777         科員         107-10-01         測試用B         彈性班         TEST         V         □           107-10-02         預設組別A         彈性班         □         □           107-10-03         預設組別A         彈性班         □         □           107-10-04         預設組別A         彈性班         □         □           107-10-05         預設組別A         彈性班         □         □ |  |  |  |  |
|                                                                                                    |                                                                                                    |  |  |  |  |

| 3、凱大發於【差勤作業->加班申請】送出跨夜加到                                                                                                    | 狂 10/1 08:00~10/2                                                          | 3、凱大發於【差勤作業->加班申請】送出跨夜加班                                                                                                    | E 10/1 08:00~10/2                                                          |
|----------------------------------------------------------------------------------------------------|----------------------------------------------------------------------------|----------------------------------------------------------------------------------------------------|----------------------------------------------------------------------------|
| 07:00 · 顯示【申請失敗】 申請時間在值班時間內                                                                                                    | ·不得申請加班。                                                                   | 07:00 · 可順利申請 ·                                                                                                    |                                                                            |
| · 首頁> 整動作業→加班申請 上次登入時間:107-10-05 08:                                                                                                    | 26:38 線上人數:1人 凱大發(客服中心) [登出]                                               | 首頁> 差勤作業→加班申請 上次登入時間:107-10-05 08:26                                                                                                    | :38 線上人數:1人 凱大發(客服中心) [登出]                                                 |
| 加班申請                                                                                                    | ^                                                                          | 加班申請                                                                                                    | ^                                                                          |
| <ul> <li>● 量人</li> <li>● 多人:</li> <li>● 群組</li> <li>● 群組</li> </ul>                                                                                                    | 申請說明<br>1.加班申請依規定需事先申請,為<br>符合彈性措施,系統可彈性放寬<br>申請至加班次日止,遇假曰順<br>延,但適期無法送出申請 | <ul> <li>● 單人</li> <li>○ 多人:</li> <li>○ 群組</li> <li>○ 群組</li> </ul>                                                                                                    | 申請說明<br>1.加班申請依規定需事先申請,為<br>符合彈性措施,系統可彈性放寬<br>申請至加班次日止,遇假日順<br>延,但逾期無法送出申請 |
| 日期時間: 107-10-01 無加班費住賃 💟 08:00 ~ 07:00 🔹 107-10-01 08:00~107-10-02 07:00                                                                                                    | 【提醒】您所選擇的加班月份有<br>專案登記,可於『事由』勾選奉<br>准專案加班後申請,並可點選下<br>方的『注意事項』得知本月份提       | 日期時間: 107-10-01 無加班費性質 💟 08:00 ~ 07:00 🔹 107-10-01 08:00~107-10-02 07:00                                                                                                    | 【提醒】您所選擇的加班月份有<br>專案登記,可於『事由』勾選奉<br>准專案加班後申請,並可點選下<br>方的『注意事項』得知本月份提       |
| □ 章准專案加班:<br>*事由:<br>TEST (事由上際100個字!)                                                                                                    | улизлимттыкид¥х .                                                          | □ 奉准專案加班:<br>*事由:<br>TEST<br>(事由上限100個字1)                                                                                                    | уналлилттыкна≆х                                                            |
| 註記: □免刷卡                                                                                                    |                                                                            | 註記: □免刷卡                                                                                                    |                                                                            |
| 附件: + (總上限10MB)                                                                                                    | 注意事項<br>✔                                                                  | 附件: + (總上限10MB)                                                                                                    | 注意事項                                                                       |
| 首頁-> 遊動作業->加班申請 上次登入時間:107-10-05 08:1                                                                                                    | 26:38 線上人數:1人 凱大發(客服中心) [登出]                                               | 首頁> 差勤作業→加班申請<br>上次登入時間: 107-10-05 14:24                                                                                                    | :49 線上人數:1人 凱大發(客服中心) [登出]                                                 |
| 申請結果                                                                                                    | ^                                                                          | 申請結果                                                                                                    | ^                                                                          |
| 結果         項次         申請人         差假別         差假記込時間         合計日時數                 1              乳大發               加班               107-10-01(-) 08:00 ~ 107-10-02(-) 07:00               【申請失数】申請時間在值班 | <u> 田島</u> へ<br>時間内,不得申請加班。                                                | 結果 項次         申請人         差假別         差假形には語         合計日時数 <ul> <li>             1</li> <li>             新大發</li> <li>             加班</li> </ul> 107-10-01(-) 08:00 ~ 107-10-02(_]) 07:00           23時         [申請完成] FLWUA5gs2 | 記息<br>多                                                                    |

| 4.6 功能位置:差勤管理->請假管理->請假資料維護                                                                                                    |                                                                                                    |
|----------------------------------------------------------------------------------------------------|----------------------------------------------------------------------------------------------------|
| 4.6.1 修改內容:修正在請假資料維護修改公假,寫入資料庫的                                                                                                    | 欄位值。                                                                                                    |
| 舊版本                                                                                                    | 新版本                                                                                                    |
| <ol> <li>人事至【差勤管理-&gt;請假管理-&gt;請假資料維護】·新增凱大發 9/3 公<br/>假 08:30~17:30 · 又調整該筆公假日期為 9/4。</li> <li>凱大發至【差勤作業-&gt;加班申請】·申請加班 107-09-03(一) 17:00 ~<br/>107-09-03(一) 18:00 · 顯示「【申請失敗】 該區間已有公假、公出差<br/>紀錄,區間內不可申請加班。」</li> </ol> | <ol> <li>人事至【差勤管理-&gt;請假管理-&gt;請假資料維護】·新增凱大發 9/3 公<br/>假 08:30~17:30 · 又調整該筆公假日期為 9/4 。</li> <li>凱大發至【差勤作業-&gt;加班申請】·申請加班 107-09-03(一) 17:00 ~<br/>107-09-03(一) 18:00 1時·顯示「【申請完成】FLWU95gs1」。</li> </ol> |
| 圖 1: 首頁> 差勤作集>加班申請 上次登入時間: 107-09-05 19:31:24 線上人數: 615人 劉大發(客服中心) 優出) 申請結果 編集 項次 申請人 差假別 差假起迄時間 合計目時數 照見 2 1 副大發 加班 107-09-03() 17:00 ~ 107-09-03() 18:00 【申請失版】該區閣已有公假、公出總紀錄,區閣內不可申請加班,                                  | 圖 1: 首頁> 鉴别作集>加班申請 上次登人時間:107-09-05 10:10:49 線上人數:1人 劉大發(答照中心) 僅出 申請結果 基果 項次 申請人 差假別 差假超送時間 合計日時數 訊息 ① 1 虱大發 加班 107-09-03(-) 17:00 ~ 107-09-03(-) 18:00 1時 【申請完成】FLWU95gs1 更多                            |

| 4.7 功能位置:差勤管理->出勤管理->刷卡資料維護         |                                                                                                    |
|-------------------------------------|----------------------------------------------------------------------------------------------------|
| 4.7.1 修改內容:修正刷卡資料查詢,查詢日期與結果顯示不      | 下同。                                                                                                    |
| 舊版本                                 | 新版本                                                                                                    |
| 凱大發至差勤管理->出勤管理->刷卡資料維護·查詢 6/1 刷卡資料· | 凱大發至差勤管理->出勤管理->刷卡資料維護·查詢 6/1 刷卡資料·結果                                                                                                    |
| 結果顯示 6/1~6/12 刷卡資料。                 | 顯示 6/1 刷卡資料。                                                                                                    |
|                                     | 首員> 名動音量>出動音量>副+存動構成       上大型人時間:107-07-25 22:11:51 線上人数:1人 重大型(客服中心)         小       一 全理<br>一環主任 □ 李祥長 ② 凱大袋 [ 107-06-01] 選擇       ○ 単比 (登班11/0)       ○         日期 起:107-06-01       選擇       ~ 送:107-06-01       選擇         時間       ○○ 年 00 ○ 分 ~ (23 ○ 時 59 ○ 分       -         市期       三部       ○       -         「健主送出」       [ 理出個人劇+資料明細       -         「「「」」       「「」」       ○       -         「「」」       (107-06-01]       (117-06-01)       (117-06-01)         「「」」       「「」」       (117-06-01)       (117-06-01)         「「」」       「」」       (117-06-01)       (117-06-01)         「「」」       「」」」       (117-06-01)       (117-06-01)         「「」」       「」」」       「」」」       (117-06-01)       (117-06-01)         「」」       「」」」       「」」」       「」」」       (117-06-01)       (117-06-01)         「」」       「」」」       「」」」       「」」」       (117-06-01)       (117-06-01)       (117-06-01)         「」」       「」」」       「」」」」       「」」」       「」」」       (117-06-01)       (117-06-01)       (117-06-01)         「」」       「」」」       「」」」       「」」」       「」」」       (117-06-01)       (117-06-01)       (117-06 |

4.8 功能位置:差勤管理->出差管理->出差資料維護

差勤管理->請假管理->請假資料維護

4.8.1 修改內容:管理者要刪除同仁的公差、公假或公出時,系統會去檢核同仁是否有申請差旅費、公假旅費、短程車資。若 差假有寫入費用資料,費用狀態已顯示「已完成請領」,則須先將費用退回後再進行刪除;費用狀態未顯示「已完成請領」, 則連同費用資料一起刪除。

| 舊版本                                                                                                    | 新版本                                                                                                    |
|----------------------------------------------------------------------------------------------------|----------------------------------------------------------------------------------------------------|
| 以公差為例 ·                                                                                                    | 以公差為例.                                                                                                    |
| 若同仁差假有費用資料,管理者再刪除差假,不會同步刪除費用資料,只                                                                                                    | 若同仁差假有費用資料,管理者再刪除差假,會先確認費用是否已請領。                                                                                                    |
| 刪除同仁的差假資料。                                                                                                    | 當費用狀態已顯示「已完成請領」(圖 1) ·則須先將費用退回後再進行刪                                                                                                    |
|                                                                                                    | 除(圖 2);費用狀態未顯示「已完成請領」(圖 3)·則連同費用資料一起刪                                                                                                    |
|                                                                                                    | 除(圖 4)。                                                                                                    |
| 圖 1 :                                                                                                    | 圖 1 :                                                                                                    |
| 首頁> 費用作業→公差旅費請領→差旅費請領 差旅費請領→差旅費請領→差旅費請領 差旅費申請明細                                                                                           | 首頁> 費用作業>公参旅費請領>差旅費請領 差旅費請請明細 差旅費申請明細                                                                                                    |
| 田盤超返地點         飛機<br>及高鐵         汽車<br>提運         住宿費加計<br>交通費(套裝行程)         總計<br>振動         單據<br>張數         僅註         期除         修改   | 田差起迄地點         飛機<br>及高鐵         汽車<br>提運         住宿費<br>推運         住宿費<br>交通費(套裝行程)         總計<br>感計         單據<br>張數         質據         備註         删除         修改 |
| 107-08-31     9     0     0     0     0     0     0     0     0       同出差事由     0     0     100     0     100     0     爾除     修改         | 107-08-31     q     0     0     0     0     0     0     0     0       同出差事由     0     0     100     0     100     0     冊除     修改                                  |
| 合計     交通費總計:0     0     100     已完成請領                                                                                                    | 合計     交通費總計:0     0     100     已完成請領                                                                                                    |
| 請選擇 ✓ <br>  預覽國內出差旅費報告表<br> 用途說明:                                                                                                    | 諸選擇 ✓<br>預覽國內出差旅費報告表<br>用途說明:                                                                                                    |
| 日期         出差起迄地點         飛機<br>及高鐵         汽車<br>提運         住宿費<br>(宜費         住宿費<br>加計交通費<br>(套裝行程)         單據張數         備註         寫入 | 日期         出差越迄地點         飛機<br>及高鐵         汽車<br>提運         住宿費<br>(套裝行程)         住宿費<br>(套裝行程)         単線張數<br>(<         備註         寫入                          |
| 107-08-31 ···     a     0     0     0     0       工作記要     船舶     火車     雑費     寫入                                                        | 107-08-31 ×     a     0     0     0     0       工作記要     給給     火車     維費     第入                                                                                   |
|                                                                                                    |                                                                                                    |
| 圖 2 :                                                                                                    | 圖 2 :                                                                                                    |

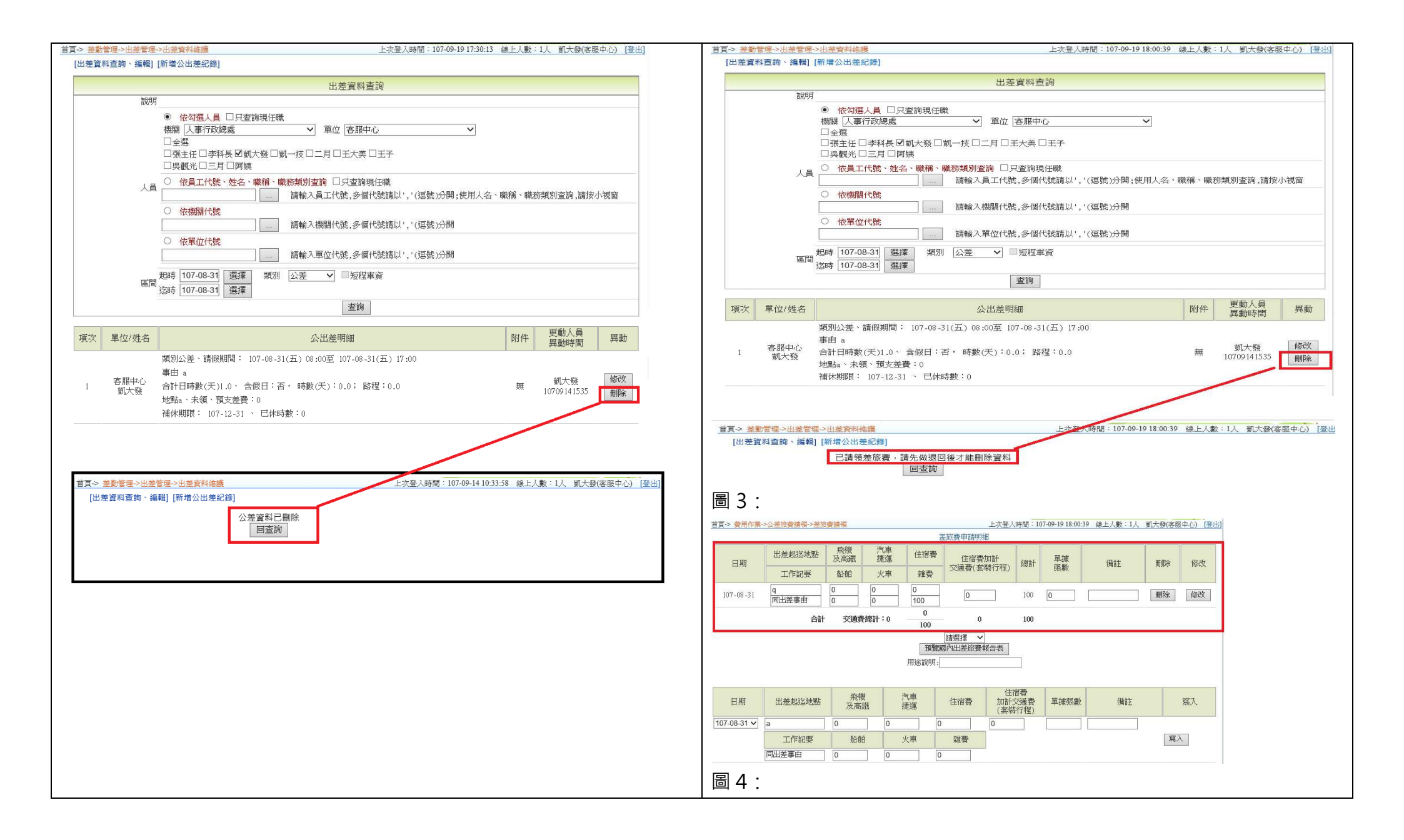

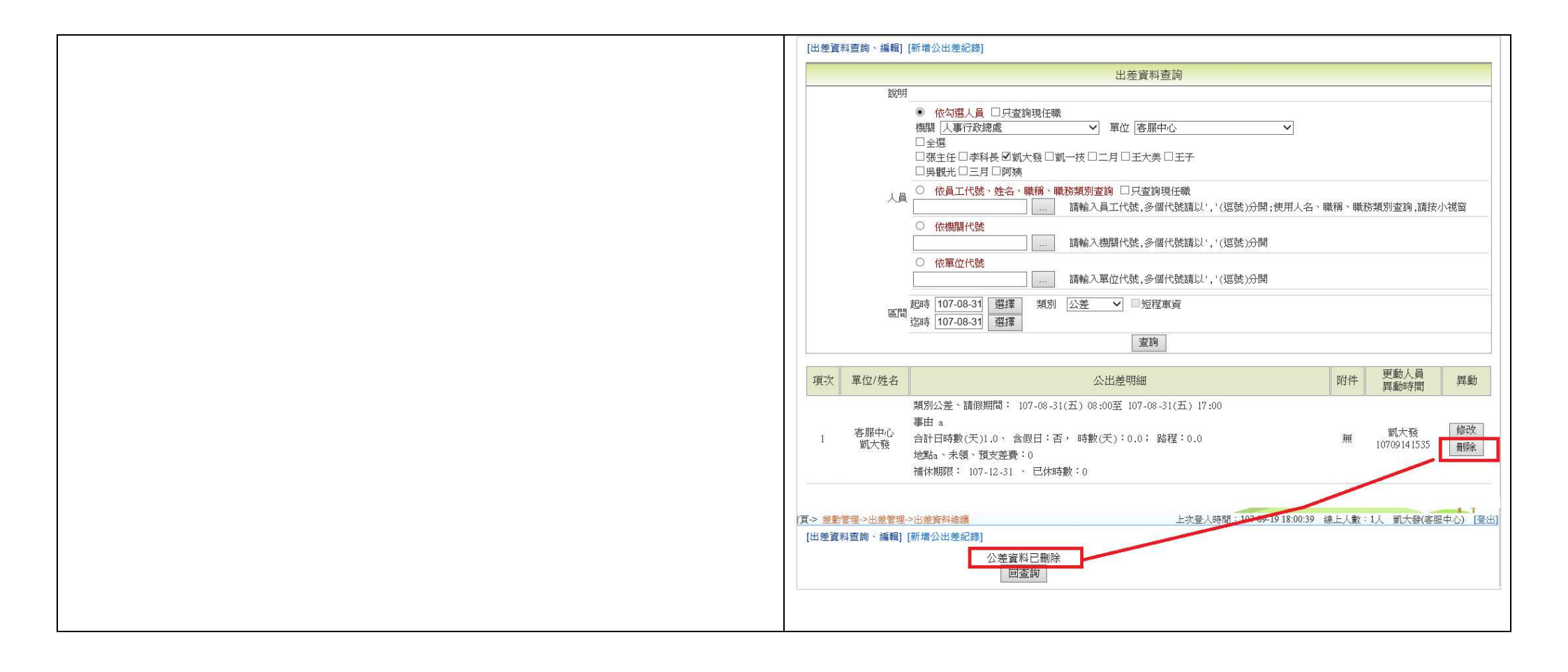

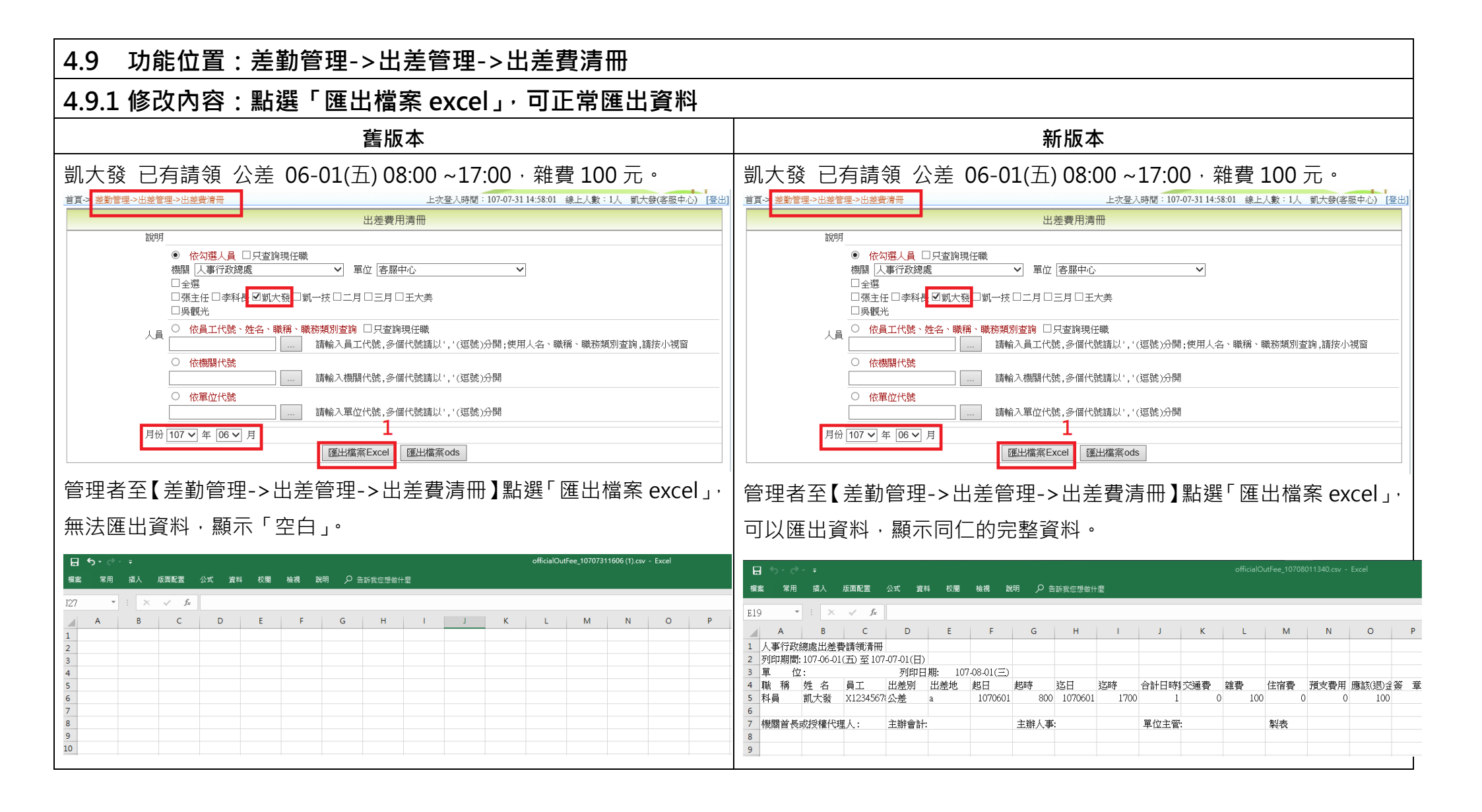

### 4.10 功能位置:差勤管理->加班管理->加班資料維護

#### 功能位置:差勤管理->加班管理->大批資料新增

### 4.10.1 修改內容:修改勞基法人員依加班費性質計算加班費加乘及補休給予條件

| 舊版本                                                            |                                                         |       |                         |                                |                                         |                                | 新版本                            |          |            |                                  |             |
|----------------------------------------------------------------|---------------------------------------------------------|-------|-------------------------|--------------------------------|-----------------------------------------|--------------------------------|--------------------------------|----------|------------|----------------------------------|-------------|
| 加班費性質區分為工作日、休息日、例假日                                            | Ⅰ、國定假日、天災<br>፟                                          | 事變,如果 | 加班費性                    | 生質只有                           | i區分工作                                   | 乍日、休                           | 息日、仮                           | 旧田、      | 國定假日       | ,若在詞                             | 亥日發生        |
| 與天災事變有關,便以天災事變的費率及补                                            | <b></b><br>假方式進行                                        |       | 天災事變                    | 送事故,                           | 而加班事                                    | 国與天                            | 災事變有                           | 酮・便り     | 以天災事       | 變的費率                             | 率及補假        |
|                                                                |                                                         |       | 方式進行                    | 〒,另新                           | 版本由系                                    | 、統自動                           | 判定為丁                           | 作日、      | 休息日、       | 例假日朝                             | 或國定假        |
|                                                                |                                                         |       | 日,不同                    | 「雪亜人                           | 事答理                                     |                                | / )/2 ///3 二<br>摆。             |          |            |                                  |             |
|                                                                |                                                         |       |                         | ᅋᅚᄺᅀᇊ                          |                                         | ᇃᅮᇑᆇ                           |                                |          | 当油石石       | /+- 业+ ⇒田                        | ** == `#    |
|                                                                |                                                         |       | 留中前加                    | 山坊的日                           | <u></u> 别 局 1 列 1                       | マロ時・                           | 糸統曾日                           | 劉進行      | 呈迥的例       | 加利詞                              | ,右安廷        |
|                                                                |                                                         |       | 行較複雜                    | 能的性質                           | 調整,讀                                    | 青至差勤                           | 管理->                           | 制度管理     | ->行事/      | 曆維護的                             | 」彈性行        |
|                                                                |                                                         |       | 事曆進行                    | 亍設定                            |                                         |                                |                                |          |            |                                  |             |
| 修改前算法:                                                         |                                                         |       | 修改後算                    | 拿法:                            |                                         |                                |                                |          |            |                                  |             |
| 工作日 休息日 例假日                                                    | 國定假日 天災事變                                               |       |                         | Ľ                              | 作日                                      | 休                              | 急日                             | 例        | <b></b> 日  | 國定                               | 假日          |
| 第1個小時 1又1/3 1又1/3 不能加:<br>第2個小時 1又1/2 1又1/3 不能加:               | <u>E 1 1</u>                                            |       | <u> 公1</u> 国工士          | 非天災                            | 天災                                      | 非天災                            | 天災                             | 非天災      | 天災         | 非天災                              | 天災          |
| 第2個小時 1×1/3 1×1/3 个能加:<br>筆3個小時 1▽2/3 1▽2/3 不能加:               | $\begin{array}{c ccccccccccccccccccccccccccccccccccc$   |       | <u>弗1個小時</u><br>箆 2 個小時 | $1 \times 1/3$<br>$1 \lor 1/3$ | 1                                       | $1 \times 1/3$<br>$1 \vee 1/3$ | $1 \times 1/3$<br>$1 \lor 1/3$ | <u> </u> | 1          | 1                                | 1           |
| 第4個小時 1又2/3 1又2/3 不能加                                          | <u>    1     1</u><br><u>    1      1       1</u>       |       | 第3個小時                   | 1又1/3                          | 1                                       | 1又1/3                          | 1又1/3                          | 不能加班     | 1          | 1                                | 1           |
| 第5個小時 N/A 1又2/3 不能加                                            | £ 1 1                                                   |       | 第4個小時                   | 1又2/3                          | 1                                       | 1又2/3                          | 1又2/3                          | 不能加班     | 1          | 1                                | 1           |
| 第6個小時 N/A 1又2/3 不能加:                                           | Ŧ 1 1                                                   |       | 第5個小時                   | N/A                            | 1                                       | 1又2/3                          | 1又2/3                          | 不能加班     | 1          | 1                                | 1           |
| 第7個小時 N/A 1又2/3 不能加:                                           | £ 1 1                                                   |       | 第6個小時                   | N/A                            | 1                                       | 1又2/3                          | 1又2/3                          | 不能加班     | 1          | 1                                | 1           |
| 第8個小時 N/A 1又2/3 不能加語                                           | <u>Ŧ 1 1</u>                                            |       | 第7個小時                   | N/A                            | 1                                       | 1又2/3                          | 1又2/3                          | 不能加班     | 1          | 1                                | 1           |
| 第9個小時 N/A 2又2/3 不能加                                            | 王 1 又 1/3 2                                             |       | 第8個小時                   | N/A                            | 1                                       | 1又2/3                          | 1又2/3                          | 不能加班     | 1          | 1                                | 1           |
| 第10個小時 N/A 2义2/3 不能加:                                          | $\frac{1}{1}$ $\frac{1}{1}$ $\frac{1}{3}$ $\frac{2}{2}$ |       | 第9個小時                   | N/A                            | 2                                       | $2 \times 2/3$                 | $2 \times 2/3$                 | 个能加班     | 2          | 1 × 1/3                          | 2           |
| <b>第11個小時</b> N/A 2 又 $2/3$ 个能加:<br>第12 屈小時 N/A 2 又 $2/2$ 不能加: | $\frac{1}{1}$ $\frac{1}{2}$ $\frac{2}{3}$ $\frac{2}{3}$ |       | 第10個小時<br>第11個小時        | N/A<br>N/A                     | 2                                       | $2 \times 2/3$                 | $2 \times 2/3$                 | 个能加班     | 2          | 1又1/3                            | 2           |
|                                                                |                                                         |       | 毎Ⅱ個小時<br>第12個小時         | N/A<br>N/A                     | 2                                       | $2 \times 2/3$                 | $2 \times 2/3$                 | 不能加班     | 2          | $1 \times 2/3$<br>$1 \nabla 2/3$ | 2           |
| 1、ションの油水 1、ションの油水 1、ションの油水 1、ションの油水                            | 時勤                                                      |       | 另12回/小时<br>補休時數         |                                | 2 は は は は は は し は し し し し し し し し し し し | <u> </u>                       | <u> </u>                       | N/A      |            | $1 \times 2/3$                   |             |
| 上限控管 列入上限控列入上限控列入上限                                            | 控列入上限控所有時數皆                                             |       |                         | 時數                             | 人事谊,未                                   | 時數                             | 人事填,未                          | 1 1/71   | 人事填,未      | 1 1/ / 1                         | 人事填,未       |
| 管管管管                                                           | 管不列入上限                                                  |       |                         |                                | 填請阻擋                                    |                                | 填請阻擋                           |          | 填請阻擋       |                                  | 填請阻擋        |
|                                                                | 時數控管範                                                   |       |                         |                                | (提醒不給                                   |                                | (提醒不給                          |          | (提醒不給      |                                  | (提醒不給       |
|                                                                | 圍                                                       |       |                         |                                | 請填())                                   |                                | 請填 ()                          |          | 請填 ()      |                                  | 請填 0)       |
|                                                                |                                                         |       | 上限控管                    | N/A                            | 所有時數皆                                   | N/A                            | 所有時數皆                          | N/A      | 所有時數皆      | N/A                              | 所有時數皆       |
|                                                                |                                                         |       |                         |                                | 个列人上限                                   |                                | 个列人上限                          |          | 个列人上限      |                                  | 个列人上限       |
|                                                                |                                                         |       |                         |                                | 时數控官軋<br>周                              |                                | 时數控官軋<br>圄                     |          | 时數控官軋<br>周 |                                  | 时期/空官吧<br>周 |
|                                                                |                                                         |       |                         | 1                              | ല                                       | 1                              | 単                              | 1        | 国          | L                                | 国           |
|                                                                |                                                         |       |                         |                                |                                         |                                |                                |          |            |                                  |             |
|                                                                |                                                         |       | 相關規定                    | E미參考                           | -<br>-<br>-                             |                                |                                |          |            |                                  |             |

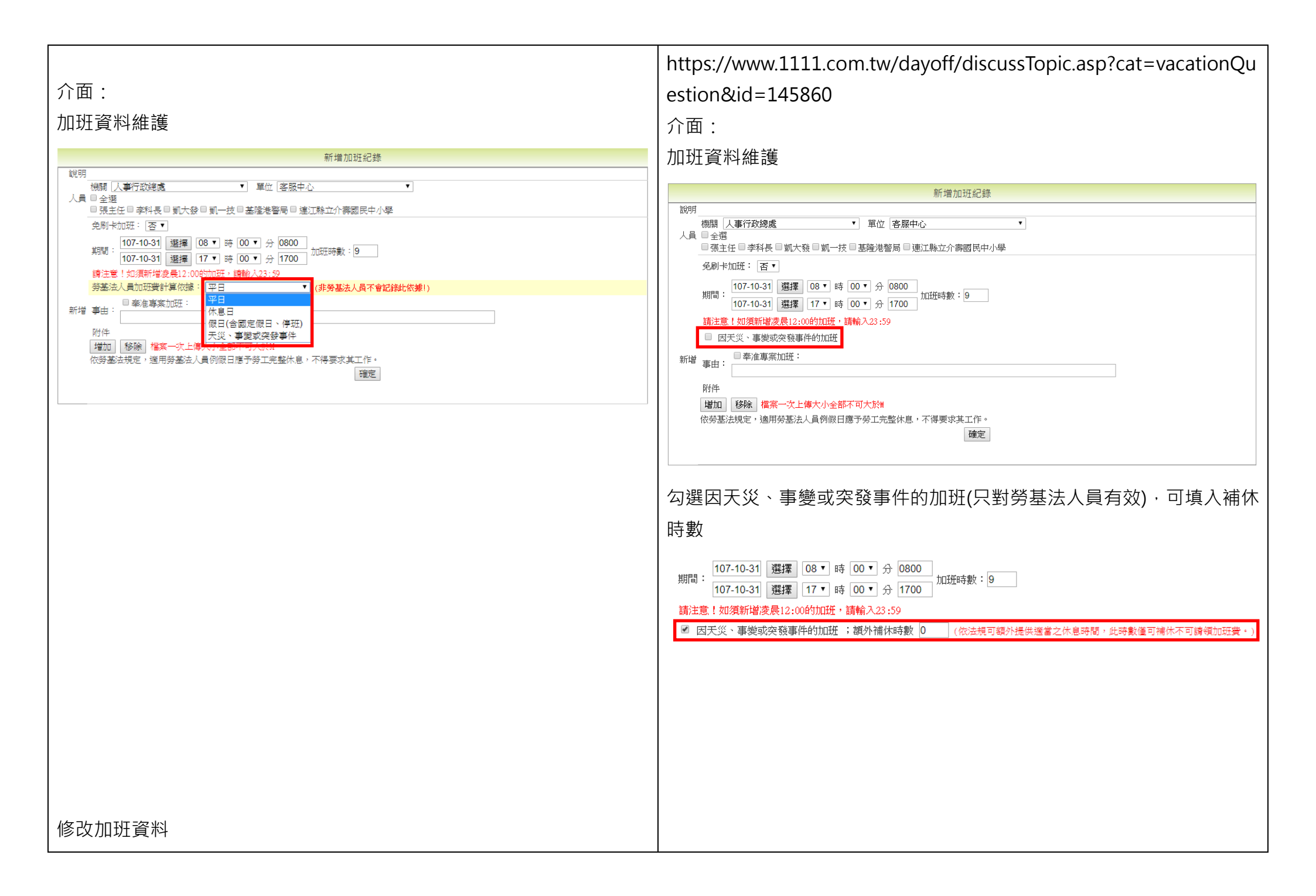

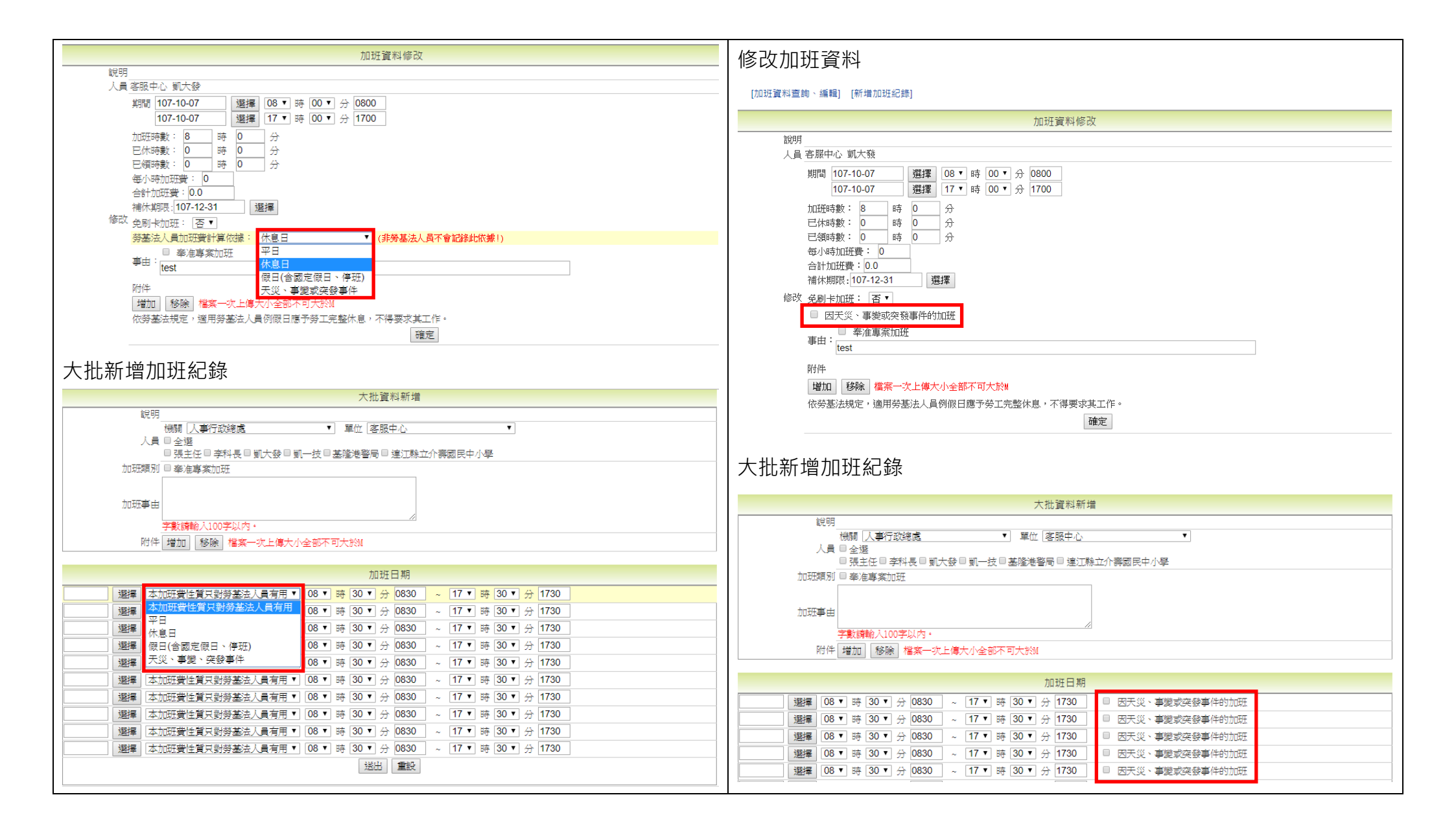

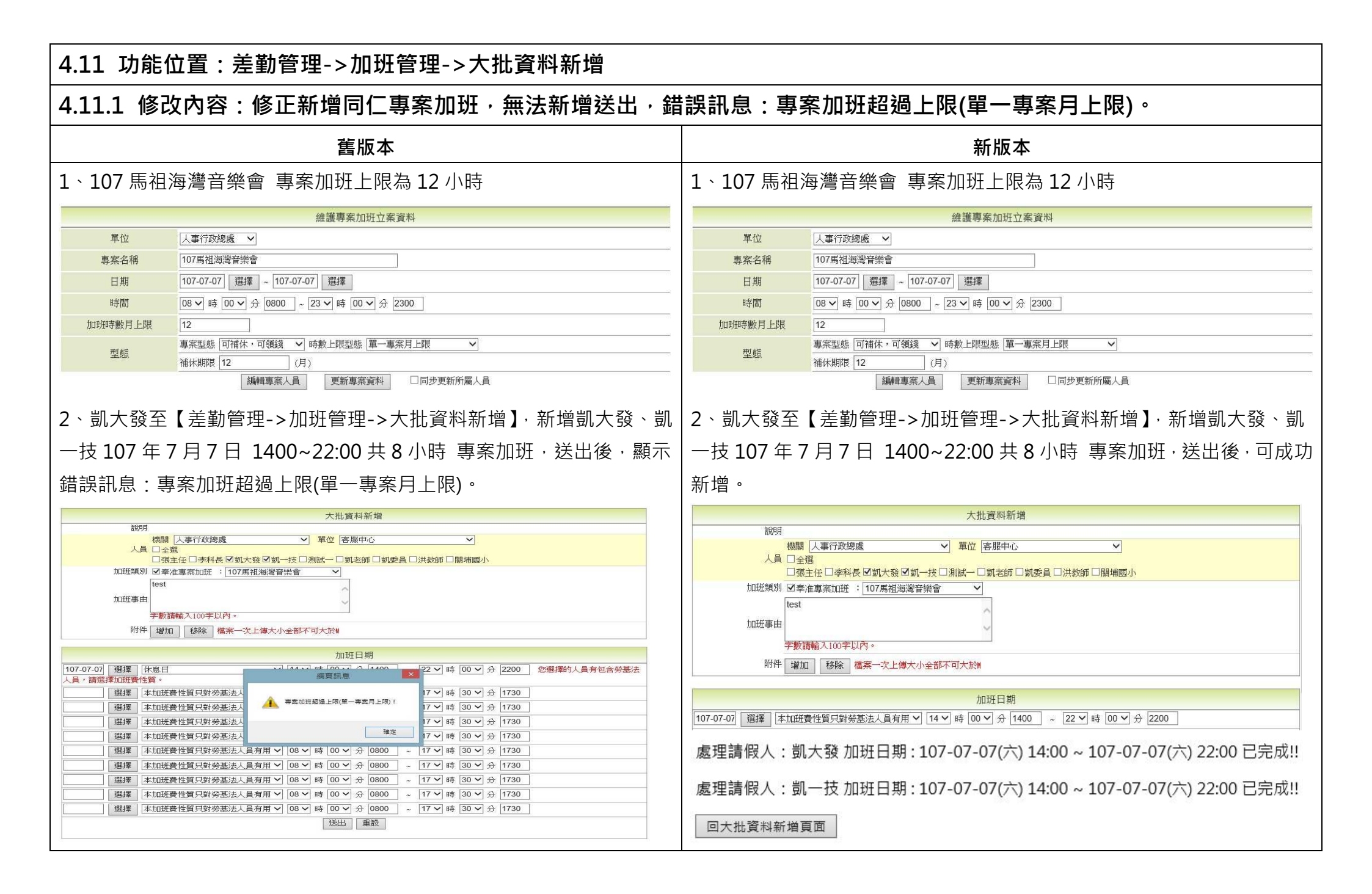

| 4.12 功能位置:差勤管理->統計管理->加班時數統計             |                  |                |        |                      |             |                 |
|------------------------------------------|------------------|----------------|--------|----------------------|-------------|-----------------|
| 4.12.1 修改內容:增加加班時數統計報表排序功能。              |                  |                |        |                      |             |                 |
| 舊版本                                      |                  |                | 新版和    | <b>本</b>             |             |                 |
| 凱大發至差勤管理->統計管理->加班時數統計·查詢107年度加班時數       | 凱大發至差勤管          | 會理->統計管        | 理->加班  | 時數統計・                | 查詢 107 🖆    | F度加班時數          |
| 統計報表,劉O華、劉O慧出現多筆資料。                      | 統計報表・報表          | 長只顯示一筆         | 0      |                      |             |                 |
|                                          |                  | 100            |        | + #L /+ & 1 +17 - +- |             |                 |
| A B C D E F G H I J K                    |                  | 7.10日          | 關單位加出的 | 身數統計報表               | r Y         | T T             |
| 2480 黄 耐 0 0 0 0 0 0 0 0 0               | 統計區間:10/年01月     | 12月            | 1 V    | A &2                 |             | 1               |
| 3487 監察 査慮 8105 0 3316 0 2114 0 2675 0 0 | 月份               | <b>6向日本中</b> 4 | ***    | 合計                   | - 1 4=      | e / <del></del> |
| 3489 葉 陸 86 0 65 0 21 0 0 0 0            | AT #12           | 総時数            | 木顔観    | 日間休                  | 日本          | 人相              |
| 3490 \$ \$ 9 0 0 0 1 0 8 0 0             | 1 電行動物度          | 121 20         | 00 12  | PT 77                | <b>PT 7</b> | 1060            |
| 3491 劉 懇 3 0 0 0 0 0 3 0 0               | 次要1]以始處          | 121 20         | 00 12  | 2 0                  | 31 0        | 4000            |
| 3492 🛒 🗯 14 0 0 0 6 0 8 0 0              | 相比中心             | 121 20         | 0 12   | 2 0                  | 51 0        | 4000            |
|                                          | 四十四              | 0 0            | 0 0    | 0 0                  |             | 0               |
|                                          | 本叙互              |                | 0 0    | 0 0                  |             |                 |
| 3490 8 8 4 0 0 0 0 0 1 4 0 0             | ディテレー            | 86 0           | 54 0   | 2 0                  | 30 0        | 3268            |
| 3497 Size 1 of of of of 1 of 0           | <u>第1八级</u><br>期 | 8 20           | 8 12   | 2 0                  | 0 5         | 800             |
| 3498 🛒 🗰 🛛 1 0 0 0 1 0 0 0 0             |                  | 1 0            | 0 0    | 0 0                  | 1 1         | 0 0             |
| 3499 劉 懇 5 0 0 0 0 5 0 0                 |                  |                | 0 0    | 0 0                  |             |                 |
| 3000 劉 尊 12 0 0 0 6 0 6 0 0              | 図の報              | 4 0            | 4 0    | 0 0                  | 0 0         |                 |
|                                          | <u> </u>         | 4 0            | 4 0    | 0 0                  |             |                 |
|                                          | の感               | 4 0            | 0 0    | 0 0                  |             | 0               |
|                                          |                  |                | 0 0    | 0 0                  |             |                 |
|                                          | /H15A/           |                | 0 0    | 0 0                  |             | <u>n v</u>      |
| 3506 g g g 2 0 0 0 2 0 0 0 0             |                  |                |        |                      |             |                 |
| 5507 🗃 🖉 1 0 0 0 0 1 0 0                 |                  |                |        |                      |             |                 |
| 3508 劉 尊 6 0 0 0 2 0 4 0 0               |                  |                |        |                      |             |                 |
| 3009 劉慧 9 0 2 0 0 0 7 0 0                |                  |                |        |                      |             |                 |
|                                          |                  |                |        |                      |             |                 |
|                                          |                  |                |        |                      |             |                 |

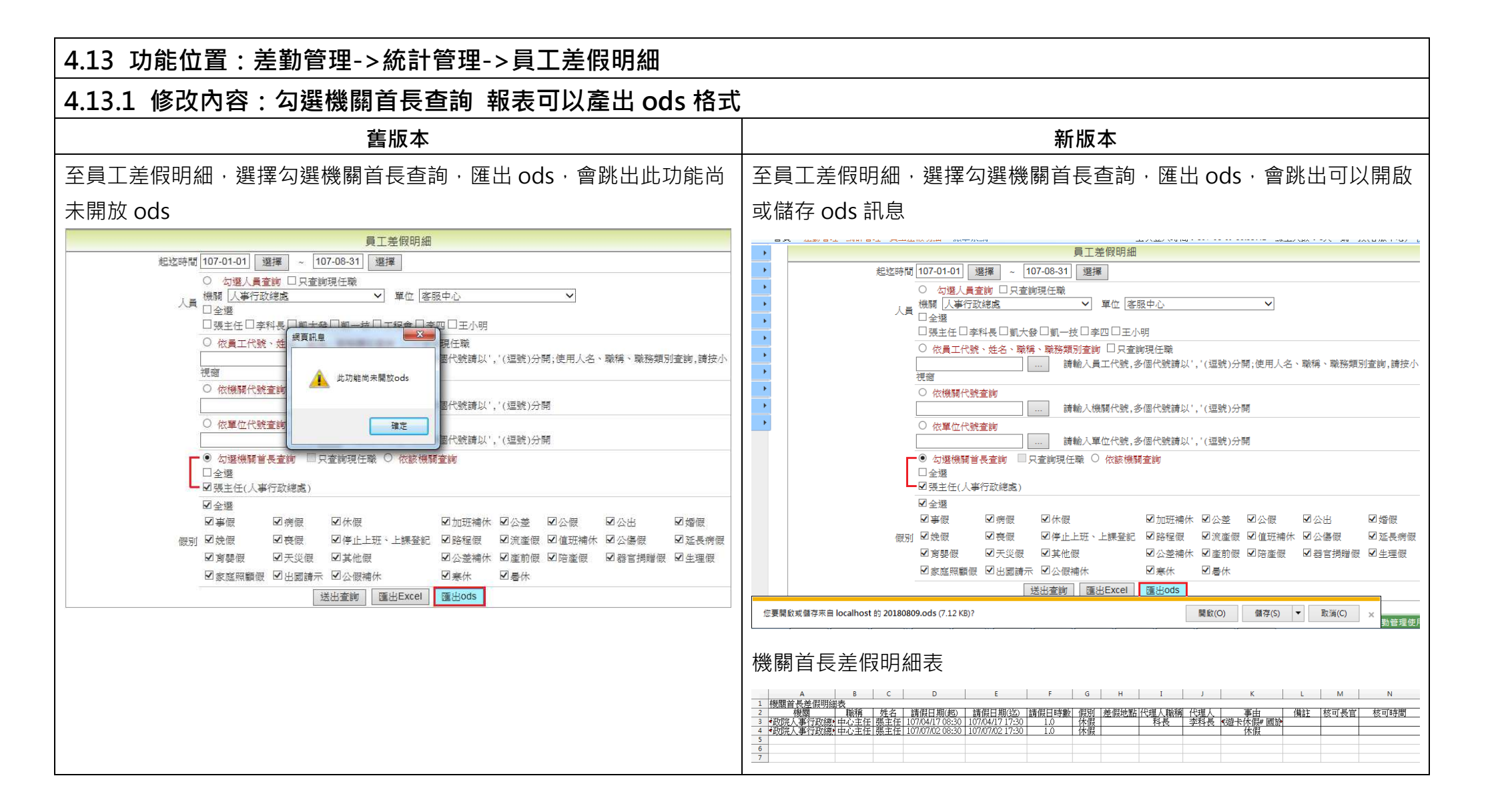

| 4.14 功能位置:差勤管理->統計管理->員工差假統計                                                                                                    |                                                                                                    |  |  |  |  |
|----------------------------------------------------------------------------------------------------|----------------------------------------------------------------------------------------------------|--|--|--|--|
| 4.14.1 修改內容:1.個人統計報表功能增加"各類業務獎金介接"按鈕                                                                                                    |                                                                                                    |  |  |  |  |
| 2.按下按鈕後需讓使用者輸入密碼 <sup>,</sup> 輸入完之後可產製出加密的各類業務獎金介接壓縮檔(壓縮檔內為 excel                                                                                                    |                                                                                                    |  |  |  |  |
| 檔案),供主計總處的薪資系統匯入                                                                                                    |                                                                                                    |  |  |  |  |
|                                                                                                    | 新版本                                                                                                    |  |  |  |  |
| 1.個人統計報表功能無"各類業務獎金介接"按鈕                                                                                                    | 1.個人統計報表功能增加"各類業務獎金介接"按鈕                                                                                                    |  |  |  |  |
| 員工差假統計                                                                                                    | 員工差假統計                                                                                                    |  |  |  |  |
| 職務預別統計表       個人統計表         超說時間107 以年 08 以月 ~ 107 以年 08 以月       107 以年 08 以月         ● 機関 人事行政總處       單位 客服中心       又         人員 口全選       現主任ご李科長口凱大發口凱一技       「依集工代號, 送名、職得、職務類別宣詢         ○ 依異工代號, 送名、職得、職務類別宣詢       」       」         ○ 依属工代號, 送名、職得、職務類別宣詢       」       」         ○ 依属化號查詢       」       」         ○ 依集值代號查詢       」       」         ○ 如選機關首長查詢       」       請輸入單位代號, 多個代號講以', '(逗號)分開                                                                   | 職務預別統計表       個人統計表         起診時間 107 ∨年 [08 ∨]月 ~ [107 ∨年 [08 ∨]月         ● 機類 人事行政總處 ∨ 單位 客服中心 ∨         人員 □全選         □現主任□李科長□凱大發□凱一技         ○ 依具工代號、姓名、職稱、職務類別宣詢         小視窗         ○ 依機關代號宣詢         □                                                                                                    |  |  |  |  |
| □ 全望         □ 張主任(人事行政總處)         □ 全堰         □ 事假       □ 疥假       □ 仇 假       □ 加班補休       □ 公選       □ 熠 假         □ 事假       □ 疥根       □ 休 假       □ 加班補休       □ 公選       □ 熠 假         □ 常限       □ 奈假       □ 作止上班、上課登記       □ 路程假       □ 流庫假       □ 延長病假         □ 方嬰假       □ 天災假       □ 其他假       □ 公邊補休       □ 盛 管 調贈 假       □ 生理 假         □ 家庭照顧假       □ 公假補休       □ 条休       □ 昼休       □            [ ] 鑑出室嗣       [ ] ] ] ] ] ] ] ] ] ] ] ] ] ] ] ] ] ] ] | □雪葉       □張生在(人事行政總處)         □全遷       □金遷         □金遷       □金遷         □gg □ c, 22       □gg □ c, 22         □ gg □ c, 22       □gg □ c, 22         □ gg □ c, 22       □gg □ c, 22 |  |  |  |  |

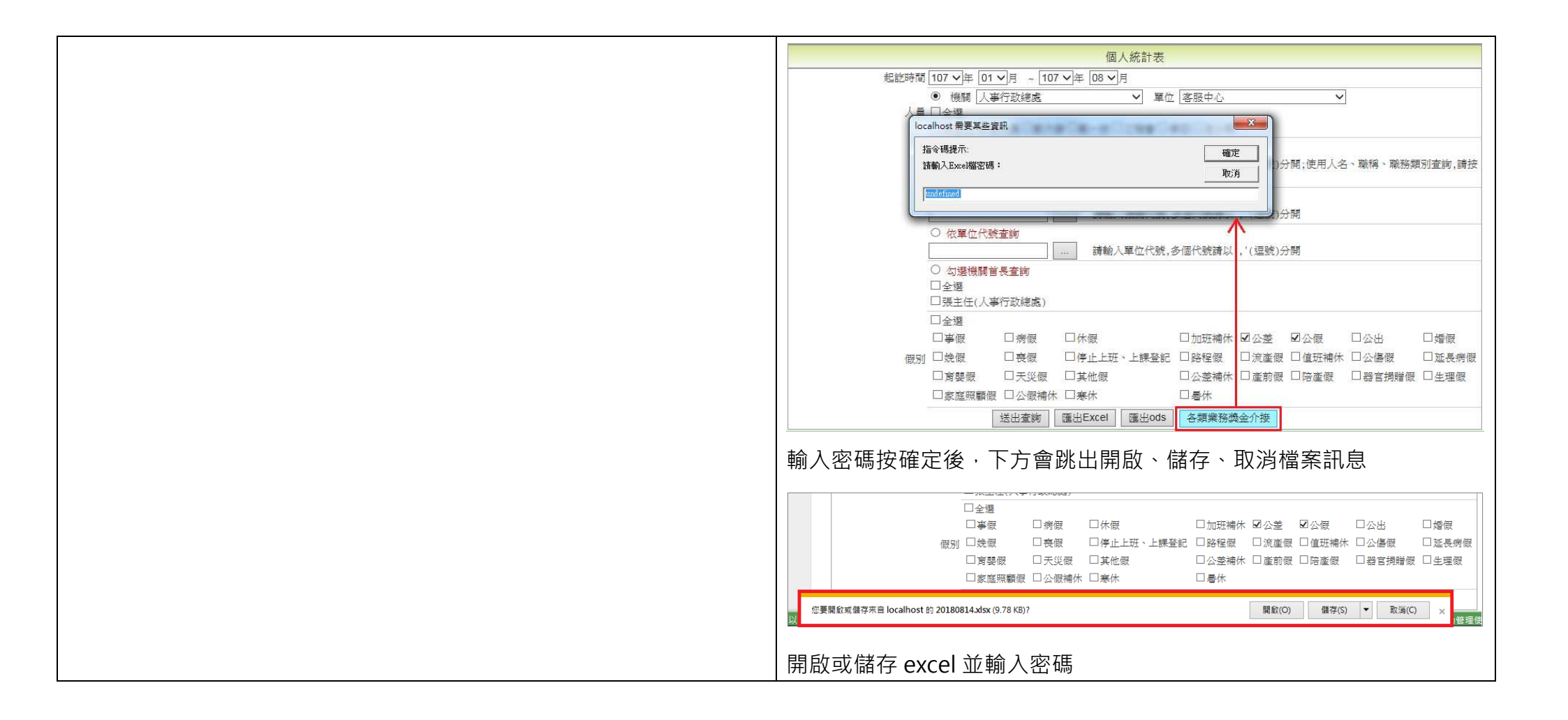

| ▲ ハ · 二 二 · 二 · 二 · 二 · 二 · 二 · □ · □ · □ ·                                                                                                    |
|----------------------------------------------------------------------------------------------------|
| 密碼<br>「20180814.xlsx"有密碼保護。<br>変碼(P):<br>確定 取満                                                                                                    |
| Excel 內容                                                                                                    |
| A         B         C         D         E         F         G         H         I         J         K         L         M         N         O         P         Q         R         S         T |
| 單位   身分鏡字號  焼名   員工代號  職位  合計日時數  公差   公假   到職日   離職日   備註 <br>  客服中心  Y223456789  李科長  8888   料長  1.0   1.0   0.0   096-07-01(二)                                                               |
|                                                                                                    |

| 4.15 功能位置:差勤管理->統計管理->單位差勤統計報表                                                                                                    |                                                                                                    |
|----------------------------------------------------------------------------------------------------|----------------------------------------------------------------------------------------------------|
| 4.15.1 修改內容:報表匯出後增加 ODF 檔案格式                                                                                                    |                                                                                                    |
| 舊版本                                                                                                    | 新版本                                                                                                    |
| 1、只有匯出 Excel 選項                                                                                                    | 1、除匯出 Excel 外.增加匯出 ods                                                                                                    |
| 単位差勤統計報表         起迄時間 107 \F 109 J月 ~ 107 \F 109 J月         輸入單位代號查詢                                                                                                    | 単位差勤統計報表<br>起迄時間 107 V年 09 V月 (09 V月<br>輸入單位代號查詢<br>                                                                                                    |
| 2、Excel 檔案         2・Excel 檔案         2・Excel 檔案         2・Excel 檔案         2・Excel 檔案         2・Excel 描葉         2・Excel 描葉 | 2、ods 檔案<br>■ DepartmentChinDouds-NDC 00F Application Tools Cale<br>■ DepartmentChinDouds-NDC 00F Application Tools Cale<br>■ DepartmentChinDouds-NDC 00F Application Tools Cale<br>■ DepartmentChinDouds-NDC 00F Application Tools Cale<br>■ DepartmentChinDouds-NDC 00F Application Tools Cale<br>■ DepartmentChinDouds-NDC 00F Application Tools Cale<br>■ DepartmentChinDouds-NDC 00F Application Tools Cale<br>■ DepartmentChinDouds-NDC 00F Application Tools Cale<br>■ DepartmentChinDouds-NDC 00F Application Tools Cale<br>■ DepartmentChinDouds-NDC 00F Application Tools Cale<br>■ DepartmentChinDouds-NDC 00F Application Tools Cale<br>■ DepartmentChinDouds-NDC 0F Application Tools Cale<br>■ DepartmentChinDouds-NDC 0F Application Tools Cale<br>■ DepartmentChinDouds-N |

| 4.16 功能位置:差勤管理->統計管理->機關差勤統計報表                                                                                                    |                                                                                                    |
|----------------------------------------------------------------------------------------------------|----------------------------------------------------------------------------------------------------|
| 4.16.1 修改內容:報表匯出後增加 ODF 檔案格式                                                                                                    |                                                                                                    |
| 舊版本                                                                                                    | 新版本                                                                                                    |
| 1、只有匯出 Excel 選項                                                                                                    | 1、除匯出 Excel 外 · 增加匯出 ods                                                                                                  |
| 機關差勤統計報表<br>起迄時間 107 文年 01 文月 ~ 107 文年 09 文月<br>輸入機關代號查詢<br>正 請輸入機關代號,多個代號請以','(逗號)分開<br>正出Excel<br>2、 Excel 檔案                                                                                                    | 機關差勤統計報表<br>起这時間 107 文年 107 文年 109 文月<br>輸入機關代號查詢<br>                                                                     |
| 【21日 ⑤ - ♂ - □ - ♂ ×<br>確認 常用 扱入 放馬配置 公式 資料 初週 協視 22人                                                                                                    | 2、ods 檔案                                                                                                    |
| AD5     :     ·     ·     ·     ·     ·       A     8     C     D     E     F     G     H     I     J     K     L     M     N     O     P     Q     R     S     T     ·       1     2         S     C     D     E     F     G     H     I     J     K     L     M     N     O     P     Q     R     S     T       1     2           K     L     M     N     O     P     Q     R     S     T       2 | ■ getChinDouds     NOCOPF Applexion Tools Cale       電気の 編載の 編入の 調入の Tools Cale     ● ● ● ● ● ● ● ● ● ● ● ● ● ● ● ● ● ● ● |

| 4.17 功能                                     | 能位                                                                                                    | 置:             | :差              | 勤胷                | 管理               | ->糸             | 充計             | 管理                   | <b>∦</b> ->                               | 機關                           | <b>剧人</b>                                                                                                    | 力資            | <b></b> ぽ源       | 報告                                                                    |            |                                                                  |                                                   |                              |                                                 |                                  |                                                        |                                  |                                  |                      |                                 |                                          |                                             |
|---------------------------------------------|----------------------------------------------------------------------------------------------------|----------------|-----------------|-------------------|------------------|-----------------|----------------|----------------------|-------------------------------------------|------------------------------|----------------------------------------------------------------------------------------------------|---------------|------------------|-----------------------------------------------------------------------|------------|------------------------------------------------------------------|---------------------------------------------------|------------------------------|-------------------------------------------------|----------------------------------|--------------------------------------------------------|----------------------------------|----------------------------------|----------------------|---------------------------------|------------------------------------------|---------------------------------------------|
| 4.17.1 値                                    | <b></b>                                                                                                    | 內容             | § : :           | 報表                | 夏匯               | 出後              | 增加             | 加 C                  | DF                                        | 檔系                           | <b></b><br><br><b< td=""><td>式</td><td></td><td></td><td></td><td></td><td></td><td></td><td></td><td></td><td></td><td></td><td></td><td></td><td></td><td></td><td></td></b<> | 式             |                  |                                                                       |            |                                                                  |                                                   |                              |                                                 |                                  |                                                        |                                  |                                  |                      |                                 |                                          |                                             |
|                                             |                                                                                                    |                |                 |                   |                  | 舊               | 版本             |                      |                                           |                              |                                                                                                    |               |                  |                                                                       |            |                                                                  |                                                   |                              |                                                 |                                  | 新                                                      | f版才                              | 7                                |                      |                                 |                                          |                                             |
| 1、匯出的                                       | 檔案                                                                                                    | 只有             | Ex Ex           | cel †             | 各式               |                 |                |                      |                                           |                              |                                                                                                    |               |                  |                                                                       | 1 `        | 匯出的權                                                             | 當案除                                               | Exc                          | el 格                                            | 式外                               | 、,增                                                    | 曾加國                              | 滙出                               | ods                  | <b>s</b> 格式                     |                                          |                                             |
|                                             |                                                                                                    |                |                 |                   |                  | 人力資             | 源報告≋           | 表<br>表               |                                           |                              |                                                                                                    |               |                  |                                                                       |            |                                                                  |                                                   |                              |                                                 |                                  | 人力資                                                    | 資源報告                             | 表                                |                      |                                 |                                          |                                             |
| 注意事項:                                       | 產製報表<br>列在下表                                                                                                    | 長會消耗系<br>長中・   | 統大量資            | 【源,可能             | 造成系統             | 其它功能無           | •法使用,          | 故限制一                 | 次只能執行                                     | 亍一個, 系                       | 統計算完成                                                                                                    | 成後,會將         | <sup>8</sup> 統計結 | 果的EXCEL檔案                                                             |            | 注意事項:                                                            | 產製報表會消<br>案列在下表中                                  | 耗系統大<br>。                    | 量資源,可能                                          | 能造成系統                            | 吃其它功能                                                  | 自無法使用                            | ,故限制,                            | 一次只能朝                | 執行一個,系統計算                       | 草完成後,會將統計                                | 結果的EXCEL檔                                   |
| 對象機關:                                       | 人事行政                                                                                                    | Q總盧            |                 |                   |                  | ~               | ]              |                      |                                           |                              |                                                                                                    |               |                  |                                                                       |            | 對象機關:                                                            | 人事行政總處                                            | <u>ē</u>                     |                                                 |                                  |                                                        | ~                                |                                  |                      |                                 |                                          |                                             |
| 職務類別:                                       | □全部           職務預別:         □正式人員         □展員         □技工工友         □臨時人員         □約僱人員           □教師         □教師兼行政人員         □司機         □聘用人員         □專案人員           □替代役         □約用人員         □工讀生         □監術醫         □軍職人員 |                |                 |                   |                  |                 |                |                      |                                           |                              |                                                                                                    |               | 職務類別:            | <ul> <li>□ 全部</li> <li>□ 正式人員</li> <li>□ 教師</li> <li>□ 替代役</li> </ul> |            | □ 雇員<br>□ 教師兼<br>□ 約用人                                           | 行政人員<br>員                                         | □<br>□<br>□<br>□<br>工        | :工工友<br> 機<br>:請生                               |                                  | <ul> <li>□ 臨時人</li> <li>□ 聘用人</li> <li>□ 駐衛</li> </ul> |                                  | 約僱人員<br>専案人員<br>軍職人員             |                      |                                 |                                          |                                             |
| 報表類型:                                       | 表3.1 名                                                                                                    | 單位平均           | 實際工時            | 與出勤狀》             | 況                | ~               |                |                      |                                           |                              |                                                                                                    |               |                  |                                                                       |            | 報表類型:                                                            | 表3.1 各單位:                                         | 平均實際:                        | 工時興出勤制                                          | ť況                               |                                                        | ~                                |                                  |                      |                                 |                                          |                                             |
| 報表說明:                                       | <ul> <li>         ・ 實際         ・         ・         各         単         ・         </li> </ul>                                                                                                    | 工時=年度<br>位主管欄( | を應工作線<br>立・WebI | 粵時數 - 休<br>ITR目前所 | 假總時數<br>提供資料     | - 公假外諸<br>為產表當下 | f假總時數<br>「,擔任主 | ( + 加班總<br>(管人員的)    | 時數 - 加調<br>資料,如加                          | 圧補休總時<br><sup>  </sup> ☆填表年度 | 數。<br>内人員有所                                                                                                    | 所異動,貝         | 則請人事             | 單位自行調整。                                                               |            | 報表說明:                                                            | <ul> <li> 實際工時=</li> <li> 各單位主智<br/>整。</li> </ul> | ⊧年度應工<br>管欄位,V               | 作總時數 - 1<br>/ebITR目前!                           | 怽假總時婁<br>所提供資料                   | 收 - 公假外<br>斗為產表當                                       | ▶請假總時<br>當下,擔任                   | F數 + 加班<br>E主管人員:                | 總時數 - )<br>的資料,並     | 加班補休總時數。<br>如於填表年度內人]           | 員有所異動,則請人                                | 事單位自行調                                      |
| 表 3.1 條件 :                                  | 前三年3                                                                                                    | 2今年 [08]       | 月】為             | 止的資料              |                  |                 |                |                      |                                           |                              |                                                                                                    |               |                  |                                                                       |            | 表 3.1 條件:                                                        | 前三年至今年                                            | 08月 🖌                        | 為止的資料                                           | 4                                |                                                        |                                  |                                  |                      |                                 |                                          |                                             |
| 動作:                                         | 系統開                                                                                                    | 始進行運           | 算               |                   |                  |                 |                |                      |                                           |                              |                                                                                                    |               |                  |                                                                       |            | 動作:                                                              | 系統開始進行                                            | 行運算                          |                                                 |                                  |                                                        |                                  |                                  |                      |                                 |                                          |                                             |
| 表3.1<br>表3.1 各單位平均訂<br>2 、 Excel 反<br>表 3 1 |                                                                                                    | 員平均智           | <b>嘗際工時</b>     | ¥與出勤批<br>90614172 | 犬兄<br>20.x1s     |                 | 表3.3           | <b>表3.</b> :<br>薦任以下 | 3 薦任以<br>「非主管人                            | 下非主管                         | 人員上我                                                                                                    | 班日之刷-<br>到限時間 | <b>卡到退</b>       | <b>時間</b><br>906141841.xls                                            |            | 表3.1各單<br>eel: <u>表3.1 各單位平</u><br>S: <u>表3.1 各單位平</u><br>Ods 內容 |                                                   | <b>實際工</b> 時<br>與出動:<br>與出勤: | <b>转與出勤狀</b><br>狀況_20180<br><sup>我況_20180</sup> | <b>況</b><br>09061446<br>90614462 | 27.xls E:<br>27.ods 0                                  | xcel: <u>表</u><br>DDS: <u>表3</u> | <b>表3.3</b><br>3.3_蘆任<br>3.3_蘆任L | 3 <b>薦任以</b><br>以下非主 | 下非主管人員上<br>- 管人員上班日之<br>管人員上班日之 | <b>班日之刷卡到退</b><br>刷卡到退時間_21<br>刷卡到退時間_20 | 朝間<br>0180906144716.xks<br>180906144716.ods |
|                                             | -                                                                                                    |                |                 |                   |                  | 実3              | 1 各單位平         | 均容階下時                | 跑出勤狀況                                     | 7. 20180903                  | 141720 vl                                                                                                    | 。 [相容符寸       | ťl - Evce        | s                                                                     | <b>±</b>   | <b>1</b>                                                         |                                                   |                              |                                                 |                                  |                                                        |                                  |                                  |                      |                                 |                                          |                                             |
| 福寨 常用 插入                                    | 版面                                                                                                    | 配置 2           | 2式 결            | 資料 校              | 閱 檢              | 視               | ==u            | · JACALLAN           |                                           |                              |                                                                                                    | (IN MIRE?     | vj 2.00          |                                                                       | 衣          | 3.⊥                                                              |                                                   |                              |                                                 |                                  |                                                        |                                  |                                  |                      |                                 |                                          |                                             |
| T17 - : :                                   | XV                                                                                                    | fx             |                 |                   |                  |                 |                |                      |                                           |                              |                                                                                                    |               |                  |                                                                       | <b>B</b> 3 | 3.1_各單位平均實                                                       | 際工時與出                                             | 對狀況_                         | 2018090                                         | 5144627                          | 7.ods - N                                              | NDC OD                           | F Applic                         | ation T              | ools Calc                       |                                          |                                             |
| A                                           | В                                                                                                    | C              | D               | E                 | F                | G               | Н              | Ι                    | 1                                         | K                            | L                                                                                                    | М             | N                | O P                                                                   | 檔案         | (F) 編輯(E) 檢                                                      | 視(⊻) 插,                                           | 入① †                         | 各式( <u>O</u> )                                  | 工作表(§                            | ) 資料                                                   | 4(D) I                           | L首①                              | ODF應                 | 用工具 視窗()                        | M) 說明(H)                                 |                                             |
|                                             | 實際工                                                                                                    | 作天數            | 已休              | 假天數               | 公假               | 外請假             | 公佣             | 天數                   | 申報                                        | 加班                           | 機關場所                                                                                                    | 所勤務           | 申報:<br>休未        | 加班補<br>休畢天                                                            | U19        |                                                                  | - Fx                                              | Σ                            |                                                 |                                  |                                                        |                                  |                                  |                      |                                 | _                                        |                                             |
|                                             |                                                                                                    | ? <del>*</del> | t               | :C¥¥              | 7                | <要()<br>        |                |                      | 天<br>———————————————————————————————————— | 权 .                          | 比率<br>                                                                                                    | ₩             |                  |                                                                       |            | А                                                                | B                                                 | C<br>Tu‡                     | D                                               | E                                | F /1 /h1                                               | G                                | Н                                | I                    | J K                             |                                          |                                             |
| 2                                           | <u>刷二年</u><br>平均                                                                                                    | 2018/8         | 刖二年<br>平均       | 2018/8            | <u>則二年</u><br>平均 | 2018/8          | 刖二年<br>平均      | 2018/8               | 刖二年<br>平均                                 | 2018/8                       | 削二年<br>平均                                                                                                    | 2018/8        | 則二年<br>平均        | 2018/8                                                                | 1          |                                                                  |                                                   | 工时<br>率                      | 休假天                                             | 數                                | 公1版<br>請假ヲ                                             | 57h<br>天數                        | 公假:                              | 天數                   | 加班天數                            | 機 開 場 所<br>勤務比率                          | 加班佣怀                                        |
| <u>總計</u>                                   | 100%                                                                                                    | 102%           | 3%              | 8%                | 0.2              | 0.4             | 0.0            | 0.1                  | 1.4                                       | 4.4                          | 100%                                                                                                    | 100%          | 23%              | 100%                                                                  | 2          |                                                                  | 前三年<br>平均                                         | 201 8/8                      | 前三年<br>平均                                       | 2018/8                           | 前三年<br>平均                                              | 2018/8                           | 前三年<br>平均                        | 2018/8               | 前三年<br>平均 2018/5                | ; 前三年<br>平均 2018/                        | 8 前三年 2018/8 平均                             |
| 客服中心<br>4                                   | 100%                                                                                                    | 102%           | 3%              | 8%                | 0.2              | 0.4             | 0.0            | 0.1                  | 1.4                                       | 4.4                          | 100%                                                                                                    | 100%          | 23%              | 100%                                                                  | 3          | 總計                                                               | 100%                                              | 102%                         | 3%                                              | 8%                               | 0.2                                                    | 0.4                              | 0.0                              | 0.1                  | 1.4 4.4                         | 100% 100%                                | 5 23% 100%                                  |
| ▲                                           | <b> </b>                                                                                                    |                | 7%              | 14%               | 0.0              | 0.0             | 0.0            | 0.0                  |                                           |                              |                                                                                                    |               |                  |                                                                       | 4          |                                                                  | 100%                                              | 102%                         | 3%                                              | 8%                               | 0.2                                                    | 0.4                              | 0.0                              | 0.1                  | 1.4 4.4                         | 100% 100%                                | 5 23% 100%                                  |
| 表 3.3                                       | <u> </u>                                                                                                    |                |                 | !                 | 1                | 1               | 11             |                      | <u> </u>                                  |                              |                                                                                                    |               |                  |                                                                       | 5          | 各單位主管                                                            |                                                   |                              | 7%                                              | 14%                              | 0.0                                                    | 0.0                              | 0.0                              | 0.0                  |                                 |                                          |                                             |

| x 🛛 🗖 | 5× Č× ∓                           | 表3.3_萬任以下非主管人員上班日之刷卡到退 | 時間_2018090314 | 41841.xls [柞 | 目容模式] - Excel | 表          | 3.3        |                        |                                                 |   |   |
|-------|-----------------------------------|------------------------|---------------|--------------|---------------|------------|------------|------------------------|-------------------------------------------------|---|---|
| 檔案    | 常用 插入 版面配置 公式 資料 校開               | 剧 檢視                   |               |              |               | <b>画</b> 表 | 83.3_萬任以下  | 非主管人員上班日之刷卡到退時間_2018   | 0905144716.ods - NDC ODF Application Tools Calc |   |   |
| I22   | $\cdot$ : $\times \checkmark f_x$ |                        |               |              |               | 檔案         | E(F) 編輯(E) | 檢視(V) 插入(I) 格式(Q) 工作表( | (S) 資料(D) 工具(T) ODF應用工具 視窗(W) 說明                | Ш |   |
| A     | В                                 | С                      | D             | E            | F             | I27        | 15. 75     | $\Sigma = $            | 16                                              |   | w |
| 1     | 人事行政總處                            | 2018年1月~8月日均工作時數       |               |              |               |            | A          | B                      | C                                               | D | E |
| 2     | 全部人員平均                            | 4 小時 29 分鐘             |               |              |               | 1          | 0          | 人争行奴總處<br>全部人員平均       | 2018年1月~8月日均上作時數<br>4小時29分鐘                     | 0 |   |
| 3 1   | 客服中心                              | 4 小時 29 分鐘             |               |              |               | 3          | 1          | 客服中心                   | 4 小時 29 分鐘                                      |   |   |
|       |                                   | ·                      |               |              |               | 5          |            |                        |                                                 |   |   |

| 4.18                                | 功能位置:                       | 差勤管理-                        | >工具                  | ->离           | <b>惟</b> 職。 | 人員查詢        |                   |     |          |               |                                              |                                          |                    |                |                    |            |       |       |       |
|-------------------------------------|-----------------------------|------------------------------|----------------------|---------------|-------------|-------------|-------------------|-----|----------|---------------|----------------------------------------------|------------------------------------------|--------------------|----------------|--------------------|------------|-------|-------|-------|
| 4.18.2                              | 1 修改內容                      | :報表匯出                        | 出後增加                 | 回の            | DF          | 檔案格式        |                   |     |          |               |                                              |                                          |                    |                |                    |            |       |       |       |
|                                     |                             |                              | 舊版本                  |               |             |             |                   |     |          |               |                                              |                                          | 新                  | 版本             |                    |            |       |       |       |
| 1、請(                                | 叚紀錄匯出的相                     | 當案只有 Ex                      | <b>cel</b> 格式        | <u>-</u><br>/ |             |             |                   | 1、  | 請假       | 紀錄            | 匯出的檔                                         | 當案除 Exc                                  | el 外               | ・増加図           | 重出 oc              | ls         |       |       |       |
|                                     |                             | 离                            | 職人員查詢功能              | 能             |             |             |                   |     |          |               |                                              |                                          | 離職人員               | 員查詢功能          |                    |            |       |       |       |
|                                     | 查詢方式: ● 輸入身分                | 證字號 F123456789               | ○ 輸                  | 入姓名 🗌         |             |             |                   |     |          | 查詢方式          | は: ◎ 輸入身分割                                   | 登字號 F123456789                           |                    | ○ 輸入姓名 [       |                    |            |       |       |       |
|                                     | 日期區間: 起時 107-01             | -01 選擇 ~ 迄時 1                | 07-09-30 選擇          | 1             |             |             |                   |     |          | 日期區間          | :                                            | 01 選擇 ~ 迄時                               | 107-09-3           | 0 選擇           |                    |            |       |       |       |
|                                     |                             | 變更 ●請假紀錄 ○出差                 | 紀錄 〇加班紀錄             | 彔 ○出勤         | 紀錄          |             |                   |     |          | 查詢項目          | ○基本資料變                                       | 更 ●請假紀錄 ○と                               | H差紀錄 (             | ○加班紀錄 ○出賞      | 的紀錄                |            |       |       |       |
|                                     | 開始查詢: 查詢                    |                              |                      |               |             |             |                   |     |          | 開始查詢          | 『: 査詢                                        |                                          |                    |                |                    |            |       |       |       |
|                                     |                             | 王小明(F123456789) 查            | 詢區間 107-01-0         | 01(─)~1       | 107-09-30   | (日)         |                   |     | 1        |               |                                              | 王小明(F123456789)                          | 查詢區間               | 107-01-01(-) ~ | - 107-09-30(日      | )          |       |       |       |
| A state that the state of the state | 請俏                          | 期間                           | Some little inter so | -la th f      |             |             | MIT III.          | 言作  | 昭兆町夏山    |               | 請假                                           | 期間                                       |                    | 請假口時數          |                    | व          | ĒΦ    |       | R(+/生 |
| 請假類別                                | 起始時間                        | 結束時間                         | 請假日明                 | 寺婁奴           |             | 争由          | 1917 <del>1</del> |     | -2784.01 | 起如            | 始時間                                          | 結束時間                                     |                    | NULLY IN A 23X |                    | -          | тµ    |       | MULT  |
| 事假                                  | 107-08-10(五) 08:30          | 107-08-10(五) 17:3            | 0 1.0                | 測詞            | 机制試         |             |                   | 4   | 副假       | 107-08-1      | 0(五) 08:30                                   | 107-08-10(五)                             | 17:30              | 1.0            | 測試測試               |            |       |       | 無     |
|                                     | R                           | 事假                           | 合計 1.0               | - İ           |             |             |                   |     |          |               |                                              | 事                                        | 段 合計               | 1.0            | sends in sends. In |            |       |       |       |
| 病假                                  | 107-08-03(五) 08:30          | 107-08-03(五) 17:3            | 0 1.0                | 測論            | 凯試          |             | 無                 | 77  | ●「版      | 107-08-0      | 3(五) 08:30                                   | 107-08-03(五)                             | 17:30              | 1.0            | 測試測試               |            |       |       | ##    |
| 病假                                  | 107-09-03(→) 13:30          | 107-09-03(-) 17:3            | 0 0.4                | 測詞            | 划試          |             | 無                 | 72  | STRK     | 107-09-0.     | 0()10.00                                     | () () () () () () () () () () () () () ( | 17.50<br>段 合計      | 1.4            | HUBAN HUBAN        |            |       |       | 5797  |
| 11.000                              |                             | 病假                           | 合計 1.4               | 1905          | 2000-22     |             |                   | 12  | ₩        | 107-08-1      | 8(六) 08:30                                   | 107-08-18(六)                             | 17:30              | 1.0            | 測試測試               |            |       |       | 無     |
| 公版                                  | 107-08-18(六) 08:30          | 107-08-18(六) 17:3            | 0 1.0<br>수밖 1.0      | 川部            | 取記          |             |                   |     |          |               |                                              | <br>公                                    | 段 合計               | 1.0            |                    |            |       |       |       |
|                                     |                             | ZaTEX                        | □□□ 1.0<br>          |               |             |             |                   |     |          |               |                                              |                                          | 總計                 | 3.4            |                    |            |       |       |       |
| I                                   |                             |                              | 匯出Excel              |               |             |             | <u> </u>          |     |          |               |                                              | [                                        | 匯出Exce             | II 匯出ods       |                    |            |       |       |       |
| Excel 🛛                             | <b>入容</b><br>ち・ <i>さ</i> ・+ |                              |                      |               |             | DemissionQu | ery.xls - Excel   | ods | 5 内容     | auery_lea     | ive.ods - NDC                                | ODF Application                          | n Tools C          | Calc           |                    |            |       |       |       |
| 檔案                                  | 常用 插入 版面配                   | 習 公式 資料                      | 校閱                   | 檢視            |             |             |                   | 檔案  | (F) 編輯   | 【■(E) 検社      | 視(V) 插入(0)                                   | 格式(O) 工作                                 | ≡表(S)              | 資料(D) 工具       | (T) ODF            | 観用工具       | 視窗(W) | 說明(H) |       |
| A1                                  | • : × ✓                     | <i>fx</i> 離職人員望              | ī前                   |               |             |             |                   | N27 |          | -             | Σ 2                                          | =                                        |                    |                |                    |            |       |       |       |
| A                                   | В                           | С                            | D                    | E             | F           | G H         | I J               |     | Δ        |               | B                                            | C                                        |                    | D              | F                  | F          | G     | н     |       |
| 1                                   |                             |                              |                      |               | _           |             |                   | 1   |          |               | -                                            |                                          | 5前                 | _              | _                  |            | _     |       | _     |
| 2                                   | 王小明(F123456789              | )) 查詢區間 107-01-01(-          | →)~107-09-30(E       | ∃)            | i           |             |                   | 2   |          |               | 手小明(F12)                                     | 456789) 香諭區B                             | <br>튁107-01-(      | 01~107-09-30   |                    |            |       |       |       |
| 3<br>***/***                        | 請假                          | 期間                           | 主体ははなまた              | 声中            | R61/2       |             |                   | - 3 | 請儲緝      | 11            | 11 N(12                                      | 都期間                                      |                    | 諸儲日時數          | 事由                 | 附件         |       |       |       |
| 4 前期 秋光                             | <sup>夏7月</sup> 起始時間         | 結束時間                         | 前的口口安然               | ΨT            |             |             |                   | 4   | 8311223  |               |                                              |                                          | 間                  | MAILS H- U.S.  | тщ                 |            |       |       |       |
| 5 事備                                | 版 107-08-10(五) 08:30        | 107-08-10(五) 17:30           | 1.0 測                | 則試測試          | 無           |             |                   | 5   | 事假       | 10            | <u>7-08-10(五)08</u> :                        | 30 107-08-10(7                           | 1)17:30            | 1.0            | 測試測試               | 無          |       | -     |       |
| 6                                   | ·                           | 事假合計                         | 1.0                  |               |             |             |                   | 6   |          |               | <u>,                                    </u> |                                          | 假 合計               | 1.0            |                    |            |       |       |       |
| 7 病催                                | 展 107-08-03(五) 08:30        | 107-08-03(五) 17:30           | 1.0 測                | 別試測試          | 無           |             |                   | 7   | 病假       | 10            | 7-08-03(五)08:                                | 30 107-08-03(7                           | i)17:30            | 1.0            | 測試測試               | 無          |       |       |       |
| 8 病佣                                | 殿   107-09-03(→) 13:30      | اندے +اریخی                  | 0.4 洲                | 凯試測試          | <b></b>     |             |                   | 8   | 病假       | ā   10        | 7-09-03(→)13:                                | 30   107-09-03(-                         | →)17:30            | 0.4            | 測試測試               | 無          |       |       |       |
| 9                                   |                             | 病版合計                         | 1.4                  | 비운수(미온수       |             |             |                   | 9   | 7.t.765  | <u>t 1.</u> ~ | 70010/                                       | 源                                        | 前肢合計               | 1.4            |                    | - <u>-</u> |       |       |       |
| 10 公1                               | ER 107-08-18(元)08:30        | 107-08-18(元) 17:30<br>パルロムモレ | 1.0 %                | 创制,则武         | 二 二         |             |                   | 10  | 四限       | <u>x   10</u> | v-08-18(2N)08:                               | 20   107-08-18(7<br>な                    | v)17:30<br>V儲 合計   | 1.0            | /火山前44/火山前44       |            |       |       |       |
| 11                                  |                             | 公版合計                         | 2.0                  |               | +           |             |                   | 12  |          |               |                                              | 72                                       | <u>加約 中間</u><br>總計 | 3.4            |                    |            |       |       |       |
| 12                                  |                             | 38 at                        | 3.4                  |               |             |             |                   |     |          |               |                                              |                                          | WC/R1              | 214            | ļ                  |            |       |       |       |

| 2、           | 出差           | 紀錄匯出的橋                                  | 當案只有 E                                | xcel 格        | 式                                       |                         |       |                  |       | 2 `              | 出差                           | 紀錄出的相                                   | 當案除 Ex                      | cel 外                      | ,增加               | 加匯と          | 出 ods            |          |      |
|--------------|--------------|-----------------------------------------|---------------------------------------|---------------|-----------------------------------------|-------------------------|-------|------------------|-------|------------------|------------------------------|-----------------------------------------|-----------------------------|----------------------------|-------------------|--------------|------------------|----------|------|
|              |              |                                         |                                       | 離職人員查調        | 詢功能                                     |                         |       |                  |       |                  |                              |                                         |                             | 離                          | 截人員查詢]            | 功能           |                  |          |      |
|              |              | 査詢方式: ④ 輸入身分                            | 證字號 F123456789                        | 0             | ) 輸入姓名                                  |                         |       |                  |       |                  |                              | 査詢方式: ◎ 輸/                              | 、身分證字號 F123                 | 456789                     | 0                 | 俞入姓名         |                  |          |      |
|              |              | 日期區間: 起時 107-01                         | -01 選擇 ~ 迄時                           | 107-09-30     | 選擇                                      |                         |       |                  |       |                  |                              | 日期區間: 起時 1                              | 07-01-01 選擇                 | ~ 迄時 107                   | -09-30 選          | 擇            |                  |          |      |
|              |              | 查詢項目: 〇基本資料製                            | 2000000000000000000000000000000000000 |               | ∞日日 日日 日日 日日 日日 日日 日日 日日 日日 日日 日日 日日 日日 | 勤紀錄                     |       |                  |       |                  |                              | 査詢項目: ○基本                               | 資料變更 ○請假約                   | ◎ 出差紀                      | 錄 〇加斑紙            | □録 ○出調       | 勤紀錄              |          |      |
|              |              | 開始查詢: 查詢                                |                                       |               |                                         |                         |       |                  |       |                  |                              | 開始查詢: 查詢                                |                             |                            |                   |              |                  |          |      |
|              |              | 11.04                                   | 王小明(F123456789)                       | 查詢區間 107      | 7-01-01(—)                              | ~ 107-09-30(日)          |       |                  |       |                  |                              |                                         | 王小明(F123                    | 456789) 査論                 | 前週間 107-0         | 1-01(—)      | ~ 107-09-30(日)   |          |      |
| 出差           | 頬別           | 出活                                      | 三期間                                   | ш             | 送日時數                                    | 1                       | ■由    |                  | 附件    | 出表               | 差類別                          |                                         | 出差期间                        |                            | 出差                | 日時數          | 事由               |          | 附件   |
|              |              | 起始時間                                    | 結束時間                                  |               |                                         |                         |       |                  |       |                  |                              | 起始時間                                    | 1                           | 東時間                        |                   |              |                  |          |      |
| 公差           | ž 🛛          | 107-08-23(四) 08:00                      | 107-08-23(四) 1                        | 7:00          | 3.0                                     | 公差                      |       |                  | 無     | 12               | 送 🗌                          | 107-08-23(四) 08:0                       | 0 107-08-                   | 23(四) 17:00                |                   | 3.0          | 公差               |          | 無    |
|              |              | 107.00.00/ > 00.00                      | 公<br>107-00-00/ 、 、                   | 差 合計          | 3.0                                     |                         | ir-at |                  |       |                  |                              | 107 00 00/ > 00 0                       | 107.00                      | 公差                         | 승計 3              | 3.0          |                  |          |      |
| 公告           |              | 107-08-20(-) 08:30                      | 107-08-20(-) 1                        | 2:30          | 0.4                                     | #短程单貧#外出辦埋父辦場<br>  <br> | 単項    |                  | ##    | 2                | 285                          | 107-08-20(-) 08:3                       | 0 107-08-                   | 20(-) 12:30<br>28(-) 12:30 |                   | ).4          | #短程車資#外出辦埋父辦學頃   |          | **   |
|              |              | 10/-08-25() 08:50                       | 10/-00-20(二) 1                        | 2.50<br>出 合計  | 1.0                                     | // U##EX###             |       |                  | 2116  |                  |                              | 107-08-28(=) 08.5                       | 107-00-                     | 公出                         | <br>合計            | 1.0          | // Wintexandra   |          | 2775 |
|              |              |                                         |                                       |               | 4.0                                     |                         |       |                  | 11    |                  |                              |                                         |                             |                            | 總計 4              | 1.0          |                  |          |      |
|              |              |                                         |                                       | 匯出Exc         | el                                      |                         |       |                  |       |                  |                              |                                         |                             | 匯出                         | Excel 🕅           | <u></u> ±ods |                  |          |      |
| Exce<br>xIII | el 内<br>El ち | ] 容<br>・ ご・ <del>。</del><br>第月 插入 版画配置  | 置 公式 資料                               | ↓ 校閲          | 檢視                                      |                         | Demi  | ssionQuery.xls - | Excel | OC<br>画 de<br>檔案 | IS 内<br>emissionq<br>(F) 編輯( | 容<br>uery_businesstravel.c<br>② 檢視♡ 插入① | ds - NDC ODF Ap<br>格式(Q) 工作 | plication To<br>表(S) 資料    | ols Calc<br>① 工具( | ) ODF#       | 應用工具 視窗(W) 說明(H) |          |      |
| M22          |              | - : × / 1                               | fr                                    |               |                                         |                         |       |                  |       | 21               | ٨                            |                                         |                             |                            |                   |              | C                | E        | G    |
| 10122        |              |                                         | ja –                                  |               |                                         |                         |       |                  |       | 1                | ~                            | b                                       |                             | 織編                         | 「日香諭」             |              | L                |          | 0    |
|              | Α            | В                                       | С                                     | D             |                                         | E                       | F     | G                | Н     | 2                |                              |                                         | 王小明(F1)                     | 34 <i>56</i> 789) 查讀       | 回回1107-01         | -01 ~ 107-   | 2-09-30          |          |      |
| 1            |              |                                         | 離職人                                   | 員查詢           |                                         |                         |       |                  |       | 3                |                              | 出語                                      | 差期間                         |                            | ++++              |              |                  | Relation |      |
| 2            |              |                                         | F123456789) 查詢區間                      | 圖 107-01-01(一 | →)~107-09-3                             | 0(日)                    |       |                  |       | 4                | 出差預別                         | 起始時間                                    | 結束時間                        | 出差                         | 出行要议              |              | 争田               | P11年     |      |
| 3            | 出美類的         | 山 出差期                                   | 間                                     | 出美日時動         |                                         | 本由                      | 附件    |                  |       | 5                | 公差                           | 107-08-23(四) 08:00                      | 107-08-23(四)1               | 7:00 3                     | .0 公差             |              |                  |          |      |
| 4            | -            | き おおお おおお おお おお おお おお おお おお おお おお おお おお | 結束時間                                  | H.H.H. GAX    |                                         |                         |       |                  |       | 6                |                              | 107-08-20() 08-30                       | 公差                          | 合計 3                       | .U<br>4 #151      | 假审资财         | 小山狮通公狮重饵         |          |      |
| 5            | 公差           | 107-08-23(四) 08:00 1                    | 107-08-23(四) 17:00                    | 3.0           | 公差                                      |                         | 無     |                  |       | 8                | 公出                           | 107-08-28(二) 08:30                      | 107-08-28(二)1               | 2:30 0                     | .4 外出             | 出辦理交辦        | 游动- <u></u> 旋事項  |          |      |
| 6            |              |                                         | 公差 合計                                 | 3.0           |                                         |                         |       |                  |       | 9                |                              |                                         | 公出                          | 合計 1                       | .0                |              |                  |          |      |
| 7            | 公出           | 107-08-20() 08:30 1                     | 107-08-20() 12:30                     | 0.4           | #短程車資                                   | 〒#外出辦理交辦事項              | 無     |                  |       | 10               |                              |                                         |                             | 388 FT 4                   | .0                |              |                  |          |      |
| 8            | 公出           | 107-08-28(二) 08:30 1                    | 107-08-28(二) 12:30                    | 0.4           | 外出辦理:                                   | 交辦事項                    | 無     |                  |       | 12               |                              |                                         |                             |                            |                   |              |                  |          |      |
| 9            |              |                                         | 公出 合計                                 | 1.0           |                                         |                         |       |                  |       | 13               |                              |                                         |                             |                            |                   |              |                  |          |      |
| 10           |              |                                         | 總計                                    | 4.0           |                                         |                         |       |                  |       | 14               |                              |                                         |                             |                            |                   |              |                  |          |      |
| 3、;          | 加班           | 記錄匯出的相                                  | 當案只有 E                                | xcel 格        | 武                                       |                         |       |                  |       | 3、               | 出差                           | 紀錄匯出的                                   | 的檔案除                        | Excel                      | 外,                | 曾加國          | 匯出 ods           |          |      |

|                |                                 |                                                                                                    |                                          | 主義                            | 職人員        | 杳詢功能          |           |                |    |            |        |                     |    |                                |                                                                    |                                          |                         | 離職人                                                                                                    | 員查詢功能                      |                            |     |        |                    |
|----------------|---------------------------------|----------------------------------------------------------------------------------------------------|------------------------------------------|-------------------------------|------------|---------------|-----------|----------------|----|------------|--------|---------------------|----|--------------------------------|--------------------------------------------------------------------|------------------------------------------|-------------------------|----------------------------------------------------------------------------------------------------|----------------------------|----------------------------|-----|--------|--------------------|
|                | 耆                               |                                                                                                    | 入身分證字號 F1234567                          | 89                            |            | ○ 輸入姓         | 名         |                |    |            |        |                     |    |                                |                                                                    | 俞入身分證字號 F12                              | 3456789                 |                                                                                                    | ○ 輸入姓名                     |                            |     |        |                    |
|                | E                               | 日期碼間: 紀時 1                                                                                                    | 07-01-01 選擇 ~ 並                          | 5時 10                         | 7-09-30    | ~ 417/01      | -u        |                |    |            |        |                     |    |                                | 日期區間: 紀時                                                           | 107-01-01 選擇                             | ~                       | 107-09-3                                                                                                    | 0 選擇                       |                            |     |        |                    |
|                |                                 | 本約項日: ○ #★                                                                                                    |                                          | =••• [<br>∩ ш. <del>≍</del> « |            | hn fil (1944) | して発売する    | 1 <del>2</del> |    |            |        |                     |    |                                | ~~~~~~~~~~~~~~~~~~~~~~~~~~~~~~~~~~~~~                              |                                          |                         | 第23条(                                                                                                    |                            |                            |     |        |                    |
|                |                                 |                                                                                                    | - <b>A</b> 1992€3C. ○ BH 1RC#L3RK \<br>] |                               | lingk (C)j | OTAT#C20K <   | - dræ∕#La | ek.            |    |            |        |                     |    |                                | 開始春晌: 春端                                                           |                                          |                         | - 44.19                                                                                                    |                            |                            |     |        |                    |
|                | H                               |                                                                                                    |                                          |                               |            |               |           |                |    |            |        |                     |    |                                |                                                                    | 5                                        |                         |                                                                                                    |                            |                            |     |        |                    |
|                |                                 |                                                                                                    | 王小明(F1234567                             | 189) 査論                       | 绚區間 10     | .07-01-01(-   | -) ~ 107  | 7-09-30(E      | 1) |            |        |                     |    |                                |                                                                    | 王小明(F1                                   | 23456789)               | 查詢區間                                                                                                    | 107-01-01(一) ~ 107-09-30(日 | )                          |     |        |                    |
| 加班             | :                               | 加班                                                                                                    | 期間                                       |                               | 加班         |               |           | 車曲             |    | 費用         | 請領     | R/ <del>1</del> /4+ |    | 加班                             | bot                                                                | 班期間                                      |                         | 加班                                                                                                    | 東山                         |                            | 費月  | 月 請令   | 頁 <sub>R任 24</sub> |
| 類別             | 起                               | 已始時間                                                                                                    | 結束時間                                     |                               | 時數         |               |           | 中口             |    | 請領         | 金額     |                     |    | 類別                             | 起始時間                                                               | 結束時                                      | 38                      | 時數                                                                                                    | ф                          |                            | 清   | 頁 金額   | 頁 Mui II           |
| 一般             | 107-07-0                        | 07(六) 08:00                                                                                                    | 107-07-07(六) 17:00                       | 0                             | 9時 t       | est           |           |                |    | 未請領        | 0      | 無                   |    | 一般                             | 107-07-07(六) 08:00                                                 | 107-07-07(六)                             | ) 17:00                 | 9時                                                                                                    | test                       |                            | 未請  | 領 0    | 無                  |
| 一般             | 107-08-0                        | 02(四) 17:30                                                                                                    | 107-08-02(四) 19:30                       | ) C                           | 2時 力       | 加班            |           |                |    | 未請領        | 0      | 無                   |    | 一般                             | 107-08-02(四) 17:30                                                 | 107-08-02(四)                             | ) 19:30                 | 2時                                                                                                    | 加班                         |                            | 未請  | 續 0    | 無                  |
| 一般             | 107-08-0                        | 07(二) 17:30                                                                                                    | 107-08-07(二) 19:30                       | ) (                           | 2時 加       | 加班            |           |                |    | 未請領        | 0      | 無                   |    | 一般                             | 107-08-07(二) 17:30                                                 | 107-08-07(二)                             | ) 19:30                 | 2時                                                                                                    | 加班                         |                            | 未請  | 領 0    | 無                  |
| 一般             | 107-08-1                        | 10(五) 17:30                                                                                                    | 107-08-10(五) 19:30                       | 2                             | 2時 力       | 加班            |           |                |    | 未請領        | 0      | 無                   |    | 一般                             | 107-08-10(五) 17:30                                                 | 107-08-10(五)                             | ) 19:30                 | 2時                                                                                                    | 加班                         |                            | 未請  | 領 0    | 無                  |
|                |                                 |                                                                                                    | 一般加班                                     | 小計 ]                          | 15時        |               |           |                | -  | 一般加班 小計    | 0      |                     |    |                                |                                                                    | 一般                                       | 加班 小計                   | 15時                                                                                                    |                            |                            | 般加班 | 小計 0   |                    |
|                |                                 |                                                                                                    | 專業                                       |                               | 0時         |               |           |                |    |            | 0      |                     |    |                                |                                                                    |                                          | 專案合計                    | · 0時                                                                                                    |                            |                            | 專業  |        |                    |
|                |                                 |                                                                                                    |                                          | %881                          | 1.204      |               |           |                |    | 1928<br>19 | U      |                     |    |                                |                                                                    |                                          | %281                    | 106                                                                                                    |                            |                            |     | NSRI O |                    |
|                |                                 |                                                                                                    |                                          |                               | 匯出E        | Excel         |           |                |    |            |        |                     |    |                                |                                                                    |                                          | E                       | 重出Exce                                                                                                    | I 匯出ods                    |                            |     |        |                    |
| Exc<br>区<br>個家 | el 内容<br>日 ち・<br><sup> 第用</sup> | Normal Contraction Contraction Contracti | 反面配置 公式                                  | 資料                            | 校開         | 闇 檢           | 視         |                |    | DemissionQ | uery.x | s - Exce            | el | Ods<br>e demis<br>檔案(F)<br>M22 | 内容<br>sionquery_overtime.ods -<br>编輯(E) 檢視(M) 插入()<br>[1] <u> </u> | NDC ODF Applicat<br>D 格式(O) 工作           | iion Tools (<br>表(S) 資料 | Calc<br>¥(D) I                                                                                                    | 「具①」 ODF應用工具 視窓(V          | り 説明(日)                    |     |        |                    |
| M18            | 8 👻                             |                                                                                                    | f <sub>x</sub>                           |                               |            |               |           |                |    |            |        |                     |    | Δ                              | В                                                                  | С                                        | D                       |                                                                                                    | E                          | F                          | G   | н      | I                  |
|                | -                               |                                                                                                    |                                          |                               |            |               |           |                |    |            |        |                     |    | 1                              |                                                                    |                                          | 離職人員                    | 查詢                                                                                                    |                            |                            |     |        |                    |
|                | A                               | В                                                                                                    | С                                        | D                             | E          | F             | G         | н              | I  | J          | K      |                     |    | 2                              | -                                                                  | 王小明(F1234567                             | 789) 查詢區                | 間107-01                                                                                                    | -01 ~ 107-09-30            |                            |     |        |                    |
| 1              |                                 |                                                                                                    | 離職人員查詢                                   |                               |            |               |           |                |    |            |        |                     |    | 3 加3                           | 近 加班期                                                              | 間                                        | 加班                      |                                                                                                    | 事由                         | 費用                         | 請領所 | 件      |                    |
| 2              | 王小明                             | ·明(F123456789) :                                                                                                    | 查詢區間 107-01-01(-                         | -)~107-                       | -09-30(E   | 目)            |           |                |    |            |        |                     |    | 4 類)                           |                                                                    | 結束時間                                     | 時數                      |                                                                                                    |                            | 請領                         | 金額  |        |                    |
| 3              | 加班                              | 加班                                                                                                    | 期間                                       | 加班                            |            | 費用            | 請領        |                |    |            |        |                     |    | 5                              | 陵 107-07-07(元)08:00 1<br>陸 107-08-02(四)17-30 1                     | 107-07-07(元) 17:00<br>107-08-02(页) 19:30 | 9時 test<br>2時 1113      | enter al construction de la construction de la cons |                            |                            | 0   |        |                    |
| 4              | 新期<br>新期                        | 把始時間                                                                                                    | 結束時間                                     | 店動                            | 事由         | 諸貓            | 全貊        | 附件             |    |            |        |                     |    | 7                              | 後 107-08-07(二) 17:30 1                                             | 107-08-07(二) 19:30                       | 2時加                     | 斑                                                                                                    |                            | 未請領                        | 0   |        |                    |
|                |                                 | 07.07(2:)09:00                                                                                                    | 107.07.07(会) 17:00                       |                               | tact       | 半速站           | 0         | #              |    |            |        |                     |    | 8                              | 投 107-08-10(五) 17:30 1                                             | 107-08-10(五) 19:30                       | 2時加                     | 斑                                                                                                    |                            | 未請領                        | 0   |        |                    |
| 5              | - NX 107-0                      | 00.00(71)08.00                                                                                                    | 107-07-07(73) 10:30                      | 201±                          | test       | 小明視           |           |                |    |            |        |                     |    | 9                              |                                                                    | <u>一般加班</u> 小計                           | - 158-5<br>- ONE        |                                                                                                    |                            | <u>一般加班</u> 小計<br><b> </b> | 0   |        |                    |
| 6              |                                 | 08-02(29)17:50                                                                                                    | 107-08-02(24) 19:50                      | 20-5                          | 비꼬꼬        | 木崩視           |           | <u>無</u>       |    |            |        |                     |    | 11                             |                                                                    |                                          | · 15時                   |                                                                                                    |                            | 總計                         | 0   |        |                    |
| /              | 一般 107-0                        | 08-07() 17:30                                                                                                    | 107-08-07() 19:30                        | 2時                            | 加班         | 木請領           | 0         | <u></u>        |    |            |        |                     |    | 12                             |                                                                    |                                          |                         |                                                                                                    |                            |                            |     |        |                    |
| 8              | 一般 107-0                        | -08-10(五) 17:30                                                                                                    | 107-08-10(五) 19:30                       | 2時                            | 加班         | 未請領           | 0         | 無              |    |            |        |                     |    | 13                             |                                                                    |                                          |                         |                                                                                                    |                            |                            |     |        |                    |
| 9              |                                 |                                                                                                    | 一般加班小計                                   | 15時                           | 一般         | 加班小計          | 0         |                |    |            |        |                     |    | 15                             |                                                                    |                                          |                         |                                                                                                    |                            |                            |     |        |                    |
| 10             |                                 |                                                                                                    | 專案合計                                     | 0時                            |            | 專案合計          | 0         |                |    |            |        |                     |    | 16                             |                                                                    |                                          |                         |                                                                                                    |                            |                            |     |        |                    |
| 11             |                                 |                                                                                                    | 總計                                       | 15時                           |            | 總計            | 0         |                |    |            |        |                     |    | 17                             |                                                                    |                                          |                         |                                                                                                    |                            |                            |     |        |                    |
| 4、             | 出勤紀                             | 己錄匯出的                                                                                                    | 的檔案只有                                    | Exc                           | cel 1      | 格式            |           | _              |    |            |        |                     |    | 4 \ L                          | 出勤紀錄匯出                                                             | 的檔案除                                     | € Exce                  | el 外                                                                                                    | · 增加匯出 oc                  | ds                         |     |        |                    |

| 離職人員查詢功能                                                                                                    |
|----------------------------------------------------------------------------------------------------|
|                                                                                                    |
| 日期區間: 紀時 107-01-01 選擇 ~ 这時 107-09-30 選擇                                                                                                    |
| 查詢項目: ○基本資料變更 ○請假紀錄 ○出整紀錄 ○加班紀錄 ◉出勤紀錄                                                                                                    |
| 開始查詢: 查詢                                                                                                    |
|                                                                                                    |
| 土小明(F123456789) 登詞通信 107-01-01() ~ 107-09-30(日)                                                                                                    |
| 日期 出動狀態 上班卡 中午卡 卜班卡 出勤時數                                                                                                    |
| 107-08-03(五) 正常 0803 1803 8                                                                                                    |
| 107-08-07(二) 運到早還 0836 1720 7                                                                                                    |
| 107-08-10(元) 止落 0000 0                                                                                                    |
| 10/-05-10(二) 正帝 0000 1000 o<br>107-05-10(二) 臣湯 0500 17715 9                                                                                                    |
| - 107-09-03(一) 正営 0800 1235 4                                                                                                    |
| 107-09-05(三) 刷卡不一致 0810 0                                                                                                    |
| 승計 35                                                                                                    |
|                                                                                                    |
| 匯出Excel 匯出ods                                                                                                    |
| Ods 内容<br>demissionquery_absent.ods - NDC ODF Application Tools Calc<br>檔案(F) 編輯(E) 檢視(V) 插入(D) 格式(Q) 工作表(S) 資料(D) 工具(T) ODF應用工具 視窗(                                                                                                    |
|                                                                                                    |
|                                                                                                    |
| A B C D E F G H                                                                                                    |
| A         B         C         D         E         F         G         H           1         離職人員查詢                                                                                                    |
| A         B         C         D         E         F         G         H           1         離職人員查詢         2         主小順(F123456789) 查詢原間107-01-01 ~ 107-09-30         107-09-30         107-09-30         107-09-30         107-09-30         107-09-30         107-09-30         107-09-30         107-09-30         107-09-30         107-09-30         107-09-30         107-09-30         107-09-30         107-09-30         107-09-30         107-09-30         107-09-30         107-09-30         107-09-30         107-09-30         107-09-30         107-09-30         107-09-30         107-09-30         107-09-30         107-09-30         107-09-30         107-09-30         107-09-30         107-09-30         107-09-30         107-09-30         107-09-30         107-09-30         107-09-30         107-09-30         107-09-30         107-09-30         107-09-30         107-09-30         107-09-30         107-09-30         107-09-30         107-09-30         107-09-30         107-09-30         107-09-30         107-09-30         107-09-30         107-09-30         107-09-30         107-09-30         107-09-30         107-09-30         107-09-30         107-09-30         107-09-30         107-09-30         107-09-30         107-09-30         107-09-30         107-09-30         107-09-30         107-09-30         10 |
| A         B         C         D         E         F         G         H           1         離職人員查詢                                                                                                    |
| A         B         C         D         E         F         G         H           1                                                                                                    |
| A         B         C         D         E         F         G         H           1                                                                                                    |
| A         B         C         D         E         F         G         H           1                                                                                                    |
| A         B         C         D         E         F         G         H           1                                                                                                    |
| A         B         C         D         E         F         G         H           1                                                                                                    |
| A         B         C         D         E         F         G         H           1                                                                                                    |
| A         B         C         D         E         F         G         H           1                                                                                                    |
| A         B         C         D         E         F         G         H           1                                                                                                    |
|                                                                                                    |

| 4.19 功能位                                                            | ፲置:差勤管理->工具->Web                                                                                                 | oITR 跨機關人員匯出                                                                                                    | 「具                                                                  |                                                                                                    |                                           |                                                 |
|---------------------------------------------------------------------|----------------------------------------------------------------------------------------------------|----------------------------------------------------------------------------------------------------|---------------------------------------------------------------------|----------------------------------------------------------------------------------------------------|-------------------------------------------|-------------------------------------------------|
| 4.19.1 修改                                                           | 【內容:原始資料須手動校正述                                                                                                   |                                                                                                    | 的請假、出差                                                              | 、加班資料 csv。                                                                                              |                                           |                                                 |
|                                                                     | 舊版本                                                                                                    |                                                                                                    |                                                                     | 新版本                                                                                                    |                                           |                                                 |
| 以請假資料為                                                              | 例,                                                                                                    |                                                                                                    | 以請假資料為係                                                             | 列,                                                                                                    |                                           |                                                 |
| 1.新機關人事                                                             | 至【差勤管理->工具->WebITR 跨                                                                                             | §機關人員匯入工具】, 匯                                                                                                    | 1.新機關人事至                                                            | E【差勤管理->工具->WebITR                                                                                      | 跨機關人員匯入日                                  | 具】 <sup>,</sup> 滙                               |
| 入同仁的請假                                                              | 、出差、加班資料 csy · 顯示「開                                                                                              | 始匯入中」。                                                                                                    | 入同仁的請假                                                              | 、出差、加班資料 csv,顯示「閉                                                                                       | 開始匯入中」。                                   |                                                 |
|                                                                     |                                                                                                    |                                                                                                    |                                                                     |                                                                                                    |                                           |                                                 |
| 2 再至同仁凯之                                                            | 大發【差勤作業->差勤資料查詢】                                                                                                 | ,杳看 107 年 9~10 月請                                                                                                    | 2 再至同仁凱ナ                                                            | ☆發【差勤作業->差勤資料查詢                                                                                         | 】, 杳看 107 年 9,                            | ~10 月詰                                          |
|                                                                     | 何咨約匯入,匯入生的。                                                                                                    |                                                                                                    |                                                                     | ≤≤≤≤≤≤≤≤≤≤≤≤≤≤≤≤≤≤≤≤≤≤≤≤≤≤≤≤≤≤≤≤≤≤≤≤                                                                    |                                           | <b>10</b> / J #/5                               |
| NGM ML                                                              | 的复始匯八千匯八八叔                                                                                                    |                                                                                                    | RENTURS                                                             |                                                                                                    |                                           |                                                 |
|                                                                     |                                                                                                    |                                                                                                    |                                                                     |                                                                                                    |                                           |                                                 |
|                                                                     |                                                                                                    |                                                                                                    | 圖⊥:                                                                 |                                                                                                    |                                           |                                                 |
| 首頁-> 差勤管理->工具->WebITR                                               | 跨機關人員匯入工具 上次登入時間:107-                                                                                            | ·10-26 11:27:33 線上人數:1人 凱大發(客服中心) [登出]                                                                                                    | 首頁-> 差勤管理->工具->WebITR                                               | 時機關人員匯入工具 上次登入時間:1                                                                                      | 107-10-26 11:27:33 線上人數:1人 凱大             |                                                 |
|                                                                     |                                                                                                    |                                                                                                    |                                                                     |                                                                                                    |                                           | <u>8(各版中心) [堂出]</u>                             |
|                                                                     | 人員及差劃紀錄進入                                                                                                    |                                                                                                    |                                                                     | 人員及差勤紀録匯入                                                                                               |                                           | 發(各版中心) [堂出]                                    |
| 上傳檔案                                                                | 人員及左劃紀録進入<br>: 資料檢視                                                                                              | 開始匯入                                                                                                    | 上傳檔案                                                                | 人員及差勤紀錄匯入<br>資料檢視                                                                                       | 開始匯入                                      |                                                 |
| 上傳檔案                                                                | 人貝及左動紀録進入           資料檢視           上傳檔案                                                                          | 開始匯入                                                                                                    | 上傳檔案                                                                | 人員及差勤紀録匯入<br><b>資料檢視</b><br>上傳檔案                                                                        | 開始匯入                                      | (各版十小) [堂西]                                     |
| 上傳撒案                                                                | 人員及差到紀録進入<br>· 資料檢視<br>上傳檔案<br>1071026                                                                           |                                                                                                    | 上傳檔案                                                                | 人員及差勤紀録匯入<br>資料檢視<br>上傳檔案<br>1071026                                                                    | 開始匯入                                      | (今版十心) (堂古)                                     |
| 上傳檔案 上傳批號: 人員基本資料檔:                                                 | 人貝及左則紀録進入<br>至 資料檢視<br>上傳檔案<br>1071026                                                                           | 開始護入<br><br>                                                                                                    | 上傳檔案<br>上傳批號:<br>上傳批號:<br>人員基本資料檔:                                  | 人員及差勤紀錄匯入<br>資料檢視<br>上傳檔案<br>1071026                                                                    | 開始匯入                                      | (各成中心) [亚西]                                     |
| 上傳檔案<br>上傳批號:<br>人員基本資料檔:<br>請假記錄檔:                                 | 人貝及左動紀録進入<br>資料檢視<br>上傳檔案<br>[1071026<br>[C:\Users\eileen\Downloads\測試資料\WebITR_PO15M_1070907111837.             | 開始匯入                                                                                                    | 上傳檔案<br>上傳批號:<br>人員基本資料檔:<br>請假記錄檔:<br>請假記錄檔:                       | 人員及差勤紀錄匯入<br>資料檢視<br>上傳檔案<br>1071026<br>C:\Users\eileen\Downloads\測試資料\WebITR_P015M_10709071118         | 開始匯入                                      | (各成中心) [亚色]<br>上傳<br>上傳                         |
| 上傳撒案<br>上傳批號:<br>人員基本資料檔:<br>請假記錄檔:<br>出差記錄檔:                       | 人貝及左動紀録進入<br>資料檢視<br>上傳檔案<br>[1071026<br>[C:\Users\eileen\Downloads\测賦資料\WebITR_PO15M_1070907111837.             | 開始匯入<br>注傳<br>(2)覽<br>上傳<br>注傳<br>(2)覽<br>上傳                                                                                                    | 上傳檔案<br>上傳批號:<br>人員基本資料檔:<br>諸限記錄檔:<br>出差記錄檔:                       | 人員及差勤紀錄匯入<br>資料檢視<br>上傳檔案<br>1071026<br>C:\Users\eileen\Downloads\測試資料\WebITR_P015M_10709071118         | 開始匯入<br>登覧<br>注覧<br>注覧                    | ▲<br>(上体<br>上体<br>上体<br>上体                      |
| 上傳擺案<br>上傳批號:<br>人員基本資料檔:<br>請假記錄檔:<br>出差記錄檔:<br>加班記錄檔:             | 人貝及左動紀録進入<br>達和檢視<br>上傳檔案<br>[1071026<br>[1071026<br>[C:\Users\eileen\Downloads\测試資料\WebITR_PO15M_1070907111837. | 開始種入<br>開始種入<br>2<br>2<br>2<br>2<br>2<br>2<br>5<br>2<br>2<br>5<br>…<br>上傳<br>上傳<br>注傳<br>注傳<br>上傳<br>上傳<br>上傳<br>上傳                                                                                                    | 上傳檔案<br>上傳批號:<br>人員基本資料檔:<br>請假記錄檔:<br>出差記錄檔:<br>加班記錄檔:             | 人員及差勤紀錄匯入<br>資料檢視<br>上傳檔案<br>1071026<br>C:\Users\eileen\Downloads\測試資料\WebITR_PO15M_10709071118         | 開始匯入<br>激覽<br>337.cs 澄覽<br>塗覽<br>塗覽       | 上体<br>上体<br>上体<br>上体                            |
| 上傳檔案<br>上傳批號:<br>人員基本資料檔:<br>請假記錄檔:<br>出差記錄檔:<br>加班記錄檔:<br>勤情統計記錄檔: | 人見及差動紀録進入<br>: 資料檢視<br>上傳檔案<br>[1071026<br>C:\Users\eileen\Downloads\測試資料\WebITR_PO15M_1070907111837.            | 開始種入<br>開始種入<br>2<br>2<br>2<br>2<br>2<br>2<br>2<br>2<br>2<br>2<br>2<br>2<br>2                                                                                                    | 上傳檔案<br>上傳批號:<br>人員基本資料檔:<br>胡假記錄檔:<br>出差記錄檔:<br>加班記錄檔:<br>勤情統計記錄檔: | 人員及差勤紀錄匯入<br>資料檢視<br>上傳檔案<br>1071026<br>C:\Users\eileen\Downloads\測試資料\WebITR_PO15M_10709071118         | 開始羅入<br>激覽<br>337.cs 澄覽<br>瀏覽<br>激覽<br>激覽 | 上傳<br>上傳<br>上傳<br>上傳<br>上傳                      |
| 上傳撒案<br>上傳批號:<br>人員基本資料檔:<br>請假記錄檔:<br>出差記錄檔:<br>加班記錄檔:<br>動情統計記錄檔: | 人貝及左到紀録進入<br>: 資料檢視<br>上傳檔案<br>[1071026<br>C:\Users\eileen\Downloads\測試資料\WebITR_PO15M_1070907111837.<br>上傳成功    | 開始護入<br>注傳<br>(注傳)<br>(注傳)<br>(注)<br>(注)<br>(注)<br>(注)<br>(注)<br>(注)<br>(注)<br>(注 | 上傳檔案<br>上傳指號:<br>人員基本資料檔:<br>話假記錄檔:<br>出差記錄檔:<br>加班記錄檔:<br>動情統計記錄檔: | 人員及差勤紀錄匯入<br>資料檢視<br>上傳檔案<br>1071026<br>C:\Users\eileen\Downloads\測試資料\WebITR_PO15M_10709071118<br>上傳成功 | 開始匯入<br>注償:                               | 上体       上体       上体       上体       上体       上体 |

| 首頁-> 差勤管理->工具->WebITR跨機關人員匯入工具                                                      | 上次登入時間          | :107-09-25 16:02:12 線上人數:1人 凱大發(答服中心) [登出]  | 首百-> ※勤管珥->工具->WebIT | R跨機關人員匯入工具                                                                                                    |                        | 上次登入時間:107-09-2516:02:12 線。   | 上人數:1人 劉大發(客服中心) [登出] |
|-------------------------------------------------------------------------------------|-----------------|---------------------------------------------|----------------------|----------------------------------------------------------------------------------------------------|------------------------|-------------------------------|-----------------------|
|                                                                                     | 人員及差勤紀錄匯入       |                                             |                      |                                                                                                    | 人員及差勤紀録                | 绿匯入                           |                       |
| 上傳檔案                                                                                | 資料檢視            | 開始進入                                        | 上傳檔                  | 2000 - Contract - Contract - Cont | 資料檢視                   |                               | 開始匯入                  |
|                                                                                     | 人員及差勤紀錄匯入       |                                             |                      |                                                                                                    | 人員及差勤紀錄                | 绿匯入                           |                       |
| 說明: 1.請先元成機關組織人員的建置,<br>2.請勾選匯入資料。                                                  | 再行匯入人員差假加班動情等資料 | •                                           | 說明                   | <ol> <li>1.請先完成機關組織人</li> <li>2.請勾選匯入資料。</li> </ol>                                                                                                    | <b>人員的建置,再行匯入人員差</b> 偏 | 助田班勤惰等資料。                     |                       |
| 上傳批號:                                                                               |                 |                                             | 上傳批號                 |                                                                                                    |                        |                               |                       |
| 資料類別: ●人員資料 〇請假 〇出差 ○九                                                              |                 |                                             | 資料類別 (第3) 機関式開始      | : ●人員資料 ○請假<br>: ******                                                                                                    |                        |                               | 200.492               |
| 進入機關或単位:機關 人事行政認處                                                                   | ✔」単位 [客服中心      | 職日期 107-09-25 選擇                            | 進入(湖鍋以単位)            | ・ 機關  人事仃以認處                                                                                                    | ▶ 単位  各服中心             | ▶ ▶ 到職日期 107-09-25            | 選擇                    |
|                                                                                     | 匯入              |                                             |                      |                                                                                                    | 匯入                     |                               |                       |
|                                                                                     | 開始匯入中           |                                             |                      |                                                                                                    | 開始匯入中                  |                               |                       |
| 圖 3:                                                                                |                 |                                             | 圖 3:                 |                                                                                                    |                        |                               |                       |
|                                                                                     |                 |                                             | 首頁-> 差勤作業->差勤資料查詢    |                                                                                                    |                        | 上次登入時間: 107-10-26 11:27:33 線」 | 上人數:1人 凱大發(客服中心) [登出  |
| 首頁> 送勤作業→送勤資料査詢 差 勘 容 料 本 約                                                         | 上次登入時間:1        | 07-10-26 11:27:33 線上人數:1人 凱大發(客服中心) [登出]    | 差勤資料查詢               |                                                                                                    |                        |                               |                       |
|                                                                                     |                 |                                             | 姓名 凱大發 ✔             |                                                                                                    |                        | 說明:                           |                       |
| 姓名 凱大發 ✓                                                                            | 說               |                                             | 查詢類型 請假資料            | ✔ 全部                                                                                                    | ~                      | 1.可查詢個人出勤、刷卡<br>加班、勒隆等资料      | 、請假、公出差、短程車資、         |
| <ul> <li>         查詢用期 [107-09-01]         選擇 ~ [107-10-30]         選擇 査</li> </ul> | 2論 1.日          | J金嗣個人出動、刷卡、請假、公出差、短程車貨、<br>I、勤情等資料          | 查詢日期 107-09-01       | 選擇 ~ 107-10-30                                                                                                    | 選擇 查詢                  | 加加工,副川利夺其州                    |                       |
|                                                                                     | ∋Ta∓aγ          | т њ                                         | <b>業質 別</b>          | 時間                                                                                                    | 合計時數                   | 事 由                           |                       |
|                                                                                     | 日TP-JT-要X       | 争 田<br>———————————————————————————————————— | 公假 1                 | 07-09-04(二) 08:30<br>07-09-04(二) 17:30                                                                                                    | 1日O小時 A                |                               |                       |
|                                                                                     | 列印              |                                             | 公假 1                 | 07-09-05(三) 08:30<br>07-09-05(三) 17:30                                                                                                    | 1日O小時 A                |                               |                       |
|                                                                                     |                 |                                             | 公假 1                 | 07-09-14(五) 08:30<br>07-09-14(五) 17:30                                                                                                    | 1日0小時 a                |                               |                       |
|                                                                                     |                 |                                             | 休假 1                 | 07-10-02(二) 08:30<br>07-10-02(二) 17:30                                                                                                    | 1日0小時 a                |                               |                       |
|                                                                                     |                 |                                             | 公假 1                 | 07-10-06(六) 08:30<br>07-10-06(六) 17:30                                                                                                    | 1日0小時 人                | 事登補假一天                        |                       |
|                                                                                     |                 |                                             |                      | 總                                                                                                    | 計: 5日0小時               |                               |                       |
|                                                                                     |                 |                                             |                      |                                                                                                    |                        |                               |                       |
|                                                                                     |                 |                                             |                      |                                                                                                    |                        |                               |                       |
|                                                                                     |                 |                                             |                      |                                                                                                    |                        |                               |                       |

# 5. 輪班作業

| L 功能位置:輪班作業->輪班表製作->編輯任務                                                                      |                                                                             |  |  |  |  |  |  |
|-----------------------------------------------------------------------------------------------|-----------------------------------------------------------------------------|--|--|--|--|--|--|
| 5.1.1 修改內容:修正刪除或新增呈核流程,點選存檔,會出現                                                               | 這功能有點小狀況,存檔失敗。                                                              |  |  |  |  |  |  |
| 舊版本                                                                                           | 新版本                                                                         |  |  |  |  |  |  |
| 凱大發至輪班作業->輪班表製作->編輯任務·刪除或新增呈核流程·點                                                             | 凱大發至輪班作業->輪班表製作->編輯任務·刪除或新增呈核流程·點                                           |  |  |  |  |  |  |
| 選存檔,會出現這功能有點小狀況,存檔失敗。                                                                         | 選存檔,已可正常操作。                                                                 |  |  |  |  |  |  |
| 编輯开務 (法標) (19)尚)                                                                              | 编輯 开 務 广云横1 「取尚1                                                            |  |  |  |  |  |  |
| lu 201 V 201 201 201 201 201 201 201 201 201 201                                              | lu Xir V XX Zir Xir V Xir Xir Xir Xir Xir Xir Xir Xir Xir Xir               |  |  |  |  |  |  |
|                                                                                               |                                                                             |  |  |  |  |  |  |
|                                                                                               |                                                                             |  |  |  |  |  |  |
| キル(機制人動)1以感感 ~【実制】 単位(を取り)<br>識影を作取られていたのでの)<br>「ため」の「ない」の「この」の「ない」ので、                        | 年世 微調 人動1 现态废 ♥ [文弟] 再迎 仓廒中心 ▼<br>諸恐怖中国在东下所属的杆条排除态度                         |  |  |  |  |  |  |
| 固定職位選擇: 機關 人事行政總處 <>> 軍位 客服中心 <>>> 職位 主任(300001001)/張主任 <>>>>>>>>>>>>>>>>>>>>>>>>>>>>>>>>>>>> | 国 定職 位 器 理 : 機器 ( 入事行政 課 處 ∨ 軍 位 客 服 中 心 ∨ 職 位 1 主 任 ( 300001001) / 張 主 任 ∨ |  |  |  |  |  |  |
| 步骤                                                                                            | 步骤                                                                          |  |  |  |  |  |  |
| 1 2.466件値硬 ((由語人宣屬主管:6)) ((仲田固定) (描入)[删除]                                                     | 1 2.466件値硬 (旧語人直屬主管-6) (伊田周定1 [描入] 開除1                                      |  |  |  |  |  |  |
|                                                                                               |                                                                             |  |  |  |  |  |  |
| 3 2.446444464664644646464464464464464464464                                                   | 3 2.4464件值读 《 (终于5) 《仲田周年1 [指入][删除]                                         |  |  |  |  |  |  |
|                                                                                               |                                                                             |  |  |  |  |  |  |
| [新增步驟][重新載入]                                                                                  | [新增步驟][重新載入]                                                                |  |  |  |  |  |  |
|                                                                                               |                                                                             |  |  |  |  |  |  |
|                                                                                               | 編輯任務 [存備] [取満]                                                              |  |  |  |  |  |  |
|                                                                                               | 任務名稱 系統排班A表                                                                 |  |  |  |  |  |  |
| 這功能可能有些小野说呢!                                                                                  | 預設迸表会稱 X年X月排迸表                                                              |  |  |  |  |  |  |
|                                                                                               | 單位 機関人事行政總處 ♥ [更新] 單位 客服中心 ─ ♥                                              |  |  |  |  |  |  |
|                                                                                               | 諸設定此項任務下所屬的班表批核流程                                                           |  |  |  |  |  |  |
| 請稍等一下再重新執行.                                                                                   | 固定職位選擇:機關人事行政總處 >> 單位 客服中心 >> 職位 主任(300001001)/張主任 >>                       |  |  |  |  |  |  |
| 于形体华州市类的它们同院为你领达目的吧。                                                                          | 步驟 傳遞類別 聯位代號 動作                                                             |  |  |  |  |  |  |
| 以顿超我们等亲时各加盟隊為心脏沃问超喔!                                                                          | 班表呈核派程: 1 [2.無條件傳遞 ♥] [(申請人直屬主管-6) ♥] [使用固定] [插入] [刪除]                      |  |  |  |  |  |  |
| 請與人事單位聯繫                                                                                      | 3 2.無條件傳透 ✓ (結束-5) ✓ [使用固定] [插入] [靜除]                                       |  |  |  |  |  |  |
|                                                                                               | [新谥步號] [重新載入]                                                               |  |  |  |  |  |  |
| 回上一頁冉訊一次。                                                                                     |                                                                             |  |  |  |  |  |  |
|                                                                                               |                                                                             |  |  |  |  |  |  |
|                                                                                               |                                                                             |  |  |  |  |  |  |
| 程式版本:I_I0_/_2[10/-06-2/]                                                                      |                                                                             |  |  |  |  |  |  |
| 系統代號 - 8080                                                                                   |                                                                             |  |  |  |  |  |  |
| A A A A A A A A A A A A A A A A A A A                                                         |                                                                             |  |  |  |  |  |  |
|                                                                                               |                                                                             |  |  |  |  |  |  |

| 5.2 功能位置:輪班作業 ->輪班表製作                                                                                                    |                 |                                                                         |
|----------------------------------------------------------------------------------------------------|-----------------|-------------------------------------------------------------------------|
| 5.2.1 修改內容:班表檢核連續7天排班以起日計算,以                                                                                                    | 免迄日跨天會          | 誤判為連續排班                                                                 |
| 舊版本                                                                                                    |                 | 新版本                                                                     |
| 使用輪班作業·班表動作下拉選單班表檢核功能判斷有誤<br>同仁沒有排連續7天的班·但系統顯示已連續排班7日                                                                                                    | 班表檢核連續          | 7 天排班以起日計算,以免迄日跨天會誤判為連續排班                                               |
| 同仁排班日為 6/1、6/3、6/4、6/5、6/8、6/9、6/11、6/12                                                                                                    | 同仁排 20:00~      | ∕04:00 的班 · 只有排班 6 天                                                    |
| 上班時間為 19:30~00:30 · 沒有連續 7 天的班 · 但系統檢核卻顯                                                                                                    |                 | 輪班表                                                                     |
| 示已連續排班 <b>7</b> 日。                                                                                                    | [列印] [列印本<br>頁] | ④ ▲ 「「「「」」 ④ 「「「」」 ● 新時間:107-07-12(四) 11:19:17                          |
| Calification     Calification     C | 日期              | 早班 00 20:00~01 04:00                                                    |
| 06/21 休假 08:00~16:00 與 06/22 休暇 08:00~16:00 覺陽不證11小時,                                                                                                    | 107-07-01(日)    | 凱大發                                                                     |
| 06/22 休祭 08:00~16:00 與 06/23 應班 19:30~00:30 覺得不足11小時。                                                                                                    | 107-07-02()     | 凱大發                                                                     |
| 06/09 已連續排班7日,依法應休息不排班!                                                                                                    | 107-07-03(二)    | 凱大發                                                                     |
| 06/08 已遭请辩班7日,你法想休息不嫌班!                                                                                                    | 107-07-04(三)    |                                                                         |
| 06/11 已讀讀辦班7日,依法應休息不解班!                                                                                                    | 107-07-05(四)    |                                                                         |
| 06/12 三連續辦班7日,依法應休息不辨班!                                                                                                    | 107-07-06(五)    | 副人發                                                                     |
| 06/11 己達續排班7日,依法應休粤不擁班!                                                                                                    | 目前檢查是正常         | 常的                                                                      |
| 06/12 已續續辨證7日,依法應休學不辨證!                                                                                                    | Ø               | http://192.168.1.114:8080/?sftblv_id=gs336 - 人員排班檢查 - Internet Explorer |
|                                                                                                    |                 | 人員排班檢查                                                                  |
|                                                                                                    |                 |                                                                         |
|                                                                                                    |                 | 無任何問題!                                                                  |

## 5.3 功能位置:輪班作業->輪班加班

## 5.3.1 修改內容:報表匯出後增加 ODF 檔案格式

#### 舊版本 新版本 1、輪班加班除 Excel 外,增加匯出 ods 1、輪班加班只有 Excel 格式 輪班加班 · 輪 ∃TF 力∏ ∃TF 單位 客服中心 ✔ 日期 107 ✔ 年 08 ~月 單位 客服中心 ▼ 日期 107 ▼ 年 08 ▼ 月 查詢加班記錄 查詢加班記錄 應到班 實際出勤 輪班招時 貓外加 總加班 公出差 輪班招時 額外加 員工 請假 公出差 員工 確到班 實際出勤 請假 總加班 單位 姓名 單位 姓名 編號 時數 時數 時數 時數 班時數 時數 編號 時數 時數 時數 時數 時數 班時數 時數 時數 張三 張三 客服中心 7154 客服中心 184 24.0 16 0 0 0.0 0.0 7154 184 24.0 16 0 0 0.0 0.0 X120 李四 客服中心 0.0 56.0 184 144.0 96 Û 0 李四 客服中心 184 96 0 X120 144.0 Û 0.0 56.0 7777 客服中心 184 0.0 Û Û 0.0 凱大發 Û 0.0 7777 凱大發 客服中心 184 0.0 0 0 0 0.0 0.0 ※A=應到時數,B=實到時數,C=請假時數,D=額外加班時數 ※A=應到時數,B=實到時數,C=請假時數,D=額外加班時數 ※總加班時數:MAX(0.B+C-A+D) ※總加班時數:MAX(0,B+C-A+D) 加班時數寫入選擇 列印 匯出Excel 匯出ods 加班時數寫入選擇 列印 匯出Excel 2、Excel 內容 2、ods 内容 1070909233230.ods - NDC ODF Application Tools Calc 🕅 🔒 S · 🗟 - 🕫 1070909232926.xls - Excel 檔案(F) 編輯(E) 檢視(V) 插入(I) 格式(O) 工作表(S) 資料(D) 工具(T) ODF應用工具 視盔(W) 說明(H) 檔案 常用 插入 版面配置 公式 資料 校閱 檢視 L28 - 🔬 Σ = $\cdot$ : $\times \checkmark f_x$ В С N23 Α D Е F G н J 1 員工 應到班 實際出勤 請假 公出差 輪班超時 額外加 總加班 姓名 單位 A В С D Е F G н I J 2 編號 3 7154 4 X120 時數 時數 時數 時數 時數 班時數 時數 <u>客服中心</u> 客服中心 客服中心 1 員工 應到班 實際出勤 請假 公出差 輪班超時 額外加 總加班 24.0 姓名 單位 <sup>販二</sup> 李四 凱大發 184 144.0 176.0 時數 2 編號 時數 時數 時數 時數 班時數 時數 7154 張三 客服中心 3 184 24 16 0 客服中心 144 216 176 4 X120 孝四 184 7777 凱大發 客服中心 184 5 2 6 ※A=應到時數,B=實到時數,C=請假時數,D=額外加班時數 7 ※總加班時數:MAX(0,B+C-A+D) 8

| 5.4 功能             | 能位置:輪班作業->輪班                                                                               | I表清冊                      |                                                                |                                                                                                    |                                    |
|--------------------|--------------------------------------------------------------------------------------------|---------------------------|----------------------------------------------------------------|----------------------------------------------------------------------------------------------------|------------------------------------|
| 5.4.1 修改           | <b>收內容:報表匯出後增加</b>                                                                         | ] ODF 檔案格式                |                                                                |                                                                                                    |                                    |
| 舊版本                |                                                                                            |                           | 新版本                                                            |                                                                                                    |                                    |
| 1、輪班表              | 清冊只有 Excel 格式                                                                              |                           | 1、輪班表清                                                         | 冊除 Excel 外,增加匯出 ods                                                                                                    |                                    |
|                    | 班表名稱107年8)                                                                                 | 月輪班表                      |                                                                | 班表名稱107年8月輪班表                                                                                                    | Ę                                  |
| 選擇                 | 序號                                                                                         | 組別                        | 選擇                                                             | 序號                                                                                                    | 組別                                 |
|                    | 1                                                                                          | 07-19                     |                                                                | 1                                                                                                    | 07-19                              |
| ✓                  | 2                                                                                          | 19-07                     |                                                                | 2                                                                                                    | 19-07                              |
| ✓                  | 3                                                                                          | 19-23 (暁4 )               |                                                                | 3                                                                                                    | 19-23 (暁4 )                        |
| ✓                  | 4                                                                                          | 07-15(休班)                 |                                                                | 4                                                                                                    | 07-15(休班)                          |
| ✓                  | 5                                                                                          | 19-03(休班)                 |                                                                | 5                                                                                                    | 19-03(休班)                          |
| ✓                  | б                                                                                          | 行政班                       |                                                                | б                                                                                                    | 行政班                                |
|                    | 列印 <b>匯出</b> 日                                                                             | xcel                      |                                                                | 列印 匯出Excel 匯出od                                                                                                    | Is                                 |
| Excel 內容           |                                                                                            |                           | Ods 內容                                                         |                                                                                                    |                                    |
| 福紫 常用 描入 版画        | 1070903080221.xls-<br>1配置 公式 資料 校開 檢視                                                      | Excel ? 团 — 日 X<br>登入     | ■ 1070903080340.ods - NDC ODF Appli<br>檀家(F) 編輯(F) 檢損(A) 插入页 檜 | ication Tools Calc<br>str(O) 工作表(S) 答料(D) 工具(D) ODF疫用工具 提高(M) 説明(H)                                                                        |                                    |
|                    | £                                                                                          |                           |                                                                | I I I I I I I I I I I I I I I I I I I                                                                                                    |                                    |
| 126 ¥ X V          | Jx .                                                                                       | Y                         | A B                                                            | C D                                                                                                    | E F G H I J K                      |
| A B<br>1 107年8月輪班表 | C D                                                                                        |                           | 1 107年8月輪班表<br>2                                               |                                                                                                    | <br>                               |
| 2 職稱 姓名 執筆         | 的日期 上班日期                                                                                   | 執動 上班 超時 報支 未報支 每小8時 金額   | 3 職稱 姓名 軟數日                                                    | 期上班日期                                                                                                    | 天數 天數 時數 時數 時數 金額                  |
| 3 4 中院長 張三 11      | . 2 2 3 3 4 5 5 6 6 7 7 8 9 10 10 11 11 26 27 29 30 31 31                                  | 大数                        | 4 中隊長 張三 1,1,2,2                                               | 2, 3, 3, 4, 5, 5, 6, 6, 7, 7, 8, 9, 10, 10, 11, 11, 26, 27, 29, 30, 31, 31<br>4 7 8 8 9 12 13 14 15 16 17 18 19 20 21 22 23 24 25 28 29 30 | 25 0 416 114 302 150 17000         |
| 5 参議 李四 1,2        | , 2, 4, 7, 8, 8, 9, 12, 13, 14, 15, 16, 17, 18, 19, 20, 21, 22, 23, 24, 25, 28, 29, 30, 31 | 26 0 440 74 366 230 17000 | 5 参議 李四 31                                                     | τη τη ση ση ση καιη καη καη καιη και η και και και μαση και μαση και βάλη δάλη δάλη δάλη δάλη δάλη.                                        | 26  0  440  74   366   230   17000 |
| 6 合計:              |                                                                                            | 新台幣34000元整                | 6 合計:                                                          |                                                                                                    | 新台幣34000元整                         |

# 6. 系統維護

| 6.1 功能位置:系統維護->表單進度查詢                                                                                                    |                                                                                                    |
|----------------------------------------------------------------------------------------------------|----------------------------------------------------------------------------------------------------|
| 6.1.1 修改內容:同仁平日請出國赴大陸分別選不同代理人,無                                                                                                    | 法使用表單進度查詢。                                                                                                    |
|                                                                                                    | 新版本                                                                                                    |
| 一、凱大發 先至【差勤作業->請假申請】·申請出國赴大陸:                                                                                                    | 一、凱大發 先至【差勤作業->請假申請】·申請出國赴大陸:                                                                                                    |
| 大單:出國或赴大陸申請 107-10-15(一) 08:30 ~107-10-16(二) 17:00                                                                                                    | 大單:出國或赴大陸申請 107-10-15(一) 08:30 ~107-10-16(二) 17:00                                                                                                    |
| 小單:                                                                                                    | 小單:                                                                                                    |
| 代理人 吳觀光 事假 107-10-15(一) 08:30 ~ 107-10-15(一) 17:00 1 日                                                                                                    | 代理人 吳觀光 事假 107-10-15(一) 08:30~107-10-15(一) 17:001日                                                                                                    |
| 代理人 凱一技 休假 107-10-16(二) 08:30~107-10-16(二) 17:00 1 日                                                                                                    | 代理人 凱一技 休假 107-10-16(二) 08:30~107-10-16(二) 17:001日                                                                                                    |
| 二、代理人先不批假單,管理者再至【系統維護->表單進度查詢】,查詢                                                                                                    |                                                                                                    |
| 凱大發 10/15~10/16·「申請未批核完成」的假單。                                                                                                    | 二、代理人先不批假單,管理者再至【系統維護->表單進度查詢】,查詢                                                                                                    |
|                                                                                                    | 凱大發 10/15~10/16·「申請未批核完成」的假單。                                                                                                    |
| 三、查詢結果顯示小狀況·無法顯示「申請為批核完成」的假單·目前進                                                                                                    |                                                                                                    |
| 度在代理人關卡。                                                                                                    | 三、可查詢凱大發,10/15 假單目前進度在代理人吳觀光,10/16 假單目前                                                                                                    |
|                                                                                                    | 進度在代理人凱一技,等待代理人批核。                                                                                                    |
| 圖1:                                                                                                    | 圖 1:                                                                                                    |
| 科員(300001003) 試大發 		 【切換】                                                                                                    | 料員(300001003)創大發 		 【切換】                                                                                                    |
| [□目目] 目見→<br>(○日日) (□10-10-12 16:50:20 録上入数:1人 副大数(客無中心) (□<br>(○日日) (□10-10-12 16:50:20 録上入数:1人 副大数(客無中心) (□<br>(○日日) (□10-10-12 16:50:20 録上入数:1人 副大数(客無中心) (□<br>(○日日) (□10-10-12 16:50:20 録上入数:1人 副大数(客無中心) (□<br>(○日日) (□10-10-12 16:50:20 録上入数:1人 副大数(客無中心) (□<br>(○日日) (□10-10-12 16:50:20 録上入数:1人 副大数(客無中心) (□<br>(○日日) (□10-10-12 16:50:20 録上入数:1人 副大数(客無中心) (□<br>(□日日) (□10-10-12 16:50:20 録上入数:1人 副大数(客無中心) (□<br>(□日日) (□10-10-12 16:50:20 録上入数:1人 副大数(客無中心) (□<br>(□日日) (□10-10-12 16:50:20 録上入数:1人 副大数(客無中心) (□<br>(□日日) (□10-10-12 16:50:20 録上入数:1人 副大数(客無中心) (□<br>(□日日) (□10-10-12 16:50:20 録上入数:1人 副大数(客無中心) (□<br>(□日日) (□10-10-12 16:50:20 録上入数:1人 圖) (□10-10-12 16:50:20 録上入数:1人 圖) (□10-10-12 16:50:20 録上入数:1人 圖) (□10-10-12 16:50:20 録上入数:1人 圖) (□10-10-12 16:50:20 ਊL) (□10-10-12 16:50:20 ਊL) (□10-10-12 16:50:20 ਊL) (□10-10-12 16:50:20 ਊL) (□10-10-12 16:50:20 ਊL) (□10-10-12 16:50:20 ਊL) (□10-10-12 16:50:20 ਊL) (□10-10-12 16:50:20 ਊL) (□10-10-12 16:50:20 ਊL) (□10-10-12 16:50:20 ਊL) (□10-10-12 16:50:20 ਊL) (□10-12 16:50:20 ਊL) (□10-12 16:50:20 @L) (□10-12 16:50:20 @L) (□10-12 16:50:20 @L) (□10-12 16:50:20 @L) (□10-12 16:50:20 @L) (□10-12 16:50:20 @L) (□10-12 16:50:20 @L) (□10-12 16:50:20 @L) (□10-12 16:50:20 @L) (□10-12 16:50:20 @L) (□10-12 16:50:20 @L) (□10-12 16:50 | [10目日] 自見→<br>上次型へ時間:10/-10-12 16:30:20 録上入数:1人 観大数(各版中心) 1<br>第一次型へ時間:10/-10-12 16:30:20 録上入数:1人 観大数(各版中心) 1<br>第一次型へ時間:10/-10-12 16:30:20 録上入数:1人 観大数(各版中心) 1<br>第一次型へ時間:10/-10-12 16:30:20 録上入数:1人 観大数(各版中心) 1                              |
|                                                                                                    |                                                                                                    |
| 通知分見分子         項         申請人         目前進度<br>(待決行)         差破担         合計時數         送件時間         批核時間         附件         動作<br>                                                                                                    | 通入資料         項         申請人         目前進度<br>(符決行)         差限規         登假規         合計時數         送件時間         批核時間         附件         動作           参加作業         次         申請人         目前進度<br>(符決行)         筆         由         取消事由         取消事由 |
| 世間或計太陽电 107-10-15(一) 08:30 107-10-15(一) 14:29 107-10-15(一) 14:29 取消     遠 107-10-16(二) 17:00 107-10-15(一) 14:29 取消                                                                                                    | 世際成長大陸度 107-10-15(一) 08:30 107-10-15(一) 14:29 107-10-15(一) 14:29 取消     酸消     酸消                                                                                                    |
| 株式(株式)         大陸,(出図調示:休候:大陸)a           第時間の面目         第6回450mmm1                                                                                                    | 外部(加速)         大陸, (出図)新::休候:大陸]a           株式2011         金の142111                                                                                                    |
| 事任         事任         事任         事任           1+<                                                                                                    | 事任         事任         事任         事任         事任         事任         事任         目1-15(一)         17:00         1日                                                                                                    |
| 預支旅費:                                                                                                    | 預支旅費:       佐田       多由:(出國議示:休<br>假:大陸]a       預支旅費:   107-10-16(二) 08:30 ~ 107-10-16(二) 17:00 1日<br>預支旅費:                                                                                                    |

| 圖 2 :                                                                                                    | 圖 2 :                                                                                                    |  |  |  |  |  |
|----------------------------------------------------------------------------------------------------|----------------------------------------------------------------------------------------------------|--|--|--|--|--|
| <u> 首頁-&gt; 系統維護-表單進度查詢</u> 上次登人時間:107-10-19 10:17:14 線上人數:1人 凱大發(客服中心) [登出]                                                                                                    | <u> 首頁&gt;&gt; 条統維護→表單進度査詢</u> 上次登入時間:107-10-19 10:17:14 線上人数:1人 凱大發(客服中心) [登出]                                                                    |  |  |  |  |  |
| 表單進度查詢                                                                                                    | 表單進度查詢                                                                                                    |  |  |  |  |  |
| ● 勾選人員查詢       機關       人事行政總處       ✓       單位 客服中心       ✓         人員       全選       □ 保護       □       □       張主任 □ 李科長 ☑ 凱大發 □ 凱一技         ○       勾選機關首長查詢       ○       勾選機關首長查詢 | <ul> <li>● 勾選人員查詢</li> <li>機關 人事行政認處</li> <li>✓ 單位 客服中心</li> <li>✓</li> <li>人員 □全選</li> <li>□ 張主任 □李科長 図 凱大發 □ 凱一技</li> <li>○ 勾選機關首長 查詢</li> </ul> |  |  |  |  |  |
| □ 全選<br>  □ 馮主任 (人事行政總處)                                                                                                    | □全選<br>□ 瑞主任 (人車行政線度)                                                                                                    |  |  |  |  |  |
| 請假日期     107-10-15] 選擇     ~     107-10-16] 選擇       申請規別     全部     ✓       表單狀態     申請未批核完成 ✓                                                                                         | 諸假日期     107-10-15     選擇     ~     107-10-16     選擇       申請規別     全部     ✓       表單狀態     申請未批核完成 ✓                                              |  |  |  |  |  |
| □ 3:<br>首頁-> 系統維護-表單進度查詢 上次登入時間:107-10-12 16:30:20 線上人數:1人 載大發(客服中心) [登出]                                                                                                    | ■ 3:<br>首頁> 系統維護>表單進度查詢 上次登入時間:107-10-19 10:17:14 線上人數:1人 凱大敏(客服中心) [登出]                                                                           |  |  |  |  |  |
|                                                                                                    | 表單進度查詢                                                                                                    |  |  |  |  |  |
| 這功從可能有戰小戰涅喔!                                                                                                    | <ul> <li>● 勾選人員查詢</li> <li>機關 [入事行政總處 &gt;&gt; 單位 客服中心 &gt;&gt;</li> <li>人員 □全選</li> <li>□ 張主任 □ 李科長 図 凱大發 □ 凱一技</li> <li>○ 勿選携開首長本論</li> </ul>    |  |  |  |  |  |
|                                                                                                    |                                                                                                    |  |  |  |  |  |
| 調何等下「丹里和約17。<br>或聯絡我們專業的客服團隊為您解決問題喔!                                                                                                    |                                                                                                    |  |  |  |  |  |
| 請與人事單位聯繫<br>回上一百再試一次。                                                                                                    | 請版日期 [107-10-15] 選擇 ~ [107-10-16] 選擇<br>由語類別 [本本]                                                                                                  |  |  |  |  |  |
|                                                                                                    | - 111/15001 (三日)                                                                                                    |  |  |  |  |  |
|                                                                                                    | 查詢                                                                                                    |  |  |  |  |  |
|                                                                                                    | 107 10 15/) - 107 10 16(二) 支脚山心、申請手折検完成                                                                                                    |  |  |  |  |  |
|                                                                                                    | 單位         姓名         類別         起送時間         時數         代理人         目前進度         附件                                                               |  |  |  |  |  |
|                                                                                                    | 客服中心 凱大發 出國或赴大陸申請 10-15(一)08:30~10-15(一)17:30 8 吳觀光 吳觀光                                                                                            |  |  |  |  |  |
|                                                                                                    | 客服中心 凱大發 出國或赴大陸申請 10-16(二) 08:30 ~ 10-16(二) 17:30 8 凱一技 凱一技                                                                                        |  |  |  |  |  |
|                                                                                                    | 2011                                                                                                    |  |  |  |  |  |

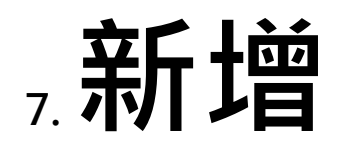

| 7.1 功能位置:費用作業->加班費請領->加班屆期結算                                                                                              |        |                                                                     |       |       |       |       |       |       |  |  |
|----------------------------------------------------------------------------------------------------|--------|---------------------------------------------------------------------|-------|-------|-------|-------|-------|-------|--|--|
| 7.1.1 修改內容:補休期限屆期或契約終止未補休之時數,應依延長工作時間或休息日工作當日之工資計算標準發給工資                                                                  |        |                                                                     |       |       |       |       |       |       |  |  |
| 管理者凱大發於 108 年 1 月 2 日欲將凱一技補休屆期之加班 請領加班費<br>1、至【費用作業->加班費請領->加班屆期結算】選擇類型、單位·點查詢可請領時數·接著下方會帶出已經屆期時數資料和尚未屆期時數資料              |        |                                                                     |       |       |       |       |       |       |  |  |
| 加班屆期結算                                                                                                    |        |                                                                     |       |       |       |       |       |       |  |  |
| <ol> <li>此功能適用勞基法人員在107/3/1之後的加班資料可以被查詢並請額加班費。</li> <li>在職人員須等補休屆期才可請領加班費。</li> <li>已有建立離職日期的人員,視同補休屆期,可請領加班費:</li> </ol> |        |                                                                     |       |       |       |       |       |       |  |  |
|                                                                                                    | 類型:    | <ul> <li>●未請領: 在職人員 ✓</li> <li>○已請領: 108年 ✓ 此年份無列印批號可選擇。</li> </ul> |       |       |       |       |       |       |  |  |
| ◆機關/一級                                                                                                    | 單位:    | 人事行政總處 ✔ 客服中心 ✔                                                     |       |       |       |       |       |       |  |  |
| 功能: 查詢可請領時數                                                                                                    |        |                                                                     |       |       |       |       |       |       |  |  |
| 已經屆期時數                                                                                                    |        |                                                                     |       |       |       |       |       |       |  |  |
| 請領加班費並图                                                                                                    | 重出請領   | 記錄                                                                  |       | 31小時  | 21小時  | 2小時   | 8小時   | 0小時0分 |  |  |
|                                                                                                    | 1      | ∎位                                                                  | 姓名    | 未使用時數 | 平日    | 休息日   | 國定假日  | 天災事變  |  |  |
|                                                                                                    | 客服中心   |                                                                     | 凱一技   | 31小時  | 21小時  | 2小時   | 8小時   | 0小時0分 |  |  |
| 尚未屆期時數                                                                                                    | 尚未屆期時數 |                                                                     |       |       |       |       |       |       |  |  |
| 《即將在今年12/31屆期時數現況》                                                                                                    |        |                                                                     | 0小時0分 | 0小時0分 | 0小時0分 | 0小時0分 | 0小時0分 |       |  |  |
| 項次                                                                                                    | 1      | ■位                                                                  | 姓名    | 未使用時數 | 平日    | 休息日   | 國定假日  | 天災事變  |  |  |
| 音無資料                                                                                                    |        |                                                                     |       |       |       |       |       |       |  |  |
2、在已經屆期時數,將要請領加班費資料勾選起來,點選請領加班費並匯出請領紀錄

您要開啟或儲存來自 localhost 的 補休屆期加班費印領清冊.pdf (84.7 KB)?

開啟(O) 儲存(S) ▼

取消(C)

X

● 將檔案儲存後開啟

31

## 人事行政總處

#### 支出憑證粘存單

| • مطهر اند ما⇒ خلك |       |      |    |    |    | 金 | 額 |   |   |   |
|--------------------|-------|------|----|----|----|---|---|---|---|---|
| 素枋計量・              | <br>馆 | 影    | 千萬 | 百萬 | 十萬 | 萬 | Ŧ | 百 | + | 元 |
| 用途别:               | 3.    | 2014 | 0  | 0  | 0  | 0 | 4 | 0 | 0 | 5 |

| 申請單位 | 單位主管 | 人事單位 | 會計單位 | 機關首長或授權代理人 |
|------|------|------|------|------------|
|      |      |      |      |            |
|      |      |      |      |            |
|      |      |      |      |            |
|      |      |      |      |            |

### 客服中心 107年 補休屆期加班費印領清冊

|    | 職稱                  | 푸   | B   |          | 休息日 |          | 1   | 國定假日     | а        | 天災       | 事變<br>事件 | 時數小計         | 加班費  |    |
|----|---------------------|-----|-----|----------|-----|----------|-----|----------|----------|----------|----------|--------------|------|----|
| 業数 | 姓名                  | 1-2 | 3-4 | 1-2      | 3-8 | 9-12     | 1-8 | 9-10     | 11-12    | 1-8      | 9以上      | 母小时          | 金額   | 食草 |
| _  | A                   | 4/3 | 5/3 | 1/1      | 4/3 | 5/3      | 4/3 | 5/3      | 8/3      | 1/1      | 2/1      | H -C- N      |      |    |
| I  | 一等秘書<br>凱一技<br>2234 | 19時 | 2時  | 0時<br>0分 | 2時  | 0時<br>0分 | 8時  | 0時<br>0分 | 0時<br>0分 | 0時<br>0分 | 0時<br>0分 | 31時<br>(100) | 4005 |    |

3、若要重新匯出請領紀錄或退回,類型選擇已請領,接著選擇匯出請領紀錄或退回請領紀錄 加班屆期結算 1. 此功能適用勞基法人員在107/3/1之後的加班資料可以被查詢並請領加班費。 說明: 2. 在職人員須等補休屆期才可請領加班費。 3. 已有建立離職日期的人員,視同補休屆期,可請領加班費。  $\mathbf{\vee}$ ○未請領: 在職人員 類型: ●已請領: 108年 ∨ 1080100001  $\mathbf{\vee}$ 匯出請領記錄 功能: 退回請領記錄 退回請領紀錄 • 加班屆期結算 1. 此功能適用勞基法人員在107/3/1之後的加班資料可以被查詢並請領加班費。 說明: 2. 在職人員須等補休屆期才可請領加班費。 3. 已有建立離職日期的人員,視同捕休周期,可請領加班書。 〇未請領: 在職 網頁訊息 23 類型: ●已請領: 108 是否確定送出? 匯出請領記錄 功能: 確定後,系統會將此批號之加班資料註記退回。 確定 取消

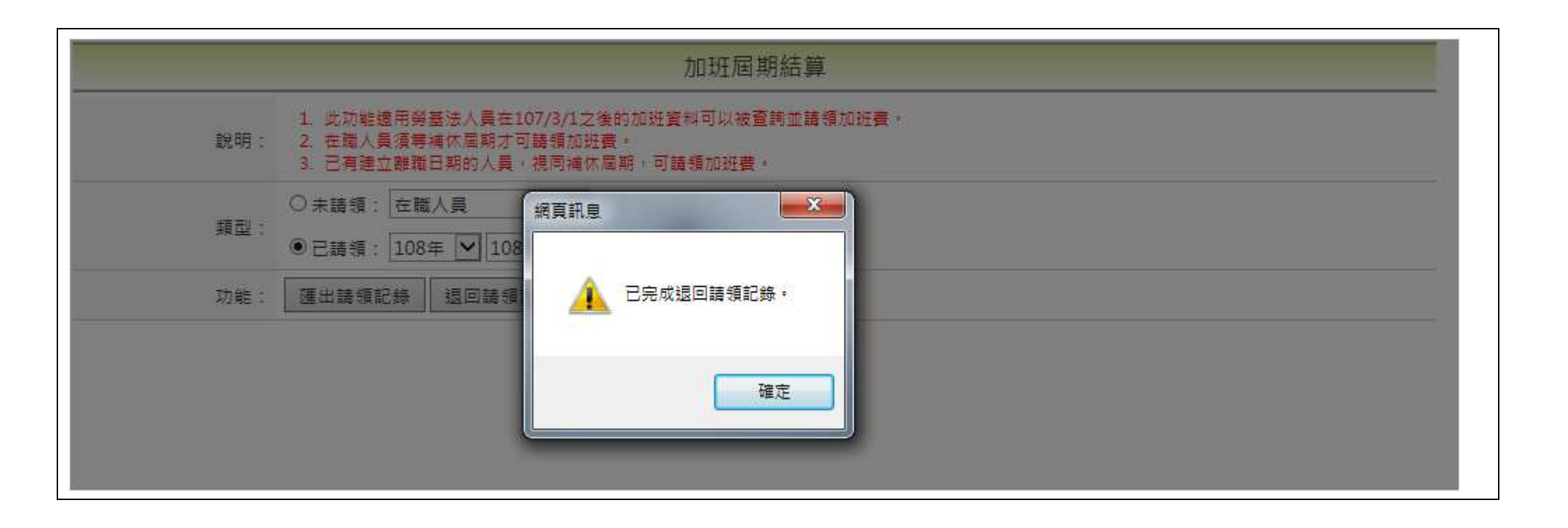

## 7.2 新增功能位置:費用作業->加班費請領->加班屆期結算

7.2.1 修改內容:增加參數讓機關可選擇是否要強制補休期限到當年度的 12/31

● 依據機關勞雇雙方協商結果,可於機關差勤規定設定補休期限模式

|    | 上下班時間 上限規定 刷卡規定 加班費請領 不休假加班                                 | 接 加班時數計算               | 代理          | 爭假        | 病假  | 休假   | 喪假    | 流產假  | 其他假 |      |
|----|-------------------------------------------------------------|------------------------|-------------|-----------|-----|------|-------|------|-----|------|
|    | 參數說明                                                        |                        |             |           |     |      |       |      |     | 設定值  |
|    | 公差、公假旅費報表列印過後可否再重複列印                                        |                        |             |           |     |      |       |      |     | 否    |
| a. | a. 值班補休上限(月)                                                |                        |             |           |     |      |       |      |     | б    |
| b. | b. 公假補休上限(月)                                                |                        |             |           |     |      |       |      |     | б    |
| c. | c. 公差補休上限(月)                                                |                        |             |           |     |      |       |      |     | б    |
| d. | d. 勞基法人員公假公差加班值班補休期限模式,1:依據勞基<br>公差加班值班補休上限(月)參數設定,若為專案加班另作 | S法人員公假公差カ<br>対據立案設定期限, | □班值班<br>預設: | E補休協<br>1 | 商期限 | 參數設定 | 定,2:1 | 衣據公假 |     | 1    |
| e. | e. 勞基法人員公假公差加班值班補休協商期限,預設:1231                              |                        |             |           |     |      |       |      |     | 1231 |
|    | 忘刷卡申請上限次數控管模式,1:僅限制每月,2:僅限制                                 | 毎年,預設:1                |             |           |     |      |       |      |     | 2    |
|    | 忘刷加班卡申請上限次數控管模式,1:僅限制每月,2:6                                 | 酄制每年,預設:               | 1           |           |     |      |       |      |     | 2    |
|    | 可以打卡上班的最早時間                                                 |                        |             |           |     |      |       |      |     | 0600 |
| f. | f. 加班補休上限(月)                                                |                        |             |           |     |      |       |      |     | б    |

- 說明:
  - -、d.選1:依據勞基法人員公假公差加班值班補休協商期限參數設定、e 假設設定 1031,系統會判定, 申請假別的日期(ex:1070630)是否落在1031之前,如是:系統會寫入當年的年份期限 ex:1071031
     申請假別的日期(ex:1071130)是否落在1031之前,如是:系統會寫入隔年的年份期限 ex:1081031
  - 二、d 選 2:依據公假公差加班值班補休上限(月)參數設定(若為專案加班另依據立案設定期限),直接看各補休上限參數(a、b、c、f) 如加班時間為 1070505 加班補休上限 6 個月 系統寫入期限為 1071105
- 案例說明:假設機關差勤規定設定如下

勞基法人員公假公差加班值班補休期限模式,1:依據勞基法人員公假公差加班值班補休協商期限參數設定,2:依據公假 公差加班值班補休上限(月)參數設定,若為專案加班另依據立案設定期限,預設:1

勞基法人員公假公差加班值班補休協商期限,預設:1231

1130

| ● 假日公割      | 自期    | :107年9月1日(星期六)和107年12月                  | 1日 | (星期) | 六), | 其可褚      | 甫休期限如 | 下            |
|-------------|-------|-----------------------------------------|----|------|-----|----------|-------|--------------|
| 請假申請        |       |                                         |    |      |     |          |       |              |
| ●單人<br>○多人: | 客服    | 中心 💙 凱一技 💙                              |    |      |     |          |       |              |
| 類別:         | 公差社   | 甫休 🔽 🗌 自動填入補休時數                         |    |      |     |          |       |              |
|             | 107-1 | 0-04 08:30 ~ 107-10-04 17:30 口含何        | 贸日 |      |     |          |       |              |
|             | 假別    | 日期                                      | 合計 | 可休   | 已休  | 剩餘<br>8時 | 本次使用  | 使用期限         |
| 日期時間:       | 公差    | 107-09-01(六) 08:00 ~ 107-09-01(六) 17:00 | 8  | 8    | 0   | 8        | 時     | 107-11-30(五) |

# 假日公差日期:107年12月1日(星期六)·其可補休期限如下

| ● 單人<br>● 多人:                                                                                                    | 請假申請        |       |                                         |    |    |    |          |      |              |
|----------------------------------------------------------------------------------------------------|-------------|-------|-----------------------------------------|----|----|----|----------|------|--------------|
| 類別:       公差補休       □自動填入補休時數         107-12-03       08:30       107-12-03       17:30       □含假日          個別       日期       合計       可休       記休       劉餘<br>8時       本求使用       使用期限         日期時間:       公差       107-12-01(六) 08:00 ~ 107-12-01(六) 17:00       8       8       0       8       時       108-11-30(六)                                                                                                    | ●單人<br>○多人: | 客服口   | 中心 💙 凱一技 💙                              |    |    |    |          |      |              |
| 107-12-03       08:30       ~ 107-12-03       17:30       □ 含假日         個別       日期       合計       可休       记休       利餘<br>8時       本交使用       使用期限         日期時間:       公差       107-12-01(六) 08:00 ~ 107-12-01(六) 17:00       8       8       0       8       時       108-11-30(六)                                                                                                    | 類別:         | 公差褚   | 甫休 🔽 🗌 自動填入補休時數                         |    |    |    |          |      |              |
| 假別       日期       日期       合計       可休       2休       剩餘<br>8時       本次使用       使用期限         日期時間:       公差       107-12-01(六) 08:00 ~ 107-12-01(六) 17:00       8       8       0       8       ●       ●       ●       ●       ●       ●       ●       ●       ●       ●       ●       ●       ●       ●       ●       ●       ●       ●       ●       ●       ●       ●       ●       ●       ●       ●       ●       ●       ●       ●       ●       ●       ●       ●       ●       ●       ●       ●       ●       ●       ●       ●       ●       ●       ●       ●       ●       ●       ●       ●       ●       ●       ●       ●       ●       ●       ●       ●       ●       ●       ●       ●       ●       ●       ●       ●       ●       ●       ●       ●       ●       ●       ●       ●       ●       ●       ●       ●       ●       ●       ●       ●       ●       ●       ●       ●       ●       ●       ●       ●       ●       ●       ●       ●       ●       ●       ●       ● <t< th=""><th></th><th>107-1</th><th>.2-03 08:30 ~ 107-12-03 17:30 □ 含價</th><th>日月</th><th></th><th></th><th></th><th></th><th></th></t<> |             | 107-1 | .2-03 08:30 ~ 107-12-03 17:30 □ 含價      | 日月 |    |    |          |      |              |
| 日期時間: 公差 107-12-01(六) 08:00 ~ 107-12-01(六) 17:00 8 8 0 8 匝 时 108-11-30(六)                                                                                                    |             | 假別    | 日期                                      | 合計 | 可休 | 已休 | 剩餘<br>8時 | 本次使用 | 使用期限         |
|                                                                                                    | 日期時間:       | 公差    | 107-12-01(六) 08:00 ~ 107-12-01(六) 17:00 | 8  | 8  | 0  | 8        | 時    | 108-11-30(六) |
|                                                                                                    |             |       |                                         |    |    |    |          |      |              |

## 二、假日公假日期:107年9月8日(星期六)和107年12月8日(星期六)·其可補休期限如下

| 請假申請        |       |                                         |    |    |    |          |      |              |
|-------------|-------|-----------------------------------------|----|----|----|----------|------|--------------|
| ●單人<br>○多人: | 客服中   | 中心 💙 凱一技 💙                              |    |    |    |          |      |              |
| 類別:         | 公假補   | 甫休 🔽 🗌 自動填入補休時數                         |    |    |    |          |      |              |
|             | 107-1 | .0-04 08:30 ~ 107-10-04 17:30 □ 含佣      | 日  |    |    |          |      |              |
|             | 假別    | 日期                                      | 合計 | 可休 | 已休 | 剩餘<br>8時 | 本次使用 | 使用期限         |
| 日期時間:       | 公假    | 107-09-08(六) 08:30 ~ 107-09-08(六) 17:30 | 8  | 8  | 0  | 8        | 時    | 107-11-30(五) |

## 假日公假日期: 107 年 12 月 8 日(星期六) · 其可補休期限如下

| 請假申請<br>● <sup>單人</sup><br>○ <sub>多人</sub> : | 客服中   | - 心 💙 凱一技 🔽                             |    |    |    |          |      |              |
|----------------------------------------------|-------|-----------------------------------------|----|----|----|----------|------|--------------|
| 類別:                                          | 公假神   | 前休 🔽 🗌 自動填入補休時數                         |    |    |    |          |      |              |
|                                              | 107-1 | 2-10 08:30 ~ 107-12-10 17:30 口含         | 叚日 |    |    |          |      |              |
|                                              | 假別    | 日期                                      | 合計 | 可休 | 己休 | 剩餘<br>8時 | 本次使用 | 使用期限         |
| 日期時間:                                        | 公假    | 107-12-08(六) 08:30 ~ 107-12-08(六) 17:30 | 8  | 8  | 0  | 8        | 時    | 108-11-30(六) |

| 三、加班日期      | 月:107 年 9 | 9月10日(星期一)和107年12         | 月 10 | 日(星) | 期一) | ·其可      | 補休期限如 | 1下           |
|-------------|-----------|---------------------------|------|------|-----|----------|-------|--------------|
| 請假申請        |           |                           |      |      |     |          |       |              |
| ●單人<br>○多人: | 客服中心      | ▼ 凱一技                     |      |      |     |          |       |              |
| 類別:         | 加班補休      | ▶ ▶ ● 自動填入補休時數            |      |      |     |          |       |              |
|             | 107-10-04 | 08:30 ~ 107-10-04 17:30   | □含假  | E⊟   |     |          |       |              |
|             | 加班性質      | 日期                        | 合計   | 已休   | 已領  | 剩餘<br>2時 | 本次使用  | 使用期限         |
| 日期時間:       | 平日        | 107-09-10() 17:30 ~ 19:30 | 2時   | 0時   | 0時  | 2時       | 2 時   | 107-11-30(五) |

# 加班日期:107年12月10日(星期一),其可補休期限如下

| ●單人,  |           |                                   |     |    |    |          |      |              |
|-------|-----------|-----------------------------------|-----|----|----|----------|------|--------------|
| ○多人:  | 客服中心      | <ul><li>✓ 凱一技</li><li>✓</li></ul> |     |    |    |          |      |              |
| 類別:   | 加班補休      | ✔ 自動填入補休時數                        |     |    |    |          |      |              |
| 1     | 107-12-11 | 08:30 ~ 107-12-11 17:30           | □含假 | E  |    |          |      |              |
|       | 加班性質      | 日期                                | 合計  | 已休 | 已領 | 剩餘<br>2時 | 本次使用 | 使用期限         |
| 日期時間: | 平日        | 107-12-10() 17:30 ~ 19:30         | 2時  | 0時 | 0時 | 2時       | 2 時  | 108-11-30(六) |

| ● 單人       ● 單人         ● 單人       ● ■人         ● ■人       ● ■人         ● ■人       ● ■人         ● ■人       ● ■人         ● ■人       ● ■人         ● ■人       ● ■人         ● ■人       ● ■人         ● ■人       ● ■人         ● ■人       ● ■人         ● ■人       ● ■人         ● ■人       ● ■人 |              |
|----------------------------------------------------------------------------------------------------|--------------|
| <ul> <li>● 單人</li> <li>○ 多人: 客服中心</li> <li>図一技</li> </ul>                                                                                                    |              |
|                                                                                                    |              |
| 類別: 值班補休 🖌 🗌 自動填入補休時數                                                                                                    |              |
| 107-10-04 08:30 ~ 107-10-04 17:30 □ 含假日                                                                                                    |              |
| 假別     日期     合計     可休     通餘     剩餘     本次使用                                                                                                    | 使用期限         |
| 日期時間: 値班 107-09-12(三) 07:00 ~ 107-09-12(三) 08:00 1 1 0 1 回時                                                                                                    | 107-11-30(五) |
| 值班日期:和 107年12月12日(星期三) · 其可補休期限如下<br>請假申請                                                                                                    |              |
| <ul> <li>● 單人</li> <li>○ 多人: 客服中心</li> <li>図 凱一技</li> </ul>                                                                                                    |              |
| 類別: 值班補休 🔽 🗆 自動填入補休時數                                                                                                    |              |
| 107-12-17 08:30 ~ 107-12-17 17:30 □ 含假日                                                                                                    |              |
| 假別     日期     合計     可休     利餘     本次使用                                                                                                    | 使用期限         |
| 日期時間: 值班 107-12-12(三) 07:00 ~ 107-12-12(三) 08:00 1 1 0 1 回時 3                                                                                                    | 108-11-30(六) |

## ● 手動「值班補休期限調整」

說明:在機關差勤規定修改「勞基法人員公假公差加班值班補休期限模式」和「勞基法人員公假公差加班值班補休協商期限」的參數設定 值,不會觸發修正值班補休期限,除非重新再排班一次,才會依據參數更正,所以"值班補休期限調整"的目的是為了補強人事如果想要 修改某差勤組別的「勞基法人員公假公差加班值班補休期限模式」和「勞基法人員公假公差加班值班補休協商期限」而設計的,透過此 介面修正會一併修正尚未值班補休完的時數的補休期限。

#### ● 假設機關差勤規定設定如下:

勞基法人員公假公差加班值班補休期限模式,1:依據勞基法人員公假公差加班值班補休協商期限參數設定,2:依據公假 公差加班值班補休上限(月)參數設定,若為專案加班另依據立案設定期限,預設:1

勞基法人員公假公差加班值班補休協商期限,預設:1231

0101

1

## 原先 107 年 9 月 12 日(星期三) 值班的補休期限仍然是 107 年 11 月 30 日

| 請假申請        |       |                                                           |    |    |    |          |      |              |
|-------------|-------|-----------------------------------------------------------|----|----|----|----------|------|--------------|
| ●單人<br>○多人: | 客服    | 中心 💙 凱一技 🖌                                                |    |    |    |          |      |              |
| 類別:         | 值班社   | 甫休 ✔ □自動填入補休時數                                            |    |    |    |          |      |              |
|             | 107-1 | 10-04 08:30 ~ 107-10-04 17:30 □ 含個                        | 日  |    |    |          |      |              |
|             | 假別    | 日期                                                        | 合計 | 可休 | 已休 | 剩餘<br>1時 | 本次使用 | 使用期限         |
| 日期時間:       | 值班    | 107-09-12( <u>=</u> ) 07:00 ~ 107-09-12( <u>=</u> ) 08:00 | 1  | 1  | 0  | 1        | 時    | 107-11-30(五) |
|             |       |                                                           |    |    |    |          |      |              |
|             |       |                                                           |    |    |    |          |      |              |

## 若要更新此值班補休期限,需執行「值班補休期限調整」

|                                                                                                    | 值班補休期限調整                                                       |  |  |  |  |
|----------------------------------------------------------------------------------------------------|----------------------------------------------------------------|--|--|--|--|
| 說明: 1. 非勞基法人員 值班補休期限會依據值班補休上限(月份)進行更新<br>說明: 2. 為勞基法人員 值班補休期限會依據下敘述兩規定影響,<br>參數1: 勞基法人員公假公差加班值班補休期限模式,1:依據勞基法人員公假<br>參數2: 勞基法人員公假公差加班值班補休協商期限,預設:1231 進行更新 | 公差加班值班補休協商期限參數設定, 2:依據公假公差加班值班補休上限(月)參數設定,若為專案加班另依據立案設定期限,預設:1 |  |  |  |  |
| 機關:                                                                                                    | 人事行政總處                                                         |  |  |  |  |
| 差勤組別:                                                                                                    | 差勤規定組別: 9999A 說明: 預設組別 🔽                                       |  |  |  |  |
| 勞基法人員公假公差加班值班補休期限模式:<br>◎ 依據勞基法人員公假公差加班值班補休協商期限參數設定<br>○ 依據公假公差加班值班補休上限(月)參數設定,若為專案加班另依據立案設定期限                                                             |                                                                |  |  |  |  |
| 勞基法人員公假公差加班值班補休協商期限(ex.填寫0930 代表09月30日):                                                                                                    | 0101                                                           |  |  |  |  |
|                                                                                                    | 送出執行                                                           |  |  |  |  |
| 送出執行後,值班補休期限將會更新                                                                                                    |                                                                |  |  |  |  |
| 請假申請                                                                                                    |                                                                |  |  |  |  |
| <ul> <li>● 單人</li> <li>○ 客人: 客服中心</li> <li>✓ 凱一技</li> </ul>                                                                                                | $\checkmark$                                                   |  |  |  |  |

| 032/  |                                         |                                         |    |    |    |          |      |              |
|-------|-----------------------------------------|-----------------------------------------|----|----|----|----------|------|--------------|
| 類別:   | 值班補休 🖌 🗆 自動填入補休時數                       |                                         |    |    |    |          |      |              |
|       | 107-10-04 08:30 ~ 107-10-04 17:30 □ 含假日 |                                         |    |    |    |          |      |              |
|       | 假別                                      | 日期                                      | 合計 | 可休 | 已休 | 剩餘<br>1時 | 本次使用 | 使用期限         |
| 日期時間: | 值班                                      | 107-09-12(=) 07:00 ~ 107-09-12(=) 08:00 | 1  | 1  | 0  | 1        | 時    | 108-01-01(二) |
|       |                                         |                                         |    |    |    |          |      |              |

| 7.3 功能位置:                             | 差勤管理->制                        | 度管理->離職進度查詢             |                     |             |  |  |  |  |
|---------------------------------------|--------------------------------|-------------------------|---------------------|-------------|--|--|--|--|
| 7.3.1 修改內容:                           | 人事管理者設                         | 定離職時,系統應檢核人員身上          | 是否尚有待核批案件與申請案件未     | 批准等一些離職的前置作 |  |  |  |  |
| 業,應提供人事管理者確認資料的功能介面,得知可離職狀態、未完成離職之查詢。 |                                |                         |                     |             |  |  |  |  |
|                                       |                                |                         |                     |             |  |  |  |  |
| 1、人事管理者全【差<br>                        | ≦勤管理->制度<br>─────              | 管理->基本資料維護】預先設定 李山      | 8月6日離職              |             |  |  |  |  |
|                                       |                                | 人員編                     | 輯                   |             |  |  |  |  |
|                                       | 說明:                            |                         |                     |             |  |  |  |  |
|                                       | *身分證字號:                        | *1                      | 是否為無障礙使用者: ○ 是 ● 否  |             |  |  |  |  |
|                                       | *中文姓名:                         | 李四                      | 英文姓名: (除英文外符號僅可使用 - | 及_)         |  |  |  |  |
|                                       | *員工代號:                         | XI                      | 登入密碼: 密碼重設為 a       |             |  |  |  |  |
|                                       | *性別: ④男 〇女 *出生日期: 060-01-31 選擇 |                         |                     |             |  |  |  |  |
|                                       | 在職資訊 年資/你                      | 木假 費用設定 離職/停薪/停職/復職 個人資 | 料/緊急聯絡 人員歸屬         |             |  |  |  |  |
|                                       | 功能選項: 🖲 離瞭                     | 亂 ○ 留職停薪 ○ 因案停職 ○ 停薪復職  |                     |             |  |  |  |  |
| 離職: 離職日期 107-08-06 選擇 清除              |                                |                         |                     |             |  |  |  |  |
|                                       |                                | 送出重設回                   | 基本資料維護              |             |  |  |  |  |
| 2、人事管理者可在 8                           | 8月6日時·至                        | 【差勤管理->制度管理->離職進度查      | 詢】查詢離職進度            |             |  |  |  |  |
|                                       |                                | 離職進度                    | ē查詢                 |             |  |  |  |  |
|                                       | 對象機關:                          | 人事行政總處 ♥;               |                     |             |  |  |  |  |
|                                       | 對象單位: 全部單位 🖌                   |                         |                     |             |  |  |  |  |
| 請勾選人員: ☑全選<br>☑李四                     |                                |                         |                     |             |  |  |  |  |
|                                       |                                | 查請                      |                     |             |  |  |  |  |
|                                       |                                | 排程執行時間:                 | 每日0時1分 → 離職排程執行時間   |             |  |  |  |  |
|                                       | 人員 尚未離職原因 可離職即時狀態 <b>牙</b>     |                         |                     |             |  |  |  |  |
|                                       | 李四(X120507796                  | 5) 尚未執行                 | 無                   | 107/08/06   |  |  |  |  |

● 待預定離職排程時間一到·系統會重新檢查所有已到離職日的人員是否可離職·若有待批或申請中的案件會無法成功離職 Ex:王小明已設定 107 年 8 月 2 日離職·管理者 8 月 2 日至【差勤管理->制度管理->離職進度查詢】查詢離職進度·發現王小明因尚有申請

案件還未批准,故未離職成功。

| 離職進度查詢         |                                      |              |                               |        |  |  |
|----------------|--------------------------------------|--------------|-------------------------------|--------|--|--|
| 對象機關:          | 人事行政總處                               | <b>~</b> ;   |                               |        |  |  |
| 對象單位:          | 全部單位                                 | $\checkmark$ |                               |        |  |  |
| 」<br>請勾選人員:    | <ul><li>✓ 全選</li><li>✓ 王小明</li></ul> |              |                               |        |  |  |
| 查詢             |                                      |              |                               |        |  |  |
| 排程執行時間:每日0時1分  |                                      |              |                               |        |  |  |
| 人員             |                                      | 尚未離職原因       | 可離職即時狀態                       | 預計離職日期 |  |  |
| 王小明(F123456789 | 王小明(F123456789) 尚有待批未核案件             |              | 尚有待批:【公差】107/08/01王小明 107/08/ |        |  |  |